# **OpenSNS V5.3.0**

# 商业版——PC 端使用手册

嘉兴想天信息科技有限公司

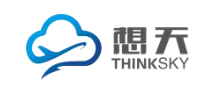

## 目录

| 目录              | 2  |
|-----------------|----|
| 1.前台功能          | 1  |
| 1.1 登录注册        | 1  |
| 1.1.1 登录界面      | 1  |
| 1.1.2 邮箱注册      | 1  |
| 1.1.3 手机注册      | 2  |
| 1.1.4 邀请注册      | 3  |
| 1.2 个人设置        | 3  |
| 1.2.1 资料设置      | 4  |
| 1.2.2 个性域名      | 5  |
| 1.2.3 用户标签      | 5  |
| 1.2.4 头像修改      | 6  |
| 1.2.5 密码修改      | 6  |
| 1.2.6 身份设置      | 7  |
| 1.2.7 我的积分      | 8  |
| 1.2.8 申请认证      | 8  |
| 1.2.9 头衔        | 10 |
| 1.2.10 其他       | 11 |
| 1.3 个人主页        | 11 |
| 1.3.1 个性化背景     | 12 |
| 1.3.2 资料        | 12 |
| 1.3.3 TA 的关注/粉丝 |    |
| 1.3.4 头衔        | 14 |
| 1.3.5 关注的话题     | 14 |
| 1.3.6 我的问答      | 15 |
| 1.3.7 我的资讯      | 15 |
| 1.3.8 我的动态      | 16 |
| 1.4 用户中心        |    |

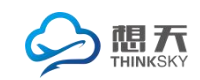

2.

| 1.4.1 邀请好友             | 16 |
|------------------------|----|
| 1.4.2 消息中心             |    |
| 1.4.3 我的收藏             |    |
| 1.5 运营小工具              |    |
| 1.5.1 公告               |    |
| 1.5.2 签到               | 19 |
| 1.5.3 排行榜              |    |
| 1.5.4 全站搜索和返回顶部        | 21 |
| 1.5.5 用户小名片            | 21 |
| 1.5.6 即时聊天             | 21 |
| 核心模块                   | 22 |
| 2.1 动态 pro             | 22 |
| 2.1.1 发动态              | 22 |
| 2.1.2 圈子               | 23 |
| 2.1.3 表情、图片            | 25 |
| 2.1.4 附件上传             | 26 |
| 2.1.5 网页、视频、音乐分享       | 26 |
| 2.1.6 实时位置分享           | 27 |
| 2.1.7 发红包              | 28 |
| 2.1.8 打赏               | 28 |
| 2.1.9 话题功能             | 29 |
| 2.1.10 点赞、评论、转发、分享、@好友 |    |
| 2.1.11 举报、图章、转移        |    |
| 2.1.12 搜索和分类展示         |    |
| 2.1.13 社区小名片           | 35 |
| 2.1.14 前台管理            | 35 |
| 2.2 论坛 pro             |    |
| 2.2.1 板块               |    |
| 2.2.2 帖子               |    |

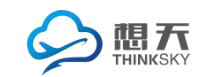

3.

| 2.2.2.1 发表帖子  |    |
|---------------|----|
| 2.2.2.2 编辑帖子  | 40 |
| 2.2.2.3 评论帖子  | 40 |
| 2.2.2.4 删除帖子  | 41 |
| 2.2.2.5 收藏帖子  | 41 |
| 2.2.2.6 分享帖子  | 41 |
| 2.2.2.7 帖子排序  | 42 |
| 2.2.3 随便看看    | 43 |
| 2.2.4 搜索      | 44 |
| 2.3 问答        | 44 |
| 2.3.1 问题筛选    | 45 |
| 2.3.2 搜索      | 45 |
| 2.3.3 提问      | 46 |
| 2.3.4 编辑      | 47 |
| 2.3.5 回答和邀请回答 | 47 |
| 2.3.6 追问和采纳   | 48 |
| 2.3.7 支持和反对   | 49 |
| 2.3.8 打赏和删除   | 49 |
| 2.3.9 分享      | 49 |
| 2.4 资讯        | 50 |
| 2.4.1 投稿      | 51 |
| 2.4.2 编辑      | 51 |
| 2.4.3 评论      | 52 |
| 2.4.4 分享      | 52 |
| 2.4.5 搜索      | 53 |
| 扩展模块          | 53 |
| 3.1 网站主页      | 53 |
| 3.1.1 静态首页类型  | 54 |
| 3.1.2 聚合首页类型  | 54 |

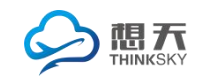

| 3.1.3 登录页类型   | 55 |
|---------------|----|
| 3.2 找人        | 56 |
| 3.2.1 社区明星    | 56 |
| 3.2.2 推荐关注    | 56 |
| 3.2.3 身份标签找人  | 56 |
| 3.2.4 地区找人    | 57 |
| 3.3 微店        | 58 |
| 3.3.1 买家功能    | 58 |
| 3.3.1.1 商品    | 58 |
| 3.3.1.2 店铺街   | 59 |
| 3.3.1.3 商品详情页 | 59 |
| 3.3.1.4 下单流程  | 60 |
| 3.3.2 卖家功能:   | 63 |
| 3.3.2.1 店铺入驻  | 63 |
| 3.3.2.2 发布商品  | 64 |
| 3.3.2.3 管理商品  | 65 |
| 3.3.2.4 订单管理  | 67 |
| 3.4 分类信息      | 68 |
| 3.4.1 分类信息首页  | 68 |
| 3.4.2 分类信息发布  | 69 |
| 3.4.3 分类信息搜索  | 70 |
| 3.4.4 信息详情    | 70 |
| 3.4.4.1 收藏    | 70 |
| 3.4.4.2 打分与分享 | 71 |
| 3.4.4.3 时间日期  | 72 |
| 3.4.4.4 访问足迹  | 72 |
| 3.4.4.5 评论    | 73 |
| 3.4.5 个人中心    | 73 |
| 3.5 悬赏        | 74 |

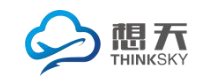

| 3.5.1 悬赏首页    | 74 |
|---------------|----|
| 3.5.2 悬赏项目    | 75 |
| 3.5.3 发布悬赏    | 75 |
| 3.5.4 我的众包    | 76 |
| 3.5.4.1 支付密码  | 76 |
| 3.5.4.2 个人认证  | 77 |
| 3.5.4.3 企业认证  | 77 |
| 3.5.4.4 绑定手机  | 78 |
| 3.5.4.5 绑定邮箱  | 79 |
| 3.6 相册        | 80 |
| 3.6.1 个人相册界面  | 80 |
| 3.6.2 新建相册    | 80 |
| 3.6.4. 更换展现形式 | 81 |
| 3.6.5 上传图片    | 81 |
| 3.6.6 图片广场    | 82 |
| 3.7 手册        | 83 |
| 3.7.1 手册首页    | 83 |
| 3.7.2 手册内容    | 83 |
| 3.8 视频中心      | 84 |
| 3.8.1 视频展示方式  | 85 |
| 3.8.2 视频分类    | 85 |
| 3.8.3 发布视频    | 86 |
| 3.8.4 视频内容互动  | 86 |
| 3.8.5 分享      | 87 |
| 3.9 ping++充值  |    |
| 3.9.1 充值      | 87 |
| 3.9.2 提现      | 87 |
| 3.10 群组       | 88 |
| 3.10.1 创建群组   |    |

|      | 3.10.2 加入群组        | 89  |
|------|--------------------|-----|
|      | 3.10.3 群组管理        | 91  |
|      | 3.10.3.1 群组的基本信息管理 | 92  |
|      | 3.10.3.2 成员管理      | 92  |
|      | 3.10.3.3 公告发布      | 93  |
|      | 3.10.3.4 帖子分类管理    | 94  |
|      | 3.10.3.5 解散群组      | 94  |
|      | 3.10.4 帖子管理        | 95  |
|      | 3.10.5 我的群组        | 96  |
|      | 3.10.6 发现          | 96  |
|      | 3.10.7 全部群组        | 97  |
|      | 3.10.8 帖子和群组搜索     | 98  |
| 3.11 | L 积分商城             | 98  |
|      | 3.11.1 商品的兑换       | 99  |
|      | 3.11.2 订单查询        | 100 |
|      | 3.11.3 商品内页        | 101 |
| 3.12 | 2 活动               | 102 |
|      | 3.12.1 发起活动        | 102 |
|      | 3.12.2 报名活动        |     |
|      | 3.12.3 活动列表展示页     | 104 |
|      | 3.12.4 我的活动        | 105 |
|      | 3.12.5 活动编辑和管理     | 105 |
|      | 3.12.6 活动内容页       | 106 |
|      | 3.12.7 活动参与者       | 106 |
| 3.13 | 3专辑                | 107 |
|      | 3.13.1 专辑展示方式      | 107 |
|      | 3.13.2 专辑分类        |     |
|      | 3.13.3 发布专辑        |     |
|      | 3.13.4 专辑内容互动      | 109 |

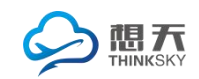

|       | 3.13.5 分享          |     |
|-------|--------------------|-----|
| 3.14  | 4 单页               |     |
| 4.后台功 | 力能                 |     |
| 4.1   | 后台首页               |     |
|       | 4.1.1 模块权限管理       |     |
|       | 4.1.2 系统首页         |     |
|       | 4.1.2.1 仪表盘        | 113 |
|       | 4.1.2.2 数据概览       | 114 |
|       | 4.1.2.3 数据统计       |     |
| 4.2   | 用户与身份              | 116 |
|       | 4.2.1 认证管理         | 116 |
|       | 4.2.1.1 认证类型       | 116 |
|       | 4.2.1.2 认证用户列表     | 119 |
|       | 4.2.2 用户配置         |     |
|       | 4.2.2.1 用户信息       | 120 |
|       | 4.2.2.2 微信绑定       |     |
|       | 4.2.2.3 基础配置(用户配置) |     |
|       | 4.2.3 权限组管理        |     |
|       | 4.2.4 身份管理         |     |
|       | 4.2.4.1 身份列表       | 129 |
|       | 4.2.4.2 身份分组       | 132 |
|       | 4.2.4.3 用户身份归属列表   | 132 |
| 4.3   | 运营                 |     |
|       | 4.3.1 友链与公告        | 133 |
|       | 4.3.1.1 友情链接       | 133 |
|       | 4.3.1.2 公告列表       | 133 |
|       | 4.3.1.3 发布公告       | 134 |
|       | 4.3.2 敏感词          | 136 |
|       | 4.3.2.1 敏感词列表      | 136 |

| 4.3.2.2 敏感词过滤设置和批量添加 | 136 |
|----------------------|-----|
| 4.3.3 广告配置           | 136 |
| 4.3.3.1 广告位管理        | 136 |
| 4.3.3.2 广告管理         | 137 |
| 4.3.4 图片管理           | 138 |
| 4.3.4.1 图片水印设置       | 138 |
| 4.3.4.2 图片列表         | 138 |
| 4.3.5 表情管理           | 139 |
| 4.3.5.1 自定义表情列表      | 139 |
| 4.3.5.2 表情设置         | 139 |
| 4.3.5.3 表情包列表        | 139 |
| 4.3.6 行为与积分          | 140 |
| 4.3.6.1 用户行为和限制      | 140 |
| 4.3.6.2 积分类型列表       | 141 |
| 4.3.6.3 积分规则         | 142 |
| 4.3.6.4 积分日          | 144 |
| 4.3.6.5 行为日志         | 144 |
| 4.3.6.6 短信日志         | 145 |
| 4.3.7 SEO 管理         | 145 |
| 4.3.7.1 SEO 规则管理     | 145 |
| 4.3.7.2 SEO 规则回收站    | 146 |
| 4.3.8 邀请注册管理         | 147 |
| 4.3.8.1 邀请码类型        | 147 |
| 4.3.8.2 邀请码管理        | 148 |
| 4.3.8.3 兑换纪录         | 149 |
| 4.3.8.4 用户邀请纪录       | 149 |
| 4.3.8.5 用户信息         | 149 |
| 4.4 授权               | 150 |
| 4.5 系统               |     |

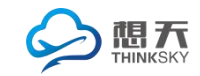

| 4.5.1 消息管理       | .151 |
|------------------|------|
| 4.5.1.1 消息列表     | .151 |
| 4.5.1.2 消息模板     | .151 |
| 4.5.1.3 消息事件     | .151 |
| 4.5.1.4 消息设置     | .152 |
| 4.5.2 网站设置       | .152 |
| 4.5.2.1 网站设置     | .152 |
| 4.5.2.2 网站信息     | .154 |
| 4.5.2.3 配置管理     | .157 |
| 4.5.3 导航管理       | .158 |
| 4.5.3.1 用户导航     | .158 |
| 4.5.3.2 顶部导航     | .158 |
| 4.5.3.3 后台导航     | .159 |
| 4.5.4 系统设置       | .159 |
| 4.5.4.1 编辑器配置    | .159 |
| 4.5.5 网站数据管理     | .160 |
| 4.5.5.1 备份数据库    | .160 |
| 4.5.5.2 还原数据库    | .160 |
| 4.5.6 群发设置       | .161 |
| 4.5.6.1 群发消息用户列表 | .161 |
| 4.5.7 计划任务列表     | .162 |
| 4.6 扩展           | .162 |
| 4.6.1 云市场        | .162 |
| 4.6.2 系统的自动升级    | .165 |
| 4.6.3 模块和插件的安装   | .168 |
| 4.6.3.1 模块的安装和卸载 | .168 |
| 4.6.3.2 模块的自动更新  | .169 |
| 4.6.4 主题的使用      | .173 |
| 4.7 模块管理         | .173 |

| 4.7.1 网站首页管理173     |
|---------------------|
| 4.7.1.1 首页类型173     |
| 4.7.1.2 聚合首页展示模块174 |
| 4.7.1.3 可供全站搜索模块175 |
| 4.7.2 动态管理175       |
| 4.7.2.1 微博设置175     |
| 4.7.2.2 话题管理178     |
| 4.7.2.3 微博管理179     |
| 4.7.2.4 微博回收站179    |
| 4.7.2.5 回复管理180     |
| 4.7.2.6 回复回收站180    |
| 4.7.2.7 图章管理180     |
| 4.7.2.8 圈子管理181     |
| 4.7.2.9 圈子类型183     |
| 4.7.2.10 圈子基本配置184  |
| 4.7.3 论坛            |
| 4.7.3.1 分类管理184     |
| 4.7.3.2 板块管理185     |
| 4.7.3.3 板块回收站185    |
| 4.7.3.4 帖子管理186     |
| 4.7.3.5 帖子回收站187    |
| 4.7.3.6 回复管理187     |
| 4.7.3.7 回复回收站188    |
| 4.7.3.8 论坛设置188     |
| 4.7.4 问答191         |
| 4.7.4.1 分类管理191     |
| 4.7.4.2 问答配置191     |
| 4.7.4.3 问答管理192     |
| 4.7.4.4 预设问题192     |

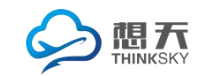

| 4.7.5 资讯管理          |     |
|---------------------|-----|
| 4.7.5.1 分类管理        |     |
| <b>4.7.5.2</b> 资讯配置 |     |
| 4.7.5.3 资讯管理        | 195 |
| 4.7.5.4 资讯审核        |     |
| 4.7.6 专辑管理          |     |
| 4.7.6.1 专辑设置        |     |
| 4.7.6.2 内容管理        |     |
| 4.7.6.3 内容审核        |     |
| 4.7.6.4 内容回收站       |     |
| 4.7.6.5 专辑分类        |     |
| 4.7.6.6 专辑回收站       |     |
| 4.7.6 积分商城管理        |     |
| 4.7.6.1 商城信息记录      |     |
| 4.7.6.2 商品列表        | 200 |
| 4.7.6.3 商品回收站       | 201 |
| 4.7.6.4 商城配置        | 202 |
| 4.7.6.5 商品分类配置      | 202 |
| 4.7.6.6 商品分类回收站     | 203 |
| 4.7.6.7 交易管理        | 203 |
| 4.7.7 活动模块          | 204 |
| 4.7.7.1 活动分类        | 204 |
| 4.7.7.2 活动分类回收站     | 204 |
| 4.7.7.3 内容管理        | 204 |
| 4.7.7.4 内容回收站       | 205 |
| 4.7.7.5 活动设置        | 205 |
| 4.7.8 群组模块          | 207 |
| 4.7.8.1 文章管理        | 207 |
| 4.7.8.2 文章回收站       | 207 |

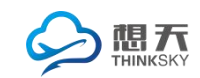

| 4.7.8.3 文章分类              | 207 |
|---------------------------|-----|
| 4.7.8.4 群组管理              | 208 |
| 4.7.8.5 分类管理              | 209 |
| 4.7.8.6 未审核群组             | 209 |
| 4.7.8.7 群组回收站             | 209 |
| 4.7.8.8 群组设置              | 209 |
| 4.7.8.9 回复管理              | 211 |
| 4.7.8.10 回复回收站            | 211 |
| 4.7.9 单页管理                | 211 |
| 4.7.9.1 配置管理              | 211 |
| 4.7.9.2 单页分类              | 212 |
| 4.7.9.3 文章列表              | 212 |
| 4.7.10 微店管理               | 212 |
| 4.7.10.1 分类管理             | 212 |
| 4.7.10.2 订单管理             | 213 |
| 4.7.10.3 商品管理             | 213 |
| 4.7.10.4 店铺管理             | 214 |
| 4.7.10.5 商品列表             | 214 |
| 4.7.10.6 店铺审核             | 214 |
| 4.7.10.7 微店首页广告设置         | 215 |
| 4.7.10.8 设置               | 215 |
| 4.7.11ping++管理            | 216 |
| 4.7.11.1 提现记录             | 217 |
| 4.7.11.2 充值配置             | 217 |
| 4.7.11.3 提现配置             | 218 |
| 4.7.11.4 ping++配 <u>置</u> | 218 |
| 4.7.12 API                |     |
| 4.7.12.1 基本配置             | 219 |
| 4.7.12.2 版本控制             | 219 |

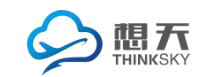

| 4.7.12.3 导航管理    | 220 |
|------------------|-----|
| 4.7.12.4 分类信息    | 221 |
| 4.7.12.5 IM 服务   | 222 |
| 4.7.12.6 个推服务    | 223 |
| 4.7.12.7 第三方登入   | 224 |
| 4.7.12.8 微视频上传   | 224 |
| 4.7.13 卡密管理      | 225 |
| 4.7.13.1 卡密列表    | 225 |
| 4.7.13.2 卡密兑换记录  | 225 |
| 4.7.13.3 卡密类型管理  | 225 |
| 4.7.14 分类信息      | 227 |
| 4.7.14.1 模型管理    | 227 |
| 3.7.14.2 字段管理    | 229 |
| 4.7.14.3 基础设置    | 230 |
| 4.7.15 手册        | 231 |
| 4.7.15.1 手册分类    | 231 |
| 4.7.15.2 教程列表    | 231 |
| 4.7.16 悬赏管理      | 232 |
| 4.7.16.1 悬赏分类管理  | 232 |
| 4.7.16.2 项目列表页   | 232 |
| 4.7.16.3 认证审核    | 233 |
| 4.7.16.4 付款类型选择  | 234 |
| 4.7.17 视频中心      | 234 |
| 4.7.17.1 视频设置    | 234 |
| 4.7.17.2 内容管理    | 235 |
| 4.7.17.3 内容审核    | 236 |
| 4.7.17.4 内容回收站   | 236 |
| 4.7.17.5 视频分类    | 236 |
| 4.7.17.6 视频分类回收站 | 236 |

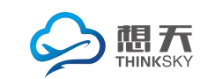

| 4.7    | 7.18 相册         | 237 |
|--------|-----------------|-----|
|        | 4.7.18.1 相册管理   | 237 |
|        | 4.7.18.2 相册回收站  | 238 |
|        | 4.7.18.3 相册分类管理 | 238 |
|        | 4.7.18.4 相册设置   | 239 |
|        | 4.7.18.5 照片管理   | 240 |
| 4.8 插作 | +管理             | 240 |
| 4.8    | 3.1 同步登陆插件      | 240 |
| 4.8    | 3.2 短信插件        | 241 |
| 4.8    | 3.3 举报插件        | 241 |

### 1.前台功能

1.1 登录注册

注册分为**邮箱注册、手机注册**和邀请注册,管理员可以根据需要自由选择注册方式。登录分为邮箱或是手机账号登录、同步登陆(包涵微信、QQ、新浪)。 1.1.1 登录界面

登录:用户可以通过已经注册的邮箱或者手机账号来登录。亦可选择同步登陆,即 QQ,新浪微博,微信授权登录网站,无需再注册,让体验更畅快。

|                                      | 登 录<br>靖输入账号 |         |
|--------------------------------------|--------------|---------|
| 定加 Uperiana von 加水正研究现,或有IIII Import | 请输入密码        | ۲       |
| 立即注册 �                               | ☑ 记住登录       | 忘记密码?   |
|                                      |              | 随便看看 登录 |
| 8 6                                  |              |         |
|                                      |              |         |

图1登录页

#### 1.1.2 邮箱注册

邮箱注册:分为邮箱验证注册和邮箱激活注册。

用户可以选择适合的身份进行注册,比如下图的开发者身份和运营人员身份。不同的身份可以拥有不同的权限、初级积分、头衔、标签、个人资料(管理人员后台可设置)。

此外注册时会验证邮箱类型是否符合要求,验证邮箱验证码是否通过,验证 昵称和密码是否符合要求(长度可在后台设置)。

| 叫相注册<br>      | 于机论主册                |          | 已有账号?      |
|---------------|----------------------|----------|------------|
| 邀请注册用         | 户请先 <b>输入邀请码</b> ,请填 | [写注册信息~  | 直接登录       |
| 选择身份注册        | ▲开发者                 | ▲ 运营人员   | 使用以下账号直接登录 |
| Xz@ourstu.com | 确认发                  | <u> </u> |            |
| 論入邮箱验证码       | COGA                 | 🖸 图片验证码  |            |
| ♀ 请输入昵称       |                      |          |            |
| ① 请输入密码       |                      | show     | 1          |
|               | 注册                   |          |            |

💼 亲爱的xiangtiankeji : 您的帐号还未激活,请到 "2011824105@qq.com" 邮箱进行激活 。 重新发送激活邮件 或 更换邮箱

图 2 邮箱注册后激活页

#### 1.1.3 手机注册

手机注册:用户可以通过**手机短信验证**注册。

用户可以选择适合的身份进行注册,用户可以选择适合的身份进行注册,比 如下图的开发者身份和运营人员身份。不同的身份可以拥有不同的权限、初级积 分、头衔、标签、个人资料(管理人员后台可设置)。

此外注册时会验证手机类型是否符合要求,验证手机短信验证码是否通过, 验证昵称和密码是否符合要求(长度可在后台设置)。

| 邀请注册        | 用户请先 <b>输入邀请码</b> ,请填 | 写注册信息~  | 且按立來 |
|-------------|-----------------------|---------|------|
| 选择身份注册      | ▲ 开发者                 | ▲ 运营人员  |      |
| 18358356260 | 确认发                   | 过送验证码   |      |
| □ 验证码       | 28 A bio              | 🔲 图片验证码 |      |
| A 请输入昵称     |                       |         |      |
| 一 请输入密码     |                       | show    |      |

图 3 手机注册页

1.1.4 邀请注册

邀请注册: 网站管理员和网站用户均可以分发相应的**身份邀请码**给其他用

户,邀请其注册。如下图,点击邀请注册,输入邀请码,即可注册用户。

|    | 题唱响的关望以及前百生成题唱响的权限均有后百 反直, | <b>FFII</b> 何见题, <b>I</b> 1000000000000000000000000000000000000 |
|----|----------------------------|-----------------------------------------------------------------|
|    |                            |                                                                 |
| 节。 |                            |                                                                 |

| 邮箱注册   | 手机注册                  | 已有账号?       |
|--------|-----------------------|-------------|
| 邀请注    | 册用户请先 输入邀请码 ,请填写注册信息~ | 直接登录        |
|        | 邀请用户才能注册!             | × 目以下账号直接登录 |
| 选择身份注册 | 邀请码:                  | 3 🚳 🀔       |

图 4 邀请注册页

#### 1.2 个人设置

点击网站右上方的昵称可选择进入个人设置项,即点击修改资料—资料设置 进入。可对自己账户的资料,个性域名,用户标签,头像,密码,身份,积分, 认证,头衔,同步登陆绑定等信息进行设置或修改。

|                            | OpenSNS | 官力    |    |
|----------------------------|---------|-------|----|
| 微博 58                      | 粉丝 51   | 关注 50 |    |
|                            |         |       |    |
| 等级                         |         | 400   | 0/ |
|                            | n-11    | 排行棒   |    |
| <ol> <li>Ω へん主面</li> </ol> |         |       |    |

图 5 个人信息页

#### 1.2.1 资料设置

资料设置:可对基本资料、扩展资料进行修改或者设置。

扩展资料以及其字段均可在后台设置,如个人资料(资料的组名)的QQ, 生日(字段名)均可在后台根据网站的实际需求进行设置。

|           | 邮箱   | admin@admin.com 修改邮箱 |
|-----------|------|----------------------|
| OpenSNS官方 | 手机   | 未设置 修改手机             |
| ■ 资料设置    | 昵称   | OpenSNS官方            |
| 6 个性域名    | 性别   | ◎ 男 ◎ 女 ⑧ 保密         |
| ▶ 用户标签    | 所在地  | -省份- ▼ -城市- ▼ -州县- ▼ |
| 头像修改      | 个性签名 |                      |
| 1 密码修改    |      |                      |
| 9月份设置     |      | 10 #                 |
| 业 我的积分    |      | DK17                 |
| ▶ 申请认证    |      |                      |
| ▶ 头衔      |      |                      |

图 6 资料设置页

| 基本资料 | 个人资料      | 开发者资料 | 开源中国资料 |
|------|-----------|-------|--------|
| * q  | 9         |       |        |
| * 生日 | 3 2017-10 | -10   |        |
|      | 保存        |       |        |

#### 图 7 扩展资料之个人资料页

1.2.2 个性域名

个性域名:可以对自己的网站进行个性域名设置。

个性域名设置要求:可以输入 4 至 20 位的英文/数字/下划线(必须以英 文字母开头),不能含有特殊字符。设定后不可修改。

|           | 设置个性域名  |                                                    |
|-----------|---------|----------------------------------------------------|
|           | 当前个性域名: |                                                    |
| OpenSNS官方 | 设置个性域名: | demo.opensns.cn/u/ 请输入个性域名<br>个性域名只能由4-20个字母或数字组成! |
| Ⅲ 资料设置    |         | 保存                                                 |
| % 个性域名    |         |                                                    |
| ▶ 用户标签    |         |                                                    |
| 🎍 头像修改    |         |                                                    |
| ▲ 密码修改    |         |                                                    |
| 嶜 身份设置    |         |                                                    |
| 山 我的积分    |         |                                                    |
| ♣ 申请认证    |         |                                                    |
| ▶ 头衔      |         |                                                    |
| ☴ 其他      |         |                                                    |

图 8 个性域名页

#### 1.2.3 用户标签

用户标签:可以设置或修改个人标签(标签有管理员在后台设置生成)。

| OpenSNS官方 | 选择个人标签<br>默认:开发者 站长<br>个人标签: 站长 * |
|-----------|-----------------------------------|
| Ⅲ 资料设置    | 保存                                |
| % 个性域名    |                                   |
| ▶ 用户标签    |                                   |
| ▲ 头像修改    |                                   |
| ▲ 密码修改    |                                   |
| 營 身份设置    |                                   |
| 山 我的积分    |                                   |
| ♣ 申请认证    |                                   |
| ≫ 头衔      |                                   |
| ≔ 其他      |                                   |

图 9 用户标签页

1.2.4 头像修改

头像修改:可以自己的头像进行个性化修改。

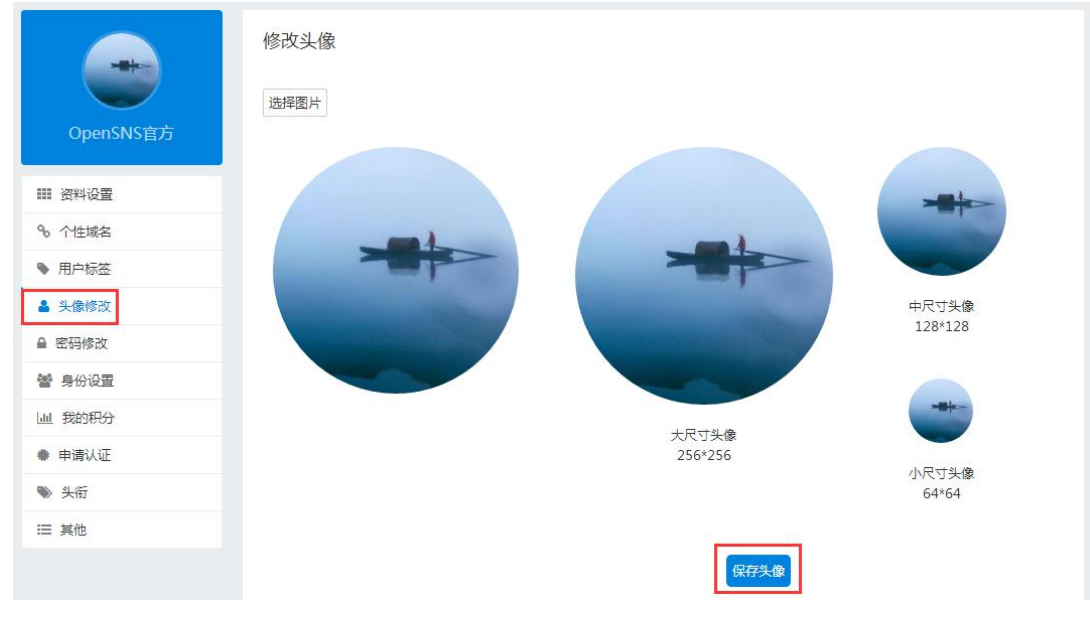

图 10 头像修改页

#### 1.2.5 密码修改

密码修改:用户可以对密码进行修改,保障账号的安全性。

|           | 修改密码   |              |
|-----------|--------|--------------|
|           | (同步登录的 | 密码默认为123456) |
|           | 旧密码    |              |
| OpenSNS官方 | 新密码    | 输入新密码        |
| ■ 资料设置    | 确认密码   | 输入确认密码       |
| % 个性域名    |        |              |
| ▶ 用户标签    |        | 保存           |
| ▲ 头像修改    |        |              |
| ▲ 密码修改    |        |              |
| 📽 身份设置    |        |              |
| 山 我的积分    |        |              |
| ● 申请认证    |        |              |
| ▶ 头衔      |        |              |
| ≔ 其他      |        |              |

图 11 密码修改页

#### 1.2.6 身份设置

身份设置: 1.了解当前已持有的身份,已经当前正在登陆的身份。如拥有多 个身份,可以相互切换,不同身份的权限有所不同。4.可以看到可拥有的身份, 可以通过管理员提供的邀请码升级到拥有的身份。3.可以设置在个人主页资料默 认展示的身份,即其他用户进行我的个人主页时,看到我所展示的身份。

|           | 基本资料 个人 | 主页资料默认展示设置 |
|-----------|---------|------------|
|           | 已持有的身   | 份          |
| OpenSNS官方 | 开发者     | 已审核        |
| ■ 资料设置    | 运营人员    | 已审核        |
| € 个性域名    | 可持有的身   | 份          |
| ▶ 用户标签    | 官方人员    | 升级该身份      |
| ▲ 头像修改    | EN/X    | 7144146310 |
| ● 密码修改    |         |            |
| 嶜 身份设置    |         |            |
| 山 我的积分    |         |            |
| ♣ 申请认证    |         |            |
| ≫ 头衔      |         |            |
| 듣 其他      |         |            |

图 12 身份设置页

1.2.7 我的积分

我的积分:可以了解我目前拥有的积分情况、等级经验和积分获取规则。 根据积分获取规则可以获得积分(积分规则可在后台设置),积分达到一定 分数,等级会升级(升级分数可在后台设置)。

|                                            | 我的积分 等级经验 积分获取规则 | 我的积分 等级经验 积分获取规则         | 我的积分 等级经验 积分获取规则                                                  |
|--------------------------------------------|------------------|--------------------------|-------------------------------------------------------------------|
|                                            | 现有积分             |                          | 系统                                                                |
| OpenSNS官方                                  | 积分:4000分         | 升级所需经验                   | <b>用户登录:</b><br>每次【积分】【+10】分,每【24】小时最多【1】次                        |
|                                            | 威望:0点            |                          | 动态Pro                                                             |
| ₩ 资料设置                                     | 贡献:0元            | 100:Lv3 转正<br>200:Lv4 助理 | 发布微博:                                                             |
| % 个性域名                                     | 余额:1点            | 400:Lv5 经理               | 每次【科分】【+2】分,每【24】小时最多【100】次<br>每次【】【+2】,每【24】小时最多【3】次             |
| <ul> <li>▶ 用户标金</li> <li>▲ 头像修改</li> </ul> |                  |                          | 添加微博评论:<br>每次【积分】【+1】分,每【24】小时最多【100】次<br>每次【1【+1】,每【24】小时最多【51〕次 |
| ▲ 密码修改                                     |                  | 当前经验 · 4010              |                                                                   |
| 營 身份设置                                     |                  | 当前等级:Lv7 董事长             | 群组                                                                |
| 山 我的积分                                     |                  |                          | 新增群组回复:<br>每次【积分】【+1】分,每【24】小时最多【20】次                             |
| ● 申请认证                                     |                  |                          | 新增群组楼中楼回复:<br>每次【积分】【+1】分,每【24】小时最多【20】次                          |
| ● 头衔                                       |                  |                          | 新增群组帖子:<br>每次【积分】【+2】分,每【24】小时最多【10】次                             |
| ≔ 其他                                       |                  |                          |                                                                   |

图 13 我的积分、等级经验、积分获取规则页

1.2.8 申请认证

认证类型有三种:个人认证,企业认证和组织机构认证。

不同认证类型所需的申请条件不同。

当申请条件符合时,会出现申请认证的按键,如图 15;不符合则不出现, 如图 17。点击【申请】进入申请信息填写页面。如图 16。

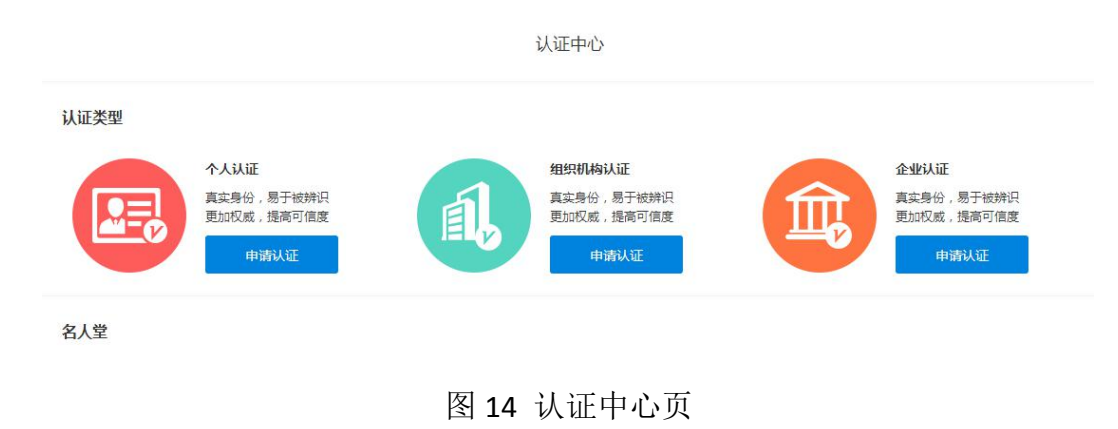

#### (1) 个人认证

其他证明材料:

认证补充:

请上传手持身份证高清正面照

| 认证特权      |                                     |                 |                              |
|-----------|-------------------------------------|-----------------|------------------------------|
| (Phy)     | 专属认证图标<br><sup>5</sup> 属图标,显示在头像右下角 | 优先推荐<br>更多的展示吸粉 | 各类特权<br>各类认证特权项              |
| 申请条件      |                                     |                 |                              |
| ↓ 高請: □お合 | ☞ 15 个人                             | <br>认证申请条件页     |                              |
| 认证分类      | 优秀二次开发者                             | <b>V</b>        | 认证说明:<br><sub>请详细阅读本说明</sub> |
| * 真实姓名    | 姓名                                  |                 | 1.信息必须真实                     |
| * 身份证号码   | 身份证号码                               |                 | 2.证件必须清晰可见<br>3.信息必须真实       |
| * 联系方式    | 手机或带区号的固话                           |                 | 4.信息必须真实                     |
| 证件类型      | 身份证                                 | Ŧ               | 5.信息必须真实                     |
| * 证件正反面照  | 上传<br>*点击小图删除,删除后不能再上传              |                 |                              |

图 16 个人认证申请页

提交认证

#### (2) 企业认证

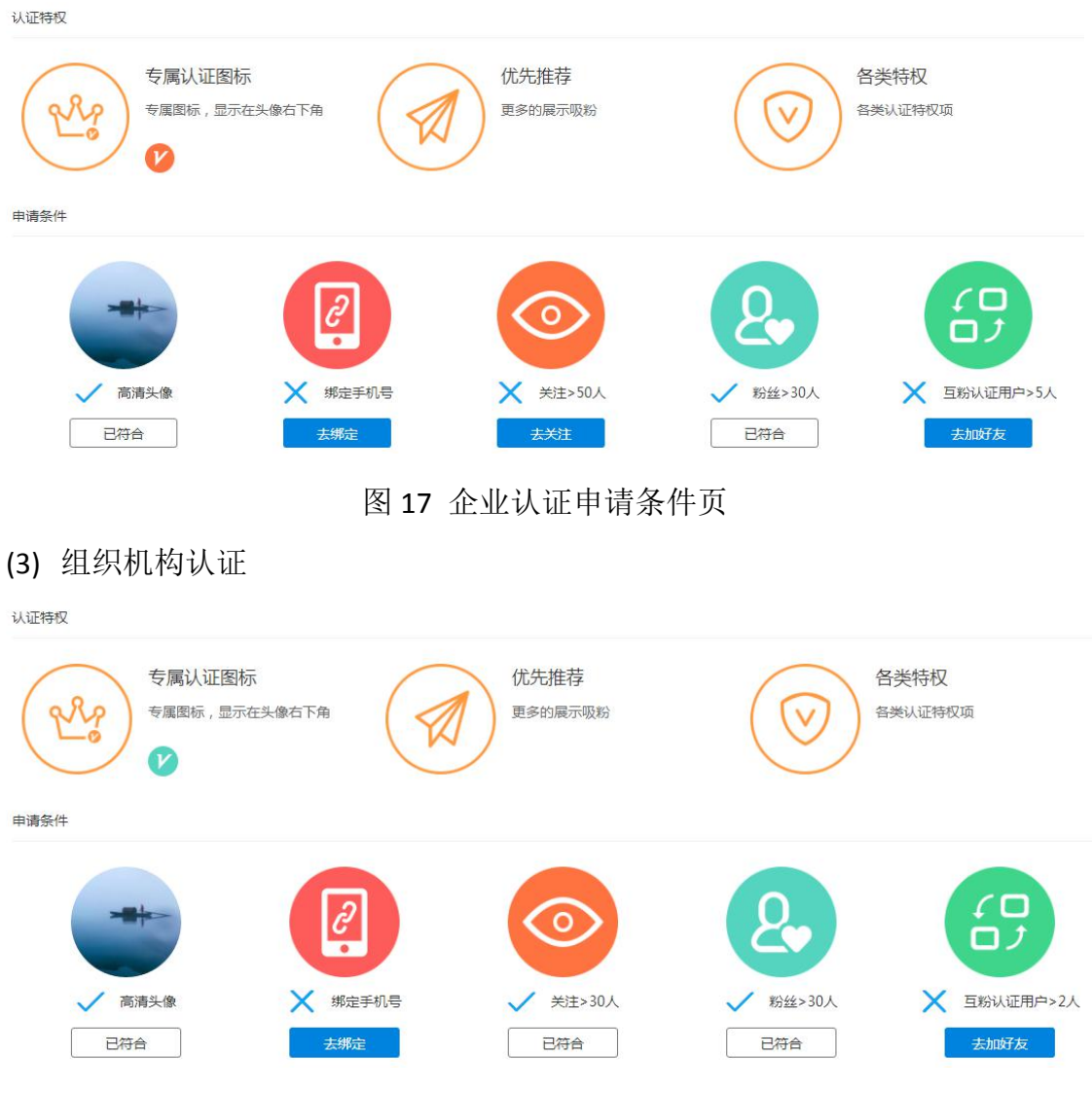

图 18 组织机构认证申请条件页

1.2.9 头衔

头衔:可以查看已拥有头衔,待审核头衔,申请失败头衔和申请头衔(头衔 由管理再后台设置生成)。

申请头衔后,如果头衔需要审核,则在待审核中可以查看到。如果审核不通 过则出现在申请失败头衔列表中,可以修改信息后再次提交审核。

| -         | 已拥有头衔 侍审核头衔 | 行 申请失败头衔 <b>申请</b> 务 | <del>1</del> 50 |  |
|-----------|-------------|----------------------|-----------------|--|
| OpenSNS官方 | 申请头衔        | 臣                    | 旅行者             |  |
| e         |             | ◎ 记录者                | ◎ 旅行者           |  |
| ■ 资料设置    | 申请理由        |                      |                 |  |
| ∾ 个性域名    |             |                      |                 |  |
| ▶ 用户标签    |             |                      |                 |  |
| ▲ 头像修改    |             | 申请                   |                 |  |
| ▲ 密码修改    |             |                      |                 |  |
| 嶜 身份设置    |             |                      |                 |  |
| Ш 我的积分    |             |                      |                 |  |
| ♥ 申请认证    |             |                      |                 |  |
| ▶ 头衔      |             |                      |                 |  |
| ≔ 其他      |             |                      |                 |  |

图 19 头衔申请页

#### 1.2.10 其他

其他设置: 1.清除记住登录 4.绑定同步登陆的账户,即绑定 QQ、新浪微博 和微信。

|               | 其他设置   |          |
|---------------|--------|----------|
|               | ● 绑定微博 | 清除记住登录   |
| OpenSNS 官方    | 8      | 未绑定,点击绑定 |
| ■ ①科设置        | 6      | 未绑定,点击绑定 |
| ▶ 用户标签        | er.    | 未绑定,点击绑定 |
| 头像修改          |        |          |
| 密码修改          |        |          |
| <b>》</b> 身份设置 |        |          |
| 山 我的积分        |        |          |
| ♣ 申请认证        |        |          |
| ▶ 头衔          |        |          |
| ≡ 其他          |        |          |

#### 图 20 个人设置的其他设置页

#### 1.3个人主页

个人主页: 1. 可以个性化设置背景图片。4. 查看用户的空间信息, 看到该用 户的个人资料, 头衔, 关注的话题, 关注的用户和他的粉丝, 参与的问答, 资讯, 动态等信息。

| 个性签名: 还没想好O(们_们)O | <b>のpenSNS官方</b><br>51 粉丝 / 50 关注     |
|-------------------|---------------------------------------|
| 问答                | 50 关注   51 粉丝                         |
| 资讯                |                                       |
| 动态Pro             |                                       |
| TA的关注/粉丝          |                                       |
| 资料                | 2011<br>还没想好O(I II)O                  |
| 头衔                |                                       |
| 关注的话题             | xiangtiankeji                         |
|                   |                                       |
|                   | 如既往<br>还没想好O(∩ ∩)O<br>□ 动态 ※ 1粉丝 ○1关注 |

图 21 个人主页

1.3.1 个性化背景

个性化背景:可以随时更换个人主页的背景图片,满足个性化需求。

|                    |                       | all and |  |
|--------------------|-----------------------|---------|--|
| 10 NO 10 K         | 上传个人封面                | ×       |  |
| 个性签名:还没想好O(/I_/I)O | (图片建议尺寸:1140像素*230像素) |         |  |
| 问答                 | I                     |         |  |
| 资讯                 | 上传封面                  | 保存      |  |

图 22 个性化背景设置

#### 1.3.2 资料

资料:可以看到基本资料(手机和邮箱等私密信息会默认保密)和其他扩展

| 个性签名: 还没想好O(n_n)O | のpenSNS官方<br>51 粉丝 / 50 关注 |
|-------------------|----------------------------|
| 问答                | 基本资料 个人资料 开发者资料 开源中国资料     |
| 资讯                | 昵称: OpenSNS官方              |
| 动态Pro             | 性别: 保密                     |
| TA的关注/粉丝          | 所在地: 所在地                   |
| 资料                | 个性签名: 还没想好O(0_0)O          |
| 头衔                |                            |
| 关注的话题             |                            |

资料(后台设置的可以公开的用户资料都会显示在个人主页)。

图 23 资料页

#### 1.3.3 TA 的关注/粉丝

TA 的关注/粉丝:可以看到该用户已经关注的用户和他的粉丝。关注"是一种 单向、无需对方确认的关系,只要感兴趣就可以关注对方。粉丝是指关注你的人。

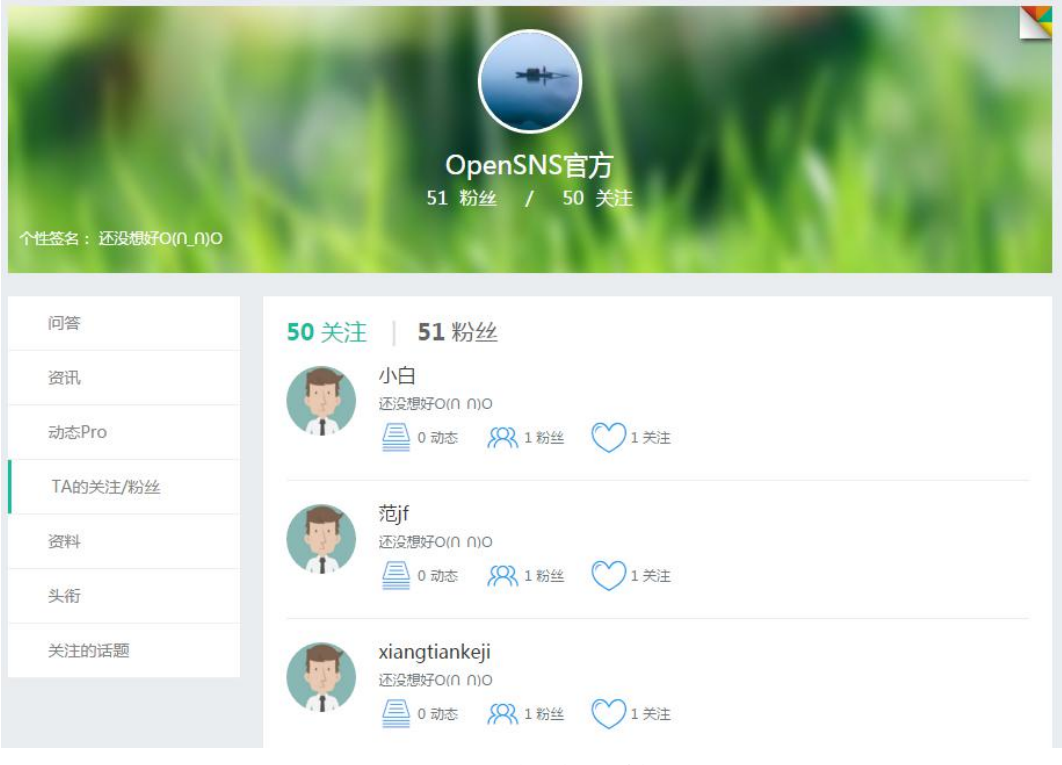

图 23 TA 的关注/粉丝页

1.3.4 头衔

头衔:同个人设置的资料一样,可以看到已拥有头衔,待审核头衔,申请失败头衔,申请头衔。

| 个性签名: 还没想好O((1_1))O | 0       | Opent<br>51 粉丝     | 50NS官方<br>/ 50 关注 | $\Delta$ |  |
|---------------------|---------|--------------------|-------------------|----------|--|
| 问答                  | 已拥有头衔   | <mark>待审核头衔</mark> | 申请失败头衔            | 申请头衔     |  |
| 资讯                  | 由语头衔    |                    | ŧ                 | 旅行書      |  |
| 动态Pro               | 1 19 10 | 0                  | 记录者               | ◎ 旅行者    |  |
| TA的关注/粉丝            | 申请理由    |                    |                   |          |  |
| 资料                  |         |                    |                   |          |  |
| 头衔                  |         | 申请                 |                   |          |  |
| 关注的话题               |         |                    |                   |          |  |

图 23 个人主页之头衔页

1.3.5 关注的话题

关注的话题:可以看到该用户关注的话题。

| 个性签名:还没想好O(们)O | C    | <b>OpenSNS官方</b><br>51 粉丝 / 50 关注 | À                                                                                                    |                                          |
|----------------|------|-----------------------------------|----------------------------------------------------------------------------------------------------|------------------------------------------|
| 问答             | 话题列表 |                                   |                                                                                                    |                                          |
| 资讯             |      |                                   |                                                                                                    |                                          |
| 动态Pro          |      | OS微社区                             |                                                                                                    | 一半水果一半蔬菜                                 |
| TA的关注/粉丝       | #    | 导语:推荐话题!<br>浏览数: 32 微博数: 1        | #                                                                                                    | 导语:推荐话题!<br>浏览数: <b>19</b> 微博数: <b>1</b> |
| 资料             |      |                                   |                                                                                                    |                                          |
| 头衔             | #    | 智果                                | #                                                                                                    | 视频分享                                     |
| 关注的话题          | - TT | 导语: 推荐话题!<br>浏览数: 26 微博数: 2       | THE ACCEPTION OF A CONTRACT OF A CONTRACT OF | 导语:推荐话题!<br>浏览数:31 微博数:4                 |

图 24 关注的话题页

1.3.6 我的问答

我的问答:可以看到该用户参与的问答信息,如我的回答和我的问题。

| 个性签名:还没想好O(们_0)O | のpenSNS官方<br>51 粉丝 / 50 关注                 |
|------------------|--------------------------------------------|
| 问答               | 我的问题 我的回答                                  |
| 资讯               | A 我的回答                                     |
| 动态Pro            | 9月28日已发布新版!                                |
| TA的关注/粉丝         | 问题 0 人支持                                   |
| 资料               | Q OpenSNS V5.2.0什么时候正式发布呢?                 |
| 头衔               | 点点点点 添加了问题                                 |
| 关注的话题            | OpenSNS V5.2.0什么时候正式发布呢?                   |
|                  | 补充说明: 想知過什么时候友布?<br>回答数:1 创建时间:10月11日10:11 |

图 25 我的问答页

1.3.7 我的资讯

我的资讯:可以该用户相关的文章,包括已经审核通过和未通过的。

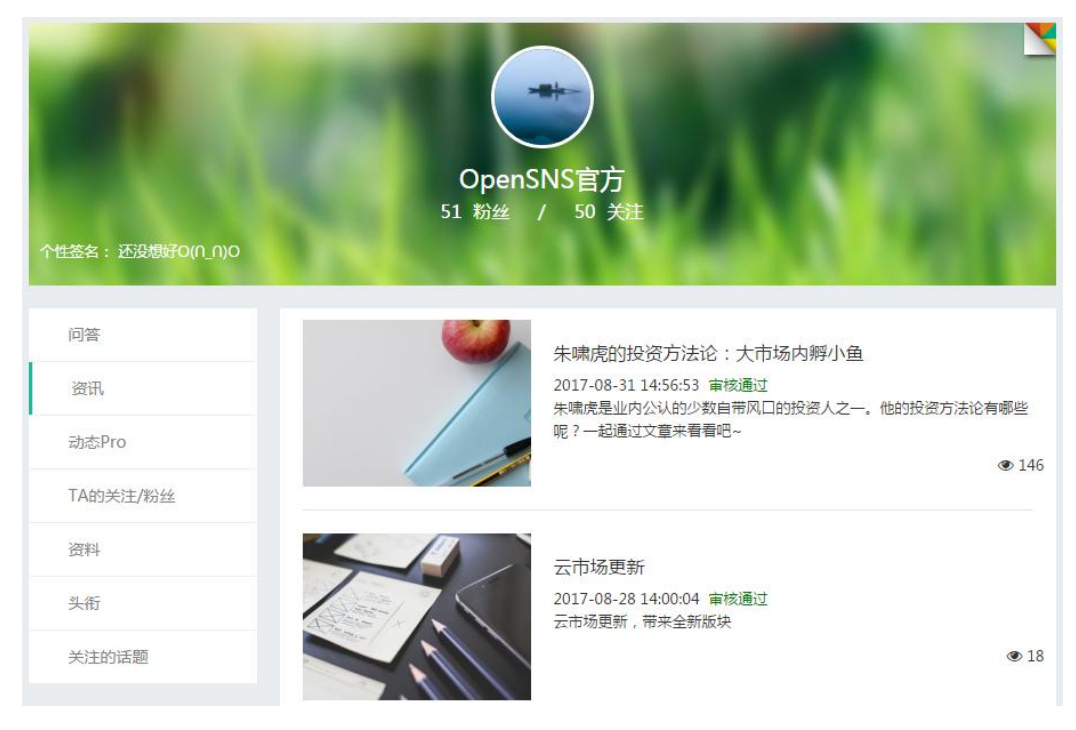

图 26 我的资讯页

#### 1.3.8 我的动态

我的动态:这里可以看到该用户所以发表的动态信息。

| 个性签名: 还没想好O(们_0)O | していた。<br>のpenSNS官方<br>51 粉丝 / 50 关注      |        |
|-------------------|------------------------------------------|--------|
| 问答                | OpenSNS官方 Lv7 董事长                        |        |
| 资讯                | 10月11日 10:09                             |        |
| 动态Pro             | OpenSNS V5.2.0什么时候正式发布呢?<br>10月11日 10:09 | 回答     |
| TA的关注/粉丝          | ● 打置 ♡1 Q0 ピ                             | to <\$ |
| 资料                | ♡ opensns                                | ②说一句   |

图 27 我的动态页

1.4 用户中心

1.4.1 邀请好友

邀请好友: 生成邀请码邀请好友来注册网站,成功邀请可以获取网站积分。 让更多的用户为您的网站一起推广。

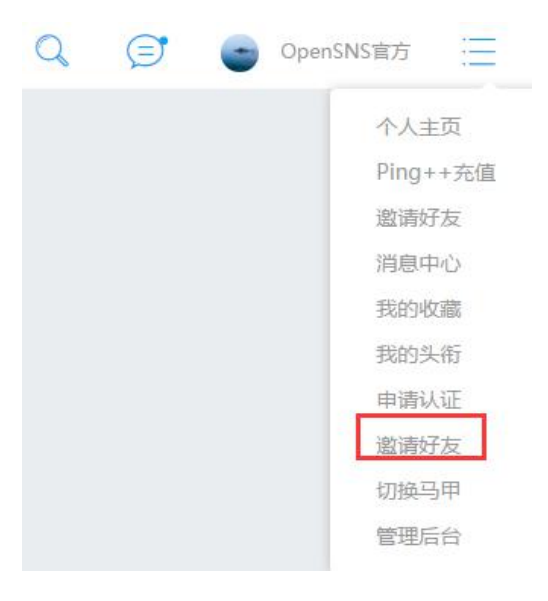

图 28 邀请好友入口

| 用户中心 |   | 生成邀请码   |            |      |       |      |     |     |            |
|------|---|---------|------------|------|-------|------|-----|-----|------------|
| 消息中心 | R | 生成激活码。谢 | 吉码列志       |      |       |      |     |     |            |
| 我的收藏 | * |         | H KU / JAA |      |       |      |     |     |            |
| 邀请好友 | * | 邀请码类型   | 可注册角色      | 消耗   | 成功后获得 | 可用名额 | 已邀请 | 已成功 | 操作         |
|      |   | 系统默认邀请码 | 开发者        | 积分0分 | 积分0分  | 0个   | 0个  | 0个  | 兑换名额 生成邀请码 |

#### 图 29 邀请好友之生成邀请码页

| 用户中心 |   | 邀请码列表                                                                |     |        |
|------|---|----------------------------------------------------------------------|-----|--------|
| 消息中心 | 1 | 牛成激遣码 激请码列表                                                          |     |        |
| 我的收藏 | * |                                                                      |     |        |
| 邀请好友 | * | 系统默认邀请码                                                              |     |        |
|      |   | 邀请码链接                                                                | 已成功 | 操作     |
|      |   | http://demo.opensns.cn/ucenter/member/register/code/M9TR2PPaHWY.html | 0 个 | 复制邀请链接 |
|      |   | http://demo.opensns.cn/ucenter/member/register/code/JmcTJIWRVdY.html | 0 个 | 复制邀请链接 |

图 30 邀请好友之邀请码列表页

1.4.2 消息中心

消息中心:可查看各类消息,包括全站公告、系统消息,动态消息,动态圈 子,用户消息等,实时了解网站信息(可以后台设置消息展示模板)。点击需要 查看的消息,即可进入详细页面。

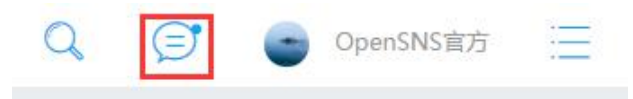

| 图 31 | 消息入口 |
|------|------|
|------|------|

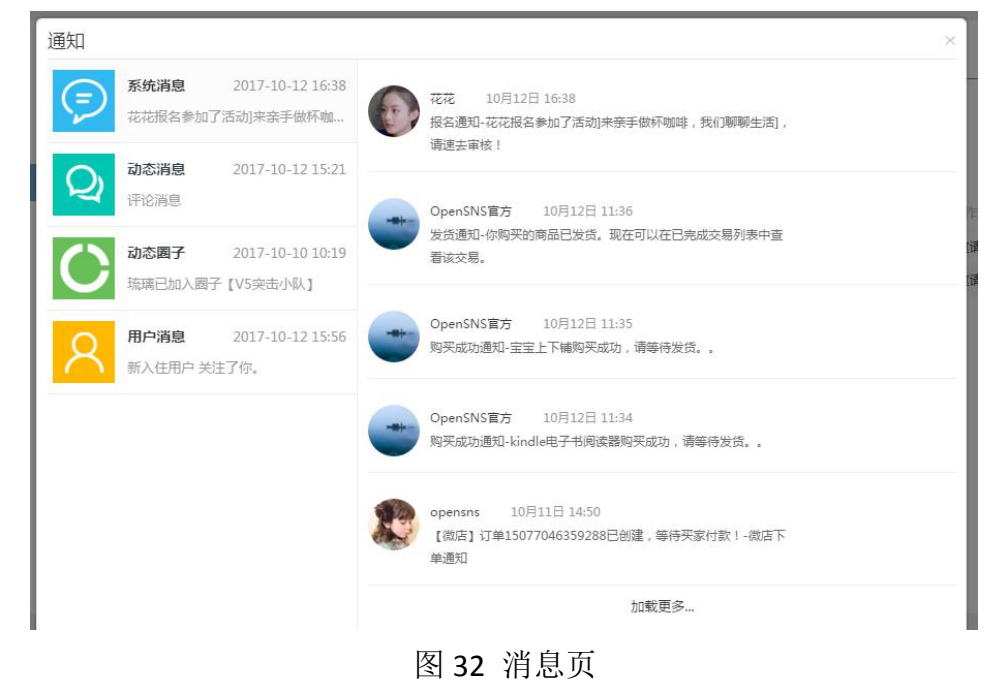

#### 1.4.3 我的收藏

我的收藏:可以查看我收藏的论坛帖子和群组贴子。

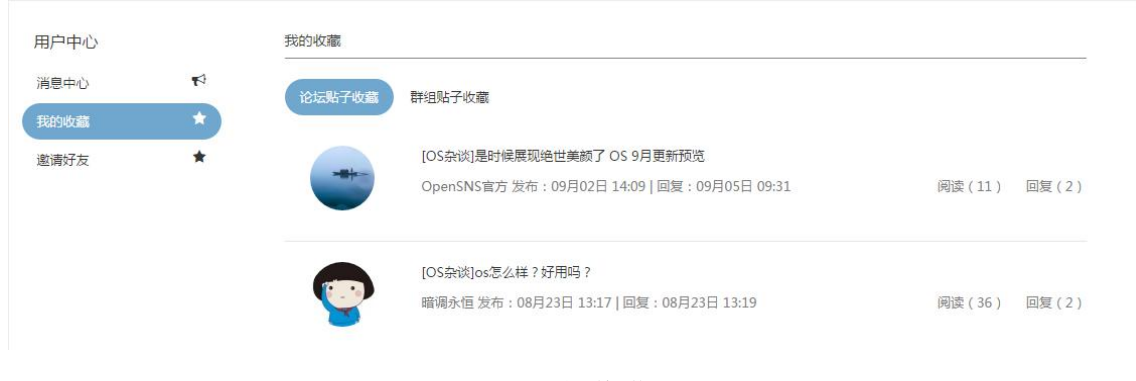

图 33 我的收藏页

#### 1.5 运营小工具

#### 1.5.1 公告

公告可分为普通公告和强制公告,强制公告是每次访问网站时均会跳出,让 重要信息不再错过。此外,公告消息会同步到消息中心,让信息覆盖更加全面,

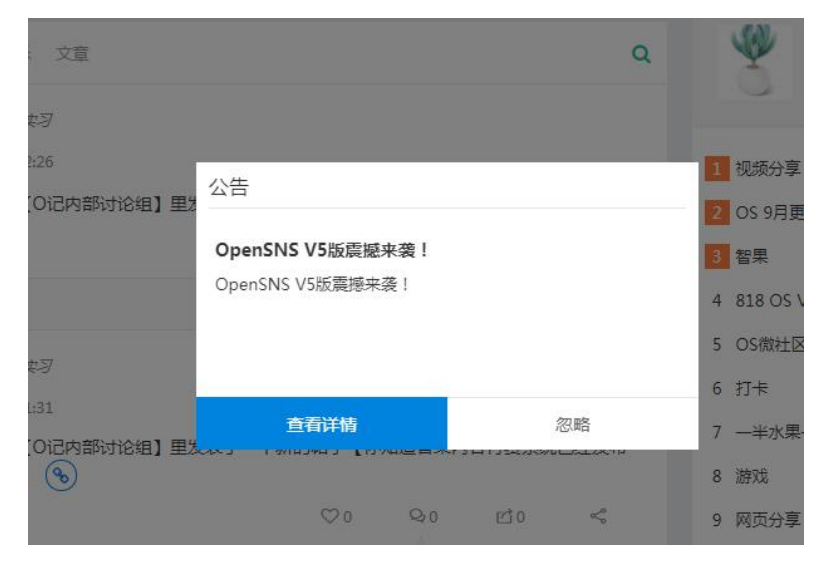

#### 图 34 强制公告展示页

| 通知                                                        | ×                                        |
|-----------------------------------------------------------|------------------------------------------|
| 全站公告         2017-10-13 16:39           OpenSNS V5版震撼来袭 ! | 【公告】OpenSNS V5版震撼来袭!<br>OpenSNS V5版震撼来袭! |
| <b>系统消息</b> 2017-10-12 16:38<br>花花报名参加了活动]来亲手做杯咖          | 发布于:2017-10-13 16:38                     |
| 动态谐卓 2017-10-1215:21                                      | 加载更多                                     |

#### 图 35 消息中心之全站公告

1.5.2 签到

签到:通过日历的样式展示用户签到的天数,圆圈表示已签到。此外还会有 签提醒窗口,可看到签到排行、当前积分,是否已签到。

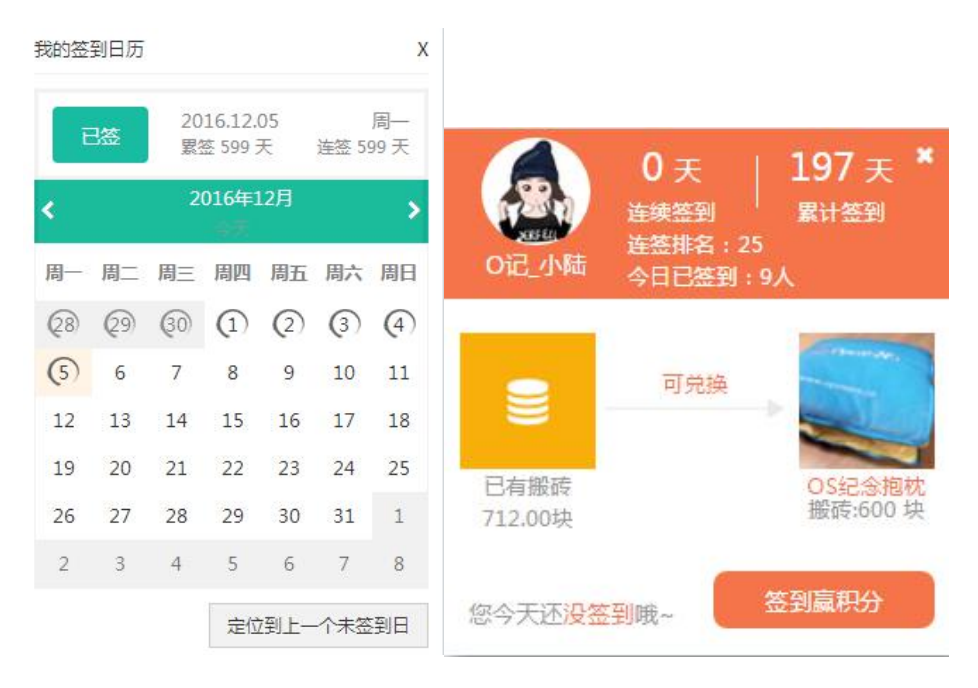

图 36 签到日历、签到提醒

1.5.3 排行榜

排行榜:可以参考连签排行榜、累签排行榜、粉丝排行榜、积分排行榜。 点击我的社群小卡片里的排行榜,可查看排行榜详情。

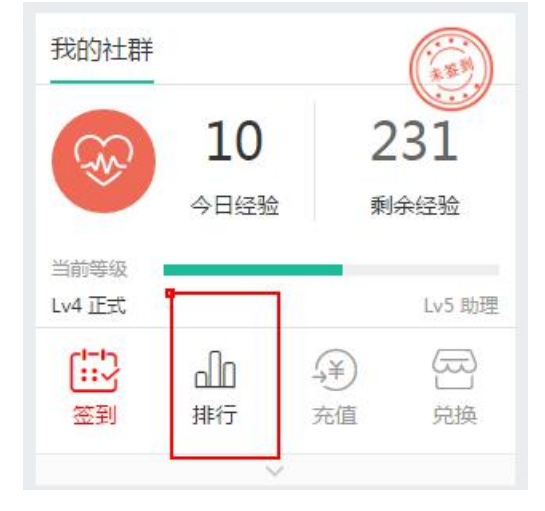

图 37 排行榜入口

|    |     | 4017744LZ-1-5 |      | -  |    |           |       |
|----|-----|---------------|------|----|----|-----------|-------|
|    |     | 粉丝排行榜         |      | 13 |    | 积分排行      | 旁     |
| 非名 | 昵称  |               | 粉丝数  |    |    |           |       |
| 8  |     | 0记_小陆         | 4326 | 排名 | 昵称 |           | 积分值   |
| R  | 9   | 0记_小蘑菇        | 166  | *  | 13 | 0记_小蘑菇    | 48464 |
| 0  |     | 0记_奕潇         | 157  | 2  | 6  | 0记_天心     | 12064 |
| 4  | 0   | Oi⊟_ZZL       | 90   | 9  |    | 0记_奕潇     | 10591 |
| 5  | (3) | jdrew         | 81   | 4  | 0  | xixi×     | 10233 |
| 6  | 0   | ○记 香菜、        | 74   | 5  | 3  | 光羽        | 10067 |
| 7  |     | 0记 小前提        | 67   | 6  | 3  | 0记_駿濤     | 9494  |
| 8  |     |               | 65   | 7  | 3  | 水月居       | 7780  |
| 9  |     |               | 57   | 8  | •  | kevinrain | 6320  |
| 2  |     | liana.        | 57   | 0  | 0  | 0日 小台根    | 5010  |

#### 图 38 粉丝排行榜、积分排行榜

|    |    |           |           | 54 |          | 累签排行榜     | 1    |
|----|----|-----------|-----------|----|----------|-----------|------|
| 非名 | 昵称 |           | 连签天数      |    |          |           |      |
| 9  | 9  | xjw129xjt | 610       | 排名 | 昵称       |           | 累签天数 |
| 2  |    | O记_駿濤     | 601       | *  | 2        | xjw129xjt | 610  |
| 0  | 2  | Oì∂_Andy  | 599       | 2  |          | O记_駿濤     | 601  |
| 4  |    | 0记 紳士     | 474       | 9  | 8        | Oì⊟_Andy  | 599  |
| 5  |    |           | 295       | 4  | ۲        | O记_奕潇     | 588  |
| 6  |    |           | 255       | 5  | <b>S</b> | 0记_紳士     | 474  |
| -  | -  |           | 233       | 6  | -        | O记_小笼包    | 454  |
| /  | -  |           |           | 7  |          | O记_小前提    | 412  |
| 8  | -  | mywyd     | 4         | 8  | -        | 迷失的气息     | 358  |
| 9  | Q  | O记_小蘑菇    | 3         | q  |          | 0记 小蘑菇    | 354  |
| 10 |    | 迷失的气息     | 2         | 5  |          |           | 5.54 |
|    | << | 1234567   | 8 9 10 >> | 10 |          | ○℃_香采丶    | 348  |

图 39 连签排行榜、累签排行榜

1.5.4 全站搜索和返回顶部

全站搜索:点击右上角放大镜样式图标可进行全站搜索。

返回顶部: 在底部选择置顶按键返回到网站最上方。

| 论坛Pro   | 免费模块 > | 裔业模块 > | Ping++充值 | 微信公众平台 | Q |   |
|---------|--------|--------|----------|--------|---|---|
| ( ) 全站搜 | 无处     | 不在,搜   | 你所想      | Q      | Ī | ^ |

图 40 全站搜索和返回顶部

1.5.5 用户小名片

用户小名片:鼠标放在用户昵称上可弹出用户小卡片,可以快速地关注或者 取消关注,小名片背景跟个人主页背景相同。

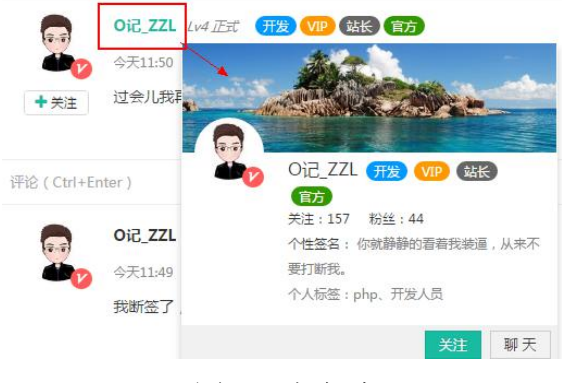

图 42 小名片

1.5.6 即时聊天

即时聊天: 支持用户之间点对点即时聊天, 如下图。

|          |                |       |            |          |   |     | 拉尔啦             |
|----------|----------------|-------|------------|----------|---|-----|-----------------|
|          | 阅读(11)         | 回复(2) |            |          |   | -   | 啦<br>回          |
|          | 阅读(36)         | 回复(2) |            |          |   | ۲   | 点点点<br>点<br>[7] |
| <b>?</b> | OpenSNS官方 和    | 9     | OpenSNS實方和 | ] 暗调永恒聊& | - | P   | 春风十<br>里<br>四   |
| <b>(</b> | OpenSNS官方和     |       |            |          |   | -   | 灰度二             |
| 2        | OpenSNS官方 和    |       |            |          |   | 6.5 | e<br>P          |
| 2        | 安妮的小熊 和 Ope    |       |            |          |   |     | 小多多             |
| -        | wind 和 OpenSNS |       |            |          |   |     |                 |
|          |                |       |            |          |   |     |                 |
|          |                |       |            |          |   |     |                 |
| 1.       |                | ¢     | ٩          | 发送       |   |     | ]               |
| _        | 图 4            | 3即    | 时聊ヲ        | 5界面      |   |     |                 |
# 2. 核心模块

2.1 动态 pro

动态是一个类似新浪微博一样的强大的社交属性模块,可以发短文、长文、 表情、图片,分享视频、音乐、网页,发红包,投票等等功能。

2.1.1 发动态

短文动态:分享自己的实时动态或心情,默认为140字(后台可更改)。 发布时可以选择同步分享到新浪微博。

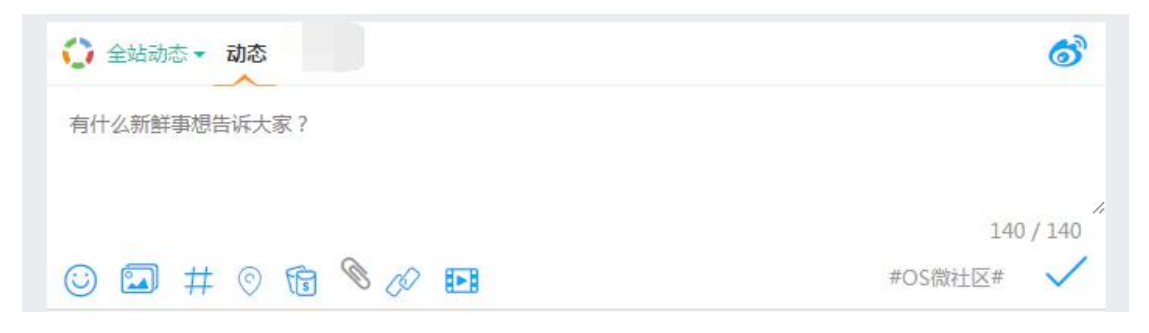

#### 图 44 发动态

长文动态:长文章分标题和文章内容,内容不限字数,支持插入表情、图片、 超链接,也支持对文字和段落的编辑,添加格式。

| <ul> <li></li></ul>                                                                                                    |
|----------------------------------------------------------------------------------------------------|
| OpenSNS V5.2.0发布,改进消息系统,微社区支持公告                                                                                                    |
| B I U ABG A ▼ P I = E ∞ ■                                                                                                    |
| <ol> <li>PC端及内核改进:</li> <li>本次重点改进了消息系统,增加了对全局消息的模板支持,本次更新之后开发者可以调用新的模板消息机制,模板消息机制支持对站内消息、短信、邮件三种格式的模板定义及发送方式的调整。同时支持后台查看短信发送记录。</li> <li>本次还支持了对各个平台的用户注册情况进行统计,后台将能看到用户的注册终端,注册方式。</li> <li>此外,AdminConfigBuilder开始支持Markdown格式。我们也对全局的富文本编辑器的配置进行了适配,支持后台定义各个编辑器的设置项。</li> <li>我们去掉了UCenter的自带支持,从之后的版本不再自带UCenter了,需要的朋友到官网下载页下载。</li> </ol> |
| #OS微社区# 🗸                                                                                                    |

#### 图 45 发长文动态

2.1.2 圈子

鼠标移到我的关注,点击"查看全部"即可进入圈子,可以查看到全部的圈子。 对于喜欢的圈子可以申请加入圈子,公开的圈子可以直接加入,私密圈需要圈主 审核后加入,付费圈则需要付费后加入。点击圈子可以查看到详细信息。

用户在创建圈子时可以选择圈子的分类、浏览模式、是否可发布动态,也可 以选择是否付费入圈等。

|    | 发布一条动    | 三<br>态吧!                       |         |                    |        |    | 发布         |          |
|----|----------|--------------------------------|---------|--------------------|--------|----|------------|----------|
|    | € 全站微博   | L                              | A. 我的关注 |                    | の 払门微博 |    | $\bigcirc$ | 既的喜欢     |
|    | 0        |                                | SWLODAM | 0.9                |        |    | O          | penSNS官方 |
| 我的 | 我的关注     | _ <b>E_A_C_F</b><br>运营小分队      | 智果官方讨…  | <b>》派派</b><br>动画电影 | 喝喝茶聊聊天 | 查看 |            | C        |
| 圈子 | @OpenSW5 | OpenSNS VS<br>비와구제<br>바가~ENRVE |         |                    |        | 全部 |            |          |
|    | OS微社区    | V5突击小队                         |         |                    |        |    |            |          |

图 46 我的圈子

| 动态 > 圈子                                                 |      |      |                                |
|---------------------------------------------------------|------|------|--------------------------------|
| 官方                                                      | 创建圈子 |      | ×                              |
| OfWarrSNS:V5 V5突击                                       | 上传封面 | 标题   | 标题                             |
| dispersion Viset                                        |      | 分类   | 官方                             |
|                                                         |      | 介绍   |                                |
| 日本目<br>日本目のの数本<br>日本日本日本日本日本日本日本日本日本日本日本日本日本日本日本日本日本日本日 | 暂无封面 |      |                                |
| 成员 2                                                    |      |      |                                |
| 其他                                                      |      |      |                                |
| 音乐之                                                     |      | 圈子类型 | ◎公有圈子 ⑧私有圈子                    |
| <u>有</u> 所之                                             |      | 付费入圈 | 积分 •                           |
|                                                         |      |      | 输入入圈费用<br>(付费才能加入圈子,同时需要管理员审核) |
| 喝喝茶 调厚菜                                                 |      | 浏览模式 | ●公开 ◎私密                        |
| 成员2                                                     |      | 可发动态 | ●是◎否                           |
| 测试的新圈子                                                  |      | 圈子公告 | 输入圈子展示的公告                      |
| 娱乐圈子                                                    |      |      | 提交                             |
|                                                         |      |      |                                |

图 47 创建圈子

OpenSNS V5.0 PC 端使用手册

2.1.3 表情、图片

图片:类似微信朋友圈一样最多可以分享9张图片,支持图片拖拽和粘贴。 在动态列表中,看到感兴趣的图片,点击能放大浏览。

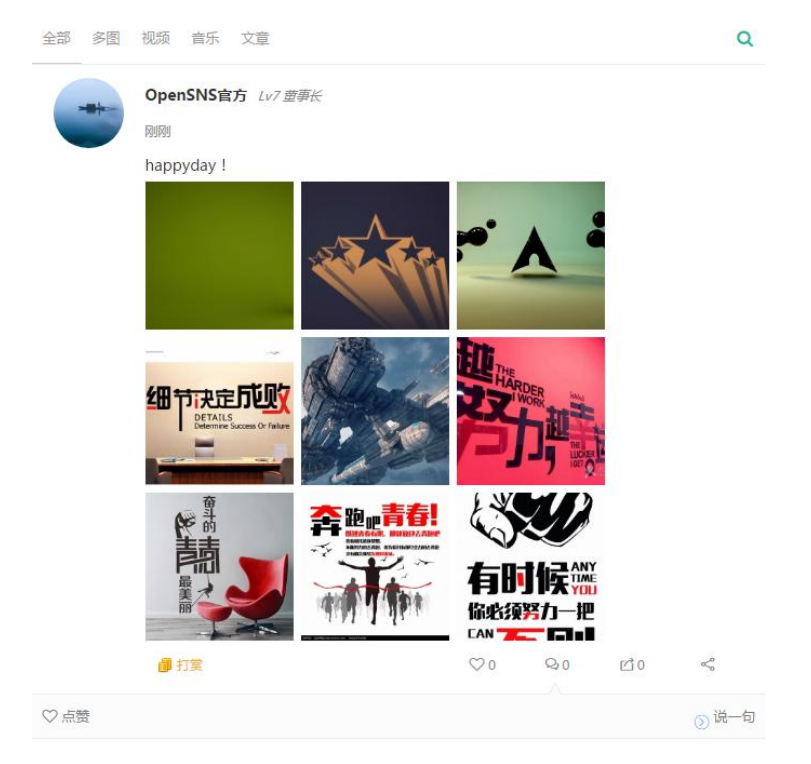

图 48 图片动态

表情:表情由管理员在后台导入,可以拥有很多表情包。并且支持表情收藏 功能,看到其他小伙伴漂亮的表情可以收藏到自己的表情包中。

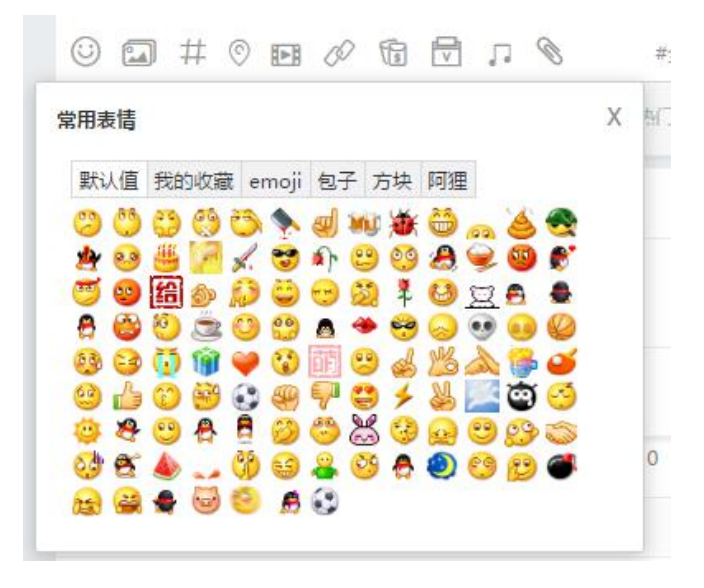

图 49 表情包

# 2.1.4 附件上传

附件: 支持 zip、doc、docx 格式的附件上传,点击链接即可下载附件。

| <b>今部</b> 家園 | 初5 杏氏 立音         | 新建下载任 | <u>Ş</u>                        |               |          | × |
|--------------|------------------|-------|---------------------------------|---------------|----------|---|
|              |                  | 网址:   | http://demo.opensns.cn/Uploads/ | Download/2017 | -10-10/5 |   |
|              | OpenSNS官方 Lv3 转正 | 名称:   | 59dc5597e41a1.docx              | WORD文档        | 14.27 KB |   |
|              | 刚刚<br>智果         | 下載到:  | :\Users\Administrator\Desktop 乘 | e: 17.95 GB 🔻 | 浏览       |   |
|              | ◎ 智果视频文案.docx    |       | 直接打开                            | 下载            | 取消       |   |

图 50 附件动态

2.1.5 网页、视频、音乐分享

网页、视频、音乐分享:支持网页分享,虾米音乐分享、视频分享(优酷、腾讯、土豆等视频网站)。

|                         | ▶ ○ ○ ○ ○ ○ ○ ○ ○ ○ ○ ○ ○ ○ ○ ○ ○ ○ ○ ○                                                   | 6                      |
|-------------------------|-------------------------------------------------------------------------------------------|------------------------|
| #网页分享# 首页-<br>o100.com/ | 智果开源内容付费系统,内容付费,变现,知识经济,社群,流量,知识电路                                                        | 育,新媒体 http://www.zhigu |
|                         |                                                                                           | 137/140                |
|                         |                                                                                           |                        |
| http://www.zh           | iguo100.com/ Q                                                                            |                        |
|                         | 首页-智果开源内容付费系统,内容付费,变<br>智果是一款商业开源的内容付费系统。支持多种内容形式,基于OpenSNS体系,方便的功能拓展为自媒体企业及个人提供内容交易系统支撑。 | ٩                      |

图 51 网页分享

| 观频分享# 想天 OpenSNS V5微社区简介_腾讯视频            | ge/o0542tci2nb.html   |
|------------------------------------------|-----------------------|
| ) 🖾 # 📀 🗊 🗞 🖉 🖬                          | 140 / 14<br>#OS微社区# 🗸 |
| https://v.qq.com/x/page/o0542tci2nb.html | ● 我的喜欢                |
| 支持 优酷、酷6、新浪、土豆网、搜狐、音悦台、腾讯、爱奇艺、哔哩哔哩       |                       |
| 5.4 M. 101 (MAX-107) 1                   |                       |
|                                          | ₫0 <                  |
|                                          | ビ 0 ペ<br>(>) 说一       |

图 52 视频分享

| h | Seedlet | Lv1 实习 站长 |            |        |    |    |
|---|---------|-----------|------------|--------|----|----|
|   | #音乐分    |           | 中央人民广播电台少年 | □广擂合唱团 |    |    |
|   |         | 采蘑菇的小姑娘   | 中央人民       |        |    |    |
|   |         |           | ♡0         | Q:0    | 10 | <₀ |

图 53 音乐分享

# 2.1.6 实时位置分享

实时位置分享:可以在动态发布框下方栏里面,点击"位置"按钮,就可以 获取当前位置,并在动态里面展示。

| - | OpenSNS官方 Lv3 转正 |     |     |     |   |
|---|------------------|-----|-----|-----|---|
|   | 刚刚 ◎ 浙江嘉兴        |     |     |     |   |
|   | 我在这里那在哪?         |     |     |     |   |
|   | ● 打賞             | ♡ 0 | Q 0 | 년 0 | Š |
|   |                  |     |     |     |   |

图 54 位置分享

2.1.7 发红包

红包:支持普通红包,拼手气红包,口令红包。发红包时可以选择红包的类型、总数、个数,也可以选择红包的种类,输入文字即可发红包。红包发布成功 后用户可以抢红包,可以查看到红包金额和领取情况。

| 积分乘<br>贡献 | 余:4024<br> 剩余:0 | 威望剩余:0 |                               |   |
|-----------|-----------------|--------|-------------------------------|---|
|           |                 | 余额剩余:1 | - MA                          |   |
| 红包<br>类型  | 积分              | Ŧ      |                               |   |
| 总数 i<br>额 | 青輸入数字           |        | E                             | / |
| 红包<br>个数  |                 | 个      |                               |   |
| 圈子        | 全站动态            | •      | 恭喜获得:9.87分积                   | 分 |
| ◎拼手气红     | 包 ◎普通红包         | 0口令红包  | 恭喜发财 , 大吉大利                   | ! |
| 恭喜发财,大    | 吉大利!            |        | <b>着着别人的手气</b><br>总额:12分积分 领取 |   |
|           |                 |        |                               |   |

图 55 红包界面

## 2.1.8 打赏

打赏:可以对感兴趣的动态进行打赏,打赏时可以选择打赏的类型、打赏的 数额,打赏后也可以查看打赏的记录。

| OpenSNS官方 Lv3 转正<br>44分钟前 | 打賞    |        | × |
|---------------------------|-------|--------|---|
| 我们的团队                     | 打赏类型: | 积分     |   |
| 我们的团队                     | 打賞数额: | 0.96   |   |
|                           | 确定    | 取消     |   |
| ● 扫堂                      |       | 查看打赏记录 |   |

图 56 打赏界面

2.1.9 话题功能

话题:可以发起话题也可以参与其他已经发起的话题。

发起话题:在动态发布框下方栏里面,点击"话题"按钮,就可以输入您想要 自定义发起的话题了,输入自定义话题即可发布。

| <ul> <li>     ◆     ◆     ☆     ◆     ☆     ◆     ☆     ◆     ☆     ◆     ☆     ◆     ☆     ◆     ☆     ◆     ☆     ◆     ☆     ◆     ☆     ◆     ☆     ◆     ☆     ☆     ☆     ☆     ☆     ☆     ☆     ☆     ☆     ☆     ☆     ☆     ☆     ☆     ☆     ☆     ☆     ☆     ☆     ☆     ☆     ☆     ☆     ☆     ☆     ☆     ☆     ☆     ☆     ☆     ☆     ☆     ☆     ☆     ☆     ☆     ☆     ☆     ☆     ☆     ☆     ☆     ☆     ☆     ☆     ☆     ☆     ☆     ☆     ☆     ☆     ☆     ☆     ☆     ☆     ☆     ☆     ☆     ☆     ☆     ☆     ☆     ☆     ☆     ☆     ☆     ☆     ☆     ☆     ☆     ☆     ☆     ☆     ☆     ☆     ☆     ☆     ☆     ☆     ☆     ☆     ☆     ☆     ☆     ☆     ☆     ☆     ☆     ☆     ☆     ☆     ☆     ☆     ☆     ☆     ☆     ☆     ☆     ☆     ☆     ☆     ☆     ☆     ☆     ☆     ☆     ☆     ☆     ☆     ☆     ☆     ☆     ☆     ☆     ☆     ☆     ☆     ☆     ☆     ☆     ☆     ☆     ☆     ☆     ☆     ☆     ☆     ☆     ☆     ☆     ☆     ☆     ☆     ☆     ☆     ☆     ☆     ☆     ☆     ☆     ☆     ☆     ☆     ☆     ☆     ☆     ☆     ☆     ☆     ☆     ☆     ☆     ☆     ☆     ☆     ☆     ☆     ☆     ☆     ☆     ☆     ☆     ☆     ☆     ☆     ☆     ☆     ☆     ☆     ☆     ☆     ☆     ☆     ☆     ☆     ☆     ☆     ☆     ☆     ☆     ☆     ☆     ☆     ☆     ☆     ☆     ☆     ☆     ☆     ☆     ☆     ☆     ☆     ☆     ☆     ☆     ☆     ☆     ☆     ☆     ☆     ☆     ☆     ☆     ☆     ☆     ☆     ☆     ☆     ☆     ☆     ☆     ☆     ☆     ☆     ☆     ☆     ☆     ☆     ☆     ☆     ☆     ☆     ☆     ☆     ☆     ☆     ☆     ☆     ☆     ☆     ☆     ☆     ☆     ☆     ☆     ☆     ☆     ☆     ☆     ☆     ☆     ☆     ☆     ☆     ☆     ☆     ☆     ☆     ☆     ☆     ☆     ☆     ☆     ☆     ☆     ☆     ☆     ☆     ☆     ☆     ☆     ☆     ☆     ☆     ☆     ☆     ☆     ☆     ☆     ☆     ☆     ☆     ☆     ☆     ☆     ☆     ☆     ☆     ☆     ☆     ☆     ☆     ☆     ☆     ☆     ☆     ☆     ☆     ☆     ☆     ☆     ☆     ☆     ☆     ☆     ☆     ☆     ☆     ☆     ☆     ☆     ☆     ☆     ☆     ☆     ☆     ☆     ☆     ☆     ☆     ☆     ☆     ☆     ☆</li></ul> | ୍ଷ        |
|----------------------------------------------------------------------------------------------------|-----------|
| #请在这里输入自定义话题#                                                                                                    |           |
|                                                                                                    | 127 / 140 |
| 😳 🖾 # 🛇 🕞 🗞 🖉 🗈 #os                                                                                                    | 微社区# 🗸    |
| 图 57 发起话题                                                                                                    |           |
| OpenSNS官方 Lv7 董事长                                                                                                    |           |
| עקות                                                                                                    |           |
| #OS微社区#期待OpenSNSV5版本的发布,想知道微社区有哪些功能。                                                                                                    |           |
| ● 打算 ♡0 Q0 @                                                                                                    | 10 ≪      |

图 58 话题动态

发布框的下发有管理员推荐话题,动态界面的右侧有热门话题。

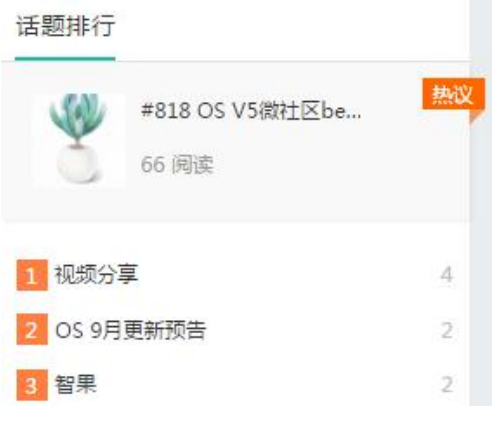

图 59 话题排行

此外还可以点击已经发起的话题或者热门话题排行,可以进入改话题详情 页。在详情页可以看到其他人在这个话题里面热议的内容,可以抢话题主持人, 主持人可对话题进行管理。

| #          | #智果#<br>导语:推荐话                                                                                                    | 题!                                                                                         | €注 I                                             | 仓先主持                  |     |      | <b>话题主持人</b><br>留无主持<br>是时候展现你真正的技术了!                                                                                                    |
|------------|----------------------------------------------------------------------------------------------------|--------------------------------------------------------------------------------------------|--------------------------------------------------|-----------------------|-----|------|----------------------------------------------------------------------------------------------------|
| P          | <b>春风十里</b> 1v1 实习<br>08月31日 15:55                                                                                                    |                                                                                            |                                                  |                       |     |      | 23 2<br>阅读 评论                                                                                                    |
|            | <b>100小所有</b> 2<br>100小所有22<br>100小所有22<br>100小が有名では、<br>たまたまで、<br>であるいで、<br>であるいで、<br>であるいで、<br>たまたまで、<br>であるいで、<br>たまたまで、<br>であるいで、<br>たまたまで、<br>であるいで、<br>であるいで、<br>たまたまで、<br>であるいで、<br>たまたまで、<br>たまたまで、<br>であるいで、<br>たまたまで、<br>であるいで、<br>たまたまで、<br>であるいで、<br>たまたまで、<br>であるいで、<br>たまたまで、<br>であるいで、<br>たまたまで、<br>であるいで、<br>であるいで、<br>であるいで、<br>であるいで、<br>であるいで、<br>であるいで、<br>であるいで、<br>であるいで、<br>であるいで、<br>であるいで、<br>であるいで、<br>であるいで、<br>であるいで、<br>でののので、<br>でののでのでのでのでのでのでのでのでのでのでのでのでのでのでのでのでのでので | <b>ARE STATE ARE STATE</b> Are State           Are State <b>DE STATE DE STATE DE STATE</b> | <b>多村4</b> 0<br>田之、田田、吉<br><b>完間的3</b><br>从4180月 |                       | 0   |      | <ul> <li>主持人设置项(以下选项仅主持人可设置)</li> <li>活题图片(180px*180px)     </li> <li>选择文件</li> <li>活题二维码(220px*220px)     </li> <li>选择文件</li> <li>活题导语     </li> </ul> |
|            | K開版社<br>日日2日17月1日日第15日<br>智慧業官方讨论组 🥑 打                                                                                                    | 室場所 展<br>登場所 展<br>色生素的紙件交通                                                                 | 求請<br>♥ 2                                        | 分類     小部分時本系     公 0 | 110 | V    | <ul> <li>管理员设置项(以下选项仅管理员可设置)</li> <li>主持人UID</li> <li>0</li> </ul>                                                                                      |
| ♥ OpenSNST | 官方 , 春风十里                                                                                                    |                                                                                            |                                                  |                       |     | ②说一句 | □是否为推荐话题                                                                                                    |
| *          | OpenSNS官方 1v3 转过<br>08月28日 14:26<br>(#智果#)内容付费系统<br>員 打賞                                                                                                    | Ē                                                                                          | ♡ 0                                              | Q 0                   | 년 0 | Ý    | 设置                                                                                                    |

图 60 话题详情页

# 2.1.10 点赞、评论、转发、分享、@好友

点赞:对自己喜欢的内容进行点赞,再次点击取消点赞。在动态详情页也可 以查看到点赞的用户和数量。并且可以在我的喜欢里面看到这些点赞过的动态。

| -      | OpenSNS官方 Lv3 转正 |            |     |     |      |
|--------|------------------|------------|-----|-----|------|
|        | 55分钟前 💿 浙江嘉兴     |            |     |     |      |
|        | 我在这里那在哪?         |            |     |     |      |
|        | 🗿 打賞             | <b>¥</b> 1 | Q 0 | 亡 0 | Ś    |
| ♥ 点点点点 |                  |            |     |     | 小说一句 |
|        |                  |            |     |     | (c)  |

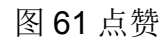

评论:对感兴趣的动态进行评论,也可以回复其他人的评论,且支持表情。

| 100     | 0记_小蘑菇 Lv11 总额                            | 能 官方 🦁            |      |              |    |      |
|---------|-------------------------------------------|-------------------|------|--------------|----|------|
| AS A    | 05月15日 10:44<br>全套!<br>药药切克闹!<br>减肥赶紧来一套! |                   |      |              |    |      |
|         | 3                                         | (°                | T    |              |    |      |
|         | 你要不要 <b>减肥</b> ?                          | 別问你闺蜜             | 在你田童 | 開型<br>学種指数道亮 |    |      |
|         | 别问你妈妈                                     | 在的的效率<br>你办过都是个孩子 | いたの  | 你老公          |    |      |
|         | 在老公眼里你省钱就好                                | 那你应该问谁?           | 问问镜于 | 子里的自己        |    |      |
|         | 🏙 减肥圈                                     |                   | ♥1   | Q 2          | 卤0 | ≪°0  |
| ♥ 0记_小陆 |                                           |                   |      |              |    | ◎说一句 |
| SiO 🗟   | _小陆: 支持+1                                 |                   |      |              |    |      |
| G Oiz   | _小前提:这个很6的么                               | L                 |      |              |    |      |

图 61 评论

转发:对感兴趣的动态进行转发,转发时可以选择是否在原动态中评论。

| Op                  | 转发                          | ×             |
|---------------------|-----------------------------|---------------|
| 今天<br><b>(</b> )    | OpenSNS官方<br>#OpenSNS又要更新了# |               |
| <b>.</b><br>چ.چ.چ.چ | 写点什么吧~~                     |               |
|                     | ④ ☑同时作为评论发布                 | 发布 Ctrl+Enter |
| Op                  |                             |               |

图 62 转发

分享:用户可以把动态分享到其他平台。支持新浪微博、腾讯微博、微信、 QQ 空间、QQ 好友等。

|   | OpenSNS官方 Lv3 等止<br>A干12.16 |      | ්    | P®   |     | 0    |
|---|-----------------------------|------|------|------|-----|------|
| - | #OpenSNS又要更新了#              | QQ空间 | 新浪动态 | 腾讯动态 | 微信  | QQ好友 |
|   | ▋ 打賞                        |      | ♡1   | Q1   | 四 0 | Ş    |

| 动态                       | 详情                   |    |
|--------------------------|----------------------|----|
| 今天13:16   点赞 1 评论 1 转发 0 |                      |    |
| #OpenSNS又要更新了#           |                      |    |
| 置顶                       | 举报 转移 图章 删除          |    |
|                          | 🗄 🛊 💰 🤊 🚺 🖪 🖬        |    |
| 论(Ctrl+Enter)            | 分享到                  |    |
| ▲ 点点点点:哇,期待!             | 退 一鍵分享 🔀 QQ空间        |    |
| 3分钟前                     | 🚮 新浪微博 🛛 🎔 百度云       | 收藏 |
|                          | 🧟 微信 📃 人人网           |    |
|                          | 😰 腾讯微博 📧 百度相抵        | ₩  |
|                          | 🕎 开心网 🏾 🏶 腾讯朋友       | 友  |
|                          | 📠 百度贴吧 📃 豆瓣网         |    |
|                          | 😰 百度新首页 🛛 📇 99好友     |    |
|                          | 孤礼微博     ④ 百度中     □ | ò  |
|                          |                      |    |

图 63 分享

# 2.1.11 举报、图章、转移

举报:用户可对动态中的不良内容进行举报,举报需要阐述举报原因和概述。 举报消息会发送到后台进行审核。

| 举报    | × |
|-------|---|
| 举报原因: | T |
| 举报描述  |   |
| 确定 取消 |   |

图章:点击动态右下方的"图章"按钮即可对动态设置图章,图章的类型有爆料、灌水、精华、美图、通过、圈主推荐、推荐、优秀、解决、采纳、已阅、原创。

|                                                                      |                                                                   | 动态详情              |                 |                  |                                                          | -        |
|----------------------------------------------------------------------|-------------------------------------------------------------------|-------------------|-----------------|------------------|----------------------------------------------------------|----------|
| 刚刚   点                                                               | 赞 0 评论 0 转发 0                                                     |                   |                 |                  |                                                          |          |
| 置顶                                                                   |                                                                   |                   |                 | 举报 转移<br>📑 😭 🍪 👂 | 图章 删除<br>不设置图章                                           | <u> </u> |
| 评论(Ctrl+Ente<br>)<br>天信息科技有限公司<br>方案。公司坚持简<br>造奇迹。旗下产品<br>nter开源用户和后 | r)<br>司专注于为客户提供最专业的<br>洁、高效、创新的理念,不断<br>有OpenSNS开源社交系统和<br>台管理系统。 | 3                 |                 |                  | <ul> <li>● ● ● ● ● ● ● ● ● ● ● ● ● ● ● ● ● ● ●</li></ul> | 封        |
|                                                                      | <b>0记_起不出名字了</b> Lv3 转<br>2分钟前<br>为什么又这么热。                        | E (站长) 开发<br>的。。。 | <b>官方</b><br>♡0 | Q 0              | <u>با</u>                                                | N K      |
| ♡ 点赞                                                                 |                                                                   |                   |                 |                  |                                                          | ◎ 说—句    |

#### 图 65 图章界面

转移:点击动态右下方的"转移"按钮即可对动态进行转移,可以转移到相关的圈子里。

| 动态详情                                    |                                                                                 |
|-----------------------------------------|---------------------------------------------------------------------------------|
| 今天13:16   点赞 1 评论 1 转发 0 #OpenSNS又要更新了# |                                                                                 |
| 取消置顶 隐藏                                 | 举报 转移 图章 删除                                                                     |
| 评论(Ctrl+Enter)<br>点点点点:哇,期待!<br>19分钟前   | <ul> <li></li></ul>                                                             |
|                                         | <ul> <li>■ 副回电影</li> <li>■ 喝喝茶聊聊天</li> <li>■ OS微社区</li> <li>■ V5突击小队</li> </ul> |

图 66 动态转移圈子

# 2.1.12 搜索和分类展示

分类展示:可以根据大标题选择查看全站动态、我的关注、热门微博、我的 喜欢。也可以选择展示查看多图、视频类动态,音乐类动态等。

| i 🖬 # 0 🗊   |         |        | #OS微社区# 🗸 |
|-------------|---------|--------|-----------|
| € 全站微博      | A. 我的关注 | 必 热门微博 | ♥♥ 我的喜欢   |
| 全部 多图 视频 音乐 | 文章      |        | Q         |

图 67 动态分类展示

搜索:可以输入关键字搜索动态。

|   | 输入关键字 Q    |
|---|------------|
| Î | 手机         |
|   | ping++     |
|   | 支付         |
| Ħ | 首页         |
| 0 | 短信宝        |
|   | 安装时提示文件找不到 |

图 68 搜索动态

社区小名片:刺激网站用户活跃的小工具。可以查看到个人的相关信息,如 今日经验,距离下一级所需经验,当前等级等等,也可以进行签到,查看排行, 进入充值和兑换界面。

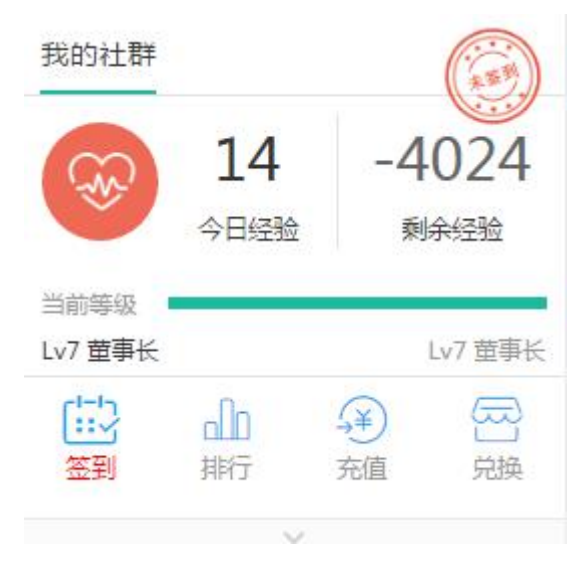

图 69 社区小名片

2.1.14 前台管理

有动态管理权限的用户可以对动态进行管理。

置顶: 点击动态左下角的"置顶"按钮可选择置顶的标题和天数进行置顶。

|                     | 动态详情             |      |         |
|---------------------|------------------|------|---------|
| 今天13:16   点赞1 评论1   | 转发 0             |      | i i i i |
| #OpenSNS又要更新了#      |                  | 置顶设置 |         |
| 置顶                  | 置顶标题:<br>輸入置顶小标题 |      | ]       |
| 评论(Ctrl+Enter)      |                  |      |         |
| 点点点点:哇,期待!<br>15分钟前 | 请输入天数            |      |         |
|                     |                  |      | 取消 置顶   |
|                     |                  |      |         |

图 70 置顶界面

删除:对于不良信息或者恶意广告等信息可以删除管理。

| 今天13:10                  | 点赞 0 | 评论 0 | 转发 0 |                      |               |  |
|--------------------------|------|------|------|----------------------|---------------|--|
| 大家好                      |      |      |      |                      |               |  |
| 置顶                       |      |      |      |                      | 举报 转移 图章 删除   |  |
|                          |      |      |      |                      | 🗄 🛊 💰 🖗 🚺 🖬 📭 |  |
| <sup>2</sup> 论(Ctrl+Ente | r )  |      |      |                      | ۞ ∢           |  |
|                          |      |      |      | demo.opensns.cn 显示 : |               |  |
|                          |      |      |      | 确定要删除此动态吗?           |               |  |

图 71 删除界面

# 2.2 论坛 pro

传统的论坛模式,通过帖子引发深度讨论,利于高质量内容沉淀,通过板块 聚合内容。论坛首页可以看到今日和昨日的发帖量,总共的帖子数和会员数,还 有新加入的会员。

首页默认展示全部的帖子。右边栏展示个人信息、推荐板块、推荐帖子和活 跃用户。

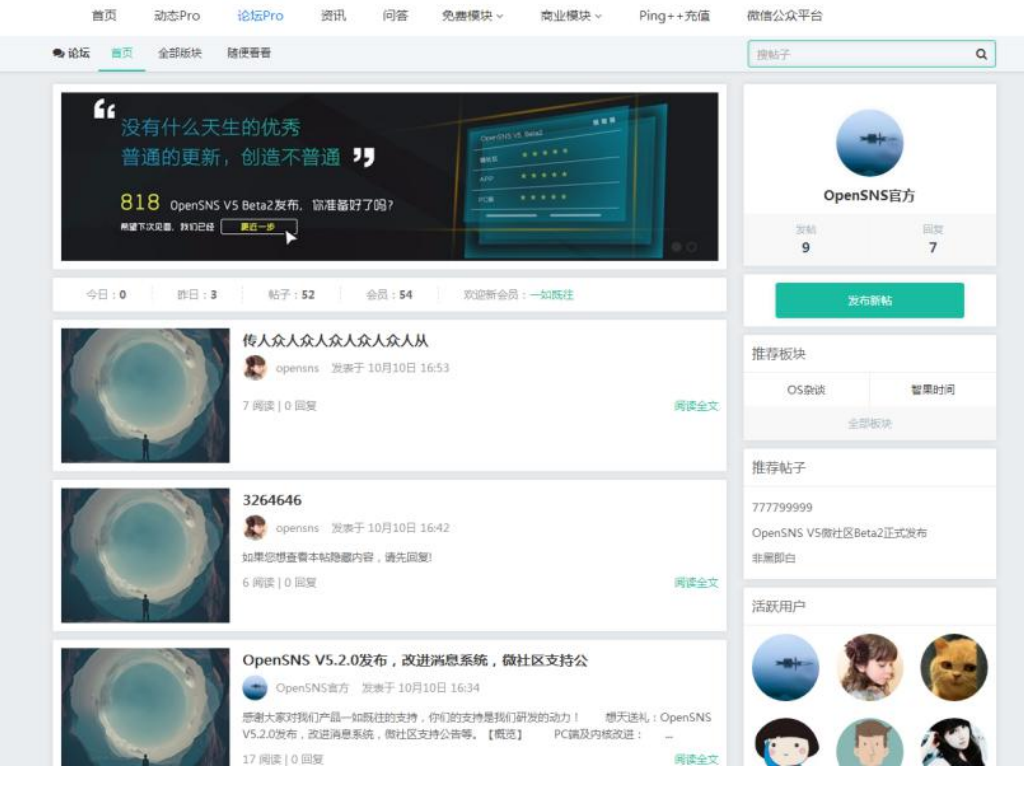

图 72 论坛

OpenSNS V5.0 PC 端使用手册

2.2.1 板块

点击"全部板块"进入板块,用户可查看到全部的板块,可以根据自己的兴趣 关注相应的板块。

| ●论坛 首页 全部版块 随便看看                                          |                                                                                                    | 搜帖子                                                                                                    | Q |
|-----------------------------------------------------------|----------------------------------------------------------------------------------------------------|----------------------------------------------------------------------------------------------------|---|
| 日日の客内費<br>計算数<br>全新时代                                     | 智果1.0发布                                                                                                    | 111 111                                                                                                    | 1 |
| 热门版块                                                      |                                                                                                    |                                                                                                    |   |
| <b>电影</b><br>电影<br>主题:0 帖子:0                              | 生活         生活         土葱:1 転子:1         ●         ●         ●         ●         ●         ●         ●         ●         ●         ●         ●         ●         ●         ●         ●         ●         ●         ●         ●         ●         ●         ●         ●         ●         ●         ●         ●         ●         ●         ●         ●         ●         ●         ●         ●         ●         ●         ●         ●         ●         ●         ●         ●         ●         ●         ●         ●         ●         ●         ●         ●         ●         ● <t< td=""><td><ul> <li>         ・通知</li> <li>         ・通知</li> <li>         ・通知</li> <li>         ・通知</li> <li>         ・通知</li> <li>         ・回転</li> <li>         ・回転</li> <li>         ・回転</li> <li>         ・回転</li> <li>         ・回転</li> <li>         ・回転</li> <li>         ・回転</li> <li>         ・回転</li> <li>         ・回転</li> <li>         ・回転</li> <li>         ・回転</li> </ul></td><td></td></t<> | <ul> <li>         ・通知</li> <li>         ・通知</li> <li>         ・通知</li> <li>         ・通知</li> <li>         ・通知</li> <li>         ・回転</li> <li>         ・回転</li> <li>         ・回転</li> <li>         ・回転</li> <li>         ・回転</li> <li>         ・回転</li> <li>         ・回転</li> <li>         ・回転</li> <li>         ・回転</li> <li>         ・回転</li> <li>         ・回転</li> </ul> |   |
| 官方板块                                                      |                                                                                                    |                                                                                                    |   |
| 官方活动<br><sup>官方活动</sup><br><sup>宝方活动</sup><br>主题:71 帖子:15 | 智果时间<br>智果时间<br>主题:01転子:0                                                                                                    | OS杂谈<br>OS杂谈<br>主题:8 帖子:16                                                                                                    |   |

图 73 论坛版块

点击进入板块,可看到版主相关信息和该板块下全部的帖子用户。点击"关 注"按钮可以关注该板块,再次点击则取消关注。

| <ul> <li>● 论坛 首页 <u>全部版块</u> 随便看看</li> </ul>                                    | 搜帖               | 子         | Q              |
|---------------------------------------------------------------------------------|------------------|-----------|----------------|
| 我们都是急                                                                           |                  | 版主        | 信息             |
| OS条版<br>OS条版<br>OS条版                                                            |                  | OpenS     | NS官方           |
| 05余段 主题:8   帖子:16                                                               |                  | 发帖<br>8   | 回复<br><b>7</b> |
| os有免费版的吗?         國小多多       OS会谈         ① 51       ① 2         表想搭建一个社交类型的网站! | 09月05日 10:21     | ♥ E<br>发布 | 新帖             |
| 🤐 — 直很安静 🔹 O S 杂谈 🛄 28 🕢 1                                                      | 09月05日 10:18 我的: | 关注<br>    | 福影             |
| os更新了?<br>⊌ 拉尔哟哟                                                                | 09月05日 10:17     | OS杂谈      |                |
| 走时候展现绝世美颜了 OS 9月更新预览     [2] OpenSNS言方                                          | 09月02日 14:09     |           |                |
| OpenSNS V5微社区Beta2正式发布<br>⊌ OpenSNS宣方 参 OS条谈 ① 5 ④ 0                            | 09月02日 14:09     |           |                |

## 图 74 版块详情页

OpenSNS V5.0 PC 端使用手册

2.2.2 帖子

论坛也支持用户发表帖子,帖子的内容可以包含文字、图片、视频和附件。 众多帖子集合成一个论坛,用户在论坛里进行在线交流。

2.2.2.1 发表帖子

用户进入 OpenSNS 论坛后,可以在首页,选择帖子的发布入口。点击"发 布新帖"即可发布帖子。也可以进入板块后,点击发帖按钮发表帖子。

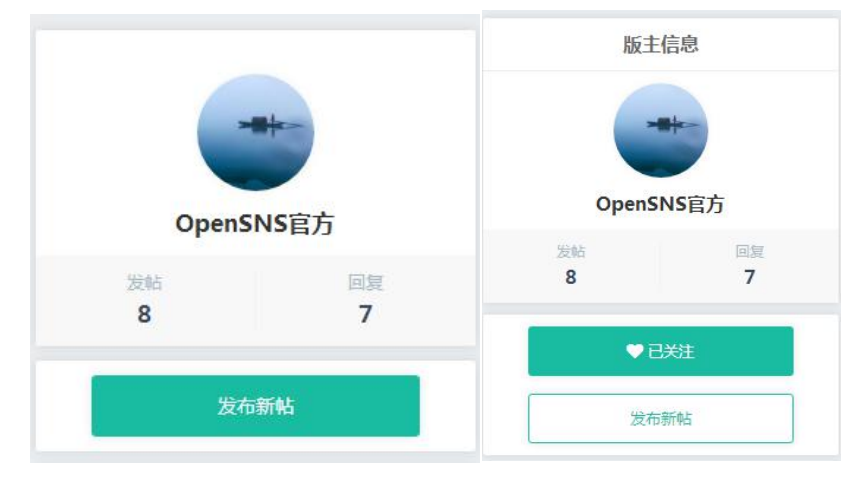

图 75 发帖按键

帖子的内容支持常用的文字编辑功能,包括加粗、下划线、斜体、字体颜色 等功能。支持插入表情、图片、视频、超链接和附件。

发帖上传图片时,支持多图上传,也支持对图片进行编辑。

论坛也支持用户在帖子中添加视频。添加视频的时候可以调节视频尺寸和对齐方式。

用户分享视频时,需要粘贴相应视频的播放链接。OpenSNS 支持的视频网站有优酷、酷6、新浪、土豆网、搜狐、音悦台、腾讯、爱奇艺、哔哩哔哩,企业可根据需要选择其他的第三方平台。【插入视频功能系统默认是关闭的,如需要使用该功能需要调用对应的配置项,详情可咨询官方人员】

用户还可以在发表帖子的时候添加附件,文件格式仅支持 zip、doc、docx 文件,且文件大小不超过 6M。

发帖时用户可以选择是否同步到微博,是否回复可见。也可以设置付费下载, 可选择付费的类型和数量。

| 发帖请严格遵守法律法期                                                                                                    | 」,对所发表                                                                  | 的内容负责。                                                                                                    |
|----------------------------------------------------------------------------------------------------|-------------------------------------------------------------------------|----------------------------------------------------------------------------------------------------|
| OS杂谈                                                                                                    | ٠                                                                       | 标题                                                                                                    |
| нтти <b>В</b> <i>I</i> <u>U</u> 14рх                                                                                                    | • A •                                                                   | ・ Hiragino 🔹 😻 🔹 🥶 🎯 🎲 💊 📕 💽 代码语言 🔹                                                                                                    |
| PC端及内核改进:<br>本次重点改进了消息系<br>息、短信、邮件三种格<br>本次还支持了对各个平<br>此外,AdminConfigBi<br>项。<br>我们去掉了UCenter的                                                      | 统,增加了<br>式的模板定<br>台的用户注<br>山ilder开始<br>目带支持,                            | '对全局消息的模板支持,本次更新之后开发者可以调用新的模板消息机制,模板消息机制支持对站内消<br>主义及发送方式的调整。同时支持后台查看短信发送记录。<br>E册情况进行统计,后台将能看到用户的注册终端,注册方式。<br>支持Markdown格式。我们也对全局的富文本编辑器的配置进行了适配,支持后台定义各个编辑器的设置<br>从之后的版本不再自带UCenter了,需要的朋友到官 <b>网</b> 下载页下载。 |
| <ul> <li>✓ 同步到微博</li> <li>□回复可见</li> <li>□付费下载</li> </ul>                                                                                           |                                                                         | 发帖 Ctrl+Enter                                                                                                    |
| <ul> <li>○同步到微博</li> <li>○回复可见</li> <li>○付要下载</li> <li>○估要下载</li> <li>○法择文件</li> <li>未选择任何</li> <li>点击开始上传</li> <li>付费类型和数量</li> <li>积分▼</li> </ul> | 文件                                                                      | 发帖 Ctrl+Enter                                                                                                    |
|                                                                                                    | の<br>か<br>の<br>の<br>の<br>の<br>の<br>の<br>の<br>の<br>の<br>の<br>の<br>の<br>の | <section-header></section-header>                                                                                                    |
|                                                                                                    | 🛃 打賞                                                                    |                                                                                                    |

图 76 发帖页

OpenSNS V5.0 PC 端使用手册

#### 2.2.2.2 编辑帖子

用户发表帖子后,可以在管理处,点击"编辑"按钮对帖子进行编辑。

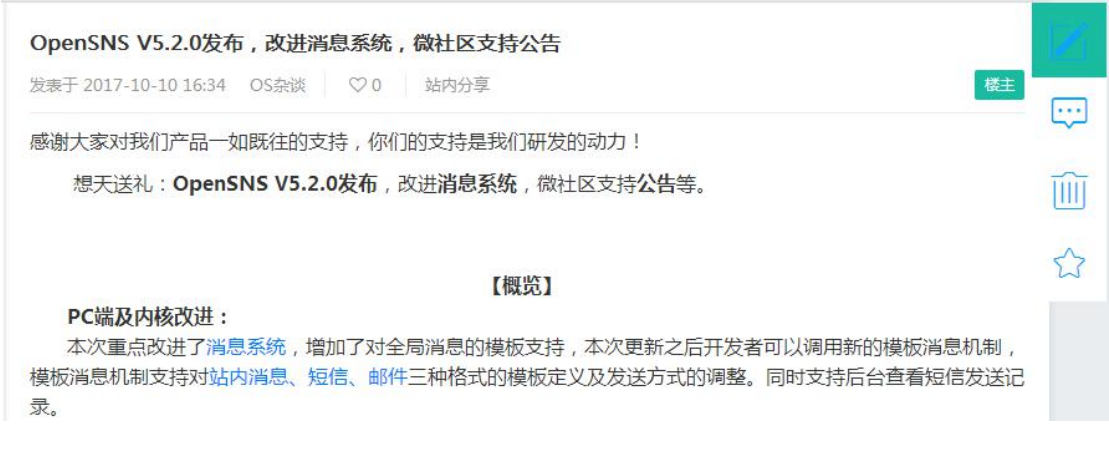

图 77 编辑帖子

#### 2.2.2.3 评论帖子

用户在帖子列表看到感兴趣的帖子,可以对帖子进行跟帖,支持楼中楼回复。

| 谢大家对我们产品一如既往的支持,你们的支持是我们研发的动力!            |   |
|-------------------------------------------|---|
| 想天送礼:OpenSNS V5.2.0发布,改进消息系统,微社区支持公告等。    | ī |
| 【概览】                                      | 5 |
| ・ B I U 字号 ・ A ・ 字体 ・ ジャ - 尾(代码语言 ・ 📾 🥴 🦃 |   |
|                                           |   |
|                                           |   |
|                                           |   |
|                                           |   |
|                                           |   |
|                                           |   |
|                                           |   |

图 78 跟贴

2.2.2.4 删除帖子

用户发表帖子后,可以在管理处,点击"删除"按钮对帖子进行删除。若用户 发表的帖子违反吧规或者为不良内容,版主和系统管理员也可以删掉该帖。

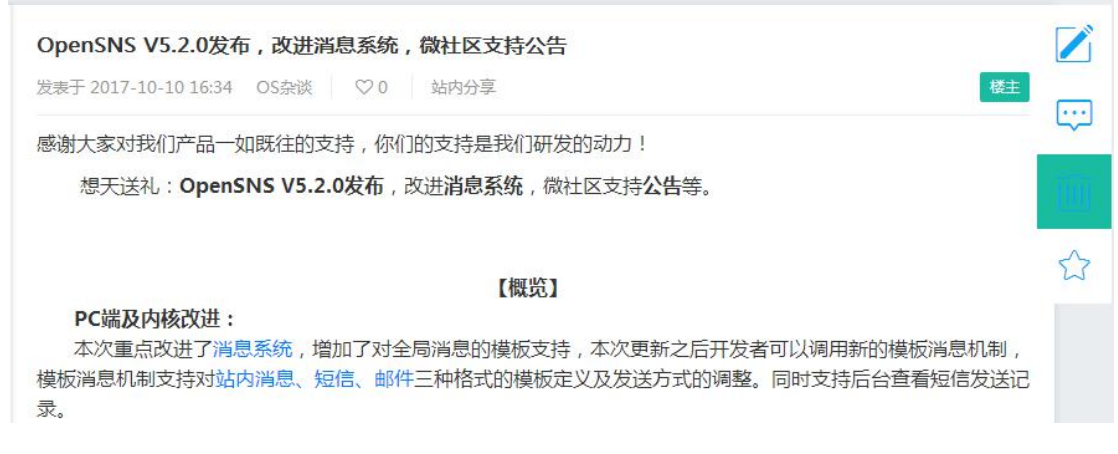

图 79 删帖

#### 2.2.2.5 收藏帖子

用户发表帖子后,可以在管理处,点击"收藏"按钮对帖子进行收藏。

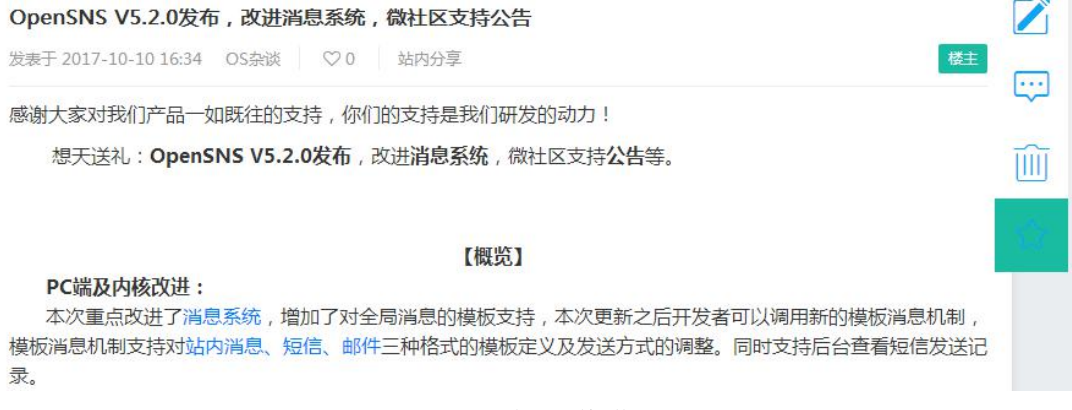

#### 图 80 帖子收藏

#### 2.2.2.6 分享帖子

站内分享:用户点击帖子右上角的"站内分享"按钮即可进行站内分享,分享 到动态模块。

| -         | OpenSNS V5.2.0发布,改进消息系统,微社区支持公告           发表于 2017-10-10 16:34         OS杂谈         ♡ 0         站内分享 |              |
|-----------|----------------------------------------------------------------------------------------------------|--------------|
| OpenSNS官方 | 感谢大家对我们产品一如既往的支持,你们的支持是我们研发的动力!<br>分享至微博 ×                                                           |              |
|           | OpenSNS V5.2.0发布,改进消息系统                                                                              | 调用新的         |
|           | 写点什么吧~~                                                                                              | 注册方式<br>器的配置 |
|           | ②<br>送表 Ctrl+Enter                                                                                   | 官网下载         |

#### 图 81 站内分享

站外分享:在帖子内容最后有分享按钮,支持分享到第三方应有平台。

| <ul> <li>→ 建分享</li> <li>新浪微博</li> <li>③ 微信</li> </ul> | <ul> <li>№ 百度云收藏</li> <li>✓ 人人网</li> </ul>           | 字体 🔹 🥶 🗸 📾 🥵 🌮 🌄 |
|-------------------------------------------------------|------------------------------------------------------|------------------|
| <ul> <li>2 膳讯微博</li> <li>3 开心网</li> </ul>             | <ul><li>     百度相册     </li><li>     話    ・</li></ul> |                  |
| 随 百度贴吧                                                | 豆豆瓣网                                                 |                  |
| 當 百度新首页                                               | QQ好友                                                 |                  |
| <ul><li>✓ 和北微博</li></ul>                              | <ul> <li>● 白度中心</li> <li>● 更多…</li> </ul>            |                  |

#### 图 82 站外分享

2.2.2.7 帖子排序

点击进入板块,用户可以选择帖子的排序方式,可以根据发表时间或回复时 间进行排序。

| 我们都是热线?           世         05余谈           OS杂谈 主题:9   帖子:17 |              |    |
|--------------------------------------------------------------|--------------|----|
| 帖子列表                                                         | 回复时间 🗸       |    |
| OpenSNS V5.2.0发布,改进消息系统,微社区支持公                               | 发表时间回复时间     |    |
| os有免费版的吗?                                                    | 09月05日 10:21 | 我的 |
| 我想搭建一个社交类型的网站! □□ 一直很安静 ● OS杂谈 □□ 28 ④ 1                     | 09月05日 10:18 |    |

图 83 帖子列表

## 2.2.3 随便看看

点击"随便看看"按钮进入,随便看看就是系统随机推荐的帖子,也可以选择 换一批。

| 🗣 论坛 | 首页 全部版块 随便看看                              | 搜帖子 Q        |
|------|-------------------------------------------|--------------|
| 随便看看 |                                           | € 换一换        |
|      | 我想搭建一个社交类型的网站!<br>② 一直很安静 ◆ OS杂谈 ① 28 □ 1 | 09月05日 10:18 |
| 9    | 想知道哪里有好吃的~~<br>② 暗调永恒   ◎ 生活   ① 29   □ 0 | 08月21日 17:09 |
| R    | 测试发始<br>② opensns                         | 09月26日 15:51 |
|      | 777799999<br>② wind  § 首方活动 🕕 11 📼 0      | 09月03日 15:23 |
| Ŗ    | 測试帖子~~~~<br>⑧ smith ● 攝影 ① 19 📼 0         | 10月09日 00:54 |
| -    | 777799999<br>② OpenSNS官方 🔇 首方活动 🕕 52 📼 1  | 08月22日 14:56 |
| 6    | 想吃红焼肉有没有<br>② 小多多 🔹 美食 🛄 10 😅 0           | 08月31日 17:08 |

图 84 随便看看

# 2.2.4 搜索

论坛首页有搜索框,用户可以对帖子进行模糊搜索。

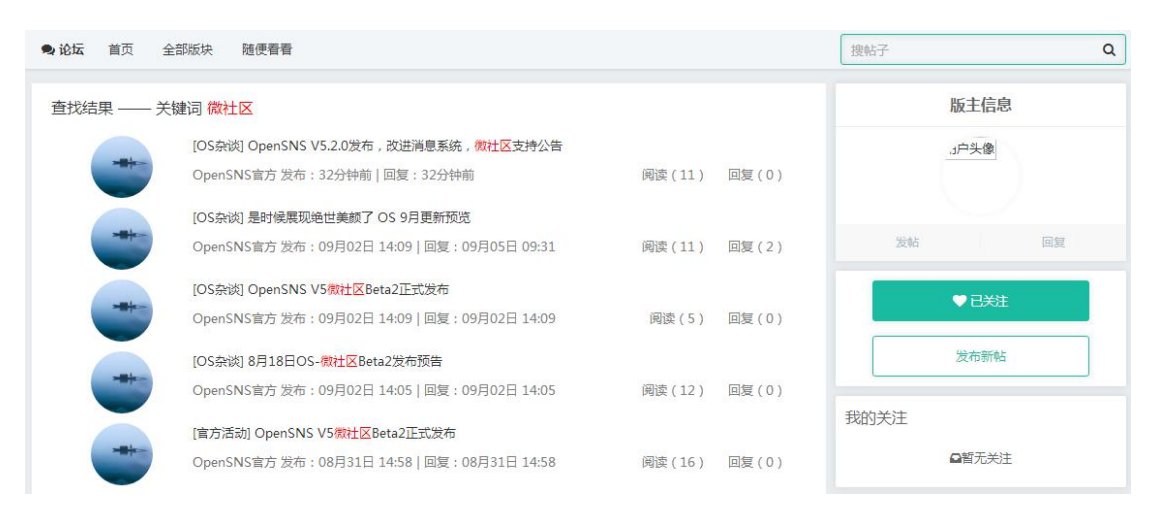

图 85 搜索

2.3 问答

通过问答模块,可以促进用户间的知识交流,形成互帮互助的社区氛围,也 是一种高效的经验分享途径。问答首页展示的是最新发布的问题,可以看到回答 问题的人数,发布问题的时间和问题悬赏的金额。

顶部有搜索框可以对问题进行搜索,下方有热门问题推荐。用户也可以选择 问题的分类,选择感兴趣的问题进行回答。

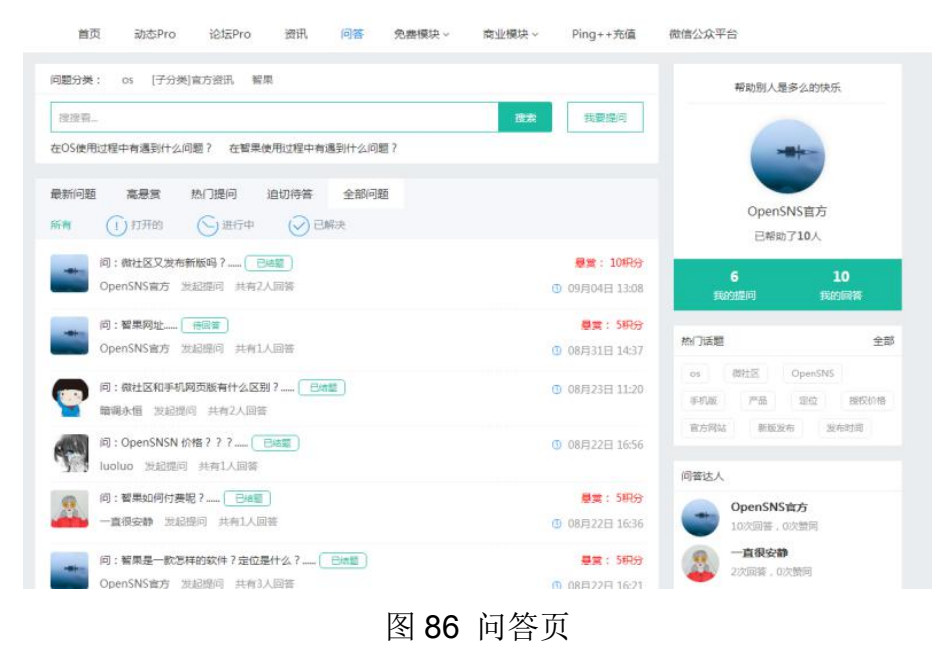

2.3.1 问题筛选

问答首页,在搜索框的上方有问题分类,点击相应的分类就能看到该分类下的全部问题。在搜索框的下方还有热门问题推荐,用户可以选择感兴趣的问题进行回答或提问。

| 问题分类: OS [子分类]官方资讯 智果                                                   |                                              |
|-------------------------------------------------------------------------|----------------------------------------------|
| 搜搜看                                                                     | 搜索 我要提问                                      |
| 在OS使用过程中有遇到什么问题? 在智果使用过程中有遇                                             | 到什么问题?                                       |
| 问答                                                                      |                                              |
| 问题分类: os 智果                                                             |                                              |
| 言方资讯                                                                    |                                              |
| 问:微社区又发布新版吗?<br>OpenSNS官方发起提问共有2人回答                                     | ◎ 09月04日 13:08                               |
| 111<br>回答者: OpenSNS官方 共有 0 人支持                                          |                                              |
| () 问:微社区和手机网页版有什么区别?                                                    |                                              |
| ■ 暗调永恒 发起提问 共有 2 人回答                                                    | ◎ 08月23日 11:20                               |
| 严格未说,微社区和手机网页版设有太大的关系,除了功能上可以替代手机<br>回答者:luoluo 共有 0 人支持                | 几网页版以外,微社区并没有沿用手机网页版的技术体系。完全重制,并重写了大部分的模块,对性 |
| 问: OpenSNSN 价格???<br>luoluo 发起提问 共有 1 人回答                               | ◎ 08月22日 16:56                               |
| 具体请查看官网:http://www.opensns.cn/custom.php#detall<br>回答者:OpenSNS窗方 共有0人支持 |                                              |

图 87 问题筛选和问题列表

2.3.2 搜索

问答首页有搜索框,输入需要搜索的内容即可搜索到相关问答。

| 在OS使用过程中有遇到什么问题? 在智果使用过程中有遇到什么问题?<br>案:产品<br> |  |                |                         |
|-----------------------------------------------|--|----------------|-------------------------|
| 索:产品                                          |  | 使用过程中有遇到什么问题?  | S使用过程中有遇到什么问题? 在智果使     |
| 表,7 回                                         |  |                | <b>左</b> 旦              |
|                                               |  |                | 可:微社区是os的产品吗?定位如何?…     |
| OpenSNS官方发起提问共有1人回答         O 08月22日16:03     |  | ◎ 08月22日 16:03 | DpenSNS官方 发起提问 共有 1 人回答 |

图 88 问题搜索

2.3.3 提问

点击搜索框旁边的"我要提问"按钮,跳出"提问前请先搜索"框,说不定站 内已有你想要的答案了。若没有找到符合的问答则再进行提问。

提问需要输入问题的标题、分类、悬赏的类型及金额、问题的补充说明,也 可以输入话题,点击"提交"即提问成功。

| 问题分类: OS [子分类]官方资讯, 智果            |              |
|-----------------------------------|--------------|
| "搜搜看                              | 搜索 我要提问      |
| 在OS使用过程中有遇到什么问题? 在智果使用过程中有遇到什么问题? |              |
| 最新问题 高悬赏 热门提问 迫切待答 全部问题           |              |
| 所有 (1)打开的 (5)进行                   |              |
| 问:微社区又发布新版吗?                      |              |
| OpenSNS官方 发起提问 共                  | 没有符合?     提问 |

图 89 提问前搜索框

| 大天日西  | +_87                         |              |
|-------|------------------------------|--------------|
| 10,28 | 12/122                       |              |
| 分类    | os 🔻                         |              |
| 景度    | 积分                           |              |
| 补充说明  | HTML B I U 字号 · A · 巨 字体 · M | 📱 😑 💼 代码语言 🕞 |
|       |                              |              |
|       |                              |              |
|       |                              |              |
|       |                              |              |
|       |                              |              |
|       |                              |              |
|       |                              |              |
| 话题    | 输入话题                         |              |
| 话题    | 输入话题                         |              |
| 话题    | 输入话题                         |              |

2.3.4 编辑

进入问题详情,点击底下"编辑"即可对问题进行编辑。对于已发布的回答用 户同样可以进行编辑。但是如果该问题已经出现了最佳回答者,则无法再编辑。

| <b>悬赏:10积分</b> |
|----------------|
| 🔁 🛊 🎯 ዖ 🔨 🔀 🗈  |
| 采纳             |
|                |

图 91 编辑

#### 2.3.5 回答和邀请回答

进入问题详情,拉倒底部就有回答框,用户可以输入内容进行回答。

| 回答       | TT ->=      | A = ++                         | 7/8 - |
|----------|-------------|--------------------------------|-------|
| HTML B I | <u>U</u> 字号 | <ul> <li>• A • 重 字体</li> </ul> | 语言↓   |
|          |             |                                |       |
|          |             |                                |       |
|          |             |                                |       |
|          |             |                                |       |
|          |             |                                |       |
|          |             |                                |       |
|          |             |                                |       |
|          |             |                                |       |
|          |             |                                |       |

#### 图 92 回答框

对于问题用户还可以选择邀请回答,点击问题下方"邀请回答"的按钮即可邀 请好友回答问题。

| 问答                   |                                                  |           |
|----------------------|--------------------------------------------------|-----------|
| ⑦ OpenSNS            | 你可以通过邀请其他用户来更快获得回答                               | 搜索你想邀请的人Q |
| 点点点点 1分和<br>想知道什么时候我 | OpenSNS官方<br>这是我的个性签名<br>在话题 OpenSNS 更新 下有 2 个回答 | 邀请回答      |

- 图 93 邀请回答
- 2.3.6 追问和采纳

进入问题详情,对于提问的用户可以对问题的回答进行追问和采纳。

| <ul> <li>●</li> <li>●</li> <li>●</li> <li>9月28日</li> <li>●</li> <li>●</li> <li>労売于:1</li> </ul>                                                                                                    | penSNS官方<br>已正式发布!<br>I5分钟前 打算 编辑 删除    | 采纳            |
|----------------------------------------------------------------------------------------------------|-----------------------------------------|---------------|
| <ul> <li>・</li> <li>・</li></ul>                                                | penSIVS定方<br>已正式发布!<br>16分钟前 打賞         | 追问            |
| <ul> <li>●</li> <li>●</li> <li>●<td>penSNS官方<br/>已正式发布!<br/>16分钟前</td><td></td></li></ul> | penSNS官方<br>已正式发布!<br>16分钟前             |               |
|                                                                                                    | 追问<br>HTML B I U 字号 A · 王字体 · 图 @ C 代码语 |               |
|                                                                                                    |                                         | 发表 Ctrl+Enter |

图 94 采纳和追问相关界面

OpenSNS V5.0 PC 端使用手册

2.3.7 支持和反对

进入问题详情,对于问题的回答用户可以进行支持或反对,支持的用户会显 示昵称。

| 0日28日日正式发生」              | NS 15  | OpenSIN   | • |
|--------------------------|--------|-----------|---|
|                          | 发布! 追问 | 9月28日已正式发 | 0 |
| 受助         支加         打賞 |        | 发布于:16分钟前 |   |

图 95 支持与反对

#### 2.3.8 打赏和删除

进入问题详情,点击回答下方的"打赏"按钮即可对问题进行打赏,打赏的数额有1元、2元、3元、4元。自己无法对自己的回答进行打赏。

| ★ 邀请回答 編編 删除              |         |        | * 6 9 4 3 | m h |
|---------------------------|---------|--------|-----------|-----|
|                           | 觉得还不错?打 | ]赏一下吧? |           |     |
| OpenSNS官方     9月28日已正式发布! | 1元      | 2元     | 3元        | 4元  |
| 0<br>● 发布于:刚刚 打簧 编辑 删除    |         | 打賞     | 取消        |     |

图 96 打赏界面

进入问题详情,点击回答下方的"删除"按钮即可删除回答,回答者和管理员 有权限进行删除。

| • | e OpenSNS官方 |    |    |
|---|-------------|----|----|
| 0 | 9月28日已发布新版! |    |    |
|   | 发布于:刚刚 打賞   | 编辑 | 删除 |

图 97 删除

#### 2.3.9 分享

进入问题详情,在问题的右下角有第三方应用平台的分享,点击相关平台的 标志即可将问题分享到站外。

| OpenSNS               | 5 V5.2.0什么时候正式发布呢?(每回答)                | <b>悬</b> 赏:10积分                                                                                                    |   |
|-----------------------|----------------------------------------|----------------------------------------------------------------------------------------------------|---|
| OpenSNS官方<br>想知道什么时候发 | 29分钟前 0 个回答 🚫 os<br>支布 ?               |                                                                                                    | ; |
| ★ 邀请回答                | 编辑 删除                                  | 🗄 🛊 💰 👂 📣 🗟 🛍 🖿                                                                                                    |   |
|                       | 回答<br>HTML B I U 字号 · A · 票 字体 · 图 ⊕ ■ | 刀字型         1       一键分享       ② Qu空间         1       一鍵分享       百度云收藏         1       新浪微博       ● 百度云收藏         1       微信       1       人人网         1       勝讯微博       ● 百度相册         1       开心网       ● 腾讯朋友         1       百度贴吧       豆瓣网         1       百度新首页       40好友         1       和讯微博       ● 百度中心         1       更多 |   |

图 98 分享

## 2.4 资讯

资讯最佳的官方发声渠道,也非常适合新媒体或者社交媒体。通过咨询可以 方便的创作 PGC。用户可以在资讯页面浏览各类资讯,资讯的来源可以是论坛 用户投稿,也可以是系统管理员在后台直接进行添加。

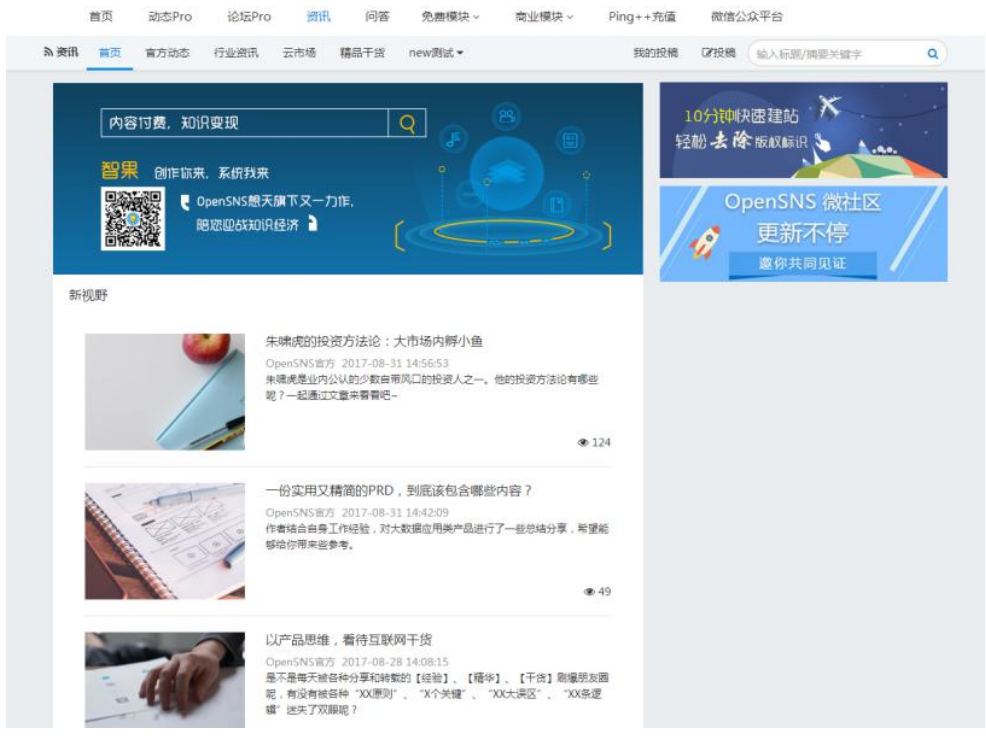

图 99 资讯首页

OpenSNS V5.0 PC 端使用手册

2.4.1 投稿

投稿:选择分类,上传封面,输入标题、摘要、资讯内容,设置有效期,如 果是转载的文章则输入来源,点击提交即可完成投稿。

投稿后的资讯内容会在后台进行审核,审核通过后即可在前台查看。 资讯的内容可以包含表情、图片、超链接、视频和附件。

| 标题  | 标题                          |
|-----|-----------------------------|
| 分类  | new测试 •                     |
| 来源  | 原文地址(选靖)                    |
| 预发布 | 2017-10-10 17:11            |
| 有效期 | 有效期(选填)                     |
| 摘要  | 简单描述—下资讯内容(选填)              |
| 详情  |                             |
|     | 标题<br>分类 液<br>有效期<br>诸<br>情 |

图 100 投稿

### 2.4.2 编辑

进入资讯详情,点击"编辑"按钮用户可对资讯进行编辑。

行业资讯

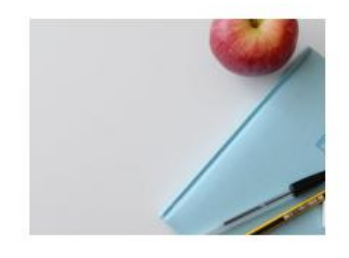

## 朱啸虎的投资方法论:大市场内孵小鱼

OpenSNS官方 发表于 2017-08-31 14:56

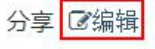

朱啸虎是业内公认的少数自带风口的投资人之一。他的投资方法论有哪些呢?一起通过文章来看看吧~

图 101 编辑

# 2.4.3 评论

进入资讯详情,拉倒最后,用户可在评论框里面发表评论。对于评论用户也 可以进行回复或删除。

评论 (3人参与)

| -    |                                  |      |      |
|------|----------------------------------|------|------|
|      |                                  | 发表评论 |      |
| 最新评论 |                                  |      |      |
|      | OpenSNS官方<br>回复 @OpenSNS官方 : 111 |      | MINI |
|      |                                  | 回复   | 删除   |
|      | 图 10                             | 2 评论 |      |

2.4.4 分享

进入资讯详情,点击"分享"按钮用户可分享资讯。用户可以对资讯内容进行 站内分享,也可以把资讯转发到第三方平台。企业可以根据自己的需要申请第三 方平台。

| 行业资讯                                         |                                                                           | 作者            |
|----------------------------------------------|---------------------------------------------------------------------------|---------------|
|                                              | 朱啸虎的投资方法论:大市场内孵小鱼                                                         | OpenS         |
| 7                                            | OpenSNS官方 发表于 2017-08-31 14:56 分享 C编辑<br>朱啸虎是业内公认的少数目带风口的投资人之一。他的投资方法论有哪些 | 文章::          |
| 分                                            | 享至微博                                                                      | ×             |
| 朱啸虎是业内公认的少数<br>客、滴滴和 ofo 等风口上<br>坚定地投资了小电科技, | 朱啸虎的投资方法论:大市场内孵小鱼<br>朱啸虎是业内公认的少数自带风口的投资人之一。他<br>的投资方法论有哪些呢?一起通过文章         | 4             |
| 那么,共享充电之后,下                                  |                                                                           |               |
| 定义"新消费、新零售                                   | 局点什么吧∼~~                                                                  |               |
| 首先,朱啸虎认为随着消售"的出现便是自然而然。                      |                                                                           | 发表 Ctrl+Enter |
| 目休李道 生康皮以二个词完)                               | 27 柳括"新消费 新蒙佳",总话 通利性 个性化 而过甘实也代表                                         |               |

图 103 站内分享

| 朱啸虎是业内公认的少数自带风口的投资人之一。之前,他成功投资了映<br>客、滴滴和 ofo | 分享 | 到     |   |       |
|-----------------------------------------------|----|-------|---|-------|
| 坚定地投资了小电科技,随后创业者与投资人竞相跟进,共享充电成为新风[            |    | 一键分享  | Ż | QQ空间  |
|                                               | 5  | 新浪微博  | v | 百度云收霜 |
| 那么,共享允电之后,下一个风口会是什么?                          |    | 微信    | λ | 人人网   |
| 定♡"新消费 新零售"                                   |    | 腾讯微博  | 1 | 百度相册  |
|                                               | 1  | 开心网   | * | 腾讯朋友  |
| 1先,朱啸虎认为随着消费观念完全不同于 70、80 后的 90 后消费者的崛起       | 勴  | 百度贴吧  | 豆 | 豆瓣网   |
| 售"的出现便是自然而然的,"70后更讲究性价比,他们喜欢去大的卖场购            |    | 百度新首页 | A | QQ好友  |
| 胃,他们虽然没有大钱,但不缺小钱,不会为了性价比去牺牲他自己的便利性            | 4  | 和讯微博  | ٢ | 百度中心  |
| 3.体来说,朱啸虔以三个词定义概括"新谐费,新乘售":品质,便利性,            |    |       |   | 🗄 更多  |

图 104 站外分享

# 2.4.5 搜索

资讯首页的右上方有搜索框,用户可以输入相关资讯进行搜索。

| 為资讯 首页 官方动态 行业资资                             | R 云市场 精品干货 new测试 ▼                                                                                                    | 我的投稿 记投稿 产品                                                     | ٩ |
|----------------------------------------------|----------------------------------------------------------------------------------------------------|-----------------------------------------------------------------|---|
| 内容忖费,知识变现<br>智果创作称来,系统我<br>以及使用的系统<br>图题图的系统 | Q<br>後来<br>観天旗下又一力作,<br>印訳经济 〕                                                                                                    | 10分钟快速建站<br>轻松 <b>去 徐</b> 版权标识<br>のpenSNS 微社区<br>更新不停<br>遼你共同见证 |   |
| 新礼野                                          | 一份实用又精简的PRD,到底该包含哪些内容?<br>OpenSNS官方 2017-08-31 14:42:09<br>作者结合自身工作经验,对大数据应用类产品进行了一些总结分享,希望能够给你带来些参考。                                   | 7                                                               |   |
|                                              | 以产品思维,看待互联网干货<br>OpenSNS官方 2017-08-28 14:08:15<br>是不是每天被各种分享和转载的【经验】、【精华】、【干货】刷爆朋友圈<br>呢,有没有被各种"XX原则"、"X个关键"、"XX大误区"、"XX条逻<br>塌"迷失了双眼呢? |                                                                 |   |
| an 1 8                                       | ۵ 29                                                                                                    | 9                                                               |   |

图 105 搜索

# 3. 扩展模块

# 3.1 网站主页

网站首页有三种展现类型,静态首页、聚合首页和登录页。

# 3.1.1 静态首页类型

静态首页:您可根据您的网站需求制作适配的静态界面,展示更加直观。

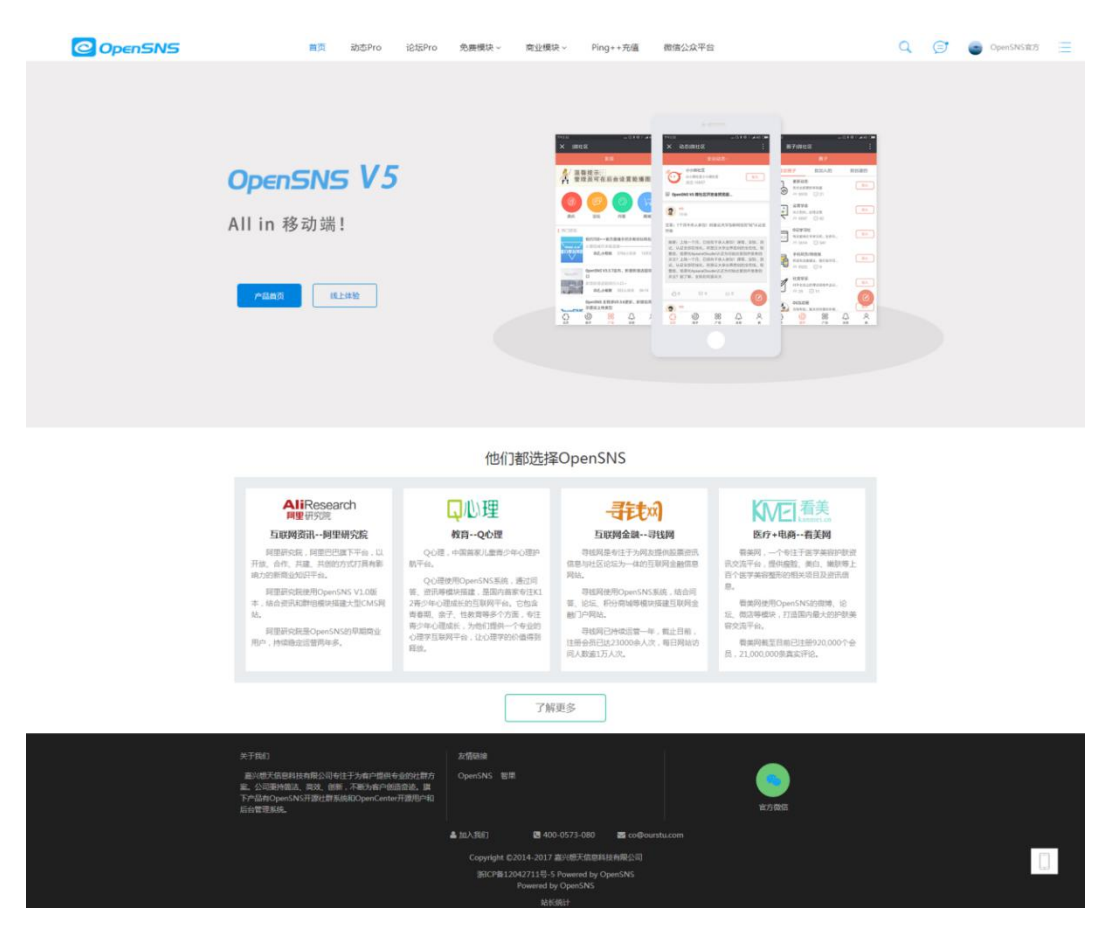

图 106 静态首页

### 3.1.2 聚合首页类型

聚合首页:展示的内容可以在后台设置,展示网站模块的实时信息。如轮播 图,最新注册的会员,最活跃的会员,动态信息等等。

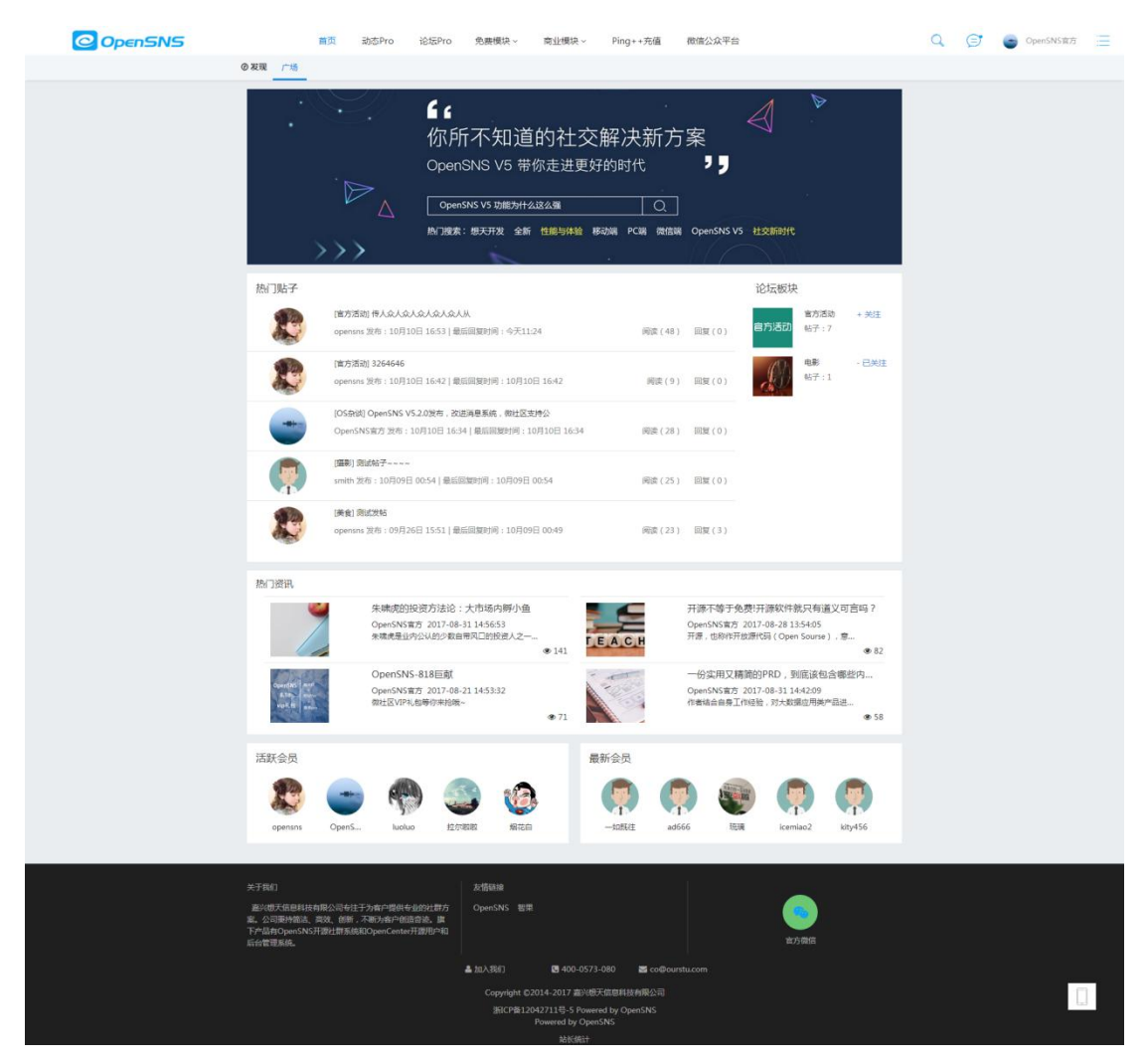

图 107 聚合首页

## 3.1.3 登录页类型

登录页:访问网站直接跳转到登录页。

| 「没有账号?<br>冊 OpenSNS v5开海社群系统 或者倫勝使用 | 登录<br>请输入账号 |         |  |
|-------------------------------------|-------------|---------|--|
| 三方账号登录                              | 请输入密码       | ۲       |  |
| 立即注册 ♥                              | ☑ 记住登录      | 忘记密码?   |  |
| ———— 第三方登录 —————                    |             | 随便看看 登录 |  |
| 8 8                                 |             |         |  |
|                                     |             |         |  |

图 108 登录页

3.2 找人

找人模块:可以查看社区明星、社群明星;可以根据身份、标签、地区来筛 选用户。

#### 3.2.1 社区明星

展示社区中拥有粉丝数量最多的前几名。粉丝最多的为大明星。

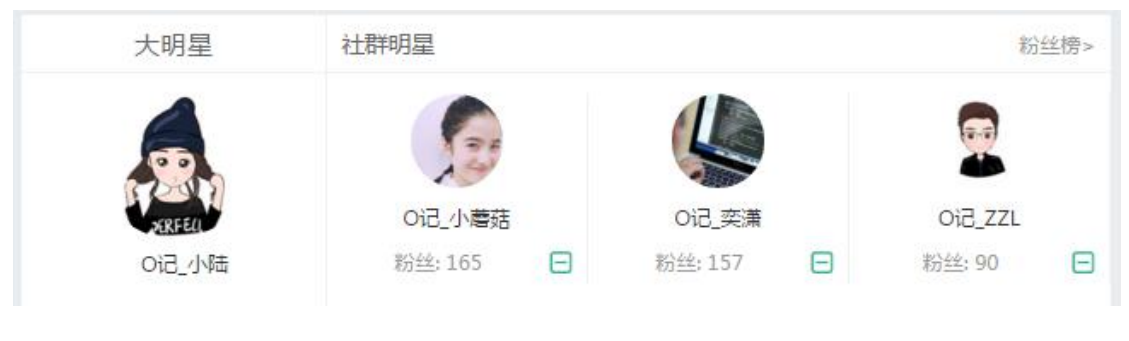

图 109 社区明星

3.2.2 推荐关注

推荐关注: 1.展示部分好友关注的用户。4.随机推荐社区中的用户。

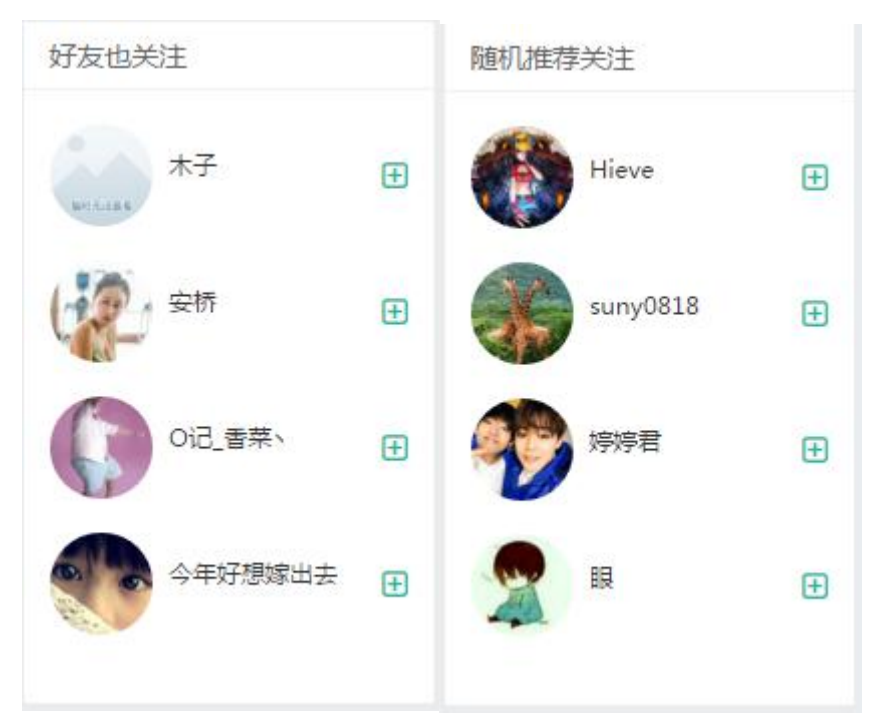

#### 图 110 好友关注、推荐关注

### 3.2.3 身份标签找人

在找人模块中,可以根据不同的身份来或标签对用户进行筛选,可以查找相

关属性的朋友。

| 大           | 明星                                                   | 社群明星         |                                       |                          | 初兰作                                |
|-------------|------------------------------------------------------|--------------|---------------------------------------|--------------------------|------------------------------------|
| 6           |                                                      | 6.           |                                       |                          |                                    |
| T           |                                                      | の记 小蘑菇       | の记 奕蓮                                 |                          | OIE ZZL                            |
| Oì          | 己_小陆                                                 | 粉丝: 165      | □ 粉丝:157                              | Ξ                        | 粉丝: 90                             |
| 身份找人        |                                                      |              |                                       |                          |                                    |
| 擅长语言        | ~ 岗位职责                                               | ~ 授权性质 ~ 所在领 | ───────────────────────────────────── | 青 官方人员                   |                                    |
|             | 1. 2                                                 |              |                                       |                          |                                    |
|             |                                                      |              |                                       |                          |                                    |
|             | lovelilili                                           |              | 粉丝                                    | 关注                       |                                    |
| 6           | lovelilili<br>积分 72                                  |              | 粉丝<br>5                               | 关注<br>3                  | 已关注                                |
| 9           | lovelilili<br>积分 <b>72</b><br>流云网络吴奕                 | 後网络推广及营销     | 粉丝<br>5<br>粉丝                         | 关注<br>3<br>关注            | 日关注                                |
| Cer REMORES | lovelilili<br>积分 <b>72</b><br>流云网络吴婴<br>积分 <b>10</b> | 後网络推广及营销     | 粉丝<br>5<br>粉丝<br>0                    | 关注<br>3<br>关注<br>0       | <ul><li>巳关注</li><li>+ 关注</li></ul> |
| Cey REMORES | lovelilili<br>积分 <b>72</b><br>流云网络吴奕<br>积分 <b>10</b> | 後网络推广及营销     | 粉丝<br>5<br>粉丝<br>0<br>粉丝              | 关注<br>3<br>关注<br>0<br>关注 | - E关注<br>- + 关注                    |

图 111 身份标签找人页

3.2.4 地区找人

| 大明星               | 社群明星              |                  | 粉丝榜>          |
|-------------------|-------------------|------------------|---------------|
|                   | 12                |                  |               |
| SERFELL           | O记_小蘑菇            | O记_奕潇            | Oi2_ZZL       |
| 0记_小陆             | 粉丝:165 📃          | 粉丝:157 🕞         | 粉丝:90 🕞       |
| 地区找人              |                   |                  |               |
| 北京市(82) 天津市(9) 河北 | (省13) 山西省(10) 内蒙  | 古(3) 辽宁省(11) 吉林省 | 會(8) 黑龙江(1)   |
| 上海市(25) 江苏省(23) 浙 | 江省(57) 安徽省(6) 福建  | 省(14) 江西省(4) 山东省 | 貧(25) 河南省(13) |
| 湖北省(14) 湖南省(11) 广 | 东省(77) 广西省(9) 海南  | 省(1) 重庆市(6) 四川省  | (23) 贵州省(9)   |
| 云南省(4) 西 藏(1) 陕西省 | 当(11) 甘肃省(2) 青海省( | 0) 宁夏(0) 新疆(0)   | 台湾省(1)        |
| 香 港(3) 澳 门(0)     |                   |                  |               |

图 112 地区找人页

OpenSNS V5.0 PC 端使用手册
3.3 微店

微店功能类似于淘宝, C2C 形式,因此分为买家功能与卖家功能。 3.3.1 买家功能

进入页面,买家可以看到的主要为商品分类的列表,首页的轮播图,最新上 架的产品与热门店铺。

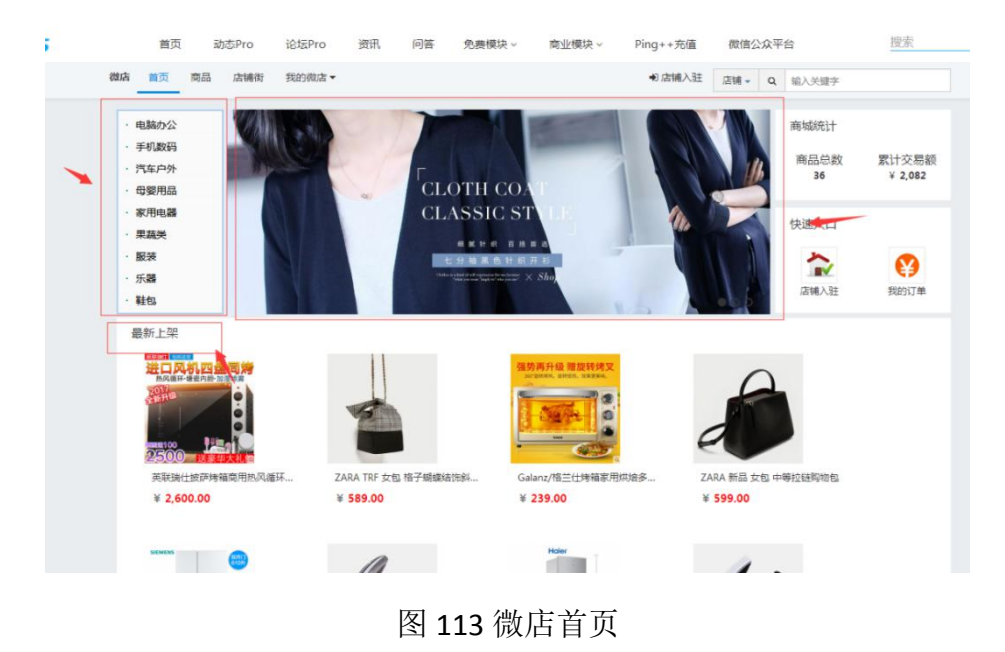

3.3.1.1 商品

在商品页可以查看到热销商品,可以根据分类查找想要的商品,也可以在搜 索框中直接搜索店铺或商品。

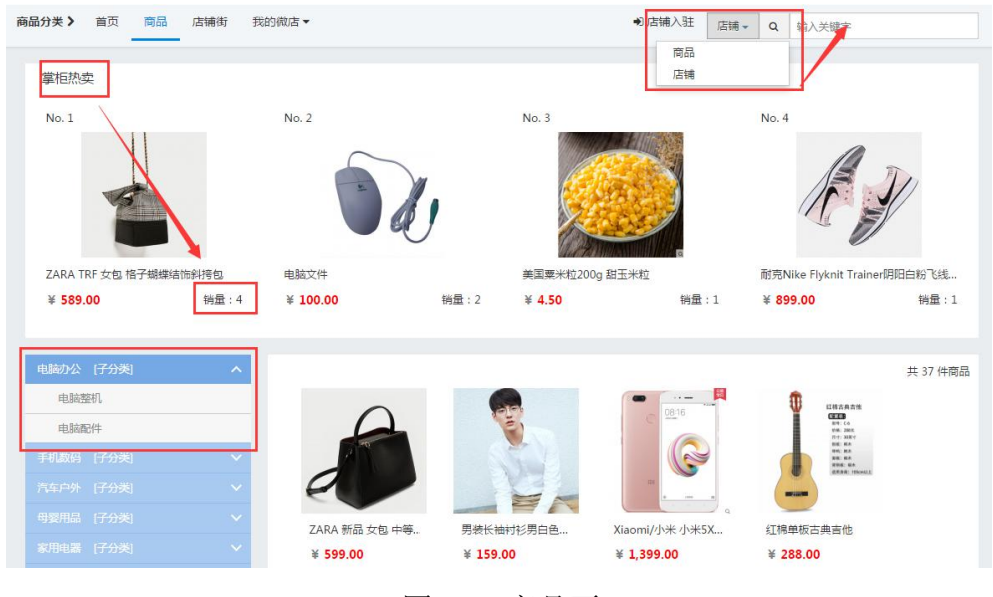

图 114 商品页

OpenSNS V5.0 PC 端使用手册

### 3.3.1.2 店铺街

可以看到有多少店铺已入驻,可以看到入驻店铺的商品列表,可以看到热门 店铺。

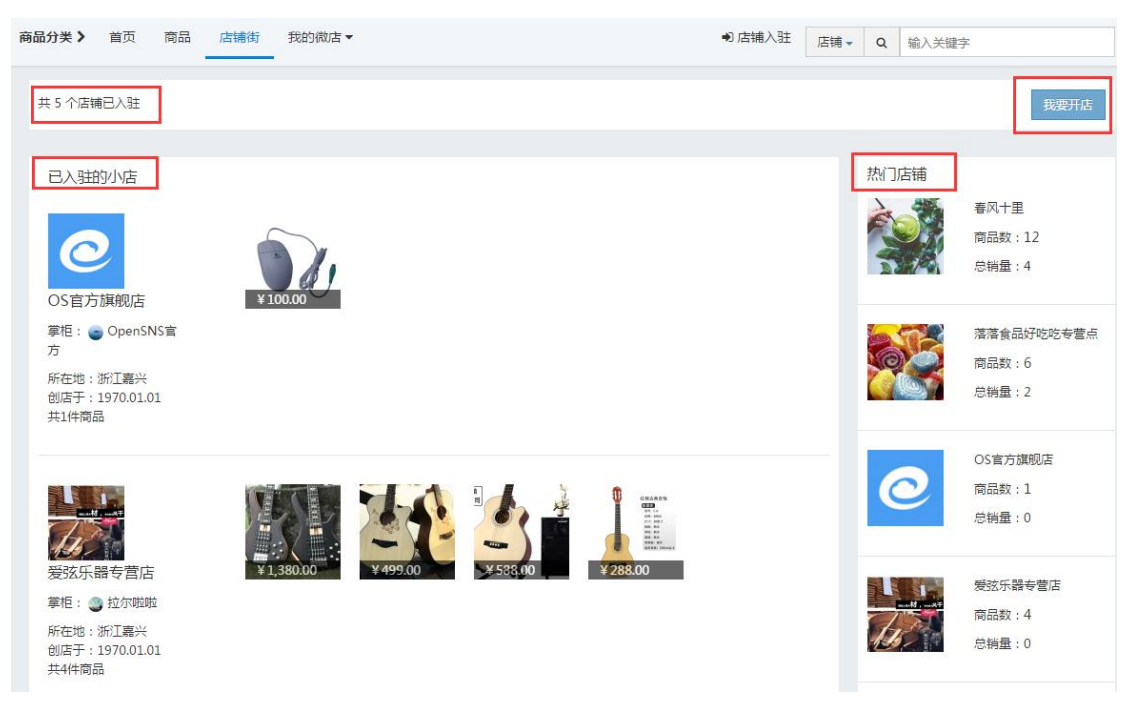

图 115 店铺街

3.3.1.3 商品详情页

点击进入商品详情页,可以看到商铺详情,店铺信息和店主信息,最新浏览 本商品的用户,商品详情和购买后的评价。

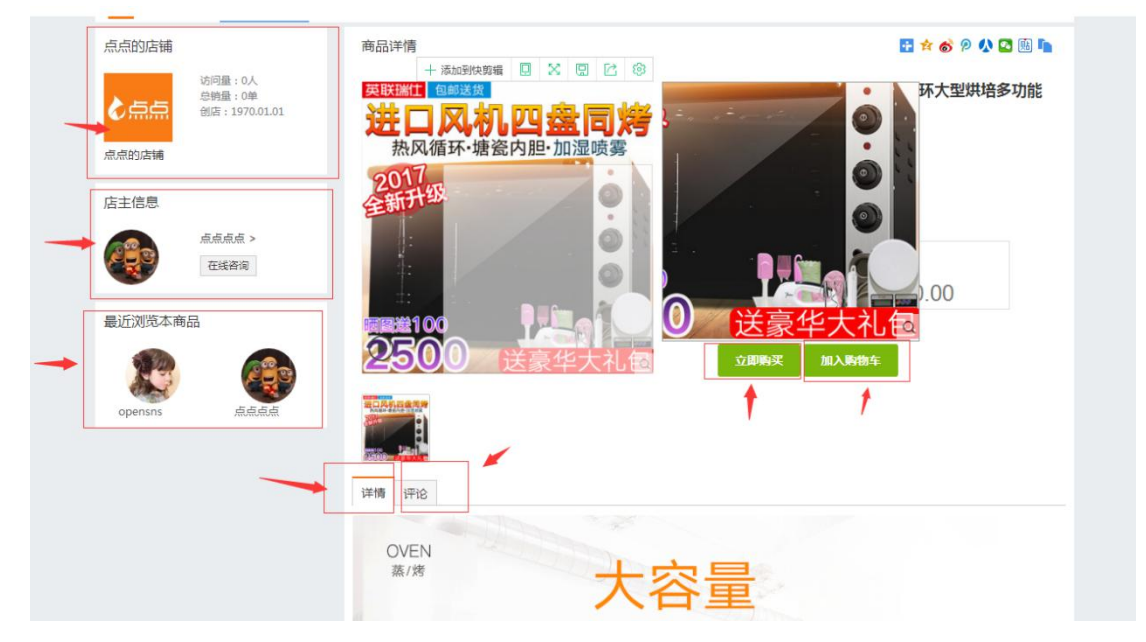

图 116 商品详情页

OpenSNS V5.0 PC 端使用手册

| 点的店铺                              | 商品详情          | 🗄 🖈 🌚 🖗 🖾 🖲 🐚                                                                                                    |
|-----------------------------------|---------------|----------------------------------------------------------------------------------------------------|
| 访问量:0人<br>与钠量:0单<br>创店:1970.01.01 | 世口风机四盘        | 英联瑞仕坡萨烤箱商用热风循环大型烘焙多功能         英联瑞仕坡萨烤箱商用热风循环大型烘焙多功能         戸           2自动爆袭电烤箱加入收藏         戸           100%         200.0000000000000000000000000000000000 |
| 主信息                               | 2017年<br>全新开级 |                                                                                                    |
| 近浏览本商品                            | 2500 E        | I Wind 和 OpenSNS      Wind 和 OpenSNS      File                                                                                                    |
| enSNS <u>#</u> opensns            |               |                                                                                                    |
| 点点点                               | OVEN<br>读禅 法终 |                                                                                                    |

点击在线咨询,可以直接呼唤出与卖家的聊天界面。

图 117 咨询界面

### 3.3.1.4 下单流程

点击加入购物车功能可以将我们想买的产品暂时存在购物车内,点击购买,可以跳转至购物车详情页面。可以在下单页面修改购买产品的数量。

|                   | 英联瑞仕披萨烤箱商用热风循环 | ¥ 2,600.00元 x 1 🗘 = ¥ 2,600.00元 |
|-------------------|----------------|---------------------------------|
| WOOD SAME AND AND | 删除 加入收藏        |                                 |
|                   |                | 总价: ¥ 2,600                     |
|                   |                | T                               |

### 图 116 购物车

点击下单后跳转至收货页面,在这里填写收货地址,确认后点击确认按钮。

| *收货人姓名     | 想天                        |                 |
|------------|---------------------------|-----------------|
|            | 必须填写。                     |                 |
| *邮政编码      | 314500                    |                 |
|            | 收件人所在地的邮编。                |                 |
| *手机号码      | 1381111111                |                 |
|            | 填写收货人的手机号码,用于快递签收。        |                 |
| *具体收货地址    | 桐乡电子商务中心                  |                 |
|            | 越详细越好,尽可能详细到门牌号。至少填写5个汉字。 |                 |
|            |                           |                 |
| 确认订单信息     |                           |                 |
|            |                           |                 |
| CANGE I    | ¥ 2,600.00元 X 1           | = ¥ 2,600.00元   |
| 英联瑞仕披萨烤箱商用 | Ð                         |                 |
|            |                           |                 |
|            |                           | 江苗台伦· ¥ 2 00 00 |

图 117 收获地址页

系统会提示下单成功,并跳转至已订单界面。

| 买到的                              |             |               |       |                     |    |
|----------------------------------|-------------|---------------|-------|---------------------|----|
| 号:15076926863232 【取消】            |             | 卖家:点点点点<br>刚刚 | 下单日期: |                     | 1  |
| 英联瑞仕拔萨烤箱商用热风循环大型烘培多功能全自动搪瓷<br>烤箱 | 商品数量:1<br>件 | 总价:2,600.00 元 | 调价:0元 | 最终价格: 2,600.00<br>元 | 付款 |
| 277                              |             |               |       |                     |    |
|                                  |             |               |       |                     |    |
|                                  |             |               |       |                     |    |

### 图 118 订单页

我们会进入付款页面,目前支持支付宝、微信扫码付款以及网站内的余额进 行付款。

| 丁单详情            |                   |          |                     |                               |                  |
|-----------------|-------------------|----------|---------------------|-------------------------------|------------------|
| 订单编号:15076      | 926863232         |          | 下单日期:1分钟前           |                               | 订单状态:等待买家付款      |
| 订单总价:¥2,600.00元 |                   | 商品总数:1   |                     | 买家: OpenSNS官方 && 卖家: 点<br>点点点 |                  |
| 商品列表            |                   |          |                     |                               |                  |
| 英联瑞仕披藤<br>唐瓷电烤箱 | 声烤箱商用热风循环大型炸      | 供培多功能全自动 | 成交单价:¥2,600.<br>00元 | 成交数<br>量:1                    | 成交总价:¥ 2,600.00元 |
| 습计 :            |                   |          |                     | 成交总<br>数:1                    | 成交总价:¥2,600.00元  |
| 买家备注: 无         |                   |          | 其他:                 | 调价:¥0<br>元                    | 最终价:¥ 2,600.00 元 |
| İ款              | 账户余额<br>0.00      | - 2      | ا<br>600.00 c       | 寸款后余额<br>0.00                 | 返回               |
| J以选择Ping+·      | +在线支付             |          |                     |                               |                  |
|                 | .00 元<br><b>飞</b> |          |                     |                               |                  |
| 即支付             |                   |          |                     |                               |                  |

图 119 付款页

在付款后可以在微店个人中心的订单管理中查看到该订单,当卖家确认发货 后可以在买到的宝贝中查看物流信息。

| 初天 目以 间加                                                                                                    | 店铺街 我的微店▼                                                  |                 | ● 店铺入驻                                                                           | 店铺 <b>→</b> Q 输入关键字                                                                                                    |        |
|----------------------------------------------------------------------------------------------------|------------------------------------------------------------|-----------------|----------------------------------------------------------------------------------|----------------------------------------------------------------------------------------------------|--------|
| 我是买家                                                                                                    | 订单详情                                                       |                 |                                                                                  |                                                                                                    |        |
| ·账户详情<br>·我的购物车                                                                                                    | 订单编号:15089150116983                                        | 下单日期:4分钟前       | ĩ                                                                                | 〕单状态:等待发货                                                                                                    |        |
| ·买到的宝贝                                                                                                    | 订单总价:¥100.00元                                              | 商品总数:1          | 3                                                                                | K家:opensns && 卖家:Oper                                                                                                    | nSNS官方 |
| <ul> <li>· 评价管理</li> <li>· 我的收费</li> </ul>                                                                            | 商品列表                                                       |                 |                                                                                  |                                                                                                    |        |
| 24/H 2/14/18/                                                                                                    | 1,电脑文件                                                     | 成交单价:¥100.00元   | 成交数量:1 5                                                                         | 成交总价:¥ 100.00 元                                                                                                    |        |
| 我是卖家                                                                                                    | 合计:                                                        |                 | 成交总数:1 5                                                                         | 发交总价:¥100.00元                                                                                                    |        |
| 店铺管理                                                                                                    | 买家备注:无                                                     | 其他:             | 调价:¥0元 量                                                                         | 酸终价:¥ 100.00 元                                                                                                    |        |
|                                                                                                    |                                                            |                 |                                                                                  |                                                                                                    |        |
| 送》 首页 商品                                                                                                    | 店铺街 我的微店▼                                                  |                 | ●店铺入驻                                                                            | 店铺 🛪 🛛 Q 输入关键字                                                                                                    |        |
| 关>         首页         商品           我是买家             ・账户详情             ・我的购物车                                          | 店铺街 <u>我的做店 ▼</u><br>已买到的<br>鴉号:15089150116983             |                 | <ul> <li>●) 店铺入驻</li> <li>二</li> <li>类家: OpenSNS官方</li> <li>単日期:16分钟前</li> </ul> | 店铺 + Q 输入关键字                                                                                                    |        |
| 送         首页 商品           我是买家         账户详情           ・ 账户详情         ・           ・ 买到的宝贝         ・           ・ 评价管理   | 店铺街 我的做法 ▼<br>已买到的<br>编号:15089150116983                    | 商品数量:1件         | <ul> <li>         ・         ・         は         ・</li></ul>                      | 店铺 • Q 输入关键字                                                                                                    | 等待输入收货 |
| <ul> <li>关&gt; 首页 商品</li> <li>我是买家</li> <li>账户详情</li> <li>我的购物车</li> <li>买到的宝贝</li> <li>评价管理</li> <li>我的收藏</li> </ul> | 店铺街 我的微店 ▼                                                 | 商品数量:1件<br>顺丰速运 |                                                                                  | 店舗 → Q 输入关键字<br><u></u>                                                                                                    | 等待确认收货 |
| ★>     首页     商品       我是买家         販户详情         我的购物车         买到的宝贝         评价管理         我的收藏         我是卖家           | 店補街 我的做店 ▼<br>已买到的<br>編号:15089150116983<br>砂 电脑文件<br>快递名称: | 商品数量:1件<br>顺丰速运 |                                                                                  | 店铺 ◆     Q     输入关键字       ▲     ▲     ▲       ▲     ●     ●       ▲     ●     ●       ●     ●     ●       ●     ●     ●       ●     ●     ●       ●     ●     ●       ●     ●     ●       ●     ●     ●       ●     ●     ●       ●     ●     ●       ●     ●     ●       ●     ●     ●       ●     ●     ●       ●     ●     ●       ●     ●     ●       ●     ●     ●       ●     ●     ●       ●     ●     ●       ●     ●     ●       ●     ●     ●       ●     ●     ●       ●     ●     ●       ●     ●     ●       ●     ●     ●       ●     ●     ●       ●     ●     ●       ●     ●     ●       ●     ●     ●       ●     ●     ●       ●     ●     ●       ●     ●     ●       ●     ●     ●   < | 等待输入收发 |

图 120 订单界面

在收到货后也可以对产品进行评价。

| 商品分类〉首页 商品        | 店铺街 我的微店▼                   | ●店舗入驻 店铺 Q 输入关键字                        |         |
|-------------------|-----------------------------|-----------------------------------------|---------|
| 我是买家              | 已买到的                        |                                         |         |
| ·账户详情 ·我的购物车      | 编号:15089150116983           | 委家:OpenSNS官方 下单日 点这里查看物流信息<br>期:17分钟前   |         |
| · 买到的宝贝<br>· 评价管理 | 1000 电脑文件 商。<br>量           | 品数 总价:100.00元 调价:0元 最终价格:100.00元<br>:1件 | 交易完成    |
| ・我的收藏             | 亲,请根据具体情况评分哦!               | ◎好评 ◉中评 ◎差评 评语:                         | 确认评价    |
| 我產头家              |                             |                                         |         |
| sam100            | 购买于:08月28日 16:46<br>系统自动评价。 | 评价于:系统自动                                | 中评 +0   |
|                   | 购买于:09月05日 20:52            | 评价于:系统自动                                | 中评 +0   |
| admin             | 系统自动评价。                     |                                         |         |
| ( and             | 购买于:09月10日 22:14            | 评价于:系统自动                                | 中评 +0   |
| admin             | 系统自动评价。                     |                                         |         |
|                   | 购买于:09月21日 23:52            | 评价于:系统自动                                | 中评 +0   |
| 耶!个性的我            | 系统自动评价。                     |                                         |         |
|                   | 购买于:09月29日 11:10            | 评价于:系统自动                                | 中评 +0   |
|                   | 系统自动评价。                     |                                         |         |
| O记_香菜丶            |                             |                                         |         |
| 全部购买咨询            |                             | 请输入关键词                                  | 搜索 发表咨询 |
| 温馨提示:为此以下回        | 1复仅对提问者3天内有效,其他网友仅仅         | 供参考!若由此给您带来不便请多多谅解 , 谢谢!                |         |
|                   | 没有                          | 有相关咨询吆~                                 |         |
|                   |                             |                                         |         |

图 121 评论界面

## 3.3.2 卖家功能:

### 3.3.2.1 店铺入驻

有开店权限的也会可以申请店铺入驻。入驻成功后即成为卖家。一个用户只能开一家店。

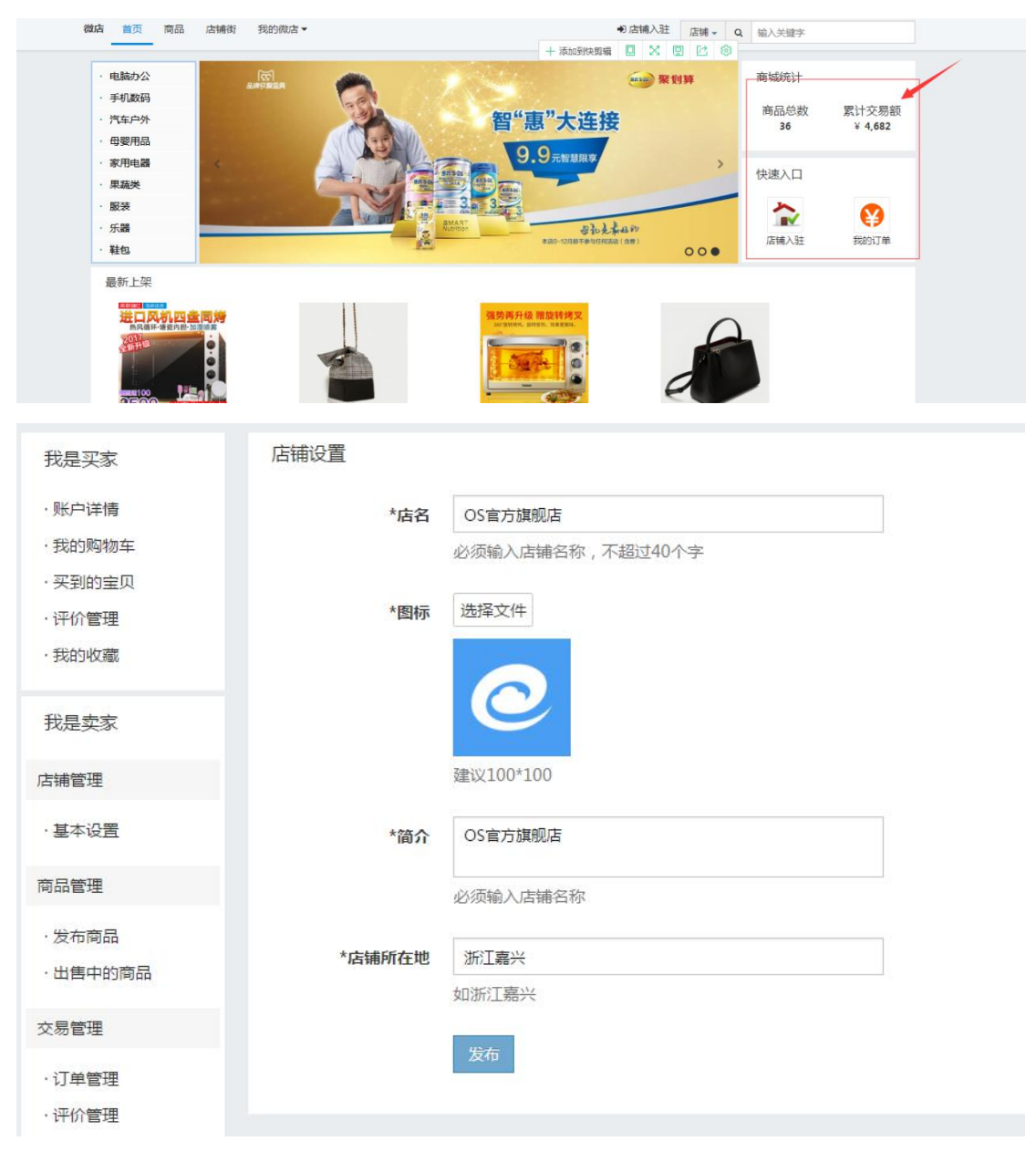

图 122 店铺入驻

### 3.3.2.2 发布商品

点击发布商品,卖家可以发布产品。为了规范化,一类目录和二类目录是由 网站准备好的。

发布后,需要管理员进行审核,审核通过后,就可以点击出售中的商品查看 商品的详情。

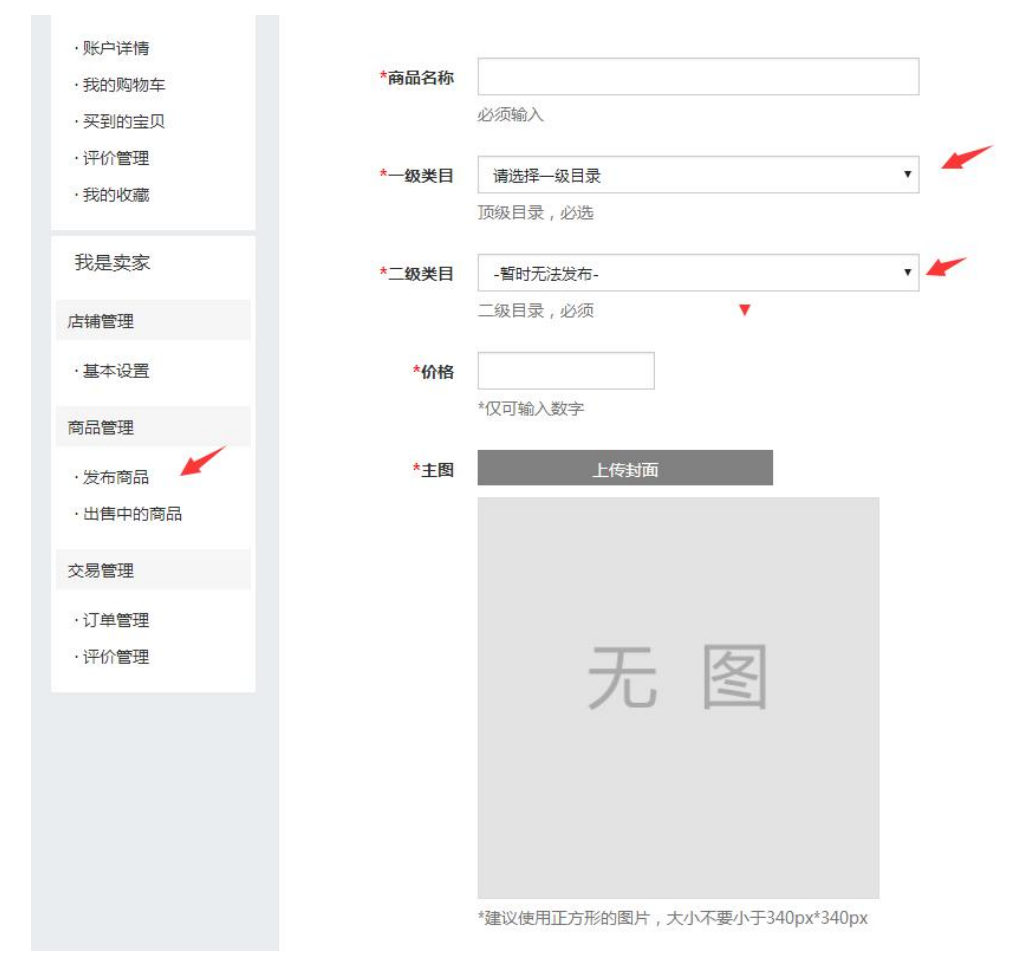

图 123 商品发布

### 3.3.2.3 管理商品

点击个人中心卖家版中的出售中的商品可以查看所有已上架的商品,点击某 一商品进行商品详情页,对商品进行管理。(仅卖家和有管理权限的用户可以看 到管理两个字)

| 商品分类 > 首页 商品                                                                                                    | 店铺街 我的微店▼                                                              |
|----------------------------------------------------------------------------------------------------|------------------------------------------------------------------------|
| 商品分类》 首页 商品          我是买家         ·账户详情         ·我的购物车         ·买到的宝贝         ·评价管理         ·我的收藏         我是卖家         店辅管理 | 店舗街 我的微店 •<br>出售中的商品                                                   |
| <ul> <li>·基本设置</li> <li>商品管理</li> <li>·发布商品</li> <li>·出售中的商品</li> <li>交易管理</li> <li>·订单管理</li> <li>·评价管理</li> </ul>         |                                                                        |
| 王即何而                                                                                                    |                                                                        |
| h品详情                                                                                                    | <ul> <li>▶ ● ● ● ● ● ● ● ● ● ●</li> <li>● ● ● ● ● ● ● ● ● ●</li> </ul> |
| 详情 评论<br>鼠标,高配,超越牧马人                                                                                                    | 第3 管理<br>制除                                                            |

图 124 商品管理界面

OpenSNS V5.0 PC 端使用手册

3.3.2.4 订单管理

我们可以到订单管理查看上架商品的订单状态。可以修改商品价格。当买家 购买了商品后,经与卖家协商后,卖家可以"订单管理修改价格"。

| 我是买家       | 已卖出的                   |           |               |            |
|------------|------------------------|-----------|---------------|------------|
| ·账户详情      | 编号:15077046359288 【关闭】 |           | 成交时间:1分钟前     | 买家:opensns |
| ·买到的宝贝     | 1010 电脑文件              | 1件        | 订单价格:100.00 元 | 等待买家付款     |
| ・评价管理      |                        | 调整价格(负为减) |               |            |
| VBR.XPCDST | 原价:100.00              | 0         |               | 确认修改       |
| 我是卖家       |                        |           |               |            |
| 店铺管理       |                        |           |               |            |
| ·基本设置      |                        |           |               |            |
| 商品管理       |                        |           |               |            |
| ·发布商品      |                        |           |               |            |
| ·出售中的商品    |                        |           |               |            |
| 交易管理       | -                      |           |               |            |
| 订单管理       |                        |           |               |            |
| 评价管理       |                        |           |               |            |

### 图 125 卖家订单管理

经价格修改后,买家实际需付款的页面。

| 顷   | 动态Pro         | 论坛Pro   | 资讯 | 问答       | 免费模块 | ~ 商业模     | 缺 ~     |         |             |      |
|-----|---------------|---------|----|----------|------|-----------|---------|---------|-------------|------|
| 店铺街 | 我的微店▼         |         |    |          |      | ●店        | 浦入驻 店铺, | Q       | 输入关键字       |      |
| 已买  | 到的            |         |    |          |      |           |         |         |             |      |
| 编号  | : 15081428635 | 072【取消】 | 14 | ī家:OpenS | NS官方 | 下单日期:1分钟  | 前       |         |             |      |
| 00  | ,电脑文件         | 商品数量:1  | 牛  | 紒:100.00 | 元    | 调价:       | -20元    | 最终价     | 格: 80.00 元  | 付款   |
| ∎a) |               |         |    | . 100.00 |      | 999 (7) · | -2070   | 430-41/ | 14. 00.0071 | 1394 |
|     |               |         |    |          |      |           |         |         |             |      |
|     |               |         |    |          |      |           |         |         |             |      |

### 图 125 买家订单管理

下单后可以在订单管理处输入订单号,确认发货。确认发货后,卖家和买家都能查询到物流信息。

|                                                             | 店铺街 我的微店▼                                     |                 | ● 店铺入驻 店铺 - Q                                                                                                    | 输入关键字                         |
|-------------------------------------------------------------|-----------------------------------------------|-----------------|----------------------------------------------------------------------------------------------------|-------------------------------|
| 我是买家                                                        | 已卖出的                                          |                 |                                                                                                    |                               |
| <ul> <li>・账户详情</li> <li>・我的购物车</li> </ul>                   | 编号:15089150116983                             | 成交时间:5分钟前       | 买家:opensns                                                                                                    |                               |
| ·买到的宝贝                                                      | 100 电脑文件                                      | 1件 订单价格:100.00元 |                                                                                                    | 等待卖家发货                        |
| · 评价管理                                                      | 收货人:想天                                        | 联系地址:嘉兴桐乡市      | 电话:1381111111                                                                                                    | 邮编:314500                     |
| . 396 XHC 1047                                              | 快递名称                                          | 快递单号[无需物流留空]    |                                                                                                    | 操作                            |
| 我是卖家                                                        | 顺丰速运                                          |                 |                                                                                                    | 确认发告                          |
| 店铺管理                                                        | <u></u>                                       |                 |                                                                                                    |                               |
|                                                             |                                               |                 |                                                                                                    |                               |
| 品分类 > 首页 商品                                                 | 店铺街 我的微店▼                                     |                 | ● 店铺入驻 店铺 - Q                                                                                                    | 输入关键字                         |
| 品分类 > 首页 商品<br>我是买家                                         | 店铺街 我的截店▼<br>已卖出的                             |                 | ●)店铺入驻 店铺 -> Q                                                                                                    | 输入关键字                         |
| 品分类 > 首页 商品<br>我是买家<br>·账户详情<br>·我的购物车                      | 店铺街 <u>我的做店▼</u><br>已实出的<br>编号:15089150116983 |                 | <ul> <li>)店铺入驻 店铺 ~ Q</li> <li>成交时间:10分钟前</li> </ul>                                                                                                    | 输入关键字<br>买家:opensns           |
| 品分类》 首页 商品       我是买家       ・账户详情       ・我的购物车       ・买到的宝贝 | 店铺街 我的微店▼<br>已卖出的<br>编号:15089150116983        | 1/‡             | blia铺入驻 店铺 - Q     diada content of the content of the conte | 输入关键字<br>买家:opensns<br>等待确认收货 |

图 125 卖家订单管理

### 3.3.2.5 评论管理

卖家可以在评论管理或者商品详情页中查看客户的评价。

| <b>商品分类 〉</b> 首页 商品 | 店铺街 我的微店▼      |         |           | ● 店铺入驻 | 店铺 🗸 | Q 输入关 | 键字    |
|---------------------|----------------|---------|-----------|--------|------|-------|-------|
| 我是买家                | 收到的评价          |         |           |        |      |       |       |
| ·账户详情               | 订单编号           | 买家      | 卖家        | 评价时间   | P    | 平价状况  | 评语    |
| ·我的购物车<br>·买到的宝贝    | 15089150116983 | opensns | OpenSNS官方 | NINI   | ¢    | 子评    | 客服人很好 |
| ·评价管理               |                |         |           |        |      |       |       |
| ·我的收藏               |                |         |           |        |      |       |       |
| 我是卖家                |                |         |           |        |      |       |       |
| 店铺管理                |                |         |           |        |      |       |       |
| ·基本设置               |                |         |           |        |      |       |       |
| 商品管理                |                |         |           |        |      |       |       |
| · 发布商品 · 出售中的商品     |                |         |           |        |      |       |       |
| 交易管理                |                |         |           |        |      |       |       |
| · 订单管理<br>· 评价管理    |                |         |           |        |      |       |       |

### 图 126 评论管理

## 3.4 分类信息

## 3.4.1 分类信息首页

分类信息首页为一个各个分类下信心的展示(类似聚合),可以根据分类(后

台添加分类)来查看对应的信息。

| L1 房               | <del>ك</del>                                       |
|--------------------|----------------------------------------------------|
| 佳源·优               | 优华府 租金: 面议 形式: 押一付一                                |
| 08月29日             |                                                    |
| 1主》宗1九1九           | 华府一期剩余少重房源任害,二期预计9、10月份或加准。                        |
| <b>C</b>           | penSNS官方                                           |
| 单间  <br>08月29日     | 世纪高尔夫 精装修 4室套房 出租 3800元每月 租金:面议 形式:押一付一<br>3 16:28 |
| 世纪高尔               | 夫 精装修 4室套房 出租 3800元每月                              |
| c c                | penSNS官方                                           |
| L2 岗               | 位                                                  |
| 保安                 | 寺遇:5001-20000元 工作地点:嘉兴 🚖                           |
| 08月29日             | 16:33                                              |
| 任职资格               |                                                    |
| 1、16-4             | 0周岁,具体需提前电话咨询,无明显烟疤纹身,身体健康;                        |
| 2、能吃               | 苦耐劳,配合加班,无不良嗜好,服从调配;                               |
| 3、初中               | 以上学历,26英文字母熟练,大专及以上学历优先(可直接应聘储干);                  |
| 4、 <mark>退伍</mark> | 军人优先录取。                                            |
| c c                | penSNS官方                                           |
| L3 兼               | 职                                                  |
|                    |                                                    |

## 3.4.2 分类信息发布

点击右上角发布首先选择要发布的类型

| OpenSNS                                                 | 首页      | 动态Pro         | 论坛Pro     | 问答    | 免费模块 > | 商业模块 | 决 ~                        | Q                                 | ( )               | opensns 🔮 |
|---------------------------------------------------------|---------|---------------|-----------|-------|--------|------|----------------------------|-----------------------------------|-------------------|-----------|
| <b>送信息 首页 房产 岗</b>                                      | 立 兼职    | 简历            |           |       |        |      |                            | 2                                 | 愛布▼ 个人            | 、中心       |
| L1 房产<br>佳源·优优华府 租金:面议<br>08月29日 15:20                  | 形式: 押—个 | j—<br>10日份动加加 |           |       |        |      | 推荐房产<br>佳源•优优华府<br>08.29   | 房产<br>岗位<br>兼职<br>简历<br>OpenSNS官方 | <b>2</b><br>0.0许分 | <u>م</u>  |
| <ul> <li>OpenSNS官方</li> <li>单间   世纪高尔夫 精装修 4</li> </ul> | 室套房 出租  | . 3800元每月     | • 租金:面议 刑 | 纸:押一6 |        |      | 推荐岗位<br><b>保安</b><br>08.29 | OpenSNS官方                         | 0.0评分             | 荐         |
| 08月29日 16:28<br>世纪高尔夫 精装修 4室套房 出租                       | 3800元毎月 |               |           |       |        |      | 推荐兼职招聘空余兼职日                | 结二百                               |                   | 荐         |
| L2 岗位                                                   |         |               |           |       |        |      | 08.29                      | OpenSNS官方                         | 0.0评分             |           |
| 保安 待遇:5001-20000元                                       | 工作地点: 嘉 | 兴 😭           |           |       |        |      | 推荐简历                       |                                   |                   | [         |

图 128 发布类型

然后进入发布信息的界面,填写要发布的信息。

| <b>分类信息</b> 首页 房产 | 岗位 兼职 简历    |
|-------------------|-------------|
|                   |             |
| 发布房产              |             |
|                   |             |
| *标题               | 下沙东海柠檬郡商铺出租 |
|                   | 必须输入        |
| *截止日期             | 2015-11-05  |
|                   | *请输入截止日期    |
| *身份               | ● ● 个人 ◎ 中介 |
| *出租方式             | 整套出租        |
| *小区名称             | 下沙东海柠檬郡     |
| 室*                | 1           |
| *万                | 1           |
| *12               | 0           |
| *大小               | 150         |
|                   | *平米         |

图 129 发布信息

## 3.4.3 分类信息搜索

输入标题关键词,可以搜索分类信息。也可以展开搜索,选择对应的字段 来进行搜索。

| 分类信息 | 首页 | 房产  | 岗位  | 兼职    | 简历  |     |    |    |   |    |  |
|------|----|-----|-----|-------|-----|-----|----|----|---|----|--|
| 搜索   |    |     |     |       |     |     |    |    |   |    |  |
|      | 标题 | 输入标 | 题   |       |     |     |    |    |   | 查找 |  |
|      |    |     |     |       |     | 展开携 | 繴  |    |   |    |  |
| 最新   |    |     |     |       |     |     |    |    |   |    |  |
|      |    | 下沙东 | 海柠檬 | 郡商铺出  | 1租  |     |    | 面记 | Ŷ |    |  |
|      |    |     |     | 图 130 | 分类值 | 言息摂 | 夏索 |    |   |    |  |

# 3.4.4 信息详情

3.4.4.1 收藏

点击进入详情页后可在左上角点击五角星进行信息的收藏/取消收藏

| 世有许何                                                                                   | 🕂 🛊 🌚 🖗                                                                                                    |
|----------------------------------------------------------------------------------------|----------------------------------------------------------------------------------------------------|
| 佳源•优优华府 🚖 已有0人收藏                                                                       |                                                                                                    |
| 浏览次数:13                                                                                | 0.0分[0人打分]                                                                                                    |
| 发布日期:08月29日16:20                                                                       | 會會會會會                                                                                                    |
| 截止时间: 2018-08-31 【进行中】                                                                 | 剩余 323天                                                                                                    |
|                                                                                        |                                                                                                    |
| 详情 见流                                                                                  |                                                                                                    |
| ALC:                                                                                   |                                                                                                    |
|                                                                                        |                                                                                                    |
| <b>身份</b> :个人                                                                          | 出租方式:整套出租                                                                                                    |
| <b>身份</b> :个人<br><b>小区名称</b> : 佳源·优优华府                                                 | 出租方式:整套出租<br>室:3                                                                                                    |
| <b>身份</b> :个人<br>小区名称: 佳源·优优华府<br>厅:1                                                  | 出租方式:整套出租<br>室:3<br>卫:2                                                                                                    |
| <b>身份</b> :个人<br>小区名称:佳源·优优华府<br>厅:1<br>大小:119                                         | 出租方式:整套出租<br>室:3<br>卫:2<br>楼层:第12层,共24层                                                                                                    |
| <b>身份</b> :个人<br>小区名称: 佳源·优优华府<br>厅:1<br>大小:119<br>类型:普通住宅                             | 出租方式:整套出租<br>室:3<br>卫:2<br>楼层:第12层,共24层<br>装修情况:毛坯                                                                                                    |
| <b>身份</b> :个人<br>小区名称:佳源·优优华府<br>厅:1<br>大小:119<br>类型:普通住宅<br>朝向:南                      | 出租方式:整套出租<br>室:3<br>卫:2<br>楼层:第12层,共24层<br>装修情况:毛坯<br>租金:面议                                                                                                    |
| <b>身份</b> :个人<br>小区名称: 佳源·优优华府<br>厅:1<br>大小:119<br>类型:普通住宅<br>朝向:南<br>支付方式:押一付一        | <b>出租方式</b> :整套出租<br>室:3<br>卫:2<br>楼层:第12层,共24层<br>装修情况:毛坯<br>租金:面议<br>一句话广告:佳源优优华府一期剩余少量房                                                                             |
| <b>身份</b> :个人<br>小区名称: 佳源·优优华府<br>厅:1<br>大小:119<br>类型:普通住宅<br>朝向:南<br>支付方式:押一付一        | <ul> <li>出租方式:整套出租</li> <li>室:3</li> <li>卫:2</li> <li>楼层:第12层,共24层</li> <li>装修情况:毛坯</li> <li>租金:面议</li> <li>一句话广告:佳源优优华府一期剩余少量房</li> <li>源在售,二期预计9、10月份或加推。</li> </ul> |
| <b>身份</b> :个人<br>小区名称:住源·优优华府<br>厅:1<br>大小:119<br>类型:普通住宅<br>朝向:南<br>支付方式:押一付一<br>照片1: | 出租方式:整套出租<br>室:3<br>卫:2<br>楼层:第12层,共24层<br>装修情况:毛坯<br>租金:面议<br>一句话广告:佳源优优华府一期剩余少量房<br>源在售,二期预计9、10月份或加推。<br>联系电话:121312312                                             |

图 131 信息收藏

## 3.4.4.2 打分与分享

在右边还能对信息进行打分与分享。

| 招聘空余兼职日结二百 🚖 已有0人收藏               |                     |
|-----------------------------------|---------------------|
| 浏览次数:27                           | <b>0.0</b> 分[0人打分]  |
| 发布日期:08月29日 16:36                 | 食食食食食               |
| 1                                 |                     |
| <b>工作地点</b> :哈尔滨南岗区果戈里大街 助        | <b>孫方式</b> : 123456 |
| <b>工作地点</b> :哈尔滨南岗区果戈里大街 助<br>介绍: | <b>孫方式</b> :123456  |

图 132 打分与分享

OpenSNS V5.0 PC 端使用手册

### 3.4.4.3 时间日期

左边还能看到信息的发布日期;截止日期;还有剩余的时间。

|                                   | 📑 😭 🖗 🕵 🔝    |
|-----------------------------------|--------------|
| 招聘空余兼职日结二百 🚖 已有0人收藏               |              |
| 浏览次数:27                           | 0.0分[0人打分]   |
| 发布日期:08月29日 16:36                 | <b>贪贪贪贪贪</b> |
| 截止时间: 2018-08-24 【进行中】 剩余 284大    |              |
| 详情 足迹                             |              |
| <b>工作地点</b> :哈尔滨南岗区果戈里大街 联系方式:123 | 3456         |
|                                   |              |
| 介绍:                               |              |

图 133 时间日期

## 3.4.4.4 访问足迹

在足迹里还能看到那些人最近到访过此信息。

| 查看详情                            | 🔂 🐼 🧟 🔂 🔂 🗄 |
|---------------------------------|-------------|
| 招聘空余兼职日结二百 🚖 已有0人收藏             |             |
| 浏览次数:27                         | 0.0分[0人打分]  |
| 发布日期:08月29日 16:36               | 食食食食食       |
|                                 |             |
| 详情 足迹                           |             |
| 详情<br>足迹<br>最近到过                |             |
| 详情     足迹       最近到过     (2017) |             |
| 详情 足迹<br>最近到过<br>eeddyss        |             |

图 134 访问足迹

### 3.4.4.5 评论

在最下方还能进行评论。

| 评论( <mark>0</mark> 人 | 参与 ) |      |    |      |
|----------------------|------|------|----|------|
| 最新评论                 |      |      |    | 发表评论 |
|                      |      | ■暂无证 | 平论 |      |

图 135 评论

## 3.4.5 个人中心

在右上角个人中心可查看自己发布过的历史信息总数和详情以及在详情页里收藏过的信息。

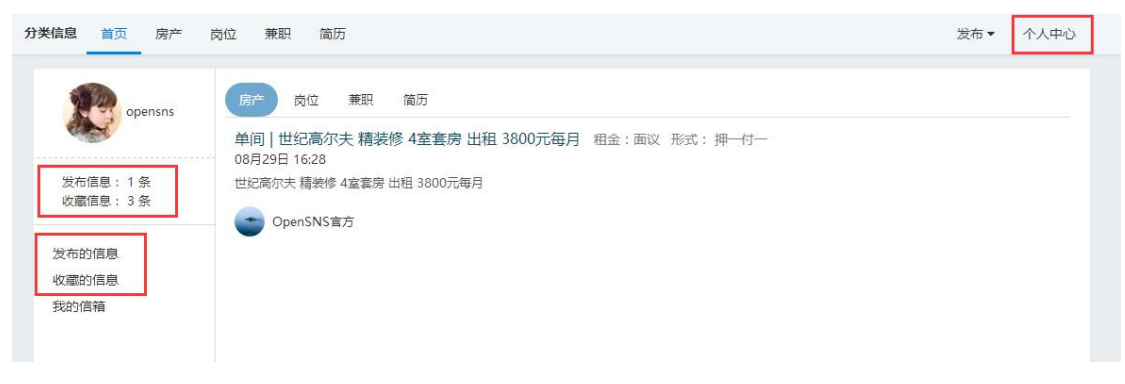

图 136 个人中心

点击不同的分类就能查看不同的分类信息

| 分类信息 首页 房产             | 岗位 兼职 简历                                  | 发布▼ | 个人中心 |
|------------------------|-------------------------------------------|-----|------|
| opensns                |                                           |     |      |
| 发布信息: 1 条<br>收藏信息: 3 条 | 00月29日 16:20<br>世纪高尔夫 精装修 4室套房 出租 3800元每月 |     |      |
| 发布的信息<br>收藏的信息<br>我的信箱 |                                           |     |      |

图 137 分类

点击信息就能对信息进行详细的查看;查看的时候可以对信息进行管理(编辑或删除)。

| 查看详情                         | 📑 🖄 🐼 🖓 🚺 📠            |
|------------------------------|------------------------|
| 单间   世纪高尔夫精装修 4室             | 套房 出租 3800元每月 🚖 已有1人收藏 |
| 浏览次数:15                      | 4.5分[1 人打分]            |
| 发布日期:08月29日 16:28            | ****                   |
| 截止时间: 2017-09-29 <b>【已</b> 过 | 期] 🔹                   |
| 详情 足迹                        | 管理                     |
| 身份:个人                        |                        |
| <b>小区名称</b> : 世纪高尔夫          | 室:4                    |
| 厅:2                          | <u> ଅ</u> : 2          |
| 大小:161                       | 楼层:第3层,共11层            |
| <b>类型</b> :普通住宅              | 装修情况:精装修               |
| 朝向:南                         | 租金:面议                  |
| 支付方式: 押一付一                   | 一句话广告:世纪高尔夫 精装修 4室     |
|                              | 套房 出租 3800元每月          |
| 照片1:                         | 照片2:                   |
| 联系人:张先生                      |                        |

图 138 管理

3.5 悬赏

3.5.1 悬赏首页

悬赏首页可查看全部悬赏任务或者分类(后台添加分类)任务以及我发 布的任务和我报名参加的任务

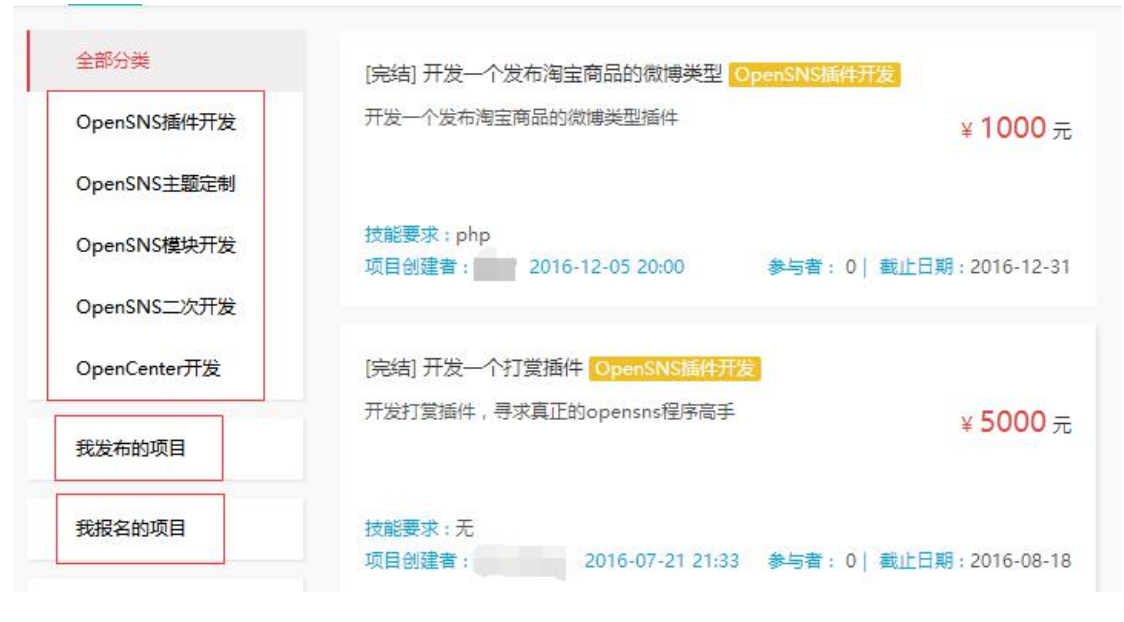

图 139 悬赏首页

3.5.2 悬赏项目

点击项目可以对项目进行查看

| [已结赏]开 | 发一个发布海                          | 国宝商品的很      | 溦博类型     |     | 利金王物: 0  |
|--------|---------------------------------|-------------|----------|-----|----------|
| ¥1000元 | 发布时间:2016-1                     | 12-05 20:00 | 项目发布者:   | 口私信 | NUT CALL |
|        | 2<br>审核通过<br>:02016-12-05 20:01 |             | 4<br>报名中 |     | 6<br>已結覚 |
| 项目描述   |                                 |             |          |     |          |
|        | Ŧ                               | F发一个发布淘宝    | 商品的微博美型  | 插件  |          |

图 140 悬赏项目

## 3.5.3 发布悬赏

点击右上角发布悬赏,根据实际要求填入基本信息,最后选择同意 《OpenSNS 众包协议》,点击提交就可以发布新的悬赏了。

OpenSNS V5.0 PC 端使用手册

第 75 页

|        | 3                                         | 项目的流程                                 |
|--------|-------------------------------------------|---------------------------------------|
| 您的项目类型 | 1213123 *                                 | 第一步:填写项目的内容<br>详细、明确的描述问题,更好的帮助他人获取项目 |
|        | 请至少选择一项                                   | 信息,将会有更多的人来解决问题。                      |
| * 项目标题 | 一句话描述你的需求                                 |                                       |
|        | 标题名称不能超过200字                              |                                       |
| 项目需求说明 | #ma B I U 字号   A · 字体   妙 ·   ∞ ⑬ 🔗 📎 🖩 📾 |                                       |
|        | 代码语言                                      |                                       |
|        | 请务必填写您的真实信息,项目发布后,我们会根据此信息与您联系            |                                       |
| * 姓名   | 121                                       |                                       |
| * 电话   | 124554545                                 |                                       |
| * 邮箱   | 212121212@qq.com                          |                                       |
| *      | ☑ 是否同意《OpenSNS众包协议》                       |                                       |
|        |                                           |                                       |
|        |                                           |                                       |

图 141 发布悬赏

## 3.5.4 我的众包

点击我的众包可查看个人信息及修改个人信息,查看待办事宜。

还可以进行认证与绑定。

| 首页<br>我的项目           | 账户信息                                                                                   |           |
|----------------------|----------------------------------------------------------------------------------------|-----------|
| 悬赏<br>我的账户<br>设置支付密码 | 余额:¥901 [充值] 您看未设置支付密码,立即设置<br>好评度: <u>暂无人评价</u> 诚信度: <u>暂无人购买</u> 账号等级:Lv2 试用<br>账户安全 |           |
|                      | 实 名 验 证 用于提升账号的安全性和信任级别。认证后账号不能修改认证信息。                                                 | 个人认证 企业认证 |
|                      | 手机绑定 绑定手机后,您即可享受丰富的服务,客服专业解答,密码找回等。                                                    | 立即绑定      |
|                      | 个人邮箱 已绑定个人邮箱:zqp@ourstu.com                                                            | 已绑定 [修改]  |
|                      | 企 业 邮 箱 如果您所在企业使用了开源中国众包服务,建议绑定企业邮箱                                                    | 未绑定       |
|                      | 待办事项                                                                                   |           |
|                      | 智无待办事项                                                                                 |           |
|                      |                                                                                        |           |

图 142 我的众包

## 3.5.4.1 支付密码

设置支付密码首先要进行个人认证

| 首页<br>我的项目 | 请先进行 <mark>实名认证</mark><br>支付密码有什么用?                                         |  |
|------------|-----------------------------------------------------------------------------|--|
| 悬赏<br>我的账户 | 当你进行确认付款时,需要用支付密码进行验证<br>当你进行提现操作时,需要用支付密码进行验证<br>当你进行修改设置提现账户时,需要用支付密码进行验证 |  |
| 设置支付密码     |                                                                             |  |

图 143 支付密码

## 3.5.4.2 个人认证

个人认证要要选择身份证的有效期限,一个居民身份证只能绑定一个账号。

| 主:(支持jpg,jpe | eg,png,gif等格式,大小 | 不超过20M,一个居民身 | 份证号只能绑定一个账号 |
|--------------|------------------|--------------|-------------|
| 真实姓名         |                  |              |             |
| 身份证号         |                  |              |             |
| 身份证有效期       | 有效期至             | 长期有效         |             |
|              | 有效时间             |              |             |
| * 手持证件图片     | 选择文件             |              |             |
| 身份证正面照       | 选择文件             |              |             |
| 身份证背面照       | 选择文件             |              |             |

图 144 个人认证

### 3.5.4.3 企业认证

点击企业认证就可以对企业进行认证。一个用户只能申请一个公司认证。 企业认证后可以对企业邮箱进行绑定。

## 企业认证

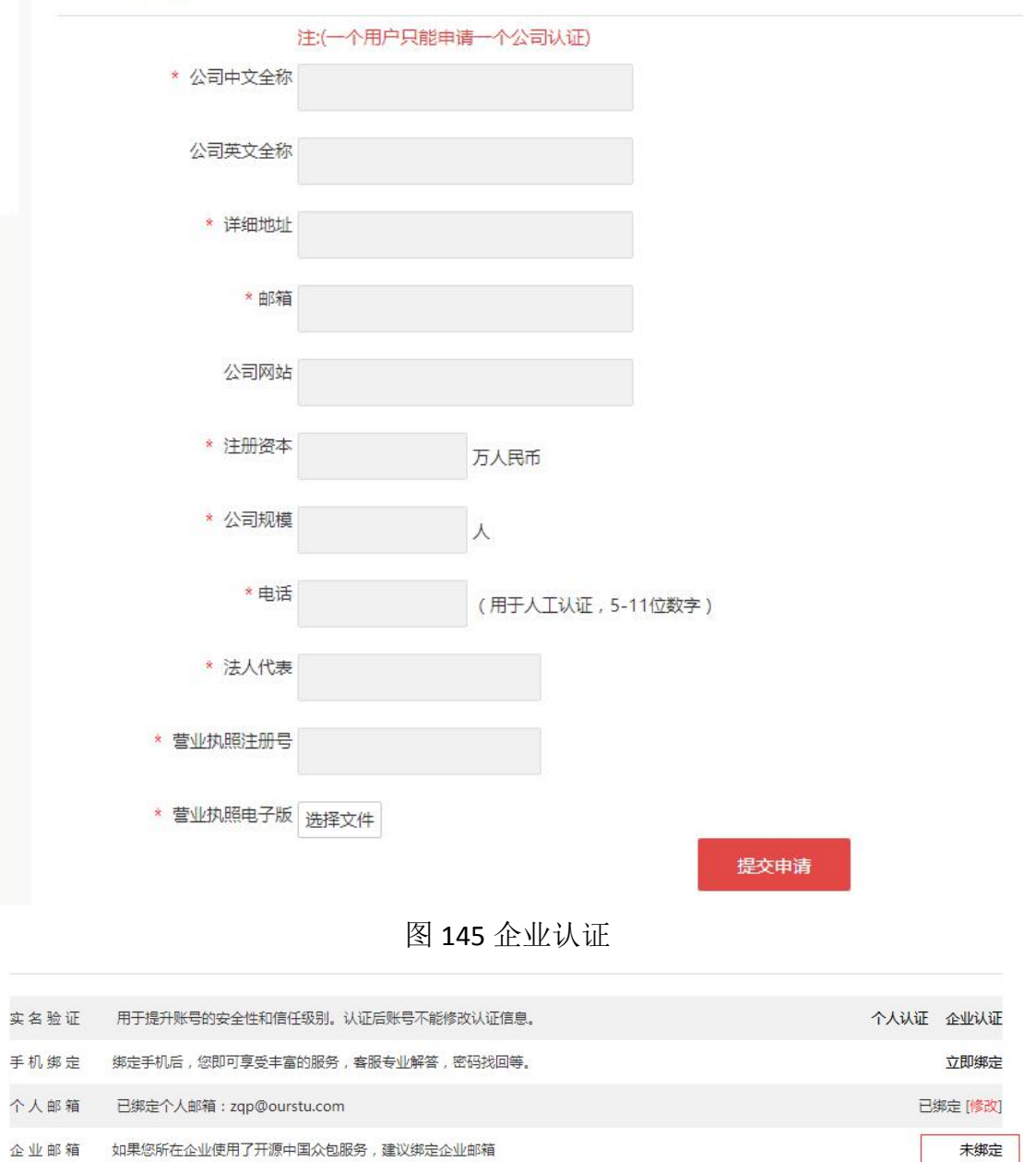

#### 图 146 企业邮箱绑定

#### 3.5.4.4 绑定手机

绑定手机后,您即可享受丰富的服务,客服专业解答,密码找回等,在手机绑定 后面点击立即绑定(修改),再点击修改手机即可对手机进行修改绑定。

| 邮箱   | zqp@ourstu.com 修改邮箱  |  |
|------|----------------------|--|
| 手机   | 未设置修改手机              |  |
| 昵称   | opensns              |  |
| 性别   | ◎ 男 ◎ 女 ◉ 保密         |  |
| 所在地  | -省份- ▼ -城市- ▼ -州县- ▼ |  |
| 个性签名 |                      |  |

图 147 绑定手机

3.5.4.5 绑定邮箱

在个人邮箱后面点击绑定(修改),再点击修改邮箱即可对邮箱进行添加修改

| 邮箱   | zqp@ourstu.com 修改邮箱  |  |
|------|----------------------|--|
| 手机   | 未设置修改手机              |  |
| 昵称   | opensns              |  |
| 性别   | ◎ 男 ◎ 女 ● 保密         |  |
| 所在地  | -省份- ▼ -城市- ▼ -州县- ▼ |  |
| 个性签名 |                      |  |
|      |                      |  |

图 148 绑定邮箱

3.6 相册

3.6.1 个人相册界面

个人相册一共可以上传 1000M 的照片。

上传的照片要遵守相册使用公约: 1不得上传涉黄等违禁照片。

2不得侵犯他人隐私。3不得上传侵犯他人版权的照片。

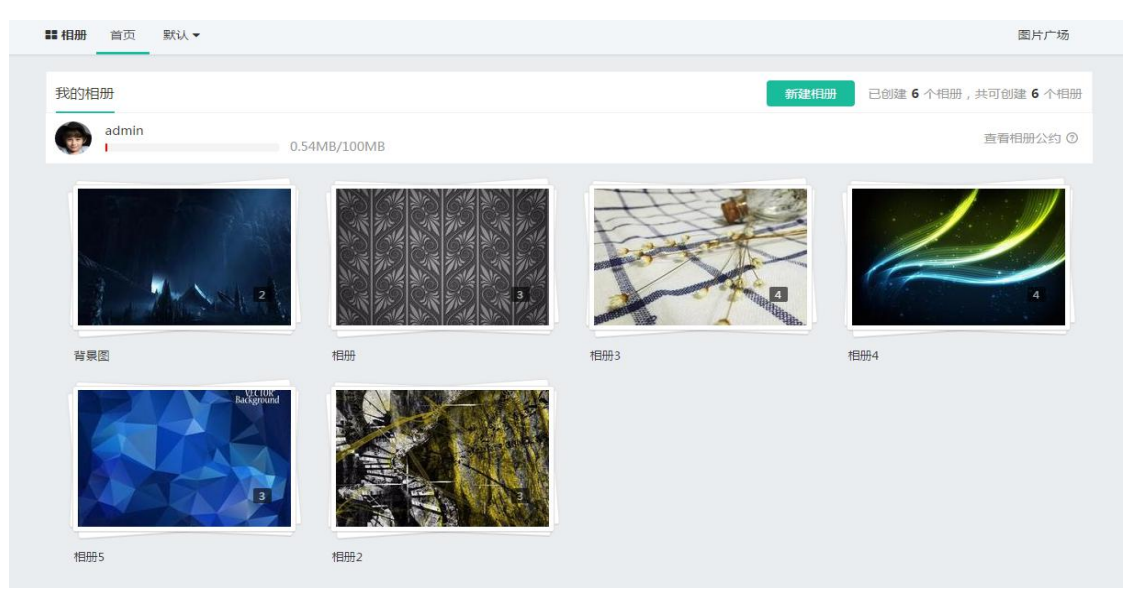

图 149 个人相册

## 3.6.2 新建相册

点击新建相册,输入相册名称与相册简介即可建立相册;也可对相册进行分类与 排序。

|                                                        | 國有人現                                                                                                    |
|--------------------------------------------------------|----------------------------------------------------------------------------------------------------|
| BURSTERB<br>admin 0.541                                | 新設出版<br>ご前には、それ版明,共可では、6个相思の<br>注意相比的ななのの                                                                                                    |
| <pre>wide file file file file file file file fil</pre> | Image: second second |

图 150 新建相册

OpenSNS V5.0 PC 端使用手册

# 3.6.3 相册内部页

相册内部页可查看本相册内的照片。

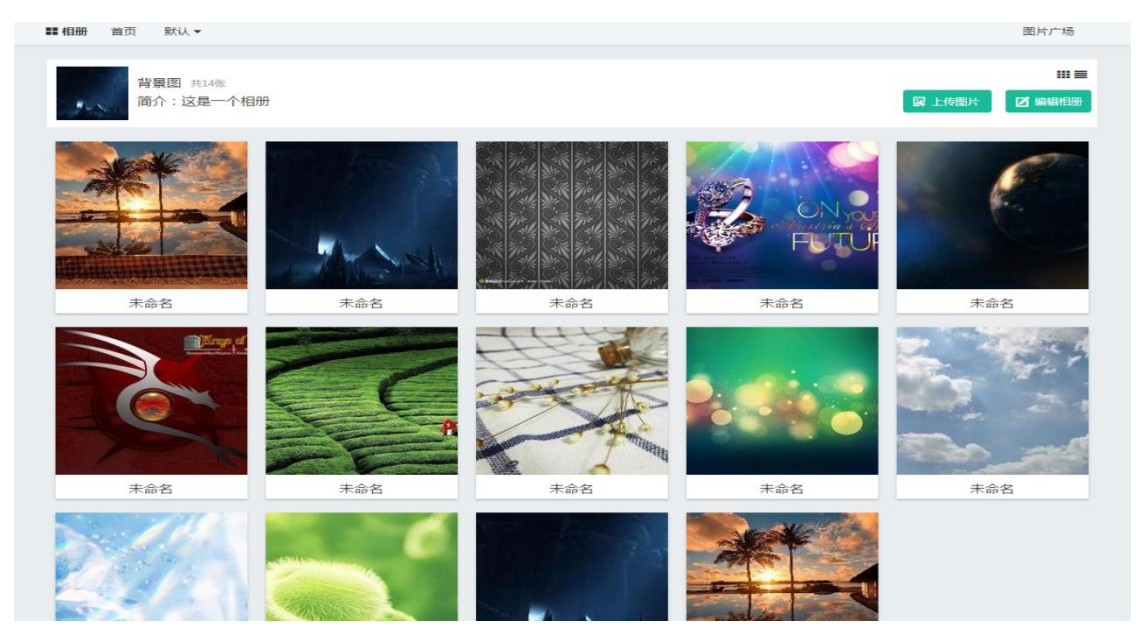

图 151 相册内部页

3.6.4. 更换展现形式

相册中的照片有两种变现形式,可点击右上角进行更换。

| ■ 相册 首页 默认 ▼          |            | 图片广场 |
|-----------------------|------------|------|
| 背景图 共14张<br>简介:这是一个相册 |            |      |
| <b>王</b><br>示命名       | 未命名        |      |
|                       | 中口R<br>未命名 |      |
| <b>未命</b> 名           | 未命名        |      |
| 未命名                   |            |      |

图 152 更换展现形式

## 3.6.5 上传图片

点击上传图片可以在相册中继续添加新的图片

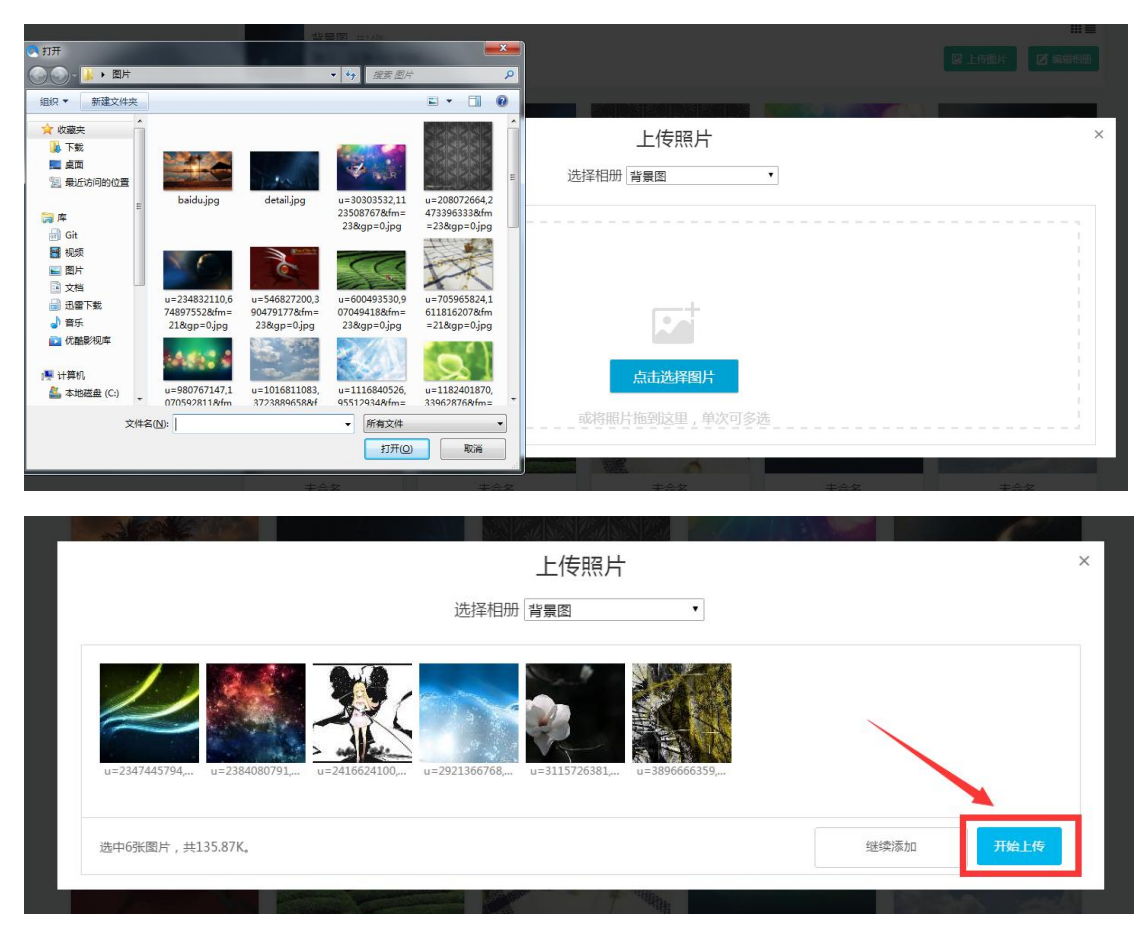

## 图 153 上传图片

## 3.6.6 图片广场

图片广场中可以查看你发表过的微博图片。

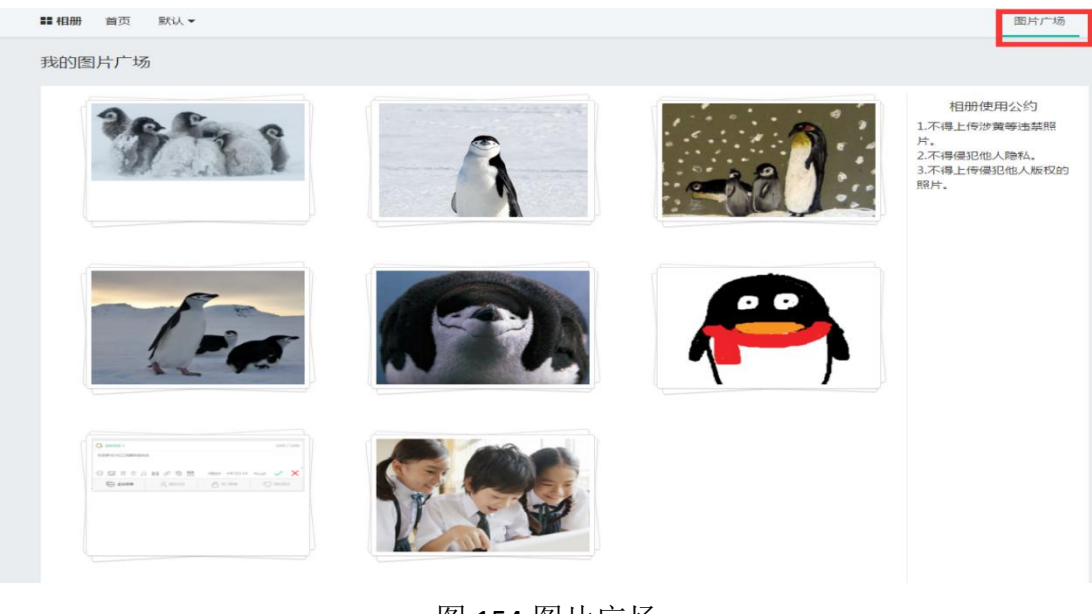

图 154 图片广场

3.7 手册

## 3.7.1 手册首页

首页展示所有的手册且可以根据分类(后台添加)来查看手册

| 手册                                                                                                    |      |               |               |                |
|----------------------------------------------------------------------------------------------------|------|---------------|---------------|----------------|
| 2                                                                                                    | e    | Restful Api   | Restful Api   | e <sup>n</sup> |
| OCenter手册                                                                                                    | 数据字典 | 接口文档          | 接口文档          | 运营功能解析         |
|                                                                                                    |      |               |               |                |
|                                                                                                    |      |               |               |                |
| 000                                                                                                    | 000  | 建元件语          | 157,9-18      | 000            |
| And the second second s |      |               |               |                |
| OCenter手册                                                                                                    | 数据字典 | Restful Api文档 | Restful Api文档 | 运营功能解析         |
| OCenter手册                                                                                                    | 数据字典 | Restful Api文档 | Restful Api文档 | 运营功能解析         |
| OCenter手册<br>教程                                                                                                    | 数据字典 | Restful Api文档 | Restful Api文档 | 运营功能解析         |
| OCenter手册<br>教程                                                                                                    | 数据字典 | Restful Api文档 | Restful Api又档 | 运营功能解析         |
| OCenter手册<br>教程                                                                                                    | 数据字典 | Restful Api文档 | Restful Api又档 | 运营功能解析         |
| OCenter手册<br>較程<br>建站教程                                                                                                    | 数据字典 | Restful Api文档 | Restlul Api又档 | 运营功能解析         |
| OCenter手册<br>教程<br>建站教程                                                                                                    | 数据字典 | Restful Api文档 | Restlul Api又档 | 运营功能解析         |
| OCenter手册<br>教程<br>建站教程                                                                                                    | 数据字典 | Restful Api文档 | Resttul Api又档 | 运营功能解析         |

图 155 手册首页

## 3.7.2 手册内容

打开手册, 左侧是手册的目录; 中间是手册本页的内容与标题, 可以复制本页的 链接; 右侧有分享功能, 既可以分享到其他平台内, 也可以分享到本站的微博内, 还能对内容进行编辑, 能之都有多少人浏览过此内容。

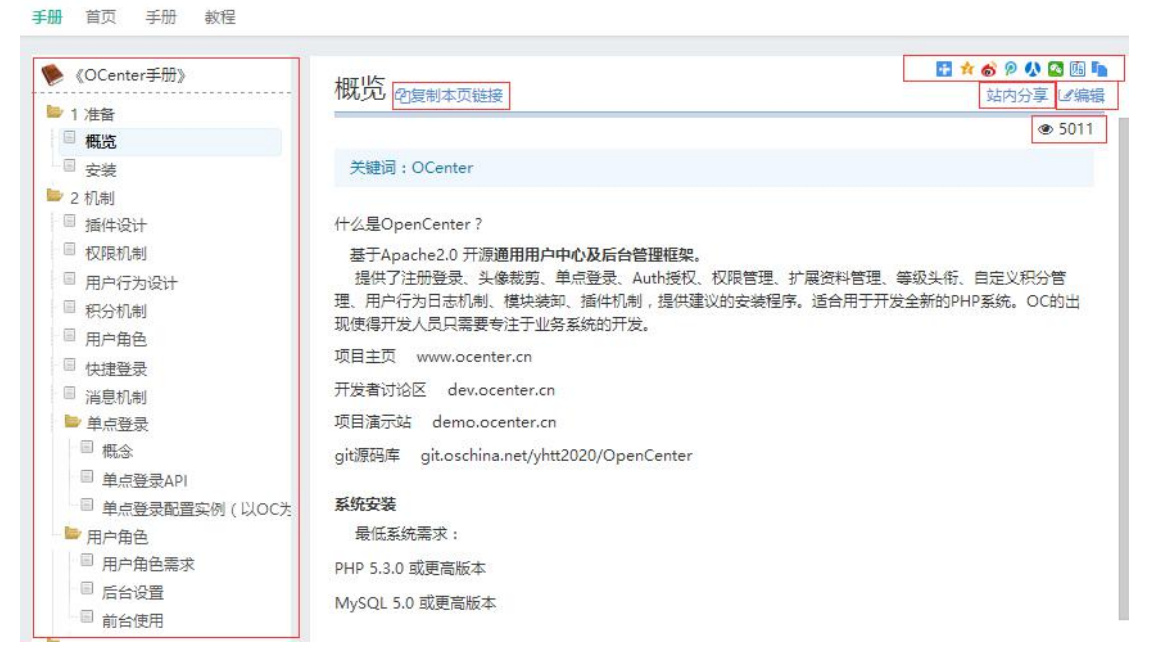

图 156 手册内容

### 编辑可以对能容进行修改

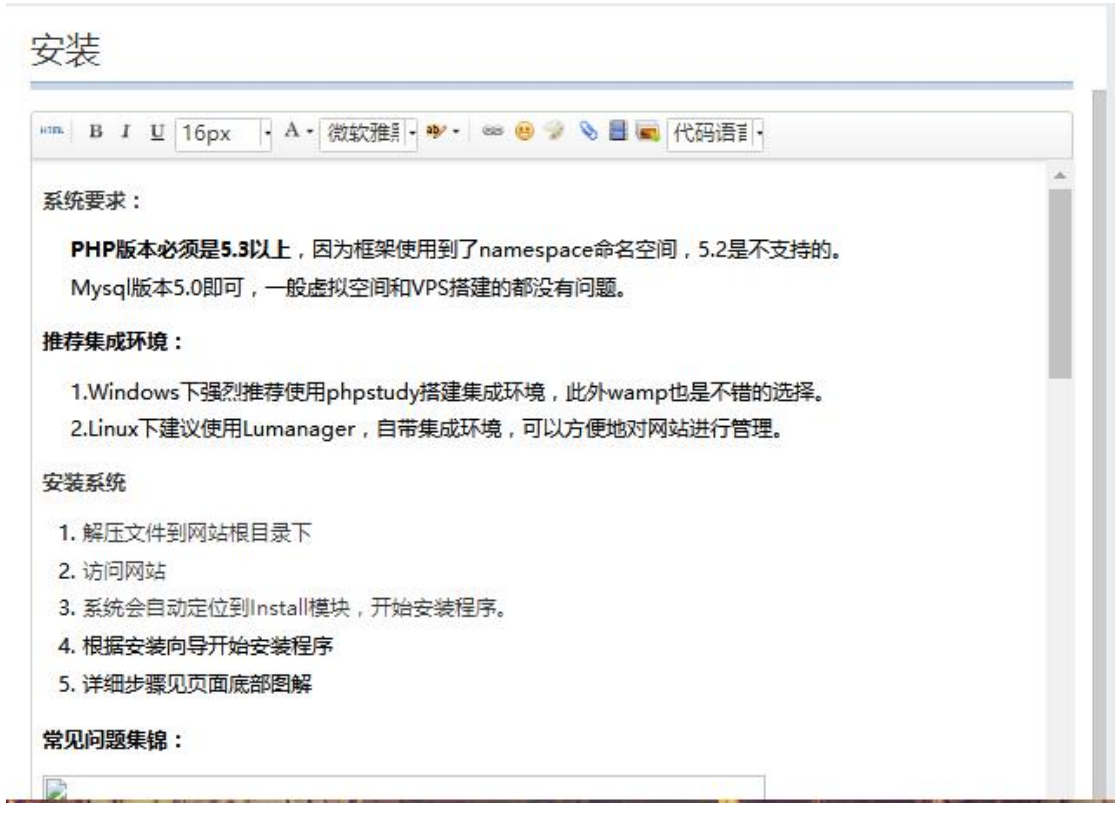

图 157 编辑

## 3.8 视频中心

视频可以让大家更直观的看到想要的信息。例如官方社区用于放置 OpenSNS

的安装视频、配置视频等, 让用户可以更直观的学习如何搭建网站, 配置网站相关内容。

| ■ 親類 首页 官方视频 ▼                                                                                                    |                                                                                                    |                                                                                      |                        | 发布                 |
|----------------------------------------------------------------------------------------------------|----------------------------------------------------------------------------------------------------|--------------------------------------------------------------------------------------|------------------------|--------------------|
| OS                                                                                                    |                                                                                                    |                                                                                      |                        | 查看更多               |
| のpenSNS PC版密研想共简介                                                                                                    | OpenSNS:25<br>OpenSNS:25                                                                                                    | OpenSNS<br>OpenSNS<br>DDenSNS<br>DDenSNS<br>DDenSNS<br>DDenSNS<br>DDenSNS<br>DDenSNS | OpenSNS程序<br>OpenSNS程序 | OpenSNS APP版资讯模块简介 |
| 46次学习 09月06日 13:10                                                                                                    | 30次学习 09月06日 13:09                                                                                                    | 14次学习 09月06日 13:09                                                                   | 6次学习 09月06日 13:08      | 8次学习 09月06日 13:08  |
| to the second second s | <ul> <li>A second conception of the second conception of the second</li></ul> |                                                                                      |                        |                    |

图 158 视频中心

### 3.8.1 视频展示方式

视频展示方式分为:列表式和瀑布流式。

在展示内容的右边,可以选择列表式展示或者瀑布流式的展示。

3.8.2 视频分类

视频模块支持二级分类。前台可以发布视频内容,可以选择分类发布。视频的分类是由管理员在后台添加的。

投稿

| 上传封面 | URL | 输入视频URL 解析                                 |
|------|-----|--------------------------------------------|
|      | 标题  | 标题                                         |
|      | 分类  | 官方视频 ▼ OS ▼                                |
| 暂无封面 | 网址  | 此处URL根据视频URL自动生成,您不用输入!                    |
|      | 介绍  | HTML B I U 字号 · A · 플 字体 · 圖<br>❷ C 代码语言 · |
|      |     |                                            |
|      | 图   | 159 视频分类                                   |

OpenSNS V5.0 PC 端使用手册

×

## 3.8.3 发布视频

发布的时候需要填写标题、分类、视频连接,以及介绍。

| 上传封面 | URL | 输入视频URL 解析                                 |
|------|-----|--------------------------------------------|
|      | 标题  | 标题                                         |
|      | 分类  | 官方视频 ▼ OS                                  |
| 暂无封面 | 网址  | 此处URL根据视频URL自动生成,您不用输入!                    |
|      | 介绍  | HTML B I U 字号 → A · 至 字体 → 圖<br>ອ C 代码语言 → |
|      |     |                                            |
|      |     |                                            |
|      |     |                                            |
|      |     |                                            |

图 160 发布视频

3.8.4 视频内容互动

发布的视频内容可以在视频的首页和内页都能看到:阅读数、点赞数、评论数。

用户可以对视频的内容进行评论,评论也有回复功能。

| 评论(1人参    | *与)                               |          |    |
|-----------|-----------------------------------|----------|----|
| -         |                                   |          |    |
|           | 发表评论                              |          |    |
| 最新评论      |                                   |          |    |
| Ope<br>挺刁 | enSNS官方<br>下错的,期待智果内容付费系统有更多的新功能! | <b>N</b> | ØJ |
|           |                                   | 回复       | 脈  |
|           |                                   |          |    |

图 161 视频内容互动

OpenSNS V5.0 PC 端使用手册

3.8.5 分享

视频的内容支持在站内分享和站外分享。站内分享支持分享到微博模块,站外分享支持分享到 QQ 空间、新浪微博、微信等热门平台。具体如下图所示:

### 3.9 ping++充值

Ping++ 通过搭建在云端的支付处理平台为商户集中处理所需第三方支付渠 道的交易请求并提供统一的 SDK 接口供商户调用,简化其与移动支付渠道和消费 分期渠道的对接过程,站长无需额外搭建专门的支付处理系统。

ping++在前台的功能主要体现为对交易的加密。

### 3.9.1 充值

目前 OS 产品的 ping++充值支持支付宝和微信扫码充值。

| 50 iii 9.1                                                                                                    | / 214             |
|----------------------------------------------------------------------------------------------------|-------------------|
| C O http://os.opensns.cn/ping:xx/index/recharge.html                                                                                       | 🛛 🗲 🗸 ping++      |
| 應失 🖸 360导航 🗋 谷歌 🔮 百度一下 🗐 海宮特索 🖬 天態描述 🌏 网站大全 🚱 游戏中心 🚞 Links 🧰 鞋板 🗋 实用登坞 🛅 銀行金銀 🖩 Everyon 🛤 阿羅加納 🏹 電泳・内 🤟 Projects 🖄 脚踏脚框 🔤 TapTap 🚳 (新温暖 >> | : 👫 扩展 👻 🛞 网根 👻 📔 |
| g+_直度復差 X 译 Ping+_直度百科 X C OpenSNS v5开跟过算系统 X C (新港島) OpenSNS方比群 X +                                                                       |                   |
| =                                                                                                    |                   |
|                                                                                                    |                   |
| *****                                                                                                    |                   |
| 2014-0                                                                                                    |                   |
| 在线充值 充值订单 總現 建现记录                                                                                                    |                   |
| 选择充值类型                                                                                                    |                   |
|                                                                                                    |                   |
|                                                                                                    |                   |
| <ul> <li>              新介値比例 1 RMB - 1 元人民币(既)今載             の             ての</li></ul>                                                    |                   |
| ◎ 当所死阻比例 1 RMB = 100 行 代以量( 姚丹余淑:480 行 代以量 )                                                                                               |                   |
|                                                                                                    |                   |
| 选择充值面额金额                                                                                                    |                   |
|                                                                                                    |                   |
| 充值金额 ● 50 元                                                                                                    |                   |
| 任慶金額 💿 始入会部 元                                                                                                    |                   |
| We Aladon                                                                                                    |                   |
|                                                                                                    |                   |
| 选择文切力式                                                                                                    |                   |
|                                                                                                    |                   |
| <ul> <li>支付主。</li> <li>(こ) 微信支付</li> </ul>                                                                                                 |                   |
|                                                                                                    |                   |
| 155014                                                                                                    |                   |
|                                                                                                    |                   |

图 162 充值

### 3.9.2 提现

在提现的时候,目前支持支付宝和银行卡提现。由于在使用第三方平台的时候,需要支付一定手续费(由支付宝和微信收取)。建议管理员可以设置提现比例来控制,如:网站内 1.07 元提现 1 元。

| ⑧ 当前提现比例 1.07 元 人民币 = 1 RMB (账户余额:0元 人民币,可提现 ¥ 0.00元)     |  |
|-----------------------------------------------------------|--|
| ● 当前提现比例 1.07 元 人民币 = 1 RMB (账户余破:0 元 人民币 ,可提现 ¥ 0.00 元 ) |  |
|                                                           |  |
|                                                           |  |
| 选择提现面额金额                                                  |  |
|                                                           |  |
| 提现金额  ・ 50 元                                              |  |
| <ul> <li>100 元</li> </ul>                                 |  |
| ◎ 150元                                                    |  |
| ◎ 200元                                                    |  |
| <ul> <li>250 元</li> </ul>                                 |  |
| ◎ 300 元                                                   |  |
| 任意金额 💿 输入金额 元                                             |  |
|                                                           |  |
| 24 図式付土土                                                  |  |
| 选择文内方式                                                    |  |
| 陸洋文刊ガル                                                    |  |

图 163 提现

### 3.10 群组

群组模块的主要功能是类似与"豆瓣小组",咱们称之为群组,群组功能 允许用户自己建立自己的小组。也有很多人把群组和微博模块中的"圈子"相对 比,群组和圈子的最大区别是内容表现形式不同,群组的内容表现形式是帖子, 而圈子的内容表现形式是短微博或者长文章。群组模块是通过一个个小组的分 类,从而对网站的用户进行区分,用户可以根据自己的兴趣所向加入不同的小组, 从而达到不同内容的聚合作用。

### 3.10.1 创建群组

如果用户有创建群组的权限,则可以在前台发起创建群组,创建群组需填写的信息如下图所示: 1.群组的名称; 2.群组所属的分类,分类由管理员在后台添加,支持二级分类。群组的类型可以选择是公共群组或者是私有群组,公共群组用户加入的时候不需要审核,私有群组加群是需要审核的。

| 首页      | 动态Pro                                               | 论坛Pro    | 免费模块 > | 商业模块 ~ | Ping++充值 | 微信公式 | 众平台                      | P 群组           |        |
|---------|-----------------------------------------------------|----------|--------|--------|----------|------|--------------------------|----------------|--------|
| 群组 我的群组 | 发现 精选                                               | 全部群组     |        |        |          | 创建   | 群组 帕                     | 子· Q 输入关       | 键字     |
| 创建群组:欢迎 | 印创建群组                                               |          |        |        |          |      | 我的群                      | 靻              | 更多>    |
| *群组3    | S称 O记内部讨                                            | 论组       |        |        |          |      | 活跃群                      | ¥组             |        |
| *5      | )类 OS                                               |          |        |        |          | •    | his series               | OS新动态          | 活跃度:7  |
| *群组简    | 简介 O记内部小                                            | 道消息透露    |        |        |          |      | teret taat<br>Teret taat | 成页:3入<br>智果讨论组 | 活跃度: 2 |
| *群组3    | <ul> <li>(群组的类型     <li>(群组的类型     </li> </li></ul> | ● 私有群组   |        |        |          |      |                          | 成员:1入<br>os讨论组 | 活跃度:0  |
| 群组开     | <b>診象</b> 选择文件                                      |          |        |        |          |      | 100 A                    | 成员:1人<br>热热热   | 活跃度:0  |
| *群成员的别  | 称 群成员的别                                             | 你,默认为"成员 | 1"     |        |          |      |                          | 成员:2人          |        |
| 返回      |                                                     |          |        |        | ť        | 刘建   |                          |                |        |
|         |                                                     |          |        |        |          | _    |                          |                |        |
|         |                                                     |          |        |        |          |      |                          |                |        |

图 164 创建群组

## 3.10.2 加入群组

用户在全部群组,精选,发现等页面均能看到加入群组的入口,加入群组需 要区分该群组是私有群组还是公共群组,上文有提到过,两者有所不同,在于是 否需要群主审核。

公共群组加入无需审核,自动加入。

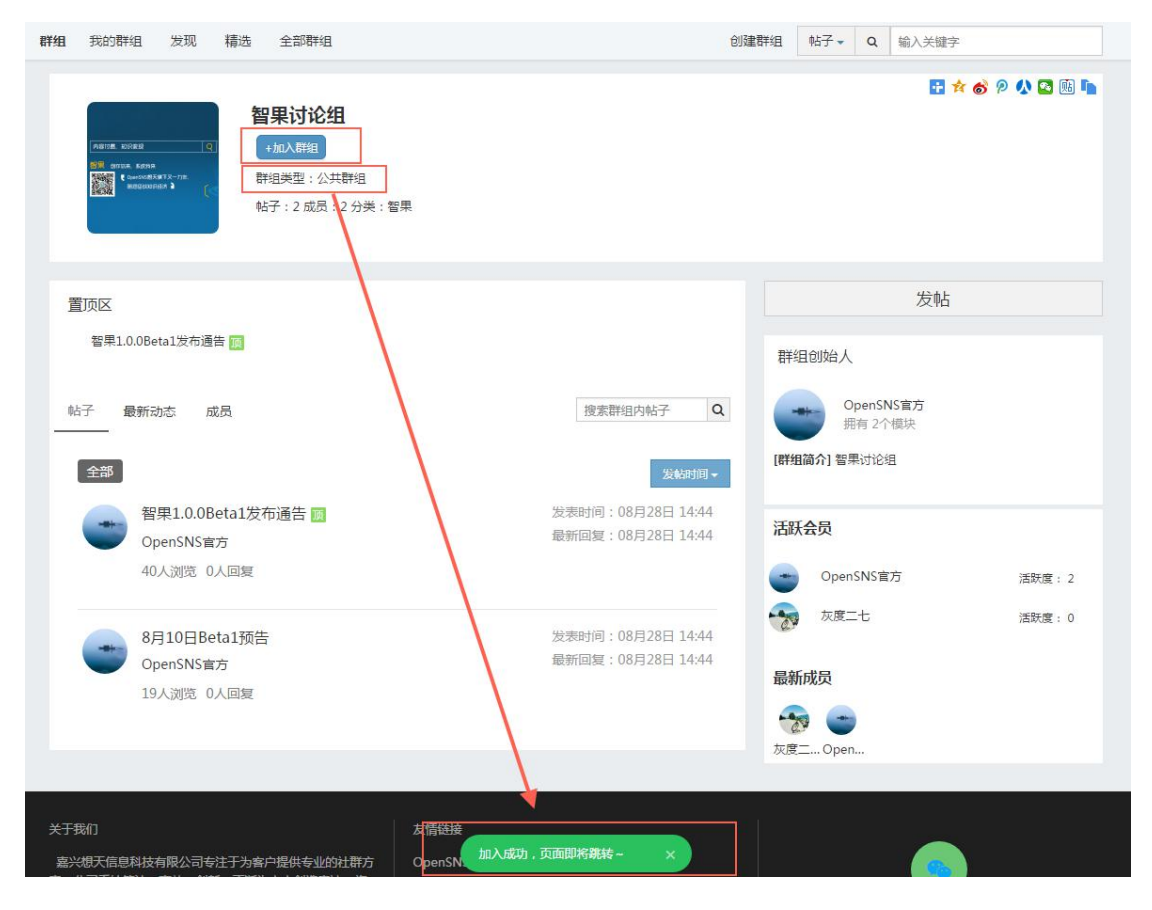

OpenSNS V5.0 PC 端使用手册

### 图 165 加入群组

私有群组加入需提交群组审核,审核通过后才能加入该群组,加入之后,页面会 提示"审核中"。

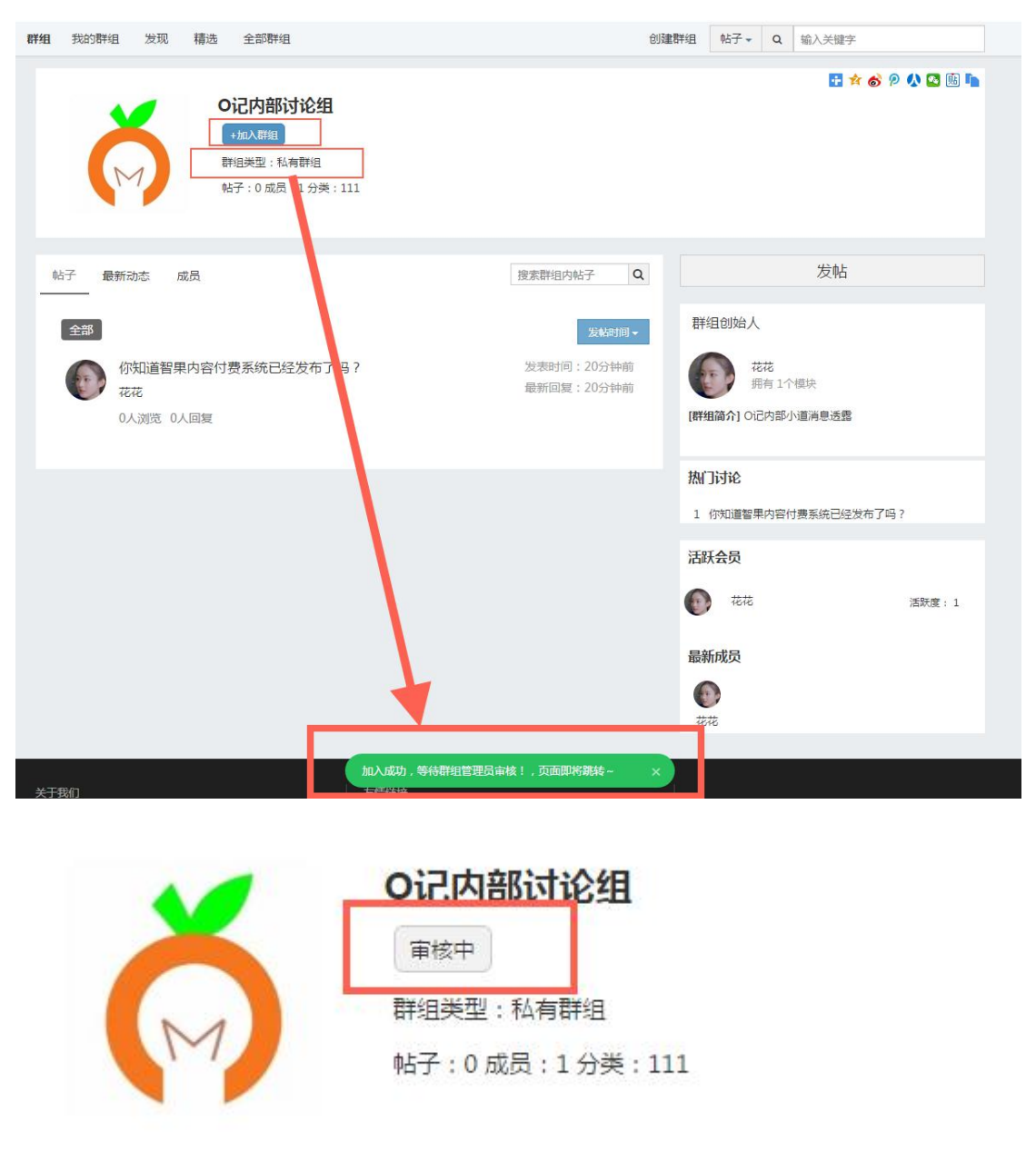

图 166 提交群组审核

提交审核之后,群主会收到加入审核的消息,点击链接,则会进入群组的管 理功能。

| 通知 |                         |                              |   |                                         | × |
|----|-------------------------|------------------------------|---|-----------------------------------------|---|
| Þ  | <b>系统消息</b><br>点点点点请求加入 | 2017-10-12 21:51<br>群组【O记内部… |   | 点点点点 1分钟前<br>加入群组审核-点点点点请求加入群组【O记内部讨论组】 |   |
| 8  | <b>用户消息</b><br>还没有消息哦~~ | 2017-10-12 21:53             |   | 拉尔啦啦 1分钟前<br>加入群组审核-拉尔啦啦请求加入群组【O记内部讨论组】 |   |
|    |                         |                              |   | wind 2分钟前<br>加入群组审核-wind请求加入群组【O记内部讨论组】 |   |
|    |                         |                              | P | 春风十里 2分钟前<br>加入群组审核-春风十里请求加入群组【O记内部讨论组】 |   |
|    |                         |                              | 2 | 灰度二七 7分钟前<br>加入群组审核-灰度二七请求加入群组【O记内部讨论组】 |   |
|    |                         |                              |   | 加载更多                                    |   |
|    |                         |                              |   |                                         |   |

图 167 审核消息

3.10.3 群组管理

群组的创建者,也就是群主,拥有该群组的管理功能,群主对群组的基本信息、成员管理、公告发布、帖子分类等均有管理功能。

| 帖子:0成员:1分类:111                                                                                                    |          |                   |
|----------------------------------------------------------------------------------------------------|----------|-------------------|
| No.<br>No.<br>No. | 院群组内帖子 Q | <u> </u><br>群狙創始人 |

## 图 168 群组管理

| 群组管理     |                                                 | 发帖                                             |
|----------|-------------------------------------------------|------------------------------------------------|
| 基本信息 成员智 | 理 公告发布 帖子分类管理 解议群组 返回群组                         | 群组创始人                                          |
| *群组名称    | の记内部対论组                                         |                                                |
| *分类      | 111                                             | 班有1个模块<br>【联相简介】 O记内部小道消息诱惑                    |
| 群组介绍     | O记內部小道尚息透露                                      |                                                |
| 群组类型     | ◎ 公共群组 ● 私有群组<br>(加入公共群40● 私有群组                 |                                                |
| 群组形象     | (加入(1)、(1)) (1) (1) (1) (1) (1) (1) (1) (1) (1) | 1 1974年日19日19日19日19日1日1日1日1日1日1日1日1日1日1日1日1日1日 |
|          | <b>¥</b>                                        |                                                |
|          |                                                 | 最新成员                                           |
|          |                                                 | ⑦ 1000000000000000000000000000000000000        |
| *群成员的别称  | 砖友                                              |                                                |
|          | 保存                                              |                                                |

图 169 管理基本信息

3.10.3.1 群组的基本信息管理

即为创建群组时填写的基本信息;

3.10.3.2 成员管理

群主在收到群成员的加群组审核的消息时,点击链接也会进入群成员管理 处,公共群组加群无需审核,但群主仍然有对群成员的管理权限,也在此处做 管理,有审核群成员通过,或将已有成员移出群组的权限。

| 基本信息 | 成员管理   | 公告发布 帖子分對 |      | 解散群组 | 返回群组 |
|------|--------|-----------|------|------|------|
| 已审核2 | 未审核3   |           |      |      |      |
|      | 花花加入时间 | 间::35分钟前  | 移出群组 |      |      |
|      | 灰度二-   | t         | 移出群组 |      |      |

图 170 移除群组

| 群组管理<br>基本信息                                                                                                    | 成员管理 | 公告发布                                                                                                    | 帖子分类管理 |              | 解散群组 | 返回群组 |
|----------------------------------------------------------------------------------------------------|------|----------------------------------------------------------------------------------------------------|--------|--------------|------|------|
| 已审核2                                                                                                    | 未审核4 |                                                                                                    |        |              |      |      |
| P                                                                                                    | 春风十里 |                                                                                                    | [      | 移出群组<br>审核通过 |      |      |
|                                                                                                    | wind |                                                                                                    |        | 移出群组<br>审核通过 |      |      |
| Land and the second second sec | 拉尔啦啦 | and the second second se |        | 移出群组<br>审核通过 |      |      |
|                                                                                                    | 高高点  |                                                                                                    |        | 移出群组<br>审核通过 |      |      |

图 171 审核通过

### 3.10.3.3 公告发布

群组的公告也由群主发布管理,发布后,会展示在群组简介了栏下方。

| 基本信息 成员管理      | 公告发布 帖子分类管理 | 解散群组 返回群组 |
|----------------|-------------|-----------|
|                |             |           |
| 添加公告           |             |           |
| 你好, OpenSNS。   |             |           |
| 欢迎选购OpenSNS社群系 | 统。          |           |
|                |             |           |
|                |             |           |
|                |             |           |
|                |             |           |
|                |             |           |
|                |             |           |
|                |             |           |
|                |             |           |
| 保存             |             |           |

## 图 172 添加公告内容
| 群组创始           | 人             |                 |
|----------------|---------------|-----------------|
|                | 花花<br>拥有 1个模块 | 1               |
| 群组简介](         | D记内部小道游       | 当息透露            |
| <b>公告</b> ] 你好 | , OpenSNS。    | 欢迎选购OpenSNS社群系统 |
| 规门讨论           |               |                 |
| 1 (21)首先       | 9月内交付弗3       |                 |

图 173 公告发布

#### 3.10.3.4 帖子分类管理

群主创建该群组的帖子的分类,群成员在发帖时即可选择分类,如群主没有 设置,则群成员无法选择分类发帖。

| <b>洋组管理</b> |      |      |        |      |      |
|-------------|------|------|--------|------|------|
| 基本信息        | 成员管理 | 公告发布 | 帖子分类管理 | 解散群组 | 返回群组 |
| 添加分类        |      | 确定   | Ē      |      |      |
| 智果          |      | 编    | 辑丨删除   |      |      |
|             |      |      |        |      |      |

图 174 帖子分类管理

#### 3.10.3.5 解散群组

群主有解散群主的权限,群组解散后将不再被展示入口。群组解散后,如想 还原,管理员可以在后台的群组回收站中还原。

| Ĕ                    | 顶 动态 | ∑Pro                         | 论坛Pro 🕴            | demo.opensns.cn 显示:<br>确定要解散该群组么? | ×   | 2 2 群组                                                                                           |
|----------------------|------|------------------------------|--------------------|-----------------------------------|-----|--------------------------------------------------------------------------------------------------|
|                      | 組发现  | 精选<br><b>Oic</b><br>晋祖<br>帖子 | 全部群组               | ■ 禁止此页再显示对话信。<br>确定 取7<br>111     |     | 帖子 ▼ Q 输入关键字                                                                                     |
| 群组管理<br>基本信息<br>添加分类 | 成员管理 | 公告发布                         | 1 帖子分类管理           | 解散群组 返回群組                         | Ŧ   | 发帖                                                                                               |
| 智果<br>OS             |      |                              | 编辑   删除<br>编辑   删除 |                                   | [群] | <ul> <li>花花<br/>拥有1个個块</li> <li>細荷10记内部小道消息透露</li> <li>皆(好)、OpenSNS、 茨迎选购OpenSNS社群系统。</li> </ul> |

图 175 解散群组

## 3.10.4 帖子管理

群主或者管理对帖子有管理功能,如下图所示,依次为:编辑帖子、回复帖 子、收藏帖子、置顶帖子(置顶后会在精选区展示)、删除帖子等管理功能。 普 通群员只有回复和收藏功能。

|    | · 返回群组                                         | 发帖                                                                                   |
|----|------------------------------------------------|--------------------------------------------------------------------------------------|
| 花花 | 花花 2017-10-12 22:26 炭粘在【O记内部讨论组】 ♡ 0 分享<br>是是是 | 群组创始人<br>花花<br>明有 1个但块<br>【群组确介】0记内部小道满意透露                                           |
|    |                                                | <ul> <li>【公告】 你好, OpenSNS, 欢迎选购OpenSNS社群系统。</li> <li>加づけ论</li> <li>1 是是是是</li> </ul> |
| 0  | ☆                                              | 活跃会員     応応     活気度:2                  た成二七                 近気度:0                    |
|    |                                                | 最新成员                                                                                 |

图 176 帖子管理

| * |    | 是是是是                                   | 返回群组 |
|---|----|----------------------------------------|------|
|   | 花花 | 花花 2017-10-12 22:26 发帖在【O记内部讨论组】 ♡0 分享 |      |
|   |    | 是是是                                    |      |
|   |    |                                        |      |
|   |    |                                        |      |
|   |    |                                        |      |
|   |    |                                        |      |

## 图 177 普通群员

# 3.10.5 我的群组

我的群组,展示的是我加入的群组或者我创建的群组的内容以及我加入的小 组展示。

| 组我的群组                                      | 发现 精选 全部群组                                                                                                    | 创建群组 | 帖子▼                                                         | Q 输入关键字        |    |
|--------------------------------------------|----------------------------------------------------------------------------------------------------|------|-------------------------------------------------------------|----------------|----|
| ₩ 我的群组活動<br>CperfitS %社区 tes2<br>SHE X & F | 5 篇 OpenSNS V5彼社区Beta2正式发布 び我们团队的不懈努力,对微社区进行了优化和调整,最终在8月18正式推出微社区B 。 0 高次 0 评论 08月28日 14:45                     | 我    |                                                             | OS新动态<br>3 个成员 | 全部 |
| ы来) 0.0发布<br>пеленизация                   | <b>智果1.0.0Beta1发布通告</b><br>谢每一位关注以及支持 智果内容付费系统 发展的朋友。&nbs<br>0喜欢 0评论 08月28日 14:44                               |      | wind and ()<br>The sease<br>the sease<br>the sease ()<br>() | 智果讨论组<br>4 个成员 |    |
| RJERRAXESTON<br>ERCATE<br>Jarn             | 8月10日Beta1預告     智果讨论组       谢每一位关注 智果内容付费系统 的朋友。本次版本为智果的第2     0嘉欢 0评论 08月28日 14:44                            |      |                                                             |                |    |
| 818<br>Qari95588473m<br>MILE-107123        | 818OpenSNS微社区隧重推出         OS新动态           着微社区Beta1的发布,微社区用它全新的UI,极速的体验征服了不少朋友。由于大         0喜欢 6评论 08月28日 14:21 |      |                                                             |                |    |
| 100 miles                                  | 测试 OS新动态<br>试测试 0 第次 0 评论 08月28日 14:20                                                                          |      |                                                             |                |    |

## 图 178 我的群组

# 3.10.6 发现

发现展示的是全部群组的精彩内容,以及随机推荐的我未加入的小组:

| 11 我的群组                                     | 发现 精选 全部群组                                                                                                    | 创建群组 | 帖子▼                                                                                                    | Q         | 输入关键字                  |
|---------------------------------------------|----------------------------------------------------------------------------------------------------|------|----------------------------------------------------------------------------------------------------|-----------|------------------------|
| ☵ 发现 5 篇<br>OrenSSE @HEE bena<br>9日ESISE :  | OpenSNS V5微社区Beta2正式发布         OS新設本           过我们团队的不懈努力,对微社区进行了优化和调整,最终在8月18正式推出微社区Be         0喜欢 0评论 08月28日 14:45 | 随    | い推荐                                                                                                    |           | 〇记内部讨论组<br>2 个砖友 +加入小组 |
| М#100000<br>немновании                      | 智果1.0.0Beta1发布通告 智果讨论组<br>谢每一位关注以及支持 智果内容付费系统 发展的朋友。&mbs<br>0喜欢 0评论 08月28日 14:44                                     |      | ta-au<br>Arany<br>Marany<br>Mara |           | OS新动态<br>3 个成员         |
| ₩₩₩₩₩₩₩₩₩<br>₩₩₩₩₩₩₩₩₩<br>₩₩₩₩₩₩₩₩₩₩₩₩₩₩₩₩₩ | 8月10日Betal預告         智環讨论组           谢每一位关注 智果内容付费系统 的朋友。本次版本为智果的第2         0 密欢 0评论 08月28日 14:44                    |      | All and and and a set of the set of the set                                                                                                    | 181<br>(C | 智果讨论组<br>4 个成员         |
| BIE<br>Darskiefijk<br>Referince             | 818OpenSNS微社区隨重推出 OS新成本<br>着微社区Beta1的发布,微社区用它全新的UI,极速的体验征服了不少朋友。由于大<br>0喜欢 6i评论 08月28日 14:21                         |      |                                                                                                    |           | os讨论组<br>1 个成员 +加入小组   |
| 1000 A                                      | 別は         OS新設本           は別は…         0           0 嘉文 の评论 08月28日 14:20         0                                  |      | 无图                                                                                                    |           | 7666464<br>2个成员 +加入小组  |

图 179 发现

3.10.7 全部群组

全部群组下展示为网站全部的群组列表,展示可以按照分类选择。

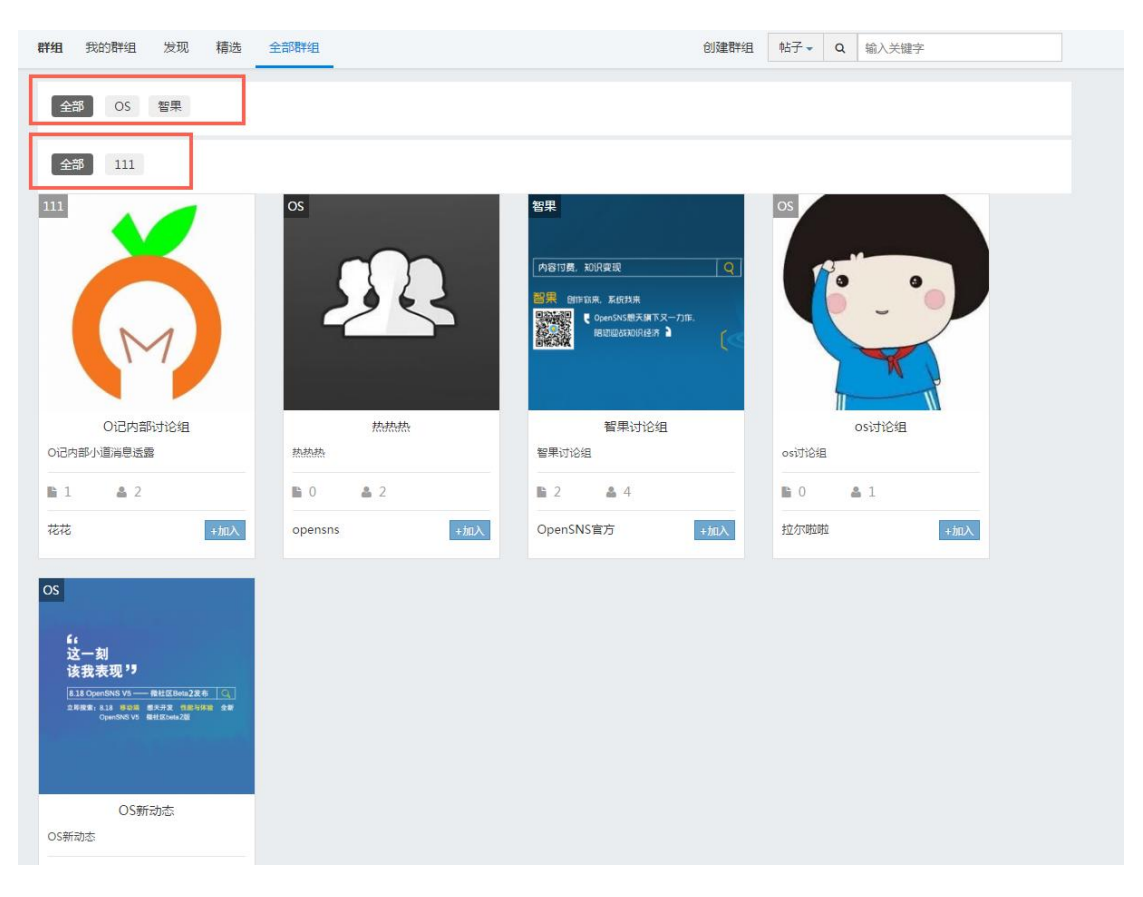

图 180 全部群组

# 3.10.8 帖子和群组搜索

# 通过关键字搜索可以分别选择搜索帖子还是群组。

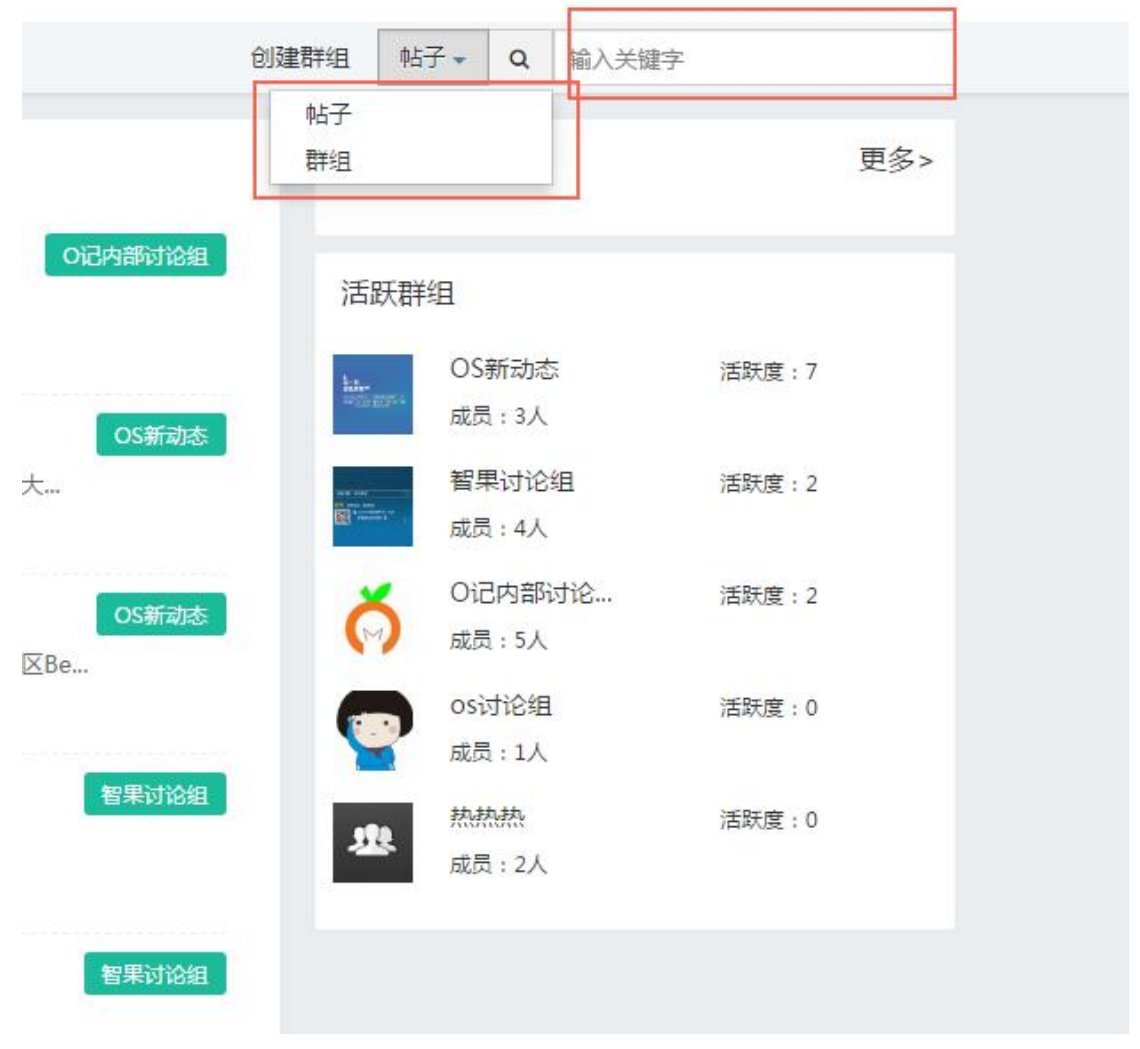

#### 图 181 帖子和群组搜索

## 3.11 积分商城

网站运营过程中,用户产生行为之后会获得积分,时间长了之后积分会有累积。积分商城这个模块是帮助消耗积分,帮助积分流通。积分商城模块,是官方可以在后台上架一些商品,这些商品可以是现实的也可以是虚拟的,这个由官方自己决定。这些商品可以让用户用积分来兑换,同时也增加了这个网站的可玩性, 是运营的好帮手。

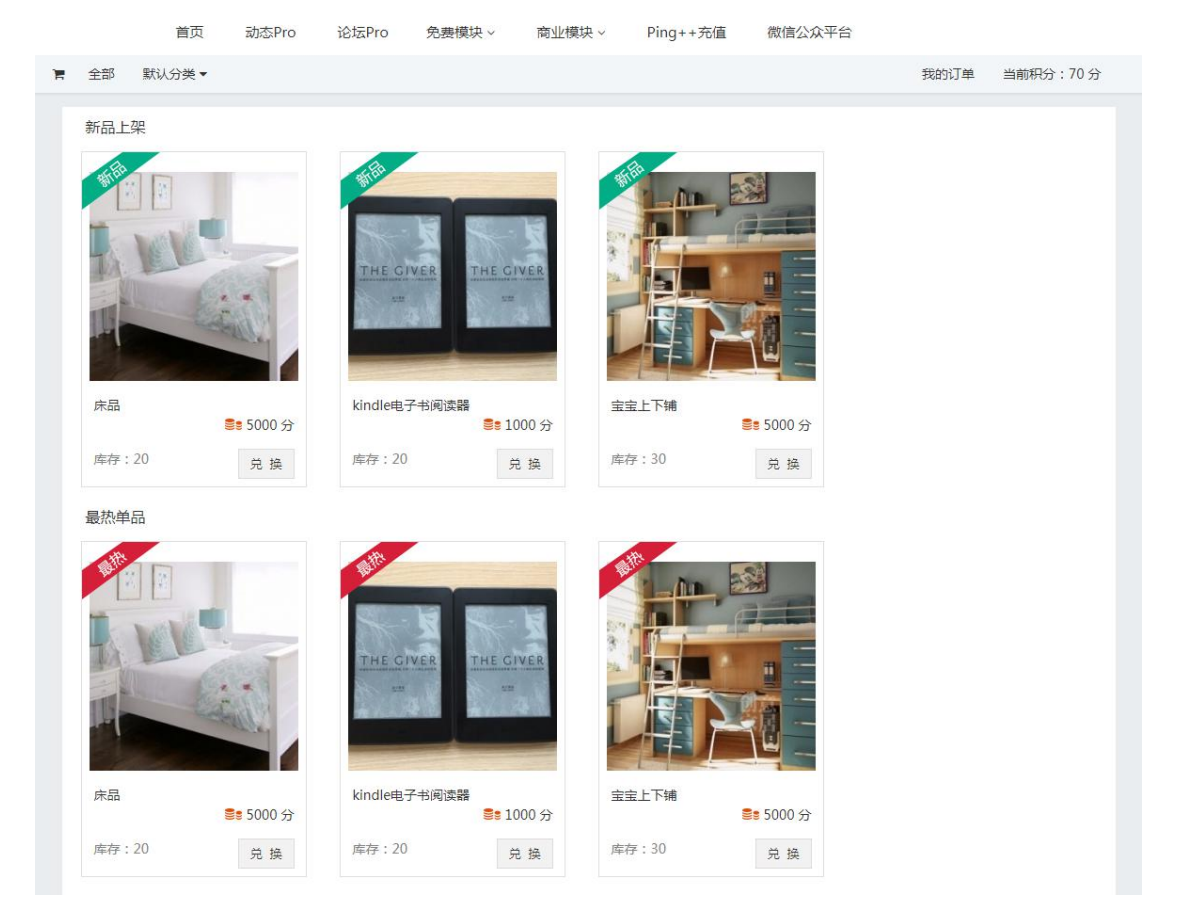

图 182 积分商城

## 3.11.1 商品的兑换

商品兑换前确认积分是否充足,如果积分不足的话会提示积分余额不足;如 果积分充足则会出现填写收货信息的页面,填写完毕之后,管理员在后台可以看 到收货信息,可以根据用户提交的地址发货。

| 新品上架 |            | THE GIVER<br>收货信息J |      | 新品,请正确填写收货信息。  | ×          |
|------|------------|--------------------|------|----------------|------------|
|      |            | 姓名                 | 姓名   |                |            |
|      | ■ 5000 分   | 收货地址               | 收货地址 |                |            |
|      |            | 邮编                 | 邮编   |                |            |
|      |            | 手机号码               | 手机号码 |                |            |
|      |            |                    | 提交   | 201 <b>2 1</b> |            |
|      |            | THE GIVER          |      |                |            |
|      |            |                    |      |                |            |
|      | Be E000 () | kindle电子书阅读        |      |                | Se E000 (N |
|      |            |                    |      |                |            |
|      |            |                    |      |                |            |

图 183 商品兑换

# 3.11.2 订单查询

用户在兑换商品之后,可以在前台查看订单的情况。未完成订单是指已经提 交了兑换,还没有完全完成的订单。

| F | 全部 」 默认分类 ▼               | 我的订单 | 当前积分:9000分 |
|---|---------------------------|------|------------|
|   | 我的订单                      |      |            |
|   | <b>未完成订单</b> 已完成订单        |      |            |
|   | M <sup>th</sup>           |      |            |
|   |                           |      |            |
|   | THE GIVER THE GIVER       |      |            |
|   |                           |      |            |
|   |                           |      |            |
|   | kindle电子书阅读器<br>■■ 1000 分 |      |            |
|   | 库存:19 购买时间:2017-10-12     |      |            |
|   |                           |      |            |

#### 图 184 订单查询

当管理员在后台选择发货之后,这个订单就视为完成状态了。在订单查询的已完 成订单中可以看到该订单。

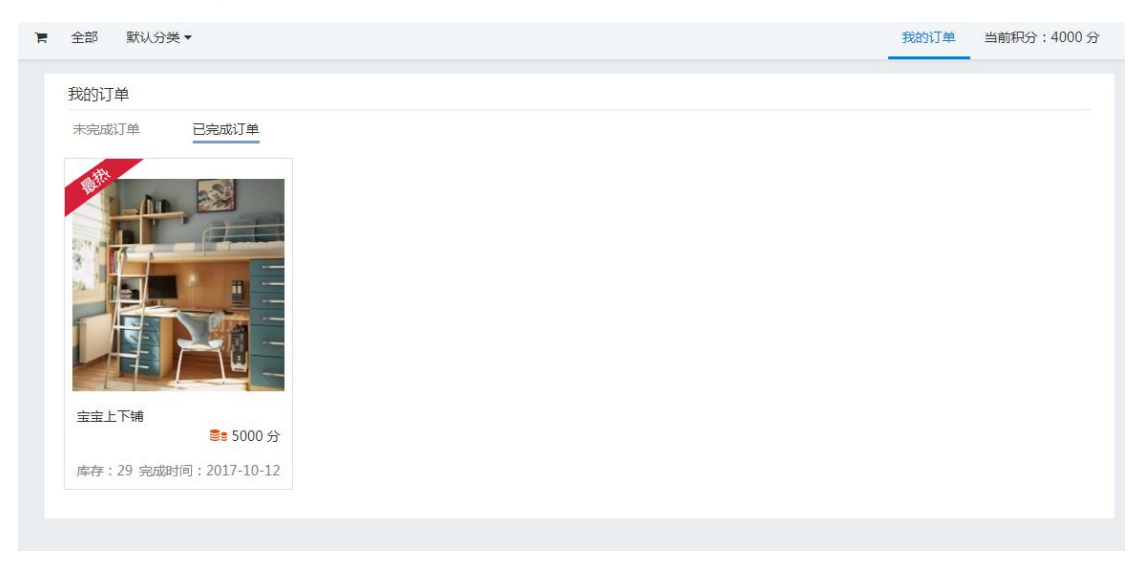

### 图 185 已完成订单

3.11.3 商品内页

商品内页的展示内容均是在后台上架商品时描述好的。 基本内容包括:标题、商品简介、商品详情、库存、兑换积分数量。对这个商品可以有评论、回复 评论等功能。同时,可以将这个产品在站内分享到微博模块,也可以分享到第三 方网站,例如 QQ 空间、新浪微博等。

右侧会有同类产品和最近浏览的推荐。

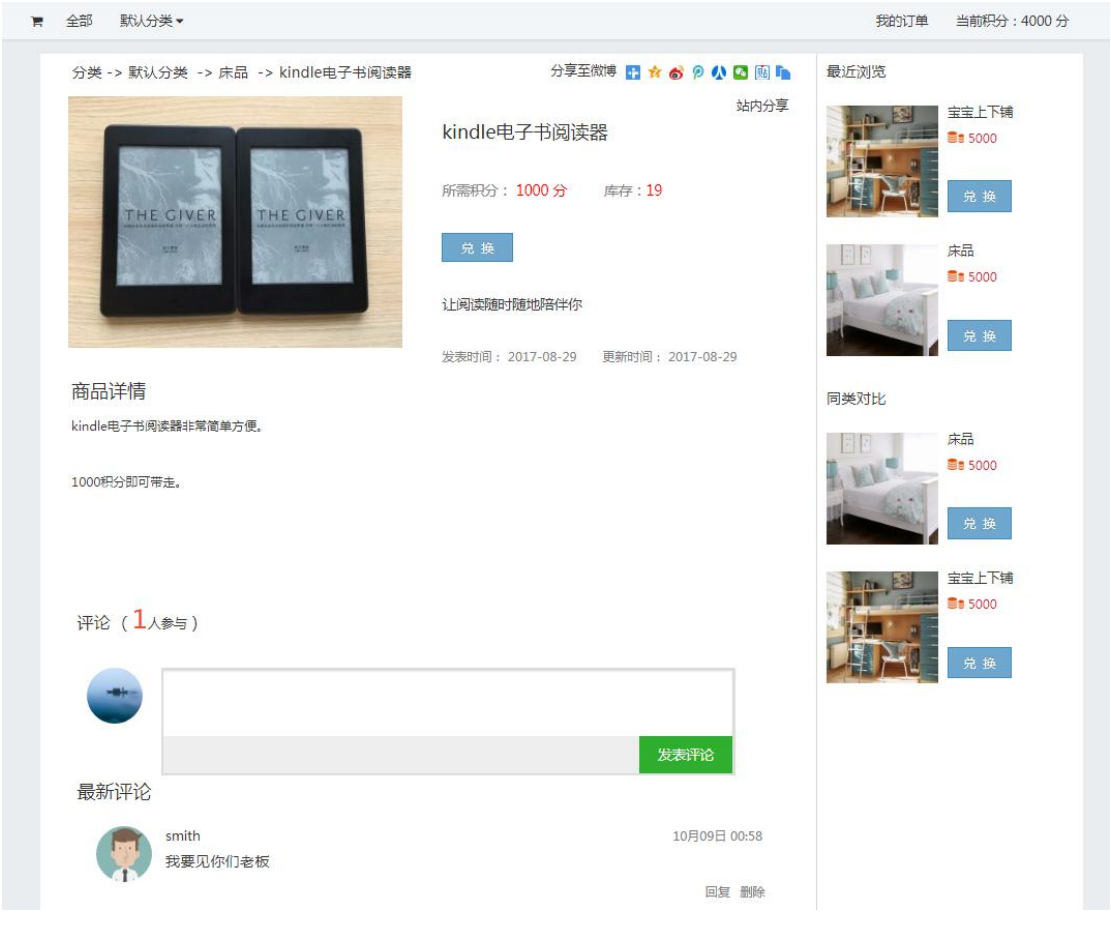

图 186 商品内页

## 3.12 活动

活动模块的功能主要用于网站的用户或者官方发起一些线上或者线下的活动,方便大家报名参加。增加网站用户的粘度,方便大家交流。

3.12.1 发起活动

有权限发起活动的用户,可以在前台发起活动。前台发起活动需要上传活动 封面、标题、选择分类、此次活动的开始时间以及截至时间、活动地址、参与人 数、此次活动的报名截至时间、以及此次活动的详细介绍。

活动发起之后是否需要审核,是由管理员在后台开启的,如果开启审核则需 要审核,如果不开启,则不需要经过管理员审核。

| 未选择任何文件 | 标题 | 标题                     |          |                    |  |
|---------|----|------------------------|----------|--------------------|--|
|         | 分类 | 旅游天堂                   | ۲        |                    |  |
|         | 时间 | 开始时间                   |          | 结束时间               |  |
| 昏无封面    | 地址 | 地址                     |          |                    |  |
|         | 人数 | 人数                     |          |                    |  |
|         | 截止 | 报名截止                   |          |                    |  |
|         | 介绍 | мпа В І Ц 14рх - А - ा | 喜 漕 微软雅麗 | 🛛 • 📎 📓 😕 💼 代码语言 • |  |
|         |    |                        |          |                    |  |
|         |    |                        |          |                    |  |
|         |    |                        |          |                    |  |
|         |    |                        |          |                    |  |
|         |    |                        |          |                    |  |
|         |    |                        |          |                    |  |

图 187 发起活动

## 3.12.2 报名活动

在活动列表中,如下图所示,点击报名参加"按钮",报名页面,只有填写 姓名和手机号码后才能成功提交报名。

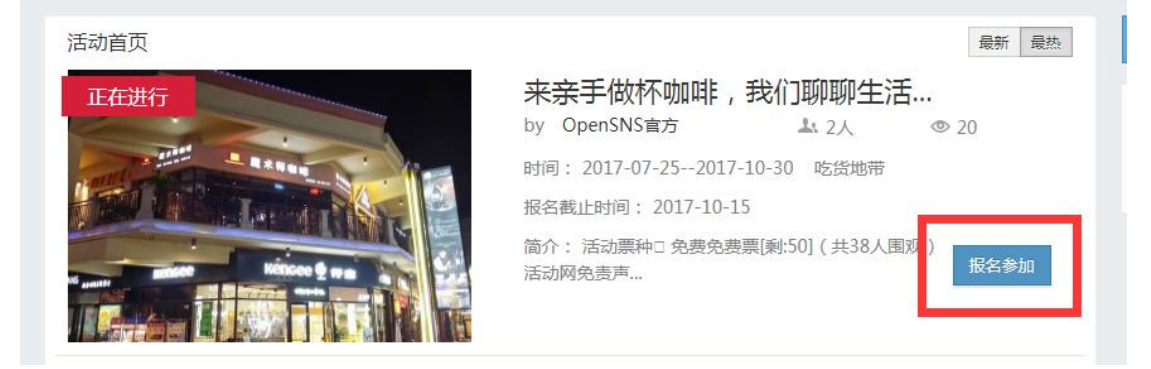

## 图 188 报名参加

| 活动   | 时间:2017-07-252017-10-30                      |
|------|----------------------------------------------|
| 报名截止 | 出时间:2017-10-15 14:00                         |
| 人数   | 如限制: 50                                      |
| E    | 3. 1. 2. 2. 2. 2. 2. 2. 2. 2. 2. 2. 2. 2. 2. |
| 剩余   | ≳人数:49                                       |
|      | 地点:河南郑州花园路农科路向西300米金水万达金水金街二楼魔术师咖啡           |
| 姓名   | 请填写姓名                                        |
| 手机   | 请填写联系方式                                      |
|      |                                              |

图 189 提交报名

3.12.3 活动列表展示页

活动列表展示页可以根据最新活动或者最热活动排序。点击最新是按照发布时间排序,点击最热是按照报名人数的参与多少来排序的。

查看活动也可以根据右边的活动分类来看。

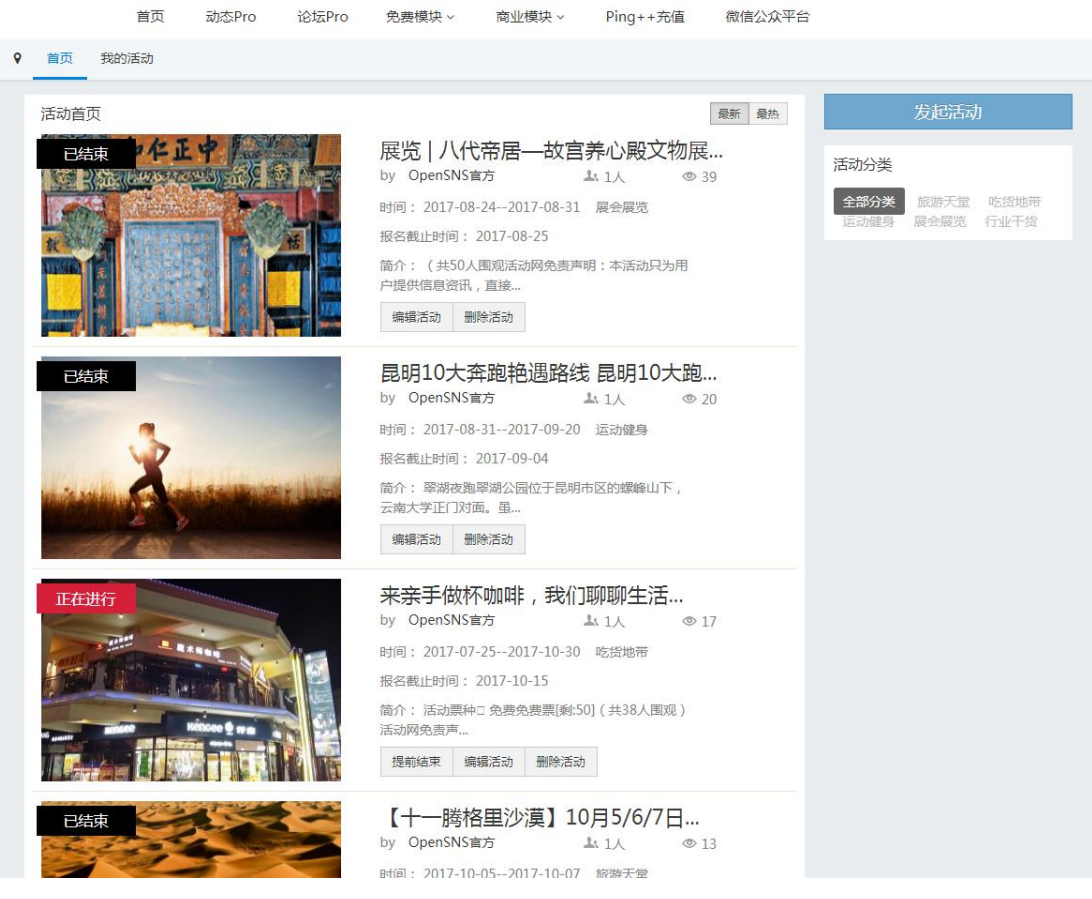

## 3.12.4 我的活动

"我的活动"按钮可以看到自己发布过的活动和自己参与过的活动。

| 首页我的活动 |                                                                                                    |                                                                |
|--------|----------------------------------------------------------------------------------------------------|----------------------------------------------------------------|
| 我的活动   | 我发起的 我参加的                                                                                                    | 发起活动                                                           |
|        | 展览   八代帝居—故宫养心殿文物展<br>by OpenSNS官方 1人 © 40<br>时间: 2017-08-242017-08-31 展会展览<br>报名截此时间: 2017-08-25<br>简介: (共50人围观活动网免责声明:本活动只为用<br>户提供信息资讯,直接<br>编辑活动 删除活动                                                                            | 活动分类       全部分类     該強天堂     吃货地带       运动健時     展会展览     行业干货 |
| 已結束    | 昆明10大奔跑艳遇路线 昆明10大跑步<br>by OpenSNS電方 ▲ 1人 ● 20<br>时间: 2017-08-312017-09-20 运动健身<br>报名截止时间: 2017-09-04<br>简介: 聲称喷跑單湖公园位于昆明市区的螺峰山下,<br>云南大学正门对面, 虽<br>螺礁活动 删除活动                                                                         |                                                                |
|        | 来亲手做杯咖啡,我们聊聊生活         by OpenSNS官方       ▲ 2人       ● 18         时间: 2017-07-252017-10-30       吃货地带         报名截止时间: 2017-10-15          简介: 活动黑种二免费免费票(剩50)(共38人围观)         活动网络贾声         握約結束       編編活动         機能結束       編編活动 |                                                                |
| C塩束    | 【十一腾格里沙漠】10月5/6/7日,<br>by OpenSNS官方 ▲ 1人 ◎ 13<br>时间:2017-10-052017-10-07                                                                                                    |                                                                |

图 191 我的活动

3.12.5 活动编辑和管理

管理员或者活动发起者,有权限管理此活动:再次编辑或者删除活动、提前 结束活动。

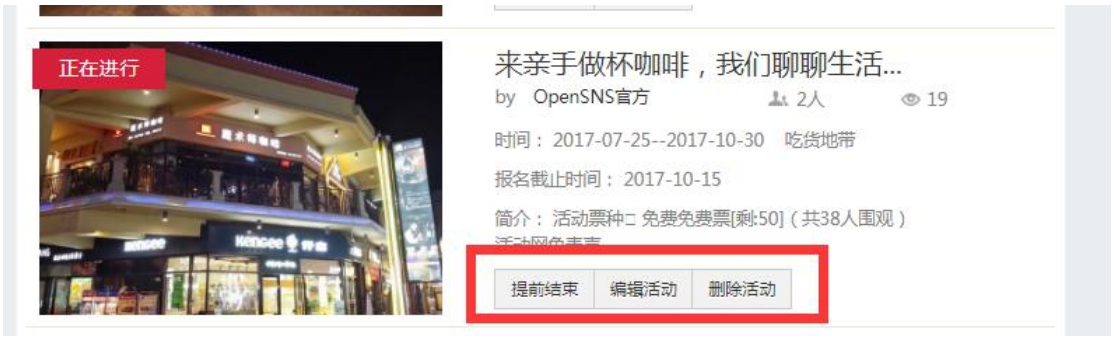

图 192 活动编辑和管理

## 3.12.6 活动内容页

活动内容页的展示情况主要由投稿的时候编写的内容所影响。可以看到发起 的一些活动信息,以及活动详情,同时可以看到参与活动的人。也可以将此活动 分享到站内或者站外。

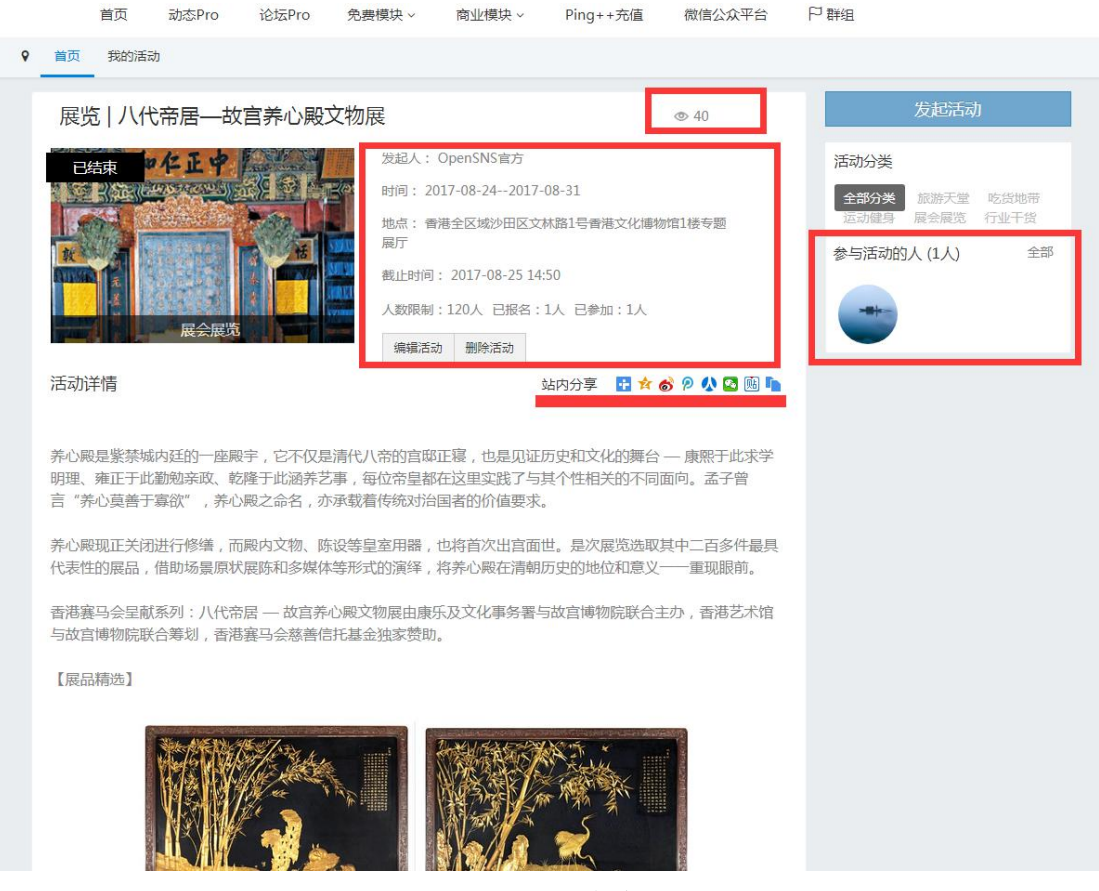

图 193 活动内容页

## 3.12.7 活动参与者

点击上述活动内容页面右侧的参与活动的人处的全部,可以进入活动成员列 表,其中①表示发起者对群成员取消审核,②表示发起者对群成员通过审核。

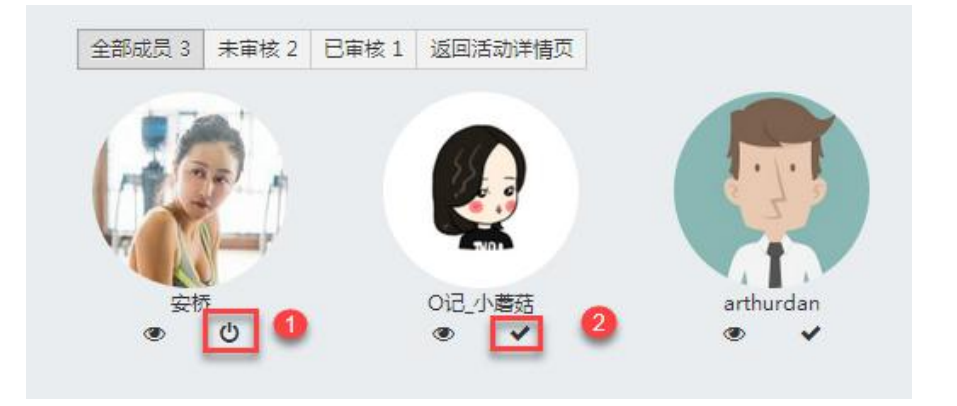

#### 3.13 专辑

专辑:顾名思义,是对某一个大家关注的领域、问题、事件进行集中报道、 讨论。生活中听到最多的是音乐专辑,OpenSNS的专辑模块,您也可以如此理解。

前台展示的内容可以看做是不同的专辑,而每个专辑的内容是在内页展示。 下图是专辑首页的展示图:

| 首页 动态Pro 论坛Pr                                                                                                    | o 资讯 问答 免费模块、                                                                                             | - 商业模块 - Ping++充值                                           | 微信公众平台                                                                                        |
|----------------------------------------------------------------------------------------------------|----------------------------------------------------------------------------------------------------|-------------------------------------------------------------|-----------------------------------------------------------------------------------------------|
| ■ 专辑 首页 官方 ▼ 智果杂谈 ▼                                                                                                    | OS杂谈 ▼                                                                                                    |                                                             | 发布                                                                                            |
| OS留言板<br>留言板<br>OS留言板<br>● 45 ♥1 ♀2                                                                                                    | 智果1.0.0发布<br>用日内日可愛全新時代<br>の<br>智果1.0.0Beta1艾布透告 ※ 30 ♡ 0 ♀ 0                                             | Shot 是时候展现绝世美颜了 OS 9月更新预览 是时候展现绝世美颜了 OS 9月更新预览 金 16 ♡ 0 ♀ 1 | 05歳方<br>・05日年<br>のpenSNS 微社区 beta2<br>今日正式友布<br>○000<br>0penSNS V5微社区Beta2正式发布<br>●15 ♡ 0 ♀ 1 |
| OpenSNS 08月28日 14:00                                                                                                    | OpenSNS 08月28日 11:21                                                                                      | OpenSNS 08月28日 11:18                                        | OpenSNS 08月28日 11:15                                                                          |
| #######       2017£ A 2 2017         *#####       2017£ A 2 2017         *#####       2017£ A 2 2017         *#####       2017£ A 2 2017         *#####       2017£ A 2 2017         *######       2017£ A 2 2017         *######       2017£ A 2 2017         *#################################### | OSADIROXAE<br>OpenSNS 使用文档在线查看<br>② OS貓是这么简单<br>③ S ③ ③ ④ ①<br>④ 13 ◎ ③ ◎ ④ 1<br>④ OpenSNS… ◎ 0月28日 11:06 |                                                             |                                                                                               |

图 195 专辑

## 3.13.1 专辑展示方式

专辑展示方式分为:列表式和瀑布流式。 在展示内容的右边,可以选择列表式展示或者瀑布流式的展示。

| ■专辑 首页 官方▼ 智果杂谈▼                                                                                      | OS杂谈 ▼                                                                                          |                                 | 发布                                              |
|----------------------------------------------------------------------------------------------------|-------------------------------------------------------------------------------------------------|---------------------------------|-------------------------------------------------|
| <sup>os留言版</sup><br>留言板                                                                               | <sup>智里協方</sup><br>智果1.0.0发布<br>开音內容讨養全新新代                                                      | 95亩方<br>是时候展现绝世美颜了<br>05 9月更新预览 | OS管方<br>・oS留高・<br>OpenSNS 微社区 beta2<br>今日正式发布 ト |
| OS留言板                                                                                                 | 智果1.0.0Beta1发布通告                                                                                | 是时候展现绝世美额了 OS 9月更新预览            | OpenSNS V5微社区Beta2正式发布                          |
|                                                                                                    | ● 30 ♡ 0 ♀ 0                                                                                    |                                 | ● 15 ♡ 0 ♀ 1                                    |
| - 第0日25<br>7 知识电流 2 2017年 Pie 81世<br><b>白けに開来、奈<u>坊</u> 花来</b><br>5 5 5 5 4 5 5 7 7 7 7 7 8 5 5 5 5 5 | oseenexies<br>OpenSNS 使用文档在线查看<br>) OS就是这么简单                                                    |                                 |                                                 |
| 智果内容付费                                                                                                | OS                                                                                              |                                 |                                                 |
| ● 24 ♀ 0 ♀ 0<br>● OpenSNS 08月28日 11:07                                                                | <ul> <li>● 13&lt;</li> <li>♡ 0</li> <li>♀ 1</li> <li>○ OpenSNS</li> <li>08月28日 11:06</li> </ul> |                                 |                                                 |

图 196 专辑展示方式

## 3.13.2 专辑分类

专辑模块支持二级分类。前台可以发布专辑内容,可以选择分类发布。专辑 的分类是由管理员在后台添加的。

| ■ 专辑 首页 官方 ▼ 智果杂谈 ▼                                                | OS杂谈 ▼                                    |                      | 发布                             |
|--------------------------------------------------------------------|-------------------------------------------|----------------------|--------------------------------|
| OS留言板<br>OS億用<br>OS億用<br>OS留言                                      |                                           | 05合方<br>是时候展现绝世美颜了   | Osâ方<br>↓<br>OpenSNS 微社区 beta2 |
|                                                                    | 开启内容过费全新时代                                |                      | 今日正式发布 🕨                       |
|                                                                    | •                                         | W                    |                                |
| OS留言板                                                              | 智果1.0.0Beta1发布通告                          | 是时候展现绝世美额了 OS 9月更新预览 | OpenSNS V5微社区Beta2正式发布         |
| ● 46 ♥ 1 ♀ 2                                                       | ● 33 ♡ 0 ♀ 0                              |                      | I6 ♡ 0 Q 1                     |
| OpenSNS 08月28日 14:00                                               | openSNS 08月28日 11:21                      | OpenSNS 08月28日 11:18 | OpenSNS 08月28日 11:15           |
| 8年6月555<br>7 知识电荷 2 2017年 内谷创业<br>创作師来,系统我来<br>NS® 未早期 下又一力作、周辺開始年 | oseensoza<br>OpenSNS 使用文档在线查看<br>OS就是这么简单 |                      |                                |
| 智果内容付费                                                             | OS                                        |                      |                                |
| ● 24 ♡ 0 ♀ 0                                                       | @ 13 🛇 0 斗 1                              |                      |                                |
|                                                                    | • OpenSNS 08月28日 11:06                    |                      |                                |

图 197 专辑分类

## 3.13.3 发布专辑

发布专辑,是以投稿的方式的。后台可以设置是否投稿需要审核,如果开启

了审核的话,投稿的内容均需管理员审核后才能发布成功。

发布的时候需要填写标题、分类、网址,以及介绍。

网址是指外链的形式,访问外展的。 在专辑的内容介绍页,可以对专辑进行一些大致的介绍,解读等,具体详情可以通过外链的形式访问到详细内容。

| <u>译文件</u> 未选择任何文件 | 标题 | 标题/                                        |
|--------------------|----|--------------------------------------------|
|                    | 分类 | 官方 ▼ 智果官方                                  |
|                    | 网址 | http://                                    |
| 暂无封面               | 介绍 | HTML B I U 字号 · A · 画 字体 · 图<br>❷ ■ 代码语言 · |
|                    |    |                                            |
|                    |    |                                            |
|                    |    |                                            |

图 198 发布专辑

### 3.13.4 专辑内容互动

投稿

发布的专辑内容可以在专辑的首页和内页都能看到:阅读数、点赞数、评论数。

用户可以对专辑的内容进行评论,评论也有回复功能。

| 评论( <mark>1</mark> 人参与) |      |      |
|-------------------------|------|------|
|                         |      |      |
|                         | 发表评论 |      |
| 最新评论                    |      |      |
| OpenSNS官方               |      |      |
| 挺不错的,期待智果内容付费系统有更多的新功能! |      |      |
|                         |      | 回复删除 |
|                         |      |      |

×

### 3.13.5 分享

专辑的内容支持在站内分享和站外分享。站内分享支持分享到微博模块,站外分享支持分享到 QQ 空间、新浪微博、微信等热门平台。具体如下图所示:

|                                | 阅读数                  | 点赞数       | 评论数                             |                                        |
|--------------------------------|----------------------|-----------|---------------------------------|----------------------------------------|
|                                | @ 33                 | ♡ 0       | ್ಲು 0                           | 🗄 🚖 🎯 🖗 🚺 🖪                            |
| 智果1.0.0发布                      | -                    |           | < 还没想好O(//_//)O                 |                                        |
| 开启内容付费全新时代                     | OpenSNS官方<br>管理员和发布才 | 皆有再次编辑的权限 | Ł                               |                                        |
|                                | 访问                   | a 分字      | <sub>发布时间:</sub><br>丁以进行站内分享,分引 | 08月28日 11:21 更新时间:08月28日 14:<br>享至微博模块 |
| 访                              | 问至发布时填写的             | 网址。       |                                 |                                        |
| 个绍                             |                      |           |                                 |                                        |
| 感谢每一位关注以及支持 <b>智果内容付费系统</b> 发展 | 的朋友。                 |           |                                 |                                        |

图 200 分享

## 3.14 单页

单页,也叫文章模块。在后台添加分类,编写文章时选择分类即可在前台展示。文章支持分享到站位热门平台。管理员拥有在前台删除文章的权限。

单页可以写网站版权申明,网站介绍,联系我们,关于我们,网站协议等等与网站有关的文章。方便站长为自己的网站添加一些简单的信息。

|               |           | OS> OS 9月更新预览 🚯 😭 🖄 🕼 🐘除本公                                                                                                    |
|---------------|-----------|----------------------------------------------------------------------------------------------------|
|               |           |                                                                                                    |
|               |           | 8月18日,是嘉兴想天信息科技有限公司3周年,我们发布了微社区beta2与OpenSNS V5.1.0,有心的客户可能会                                                                                                    |
|               | ^         | 现,想天近期许多更新都围绕着颜值,那么接下来的1个月里,我们会有什么新的动作呢?                                                                                                    |
| OS 9月更新预览     |           |                                                                                                    |
| OpenSNS V5微社区 | Beta2正式发布 | 赶紧来一波图赏压压惊!                                                                                                    |
| 818OpenSNS微社区 | 隆重推出      |                                                                                                    |
|               | ~         | 0+0                                                                                                    |
|               |           |                                                                                                    |
|               |           | 鼠仁区Beta2图员                                                                                                    |
|               |           |                                                                                                    |
|               |           | 下午257 00 12 334 % 第 10 0 常 訓 (画 64 下午258 00 12 0.71 % 第 10 0 常 訓 (画 63 ) ( 頭 24 ) ( 頭 24 ) ( 頭 24 ) ( 頭 24 ) ( 頭 24 ) ( 頭 24 ) ( 頭 24 ) ( 頭 24 ) ( 頭 24 ) ( 頭 24 ) ( 頭 24 ) ( 頭 24 ) ( 回 24 ) ( 回 24 ) ( \cup 24 ) ( \cup 24 ) ( |
|               |           |                                                                                                    |
|               |           | 会照阅子 我加入的 我如碧的                                                                                                    |
|               |           |                                                                                                    |
|               |           | 0附置 全部                                                                                                    |
|               |           | 社交学変 超分子 精华船 最新发布 シング 現在 10人 10人 10人 10人 10人 10人 10人 10人 10人 10人                                                                                                    |
|               |           | □ 🛤 33 🕀 14 🚱 0记 変満                                                                                                    |
|               |           | 05互助圏<br>大家久等了, OpenSNS V2.0.0 开发者預览版编号                                                                                                    |

图 201 单页

# 4.后台功能

## 4.1 后台首页

#### 4.1.1 模块权限管理

模块权限管理:当一个网站需要用户注册登录后才能访问时,可以使用该功 能来屏蔽未注册登录的用户的访问权限,从而引导用户进行注册和登录操作。

| Ope  | nSNS 💋 | -    | ☆ 首页 ∨ | <u>身</u> 用) | □与身份 ~ | 旦 运营 > | 📑 系统 🗸 | <b>a</b> 4 |
|------|--------|------|--------|-------------|--------|--------|--------|------------|
| 模块   | 插件     | 更多 🗸 | 模块权限   | _           | 系统首页   |        | 数据统计   |            |
| NY   | 网站士市   | •    | 允许身份访问 | U.          | 仪表盘    |        | 网站统计   |            |
|      | ATTIN  |      |        | 25          | 数据概览   |        | 流失率统计  |            |
| 숧    | 会员展示   |      |        |             |        |        | 留存率统计  |            |
|      | 用户中心   |      |        |             |        |        | 充值用户统计 |            |
| 2.01 | 10, 10 |      |        |             |        |        | 活跃用户统计 |            |
| 微    | 微博     |      |        |             |        |        | 在线用户列表 |            |

### 图 202 后台首页导航

该功能的默认状态为未勾选,也就是说默认状态下,非登录用户可以访问到

## 全部模块。

| 按身份允许模块前台访问!(都不选表示非登录状态也可访问)<br>機块标识 機块名 |
|------------------------------------------|
| 模块标识 模块名                                 |
|                                          |
| Home 网站主页                                |
| People 会员展示                              |
| Weibo 微博                                 |

#### 图 203 模板权限管理界面

当我们勾选这些模块后,再使用未登录状态,访问被勾选的模块时会显示"该 模块未对非登录用户开放"

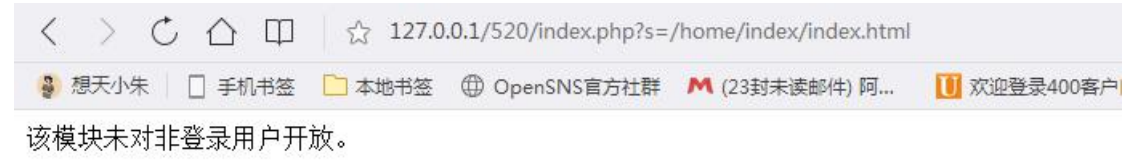

图 204 前台访问界面

4.1.2 系统首页

4.1.2.1 仪表盘

我们登陆后台默认进入的就是仪表盘。在仪表盘我们可以设置常用操作,可以查看网站系统信息,可以查看 OpenSNS 相关资源,如使用文档等。

| <b>仪表盘</b> (V表盘) |                                                                                                    |
|------------------|----------------------------------------------------------------------------------------------------|
| ○常用操作            |                                                                                                    |
| ゆ                | 中容管理        专辑     用户与身份                                                                                                    |
| √想天科技            |                                                                                                    |
| 智果1.0.0          | OpenSNS相关资源                                                                                                    |
| 开启内容付费全新时代<br>   | ?         !         !         !         !         !         !         !         !         !         !         !         !         !         !         !         !         !         !         !         !         !         !         !         !         !         !         !         !         !         !         !         !         !         !         !         !         !         !         !         !         !         !         !         !         !         !         !         !         !         !         !         !         !         !         !         !         !         !         !         !         !         !         !         !         !         !         !         !         !         !         !         !         !         !         !         !         !         !         !         !         !         !         !         !         !         !         !         !         !         !         !         !         !         !         !         !         !         !         !         !         !         !         !         !         !         ! |

## ペ 系统信息

| 服务器操作系统       | Linux                            |
|---------------|----------------------------------|
| ThinkPHP版本    | 3.2.2                            |
| 运行环境          | Apache/2.4.6 (CentOS) PHP/5.4.16 |
| MYSQL版本       | 5.5.52-MariaDB                   |
| 上传限制          | 2M 如何修改                          |
| OpenSNS主程序版本: | 5.2.0                            |

图 205 常用操作、OpenSNS 相关资源、系统信息

4.1.2.2 数据概览

数据概览即系统统计,网站默认显示以下信息,可以按添加按钮添加更多相 关网站数据信息,比如用户增长图、用户关注率、用户留存率、充值用户统计图、 日活跃统计图、周活跃统计图、月活跃统计图等等。

|                 | A.用户与身份 × 旦运营 × | 品 授权 🗸 📹 3 | 系统 🗸 🔺 扩展 🗸 |        |         |
|-----------------|-----------------|------------|-------------|--------|---------|
| 首页 ● 系统线        | 充计              | 设置统计图      |             |        | ×       |
| <i>五,4</i> 六4六- | Ł               | 用户增长图      | 用户流失率表      | 用户留存率图 | 充值用户统计图 |
| 示约约4            | 系統和模块的统计数据      | 日活跃统计图     | 周活跃统计图      | 月活跃统计图 | 系统信息    |
|                 | + 16            | 相关信息       |             |        |         |
|                 | 今日新用户行为         | *****      |             |        | EΦα     |
|                 |                 |            |             |        |         |
|                 |                 |            |             |        |         |
|                 |                 |            |             |        |         |

图 206 系统统计界面

## 4.1.2.3 数据统计

可以查看网站的详细统计,如:网站统计、在线用户列表、活跃用户统计、 留存率统计、流失率统计、充值用户统计。

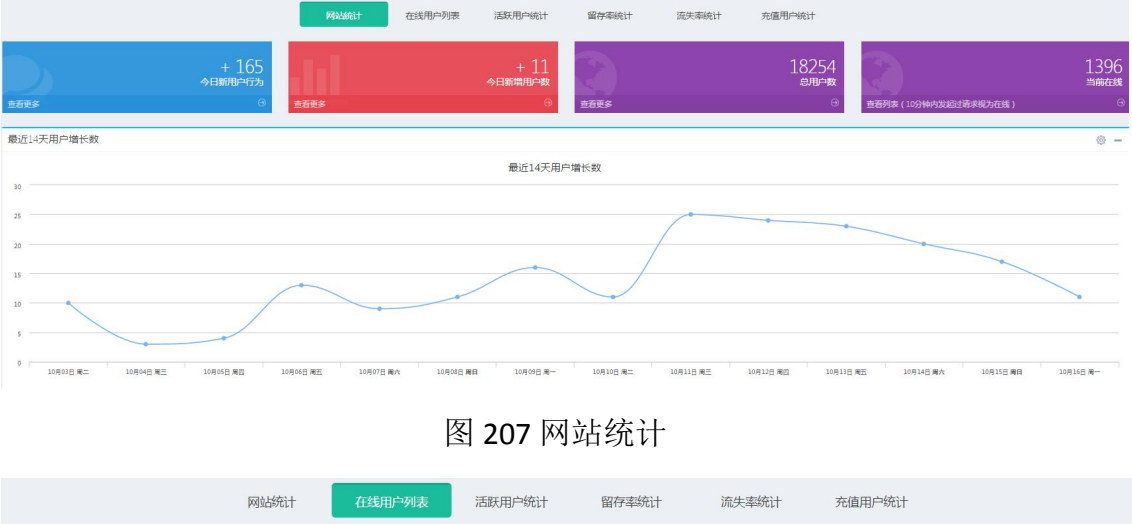

|                               | 网站统计  | 5用户列表          | □统计 留仔率的 | 允计 流失率统计                 | 充值用户统计 |       |
|-------------------------------|-------|----------------|----------|--------------------------|--------|-------|
| 在线用户列表(当前用户无法下线)              |       |                |          |                          |        | ۵ –   |
| 下线选中用户 下线全部用户                 |       |                |          |                          |        |       |
| 当前有 3 会员在线 , 7 游客 , 总共 10 人在线 |       |                |          |                          |        |       |
| □ 用户                          | 登     | 录时间            | ses      | ssion标识                  |        | 操作    |
| □ [0]不是在网站端登录,没有对应上session_   | id 20 | 17-10-16 13:54 | 1q       | 3fjki2tjoqgbd5u37kh1gue2 |        | 下线该用户 |

图 208 在线用户列表

OpenSNS V5.0 PC 端使用手册

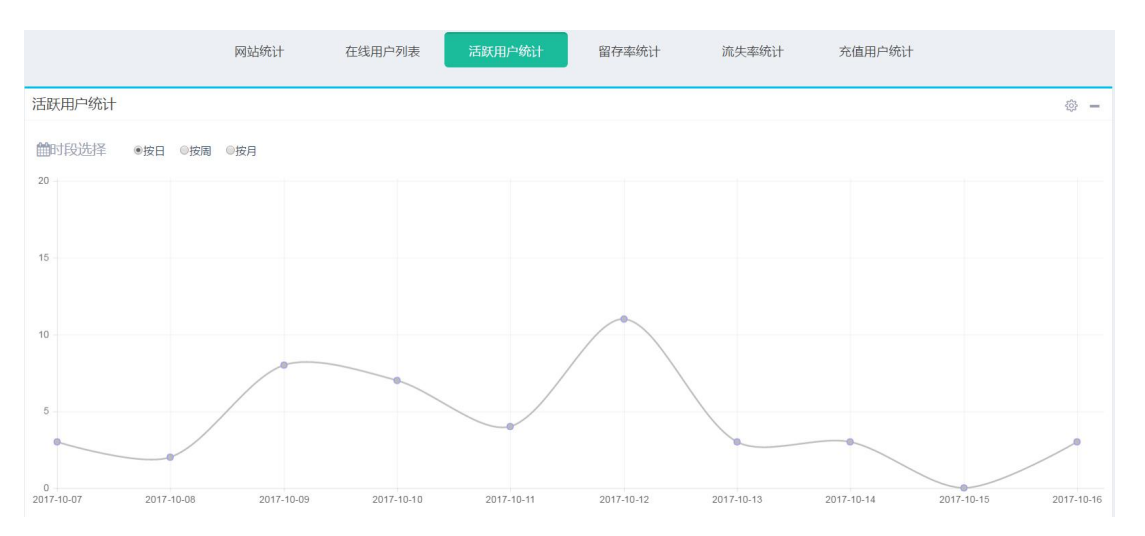

## 图 209 活跃用户统计

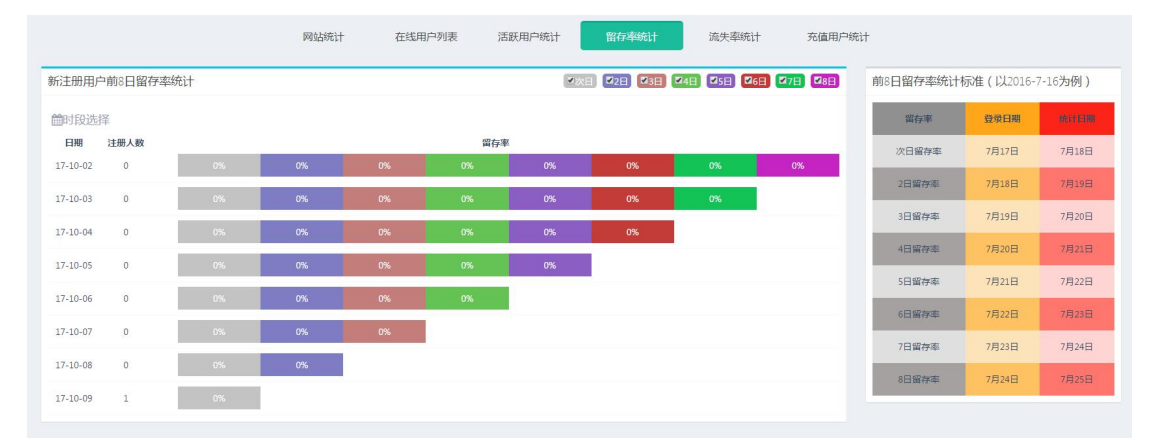

图 210 留存率统计

| 用户 | 『流失率       |      |        |         |        |
|----|------------|------|--------|---------|--------|
|    | 日期         | 用户总数 | 流失用户总数 | 新增流失用户数 | 用户流失率  |
|    | 2017-10-15 | 54   | 15     | 0       | 27.78% |
|    | 2017-10-14 | 54   | 15     | 0       | 27.78% |
|    | 2017-10-13 | 54   | 15     | 0       | 27.78% |
|    | 2017-10-12 | 54   | 15     | -4      | 27.78% |

```
图 211 流失率统计
```

消费用户统计(必须安装官方Pingxx或Recharge模块才能进行有效的消费统计)
■时段选择 ●全部 ■ ●只显示金额 ● 只显示用户 ■
图 212 充值用户统计

OpenSNS V5.0 PC 端使用手册

# 4.2 用户与身份

## 4.2.1 认证管理

认证管理是主要管理网站用户的认证类型和审核认证是否通过。

| <u>A</u> 用户与身份 ~ | 😐 运营 🖌 📲 系统 🗸 | ▲ 扩展 ~   |       |
|------------------|---------------|----------|-------|
| 认证管理             | 头衔管理          | 身份管理     | 用户配置  |
| 认证类型             | 查看用户          | 身份列表     | 微信绑定  |
| 认证用户列表           | 待审核用户头衔       | 身份分组     | 基础配置  |
|                  | 被驳回的头衔申请      | 用户身份归属列表 | 用户信息  |
|                  | 头衔列表          |          | 权限组管理 |
| 标签与资料            |               |          |       |
| 扩展资料             |               |          |       |
| 用户标签列表           |               |          |       |
| 用户扩展资料列表         |               |          |       |

#### 图 213 认证管理导航

#### 4.2.1.1 认证类型

认证类型主要分为三个部分:认证条件设置、认证字段设置、和认证类型内 容编辑。

| ID | 标识       | 标题   | 认证小提示               | 图标 | 特权              | 认证说明       | 认证条件 | 认证字段 | 操作 |
|----|----------|------|---------------------|----|-----------------|------------|------|------|----|
| 1  | personal | 个人认证 | 真实身份,易于被辨识 更加权威,提高… | V  | 专属认证图标优先推荐,各类特权 | 请详细阅读本说明   | 设置   | 设置   | 编辑 |
|    |          |      |                     |    |                 | 1.信息必须真实   |      |      |    |
|    |          |      |                     |    |                 | 2.证件必须清晰可见 |      |      |    |
|    |          |      |                     |    |                 | 3.信息必须真实   |      |      |    |
|    |          |      |                     |    |                 | 4.信息必须真实   |      |      |    |
|    |          |      |                     |    |                 | 5.信息必须真实   |      |      |    |

#### 图 214 认证类型列表

认证条件设置:此次截图设置的是个人认证的条件配置,设置好后,前台用 户想要进行认证时,就需满足所设置的条件。 个人认证-认证条件配置

| 编号                                               |                        |
|--------------------------------------------------|------------------------|
| 1                                                | 认证特权                   |
| 上传高清头像<br>● 是 ② 否<br>绑定手机号                       | 专属认证图标<br>专属歌,显示在头像右下角 |
| <ul><li>◎ 是 ● 否</li><li>关注人数大于(0表示无限制)</li></ul> | 申请条件                   |
| 0<br>粉丝数大于 (0表示无限制)                              | 0 m                    |
| 0<br>互粉认证用户大于(相互关注即为好友)                          | ✓ 高清头像 已符合             |
|                                                  |                        |
|                                                  |                        |

图 215 认证条件设置和前台展示

认证字段设置及其他显示:当用户符合认证条件,需填资料的界面,如下图 左边部分。该处字段是在后台认证字段设置处设置的。

| 认证分类:     | 优秀二次开发者                | 以 UL I U U I U U I U U I U U I U U I U U I U U I U U I U U I U U I U I U |
|-----------|------------------------|----------------------------------------------------------------------------------------------------|
| * 真实姓名:   | 姓名                     | 1.信息必须真实                                                                                                    |
| * 身份证号码:  | 身份证号码                  | <ol> <li>2.证件必须清晰可见</li> <li>3.信息必须真实</li> </ol>                                                                                                    |
| * 联系方式:   | 手机或带区号的固话              | 4.信息必须真实                                                                                                    |
| 证件类型:     | 身份证    ▼               | 5.信息必须真实                                                                                                    |
| * 证件正反面照: | 上传<br>*点击小图删除,删除后不能再上传 |                                                                                                    |
| 其他证明材料:   | 上传                     |                                                                                                    |
| 认证补充:     |                        |                                                                                                    |

图 216 申请认证填写资料界面

个人认证认证类型资料要求设置

```
编号
1
认证分类 (是否要选择该信息)
◎无 ◎有
认证分类选择范围(以','分割,认证分类不为'无'时,需配置该项)
优秀二次开发者,网红,优秀站长,主播
企业、组织名 (是否要填写该信息)
● 无 ◎ 必填 ◎ 非必填
真实姓名
◎ 无 ● 必填 ● 非必填
身份证编号
◎ 无 ● 必填 ◎ 非必填
联系方式
◎ 无 ● 必填 ● 非必填
证件类型
◎无 ◎有
证件类型选择范围(身份证、残疾证等,以','分割,认证分类不为'无'时,需配置该项)
身份证,驾驶证
企业、组织证明
● 无 ◎ 必填 ◎ 非必填
个人证件正反面照
◎ 无 ● 必填 ◎ 非必填
其他证明材料
◎ 无 ◎ 必填 ● 非必填
其他证明材料说明
请上传手持身份证高清正面照
认证补充说明(是否要填写该信息)
◎ 无 ◎ 必填 ⑧ 非必填
 确定
     返回
```

#### 图 217 认证字段设置界面

认证类型内容编辑:目前网站固定三个认证类型,可以依据不同的网站需求 来编辑调整内容。

| 编号                                                                         |                                                  |
|----------------------------------------------------------------------------|--------------------------------------------------|
| 1                                                                          |                                                  |
| 标识(由字母组成)                                                                  |                                                  |
| personal                                                                   |                                                  |
| 标题(认证类型名称)                                                                 |                                                  |
| 个人认证                                                                       |                                                  |
| 认证小提示                                                                      |                                                  |
| 真实身份,易于被辨识更加权威,提高可信度                                                       |                                                  |
| 图标                                                                         |                                                  |
| 选择图片                                                                       |                                                  |
| 特权(认证成功后拥有特权)                                                              |                                                  |
| <ul> <li>✓ 专属认证图标</li> <li>✓ 优先推荐</li> <li>✓ 各类特权</li> <li>认证说明</li> </ul> |                                                  |
| HTTML B I U 字号 · A · 巨字体 · 图 🤤                                             | 化码语言 -                                           |
| 请详细阅读本说明                                                                   |                                                  |
| 1.信息必须真实                                                                   |                                                  |
| 2.证件必须清晰可见                                                                 |                                                  |
| 3.信息必须真实                                                                   |                                                  |
| 4.信息必须真实                                                                   |                                                  |
| 5.信息必须真实                                                                   |                                                  |
|                                                                            |                                                  |
| 认证中心                                                                       | 认证说明:<br><sub>请运用问题本法</sub> 治明                   |
|                                                                            | 1.信息必须真实                                         |
| лина анализи така                                                          | <ol> <li>2.证件必须清晰可见</li> <li>3.信息必须真实</li> </ol> |
| E STATE E STATE                                                            |                                                  |

图 218 编辑认证类型界面、前台展示界面

## 4.2.1.2 认证用户列表

当用户在前台填写资料申请了之后,后台的认证用户列表里就会出现该申请,可以通过启用(审核通过)和禁用(不通过)来进行后台操作。

| 五 ● 认 | 证用户列表    |      |      |             |       |      |      |        |        |      |     |                  | ⊕ 添加到常           |
|-------|----------|------|------|-------------|-------|------|------|--------|--------|------|-----|------------------|------------------|
| 、证用所  | 中列表      |      |      |             |       |      |      |        |        |      |     |                  |                  |
| 用;    | 审核失败/禁用  | 删除   |      |             |       |      |      |        |        |      | 个人认 | NE •             | 全部               |
| ID    | 用户       | 认证类型 | 认证分类 | 真实姓名        | 身份证编号 | 联系方式 | 证件类型 | 证件正反面照 | 其他证明材料 | 认证补充 | 状态  | 创建时间             | 更新时间             |
| 1     | [1]admin | 个人认证 | 网红   | Contrast of |       |      | 身份证  |        | -      |      | 未审核 | 2017-10-12 14:51 | 2017-10-12 14:51 |

#### 图 219 认证用户列表

4.2.2 用户配置

用户配置这边可以对查看用户的信息、用户基础配置、权限组管理、微信绑 定等。

4.2.2.1 用户信息

在这里可以查看用户信息:帐号(邮箱、手机)、昵称、登录次数,最后一次登录时间等信息。

可以对用户账号进行禁用、启用、删除、选择用户分组(即用户权限分组, 此处谨慎操作,如都不勾选的状态下默认是对全部用户进行设置)、修改第三方 登录邮箱后缀(第三方登录的用户会自动注册一个邮箱,此处可以设置邮箱的后 缀)、重置密码(默认密码为123456)。

通过昵称,手机,邮箱,用户 UID 可以搜索到对应的用户,点击昵称进入用 户详情页。

用户详情页可以对用户资料进行编辑,可以设置用户积分,可以设用户身份。

用户列表

| 启用 | 禁用  | 删除  | 选择用户分组   | 修改第三方登录 | 灵邮箱 | 盲后缀     | 重置密码 | <b>重置</b> 密码后新密码为 | "123456" |      |
|----|-----|-----|----------|---------|-----|---------|------|-------------------|----------|------|
| 0  | UID | 账号  |          |         | 昵称  |         | 措    | 操作                |          | 登录次数 |
|    | 157 | 邮箱: | @qq.com  |         | ,   |         | 雇    | 日用授权删除重置密码        |          | 0    |
|    | 155 | 邮箱: | j@qq.com |         | x   | iankeji | Fa   | 日用 授权 删除 重置密码     |          | 0    |
|    | 154 | 邮箱  | :@qq.com |         |     | 往       | 煮    | 禁用 授权 删除 重置密码     |          | 0    |
|    | 153 | 邮箱: | qq.com   |         | ad  |         | ***  | 禁用 授权 删除 重置密码     |          | 0    |

| 选择方式     | •        | 请先选择搜索用 | 户的方式      | Q  |
|----------|----------|---------|-----------|----|
| 选择方式     |          |         | >> nn ->- |    |
| UID      | 12       | 注册终端    | 注册力:      | τt |
| 昵称<br>邮箱 | 回时       | pc      | email     |    |
| 手机号      | <u> </u> | nc      | email     |    |

# 用户扩展资料详情

| 3000 |  |
|------|--|
|      |  |
|      |  |
|      |  |
|      |  |
|      |  |
|      |  |
|      |  |

图 220 用户信息列表、搜索功能、用户扩展资料详情

4.2.2.2 微信绑定

当用户通过微信公众号登录或者微信同步登陆绑定已有网站的,会在此处出 现,可以将该用户进行解绑操作。

| 微信绑定 |     |    |        |    |  |  |  |  |  |  |  |
|------|-----|----|--------|----|--|--|--|--|--|--|--|
| 解绑   |     |    |        |    |  |  |  |  |  |  |  |
|      | UID | 昵称 | 是否微信绑定 | 操作 |  |  |  |  |  |  |  |
|      | 107 |    | 否      | 解绑 |  |  |  |  |  |  |  |
|      | . 5 | X  | 否      | 解绑 |  |  |  |  |  |  |  |

图 221 微信绑定

OpenSNS V5.0 PC 端使用手册

#### 4.2.2.3 基础配置(用户配置)

这是一块功能比较强大的用户管理设置,接下来会分批介绍功能。

| 江加到自                                                   | 登录配置                                              | 邮箱验证模版               | 邮箱激活模版           | 短信配置 | 基础设置 |
|--------------------------------------------------------|---------------------------------------------------|----------------------|------------------|------|------|
| 注册类型 (                                                 | 勾选为开启)                                            |                      |                  |      |      |
| ☑ 普通注册                                                 | □ 邀请注册                                            |                      |                  |      |      |
| 注册开关 (                                                 | 允许使用的注册                                           | · 选项,全不选即为关          | 闭注册)             |      |      |
| ☑邮箱□手                                                  | 三机                                                |                      |                  |      |      |
| 邮箱验证类型                                                 | 型(邮箱验证的                                           | )类型)                 |                  |      |      |
| ◉ 不验证                                                  | ◎ 注册后发送                                           | 激活邮件 🔍 注册            | 册前发送验证邮件         |      |      |
| 手机验证类型                                                 | 型(手机验证的                                           | 的类型)                 |                  |      |      |
| ● 不验证                                                  | ◎ 注册前发送                                           | 验证短信                 |                  |      |      |
| 新用户关注                                                  | (输入用户id,                                          | 多个用户以','分割           | )                |      |      |
| 新用户好友                                                  | (输入用户id,                                          | 多个用户以','分割           | )                |      |      |
| 新用户好友<br>注册步骤(                                         | (输入用户id ,<br>注册后需要进行                              | 多个用户以','分割<br>而步骤)   | )                |      |      |
| 新用户好友<br>注册步骤(<br>禁用                                   | (输入用户id ,<br>注册后需要进行                              | 多个用户以','分割<br>可的步骤 ) | )<br>启用          |      |      |
| 新用户好友<br>注册步骤(<br>禁用<br>修改头(                           | (输入用户id ,<br>注册后需要进行                              | 多个用户以','分割<br>可的步骤 ) | )<br>启用          |      |      |
| 新用户好友<br>注册步骤(<br>禁用<br>修改头(<br>填写扩)                   | (输入用户id,<br>注册后需要进行<br>象<br>赛资料                   | 多个用户以','分割<br>而的步骤)  | )<br>启用          |      |      |
| 新用户好友<br>注册步骤(<br>禁用<br>修改头(<br>填写扩)<br>选择个,           | (输入用户id,<br>注册后需要进行<br>象<br>表资料<br>人标签            | 多个用户以','分割           | )<br>启用          |      |      |
| 新用户好友<br>注册步骤(<br>禁用<br>修改头(<br>填写扩)<br>选择个,           | (输入用户id,<br>注册后需要进行<br>象<br>展资料<br>人标签            | 多个用户以','分割           | )<br>启用          |      |      |
| 新用户好友<br>注册步骤(<br>禁用<br>修改头(<br>填写扩)<br>选择个,<br>注册步骤是? | (输入用户id,<br>注册后需要进行<br>象<br>展资料<br>人标签<br>否可跳过(勾进 | 多个用户以','分割<br>前的步骤)  | )<br>启用<br>可跳过 ) |      |      |

### 图 222 用户配置界面

1) 注册类型

默认两个类型:普通注册和邀请注册。如只开启邀请注册则用户无法自主注册,需要管理员邀请其注册,类似网站内测。

| 首页 ● 用户          | 配置               |
|------------------|------------------|
| 用户配置             |                  |
| 注册配置             | 登录配置             |
| 注册类型(岔<br>☑ 普通注册 | 勾选为开启)<br>☑ 邀请注册 |

图 223 邀请注册配置

2) 注册设置

普通注册普通注册为一般的邮箱和手机注册。

邮箱注册可选不验证(直接输入邮箱和密码等即可注册)、注册前验证码验 证、注册前发送激活邮件验证。

手机可选不验证(直接输入邮箱和密码等即可注册)、注册前验证码验证。

邮箱验证模板、邮箱激活模板、短信验证模板设置的内容是发送到用户邮箱 或手机短信时展示的内容。其中{\$verify}是验证码, {\$account}是账号, {\$url}是激 活链接, {\$title}是网站名称。根据界面提示填写。

| 首页 🔵 用户 | 配置       |         |                        |          |
|---------|----------|---------|------------------------|----------|
| 用户配置    |          |         |                        |          |
| 注册配置    | 登录配置     | 邮箱验证    | E模版                    | 邮箱激活模版   |
| 注册类型(   | 勾选为开启)   |         |                        |          |
| ☑ 普通注册  | 🕑 邀请注册   |         |                        |          |
| 注册开关(;  | 允许使用的注册  | ]选项,全不证 | 先即为关                   | 闭注册)     |
| ✔邮箱♥手   | 机        |         |                        |          |
| 邮箱验证类型  | 型(邮箱验证的  | )类型)    |                        |          |
| ◎ 不验证   | ◎ 注册后发送  | 激活邮件    | <ul> <li>注册</li> </ul> | 册前发送验证邮件 |
| 手机验证类型  | 2 (手机验证的 | )类型)    |                        |          |
| ◎ 不验证   | ● 注册前发送  | 验证短信    |                        |          |

| 注册配置                                         | 登录配置                                                                           | 邮箱验证模版                                                                                              | 邮箱激活模版                                                                                                    | 短信配置          |
|----------------------------------------------|--------------------------------------------------------------------------------|----------------------------------------------------------------------------------------------------|----------------------------------------------------------------------------------------------------|---------------|
| 邮箱验证模版                                       | <b>〔 ( 用于进行</b> 邮                                                              | 3箱的验证,必填{\$1                                                                                        | verify}验证码,{\$a                                                                                                    | ccount}账号)    |
| HTML 69 (*********************************** | B I U<br>a □   ≟ -<br>  ▶¶ ¶4 聖  <br>a □   1 1 1 1 1 1 1 1 1 1 1 1 1 1 1 1 1 1 | <ul> <li>ABSE ×<sup>2</sup> ×<sub>2</sub> </li> <li>↓ ↓ ↓ ↓ ↓ ↓ ↓ ↓ ↓ ↓ ↓ ↓ ↓ ↓ ↓ ↓ ↓ ↓ ↓</li></ul> | <ul> <li>◆ ◆ ◆ ● ●</li> <li>● 段落格式</li> <li>● 段落格式</li> <li>● 28</li> <li>● 28</li> <li>● 48</li> <li>● 48</li></ul> | A • • • • • ■ |
| 您的验证码                                        | 为{\$verify}验证                                                                  | E码,账号为{\$acco                                                                                       | ount}。                                                                                                    |               |
| 注册配置                                         | 登录配置                                                                           | 邮箱验证模版                                                                                              | 邮箱激活模版                                                                                                    | 短信配置          |
| нтт В І                                      | 辺 字号                                                                           | <ul> <li>Ⅰ • Ⅰ • □ / ▲ · ■ 字体</li> </ul>                                                            | - 🖭 🙂 属                                                                                                    | 代码语言          |
| 您在{\$title}                                  | 的激活链接为多                                                                        | <u>数活</u> ,或者请复制链                                                                                   | 接:{\$url}到浏览器                                                                                                    | 打开。           |
|                                              | 短信发送服务商<br>元 ▼<br>短信重发时间(<br>60<br>短信平台帐号(                                     | (短信发送服务商 , 需<br>短信重发时间 )<br>短信平台帐号 )                                                                | 要安装插件)                                                                                                    |               |
|                                              | 短信平台密码(<br>短信 <sup>-3</sup><br>短信内容(短信                                         | 短信平台密码)<br>平台接口密码<br>讷容,必填{\$verify}验                                                               | 证码,{\$account}账号                                                                                                    | )             |
|                                              | 您的验证码为<br>{\$account}                                                          | {\$verify}验证码,账号为                                                                                   | Ĩ                                                                                                    |               |

图 224 注册设置、邮箱验证和激活模板,短信配置与模板

短信验证和邮箱验证或激活都需要进过申请配置后生效,详细可以参考配置 文档。

短信配置:http://os.opensns.cn/book/index/read/section\_id/124.html 邮件配置:<u>http://os.opensns.cn/book/index/read/section\_id/125.html</u> 3) 用户关注

新用户关注:新用户注册之后默认关注某位或多位用户,输入的 ID 为被关注的用户 UID。

新用户粉丝:新用户注册之后默认有某位或多位用户关注他。

新用户好友:在 OpenSNS 好友的定义为互相关注。如我想要新用户注册之后,UID 为1的用户既关注了该用户,又被该用户关注,那可以直接在这里设置。

| 新用户关注       | (输入用户id,多个用户以','分割) |
|-------------|---------------------|
| STUDI / SIL |                     |
| 新用户粉丝       | (输入用户id,多个用户以','分割) |
| 新用户好友       | (输入用户id,多个用户以','分割) |

图 225 用户关注

4) 注册步骤设置

可将注册步骤从左侧禁用框拖拉至启用处,可上下调整位置。 勾选注册步骤是否可跳过处,可让用户在注册时允许跳过该步骤。

| 禁用     | 启用 |
|--------|----|
| 修改头像   |    |
| 填写扩展资料 |    |
| 选择个人标签 |    |

■ 修改头像 ■ 填写扩展资料 ■ 选择个人标签

图 226 注册步骤设置

5) 登录配置

快捷登录:开启后点击登录再当前页跳出一个登录窗口,而不是跳到登录页。 登录提示开关:用于登录框的提示语。开启后会提示用手机或邮箱登录。

|        | 首页 动态Pro                                  | 论坛Pro 资讯 问答 免费                           | 模块 ~   裔业模块 ~                                  |   |
|--------|-------------------------------------------|------------------------------------------|------------------------------------------------|---|
|        | 站微博 🛛 🔍 羽                                 |                                          | ) 我的喜欢 话题排行                                    |   |
| 全部多图   | 视频 音乐 文章<br>OpenSNS官方 <i>Lv7 董事</i>       | 〇 Open5N9<br>简单而强大的开激社群系统,安全             | 5 #818 OS V5微社区beta<br>经值得信赖                   | 熬 |
| C) -5% | 今天12:05<br>#OS微社区# 期待Open<br>創 打業         | 欢迎回到 OpenSNS v5开源社群系                     | 系统 !<br>- 微社区<br>- 9月更新预告                      |   |
|        | OpenSNS官方 1v7 靈夢<br>今天10:37<br>happyday ! | <ul><li>☆ 请输入密码</li><li>☑ 记住登录</li></ul> | ◆<br>8 OS V5微社区beta2发布<br>卡<br>忘记密码 ? 半水果一半蔬菜  |   |
|        |                                           | 登 <b>录</b><br>或使用以下方式登录                  | 战<br>页分享<br>benSNS又要更新了                        |   |
|        |                                           | <ul> <li></li></ul>                      | 智果1.0.0<br>开启内容讨赛全新时代<br>●<br>0penSNS 使用文档在线查書 |   |

## 图 227 快捷登录界面

值得注意的是最后一点公众号授权登录用户初始身份组,当用户在通过公众 号同步登陆号登录到我们的网站时,系统需要给这个帐号赋予一个权限组的权 限,而我们这边默认的是普通用户组,关于其他的用户组,将在下面的"权限组 管理"这块讲到。

| 快捷登录  | (默认关闭,开启后用户登录方式更换成快捷登录!) |
|-------|--------------------------|
| ◉ 关闭  | ◎ 开启                     |
| 登录提示  | 开关(仅用于登录框的提示作用)          |
| □邮箱□  | 〗手机                      |
| 第三方登  | 录邮箱后缀(格式:@xx.xxx)        |
| @ocen | ter.com                  |
| 公众号授  | 权登录用户初始身份组(默认为第一个普通用户组)  |
| 普通甲   | j <b>▼</b> ∸(            |
|       |                          |

图 228 登录配置界面

#### 6) 基础配置界面

排行榜设置:可以对前台展示的排行榜界面。

用户等级配置:设置等级积分量、等级名称,注意名称和积分间用冒号分隔。

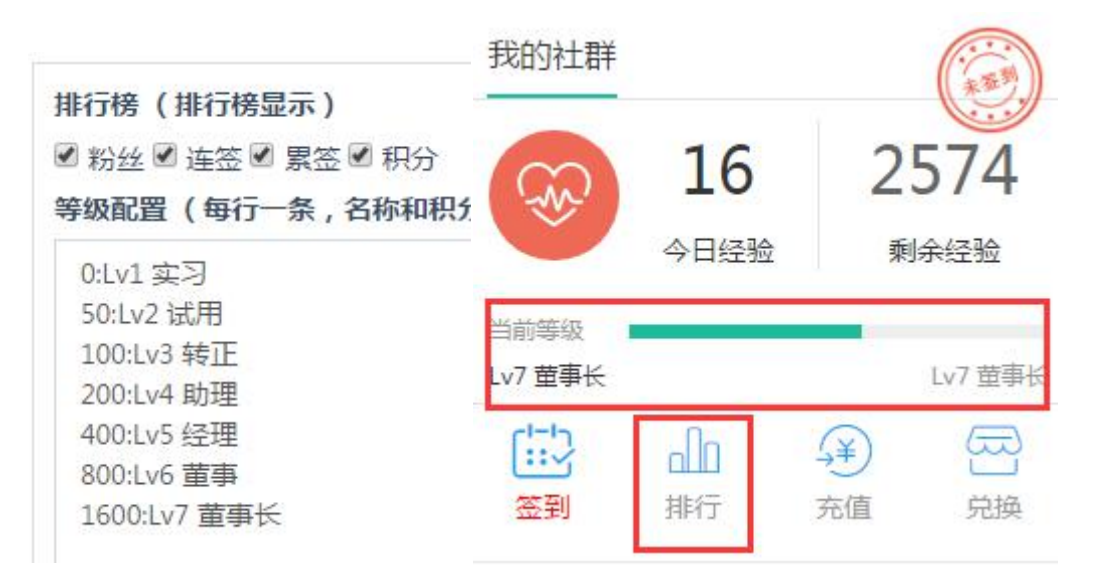

图 229 排行榜和等级设置、前台展示

还可以设置昵称长度进行,设置一次初始化没有身份的用户数量 (此处是 后台身份列表内的操作,建议根据服务器性能谨慎配置,容易导致报错)。

此外还能对个人主页展示进行排序,可以拖动设置是否开启改内容,也可以 通过上下拖动来设置排序。

| 禁用 | 启用       |  |
|----|----------|--|
|    | 问答       |  |
|    | 资讯       |  |
|    | 动态Pro    |  |
|    | TA的关注/粉丝 |  |
|    | 资料       |  |
|    | 头衔       |  |
|    | 关注的话题    |  |

个人主页展示排序(设置显示菜单)

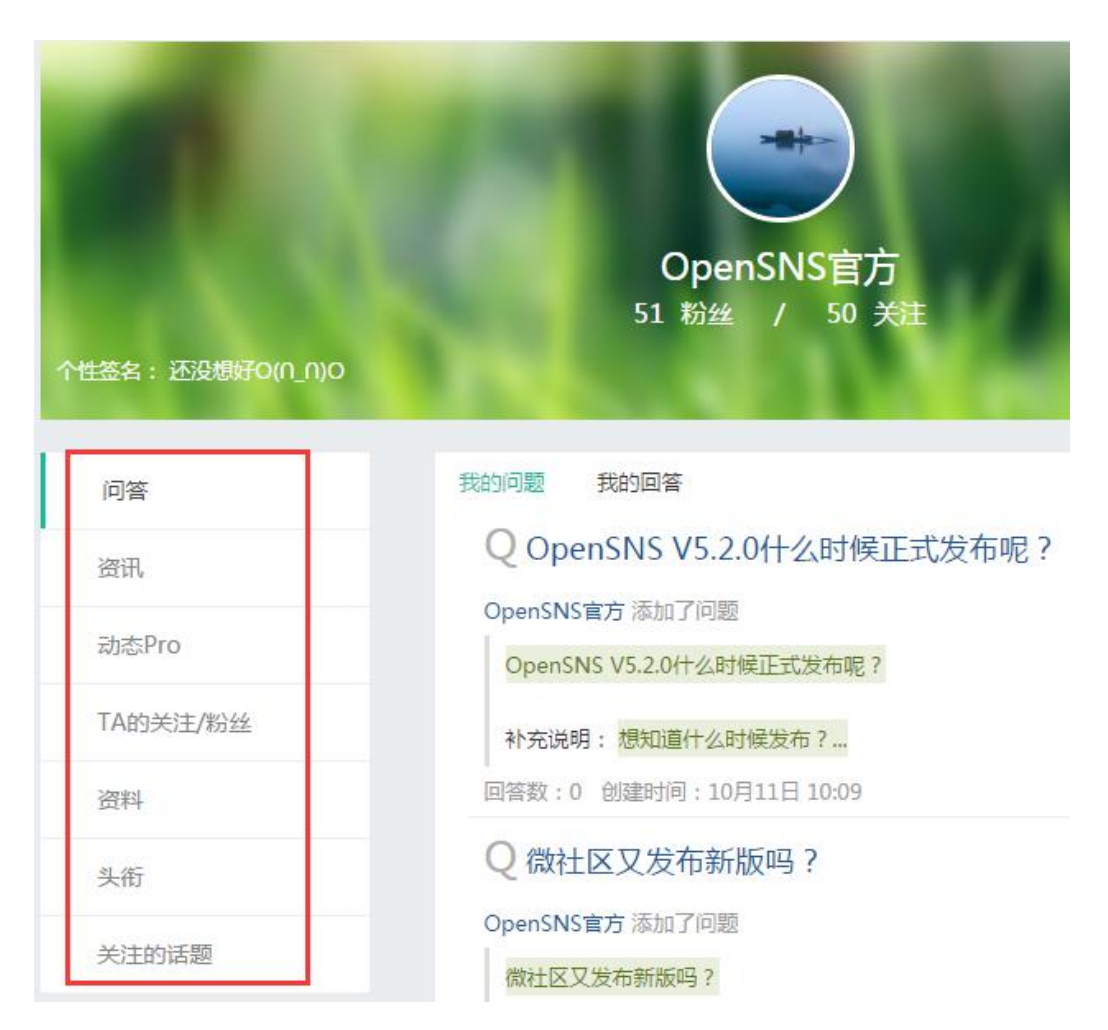

图 230 个人主页展示设置和前台展示

4.2.3 权限组管理

权限管理

权限组管理:根据网站需求设置对应的用户权限组,并赋予不同权限组不同 的权限,包括前台和后台权限。在这个权限组的用户默认含有这些权限。

详细的设置方法可以参考文档:

http://os.opensns.cn/book/index/read/section\_id/117.html

| 17KI K |      |    |    |      |                             |
|--------|------|----|----|------|-----------------------------|
| 新増     | 启用   | 禁用 | 删除 | 后台菜单 | 单管理 新增后台菜单(后台权限节点) 新增前台权限节点 |
|        | 权限组  |    | 描述 | 有效期  | 授权                          |
|        | 普通用户 |    |    | 永久   | 后台权限管理 前台权限管理 授权成员列表        |
|        | VIP  |    |    | 永久   | 后台权限管理 前台权限管理 授权成员列表        |
|        | 官方   |    |    | 永久   | 后台权限管理 前台权限管理 授权成员列表        |

图 231 权限管理界面

4.2.4 身份管理

传统 SNS 的做法:开发者、站长——普通用户,商业客户——认证用户,网站运营人员——官方用户

这样的方法没法满足行业特色性,例如:对医生和病人没有很法在前台很好 地区分,仅仅通过认证系统和用户组来实现对不同类型的用户的区分。如果需要 更加深入的支持,则需要二次开发用户系统。

在 OpenSNS 中,我们引入身份的概念,让简单的 SNS 摇身一变成为强大的 行业解决方案。在系统层面上原生支持多身份。并且即使不需要身份,也完全不 影响系统表现。同时结合邀请注册机制,变幻出不同的玩法。

详细可以查看身份全解文档

http://os.opensns.cn/book/index/read/section\_id/58.html 4.2.4.1 身份列表

身份列表可以查看当前网站已设置的身份,可以对已有的身份进行新增、启 用、禁用操作。

新增或编辑身份时可以绑定用户权限组(即该身份的用户默认拥有该权限), 可以设置身份是邀请注册还是开放注册,设置身份是否需要审核,可以设置身份 的初始积分、默认头像和头衔、可选择标签、需要填写的资料、注册时需要填写 的资料,注册后默认拥有的模块访问权限等。

| 首 | 首页 ● 身份列表                   |      |          |    |      |           |    |                |               |    |                  | ① 添加到常用          | 目操作 |
|---|-----------------------------|------|----------|----|------|-----------|----|----------------|---------------|----|------------------|------------------|-----|
| ļ | 身份列表                        |      |          |    |      |           |    |                |               |    |                  |                  |     |
| 寂 | 新増 <mark>启用 禁用</mark> 删除 排序 |      |          |    |      |           |    |                |               |    |                  |                  |     |
|   | ID                          | 身份名  | 身份标<br>识 | 分组 | 描述   | 默认权限<br>组 | 排序 | 是否需要邀请才能注<br>册 | 注册后是否需要审<br>核 | 状态 | 创建时间             | 更新时间             | 操作  |
|   | 1                           | 开发者  | default  |    | 开发者  | 普通用户      | 0  | 否              | 否             | 启用 | 2017-08-03 17:58 | 2017-10-13 10:50 | 编辑  |
|   | 2                           | 官方人员 | Official |    | (空)  | (空)       | 0  | 是              | 是             | 启用 | 2017-08-21 11:21 | 2017-10-13 10:49 | 编辑  |
|   | 3                           | 运营人员 | yunying  |    | 运营人员 | 普通用户      | 0  | 否              | 否             | 启用 | 2017-10-13 10:50 | -                | 编辑  |

图 232 身份列表
| 编辑身份                | 用户积分配置                                  | 头衔和标签配置                                  | 扩展资料配置    | 注册时填写资料配置 | 模块权限 |
|---------------------|-----------------------------------------|------------------------------------------|-----------|-----------|------|
| 身份名(不能              | 重复)                                     |                                          |           |           |      |
| 普通用户                |                                         |                                          |           |           |      |
| 英文标识(由              | 英文字母、下划线组                               | 且成,且不能重复)                                |           |           |      |
| default             |                                         |                                          |           |           |      |
| 描述                  |                                         |                                          |           |           |      |
| 普通用户                | 组中的身份不能同时                               | //                                       |           |           |      |
| 无分组 •               |                                         |                                          |           |           |      |
| 此没有力组;7<br>期均1切明49( | 「「おり」」<br>「おり」「注意」<br>「「おり」「「「「「「「「」」」」 |                                          |           |           |      |
|                     |                                         | (1111)(21)(21)(21)(21)(21)(21)(21)(21)(2 |           |           |      |
| ×首週用户               |                                         | 25 復列激生的用力                               |           |           |      |
| 市安燃用江加              |                                         | 7月,特到越情的们不                               | 7月16月1月月月 |           |      |
| 需要审核(默              | 入》<br>认为关闭,开启后,                         | 用户审核后才能拥有                                | 该身份)      |           |      |
| ◎ 开启 ⑧ ∄            | 关闭                                      |                                          |           |           |      |
| 状态                  |                                         |                                          |           |           |      |
| 启用 •                |                                         |                                          |           |           |      |
|                     |                                         |                                          |           |           |      |
| 下一步                 | 青先保存以上配置后                               | 再切换到其它界面                                 |           |           |      |

图 233 新增身份页

| 新增身份                                     | 用户积分配置                            | 头衔和标签配置  | 扩展资料配置     | 注册时填写资料       | 科配置 梼     |
|------------------------------------------|-----------------------------------|----------|------------|---------------|-----------|
| 默认积分<br>设置获得该<br><b>积分(单位</b>            | 和头像配置<br>身份用户的默认积约<br>: <b>分)</b> | 分和头像     | 上传默认头们选择图片 | 象 请上传256px*25 | 6px的png头像 |
| 0<br><b>威望(单位</b><br>0<br><b>三献(单位</b> ) | :点)<br>·元)                        |          |            |               |           |
| 0<br>余额(单位<br>0                          | :点)                               |          |            |               |           |
| 下一步                                      | 返回 使用系                            | 统默认头像 请先 | 保存以上配置后再切  | 即换到其它界面       |           |
| 新增身份                                     | 用户积分配置                            | 头衔和标签配置  | 扩展资料配置 注   | 册时填写资料配置      | 模块权限      |

### 默认头衔和标签配置

获得该身份的用户将默认获得勾选的头衔和标签

| □ 用户可申请头衔                             | □ 默认                                   |  |  |  |  |  |  |  |  |  |  |  |  |
|---------------------------------------|----------------------------------------|--|--|--|--|--|--|--|--|--|--|--|--|
| 🛛 记录者 🗒 🔷 旅行者 旅行者                     | <ul><li>【2】开发者</li><li>【3】站长</li></ul> |  |  |  |  |  |  |  |  |  |  |  |  |
| 头衔颁发原因                                |                                        |  |  |  |  |  |  |  |  |  |  |  |  |
| 开发者(身份)默认拥有该头衔!                       |                                        |  |  |  |  |  |  |  |  |  |  |  |  |
| 下一步 返回 请先保存以上配置后再                     | 下一步 返回 请先保存以上配置后再切换到其它界面               |  |  |  |  |  |  |  |  |  |  |  |  |
| 新增身份 用户积分配置 头衔和标签                     | 配置 扩展资料配置 注册时填写资料配置 模块权限               |  |  |  |  |  |  |  |  |  |  |  |  |
| 前台该身份允许访问的模块<br>□ 论坛 □ 网站主页 □ 找人 □ 动态 |                                        |  |  |  |  |  |  |  |  |  |  |  |  |
| 下一步 返回 请先保存以上配置后再切                    | 加换到其它界面                                |  |  |  |  |  |  |  |  |  |  |  |  |

图 234 默认积分和头像 默认头衔和标签、允许访问的模块界面

OpenSNS V5.0 PC 端使用手册

4.2.4.2 身份分组

身份分组:同组内的身份互斥,即同一分组下的身份不能同时被用户拥有;同一身份 同时只能存在一个分组中。比如我拥有了年费 VIP 就不能再拥有月费 VIP 身份。

4.2.4.3 用户身份归属列表

用户身份列表:可以看到用户的身份列表,可以对用户进行启用、禁用、身份转移(即从一种身份转移到另一张)、初始化没身份用户(谨慎操作,一般用于网站用户数据转移到该网站时使用),也可以通过用户身份,状态,是否是单身份(即只拥有一个身份)来进行筛选。

| 身份用户列表 |       |      |           |     |     |   |     |    |   |    |   |
|--------|-------|------|-----------|-----|-----|---|-----|----|---|----|---|
| 启用     | 禁用    | 迁移用户 | 初始化没身份的用户 | 身份: | 开发者 | ٣ | 状态: | 全部 | ٣ | 全部 | ٣ |
| □ ID   | ID ID |      |           |     |     |   | 昵称  |    |   | 状态 |   |

图 235 用户身份列表

4.3 运营

运营包涵了很多网站运营工具: 友链与公告、敏感词、广告配置、图片管理、 行为与积分、SEO 管理、表情管理、邀请注册管理。

| ロ 运营 ~ | 台授权 ∨ ■ 系统 ∨ | ▲ 扩展 ~  | 管理微社区 🖞 清空缓存 |
|--------|--------------|---------|--------------|
| 友链与公告  | 敏感词          | 广告配置    | 图片管理         |
| 公告列表   | 敏感词列表        | 广告位     | 图片水印设置       |
| 发布公告   | 敏感词设置        | 广告管理    | 图片列表         |
| 友情链接   | 批量添加         |         |              |
| 行为与积分  | SEO管理        | 表情管理    | 邀请注册管理       |
| 积分日志   | SEO规则管理      | 自定义表情列表 | 邀请码类型        |
| 积分类型   | SEO规则回收站     | 表情设置    | 邀请码管理        |
| 积分规则   |              | 表情包列表   | 兑换记录         |
| 行为日志   |              |         | 用户邀请记录       |
| 短信日志   |              |         | 邀请码列表        |
| 用户行为   |              |         |              |

图 236 运营导航

4.3.1 友链与公告

4.3.1.1 友情链接

在友情链接列表中可以查看已有的友情链接列表,可以新增新的友情链接, 也可以启用、禁用、删除友情链接。

新增友链时可以设置普通链接和图片链接,可以设置友链需要跳转的网址。

| 友情               | <b></b> <del> </del> <b> </b>                                                                                    | 接            |                           |               |    |     |                  |    |  |  |  |  |
|------------------|----------------------------------------------------------------------------------------------------|--------------|---------------------------|---------------|----|-----|------------------|----|--|--|--|--|
| 新增               |                                                                                                    | <b>启用</b> 禁用 | 删除                        |               |    |     |                  |    |  |  |  |  |
|                  | D                                                                                                    | 站点名称         | 链接地址                      | 类型(1:图片,2:普通) | 状态 | 优先级 | 创建时间             | 操作 |  |  |  |  |
| □ 4              | 1                                                                                                    | OpenSNS      | http://www.opensns.cn     | 2             | 启用 | 0   | 2017-08-21 15:00 | 编辑 |  |  |  |  |
| 5                | 5                                                                                                    | 智果           | http://zhiguo.opensns.cn/ | 2             | 启用 | 0   | 2017-08-21 15:00 | 编辑 |  |  |  |  |
|                  |                                                                                                    |              |                           |               |    |     |                  |    |  |  |  |  |
|                  |                                                                                                    |              |                           |               |    |     |                  |    |  |  |  |  |
|                  |                                                                                                    |              | 站点图                       | 片<br>一        |    |     |                  |    |  |  |  |  |
|                  |                                                                                                    |              | 选择文                       | 5件            |    |     |                  |    |  |  |  |  |
|                  |                                                                                                    |              | 确定                        | 重置            |    |     |                  |    |  |  |  |  |
| ¥                | 于                                                                                                    | 我们           |                           | 友情链           | 妾  |     |                  |    |  |  |  |  |
| 〕<br>案<br>产<br>台 | 关于我们<br>嘉兴想天信息科技有限公司专注于为客户提供专业的社群方<br>案。公司秉持简洁、高效、创新,不断为客户创造奇迹。旗下<br>产品有OpenSNS开源社群系统和OpenCenter开源用户和后<br>台管理系统。 |              |                           |               |    |     |                  |    |  |  |  |  |

图 237 友情链接列表、新增友链和前台展示

4.3.1.2 公告列表

在公告列表页面可以新增、启用、禁用、删除、筛选公告,同时还支持对公告进行排序设置、有效期设置。此外还可以查看该公告的确认人,并且能通过用户 uid 和确认时间进行排序查看。

| 公 | 告列 | 间表                |        |     |                        |                       |    |                   |                  |      |         |  |  |
|---|----|-------------------|--------|-----|------------------------|-----------------------|----|-------------------|------------------|------|---------|--|--|
| 新 | 増  | 启用 禁用 删除          |        |     |                        |                       |    | 全部 * 排序方式: 创建时间 * |                  |      |         |  |  |
|   | ID | 标题                | 是否强制推送 | 排序值 | 链接地址                   | 公告内容                  | 状态 | 创建时间              | 有效期至             | 已确认数 | 操作      |  |  |
|   | 14 | OpenSNS V5 微社区开   | 是      | 0   | http://os.opensns.cn/n | 更快!更美!更好用!…           | 启用 | 2017-06-23 10:22  | 2017-06-30 10:22 | 173  | 设置查看确认人 |  |  |
|   | 13 | 快马加鞭!V5情报来        | 是      | 0   | http://os.opensns.cn/n | All in mobile ! OpenS | 启用 | 2017-06-12 11:10  | 2017-08-01 11:10 | 693  | 设置查看确认人 |  |  |
|   | 12 | 快马加鞭!V5情报来        | 是      | 0   | http://os.opensns.cn/n | V5就快来了,各              | 禁用 | 2017-06-12 10:01  | 2017-08-01 00:00 | 11   | 设置查看确认人 |  |  |
|   | 11 | OpenSNS V3.3.0    | 是      | 0   | http://os.opensns.cn/p | 寒潮过去,温度回升趁            | 启用 | 2016-11-29 10:57  | 2016-12-06 10:57 | 224  | 设置查看确认人 |  |  |
|   | 10 | O记邀您体验最新微信        | 是      | 0   | http://os.opensns.cn/n | 微信小程序继                | 启用 | 2016-11-23 18:14  | 2016-11-30 18:14 | 194  | 设置查看确认人 |  |  |
|   | 9  | 首批粉丝会员招募结束        | 是      | 0   | http://os.opensns.cn/n | 截至11月11日11时15         | 启用 | 2016-11-11 15:30  | 2016-11-18 15:30 | 208  | 设置查看确认人 |  |  |
|   | 8  | 首批OpenSNS会员招      | 是      | 0   | http://www.opensns.c   | 为感谢广大0粉一直以            | 启用 | 2016-11-04 09:19  | 2016-11-11 09:19 | 226  | 设置查看确认人 |  |  |
|   | 6  | 优先体验?!任务设计        | 是      | 0   | http://os.opensns.cn/  | 各位小伙伴们,经过我            | 启用 | 2016-10-31 00:00  | 2016-10-16 16:45 | 241  | 设置查看确认人 |  |  |
|   | 7  | OpenSNS V3.2.0 更新 | 是      | 0   | http://os.opensns.cn/p | 0记永不止步!为感谢            | 启用 | 2016-10-13 13:20  | 2016-10-20 14:25 | 231  | 设置查看确认人 |  |  |
|   | 5  | 新版本发布预告           | 是      | 0   | (空)                    | hello , 亲爱的OpenSN     | 启用 | 2016-10-08 10:49  | 2016-10-15 10:49 | 236  | 设置查看确认人 |  |  |

| 公告设置                                               |
|----------------------------------------------------|
| 编号                                                 |
| 14                                                 |
| 标题                                                 |
| OpenSNS V5 微社区开发者预览版发布,可提前二开!                      |
| 排序(前台数值大的先展示)                                      |
| 0                                                  |
| 有效期至                                               |
| 2017-06-30 10:22                                   |
|                                                    |
| http://os.opensns.cn/news/index/detail/id/553.html |
| 推送内容(不可修改)                                         |
| 更快!更美!更好用!                                         |
| 全新H5微社区开发者预览版在今日发布!                                |
|                                                    |

图 238 公告列表、公告设置

### 4.3.1.3 发布公告

公告类型分普通公告和强制公告(强制公告是强制推送并确实确认或忽视)。 新增公告时需要注意:公告只能新增,无法修改。

| 题                                                                                                    |                                          |                                   |                                    |                       |       |       |   |   |    |     |
|----------------------------------------------------------------------------------------------------|------------------------------------------|-----------------------------------|------------------------------------|-----------------------|-------|-------|---|---|----|-----|
| 连接                                                                                                    | (站)                                      | <b>卜链接</b>                        | 要以htt                              | p://或                 | https | //开头) |   |   |    |     |
| 内容                                                                                                    |                                          |                                   |                                    |                       |       |       |   |   |    |     |
| нтаъ                                                                                                    | В                                        | ΙU                                | 字号                                 | •                     | A • 1 | ■字体   | • | • | 代码 | 语言・ |
|                                                                                                    |                                          |                                   |                                    |                       |       |       |   |   |    |     |
|                                                                                                    |                                          |                                   |                                    |                       |       |       |   |   |    |     |
|                                                                                                    |                                          |                                   |                                    |                       |       |       |   |   |    |     |
|                                                                                                    |                                          |                                   |                                    |                       |       |       |   |   |    |     |
|                                                                                                    |                                          |                                   |                                    |                       |       |       |   |   |    |     |
|                                                                                                    |                                          |                                   |                                    |                       |       |       |   |   |    |     |
|                                                                                                    |                                          |                                   |                                    |                       |       |       |   |   |    |     |
|                                                                                                    |                                          |                                   |                                    |                       |       |       |   |   |    |     |
|                                                                                                    |                                          |                                   |                                    |                       |       |       |   |   |    |     |
|                                                                                                    |                                          |                                   |                                    |                       |       |       |   |   |    |     |
|                                                                                                    |                                          |                                   |                                    |                       |       |       |   |   |    |     |
|                                                                                                    |                                          |                                   |                                    |                       |       |       |   |   |    |     |
|                                                                                                    | 1075                                     |                                   |                                    |                       |       |       |   |   |    |     |
| 有效調                                                                                                    | 朝至                                       |                                   |                                    |                       |       |       |   |   |    |     |
| 有效調                                                                                                    | 明 <b>至</b><br>20                         | 17-10-                            | -19 10:1                           | 17                    |       |       |   |   |    |     |
| 有效調                                                                                                    | 朝至<br>20<br>重制相                          | 17-10-<br>远<br>否                  | -19 10:1                           | 17                    |       |       |   |   |    |     |
| 有效調 一 一 一 一 一 一 一 一 一 一 一 一 一 一 一 一 一 一 一                                                                                                    | 朝至<br>20<br>重制相<br>〇<br>(月)音             | 17-10-<br>延<br>否                  | -19 10:1                           | 7 展示)                 |       |       |   |   |    |     |
| 有效調<br>一一一一一一一一一一一一一一一一一一一一一一一一一一一一一一一一一一一一                                                                                                    | 朝至<br>20<br>重制相<br>©<br>(別)              | 17-10·<br>送<br>否                  | -19 10:1                           | 7<br><b>展示)</b>       |       |       |   |   |    |     |
| 有效調査 合い 非子 の 御神 の 一 の 一 の 一 の 一 の 一 一 一 一 一 一 一 一 一 一                                                                                                    | 朝至<br>20<br>承制相<br>②<br>(別記              | 17-10-<br>送<br>否                  | -19 10:1<br>大的先月                   | 7<br><b>展示)</b>       |       |       |   |   |    |     |
| 有效類<br>量合好<br>● 是<br>明<br>の<br>創建明<br>の                                                                                                    | 朝至<br>20<br>東制推<br>〇<br>(月)日<br>村间       | 17-10-<br>运<br>否<br>致但            | -19 10:1<br>人的先月                   | 7<br>展示)              |       |       |   |   |    |     |
| 有 200 年<br>一日<br>一日<br>一日<br>一日<br>一日<br>一日<br>一日<br>一日<br>一日<br>一日                                                                                                    | 朝至<br>20<br>重制相<br>②<br>(月)日<br>时间<br>20 | 17-10-<br>运<br>否<br>部30组          | -19 10:1<br>人的先<br>-12 10:1        | 7<br><b>展示)</b><br>17 |       |       |   |   |    |     |
| 有效期<br>量<br>合<br>引<br>建<br>合<br>引<br>建<br>一<br>引<br>建<br>一<br>引<br>。<br>是<br>一<br>引<br>の<br>一<br>引<br>の<br>一<br>の<br>一<br>の<br>一<br>の<br>一<br>の<br>一<br>の<br>一<br>の<br>一<br>の<br>一<br>の<br>の<br>一<br>の<br>の<br>一<br>の<br>の<br>の<br>の<br>の<br>の<br>の<br>の<br>の<br>の<br>の<br>の<br>の | 朝至<br>20<br>重制相<br>©<br>(同言<br>时间<br>20  | 17-10-<br>还<br>否<br>奇致但<br>17-10- | -19 10:1<br><b>大的先</b><br>-12 10:1 | 7<br><b>展示)</b><br>17 |       |       |   |   |    |     |
| 有效期 一 一 一 一 一 一 一 一 一 一 一 一 一 一 一 一 一 一 一                                                                                                    | 朝至<br>20<br>東制相<br>〇<br>(同年<br>月<br>日    | 17-10-<br>还<br>否<br>3致但<br>17-10- | -19 10:1<br>-12 10:1               | 7<br><b>展示)</b><br>7  |       |       |   |   |    |     |

# 新增公告(公告只能新增,无法修改,保存时请慎重!)

图 239 发公告界面

4.3.2 敏感词

4.3.2.1 敏感词列表

添加后的敏感词都会在此列表中展示,可对已有敏感词新做启用/禁用/删除 操作;

| 首页 ● 敏感词列表 |         |    |      |    |
|------------|---------|----|------|----|
| 敏感词列表      |         |    |      |    |
| 新増 启用 禁用   | 删除 批量添加 |    |      |    |
| DID        | 敏感词     | 状态 | 创建时间 | 操作 |

图 240 敏感词列表

4.3.2.2 敏感词过滤设置和批量添加

可以设置敏感词过滤是否开启,可以对敏感词进行批量添加,添加时需要用 "]"分隔,批量操作让网站运营更省心。

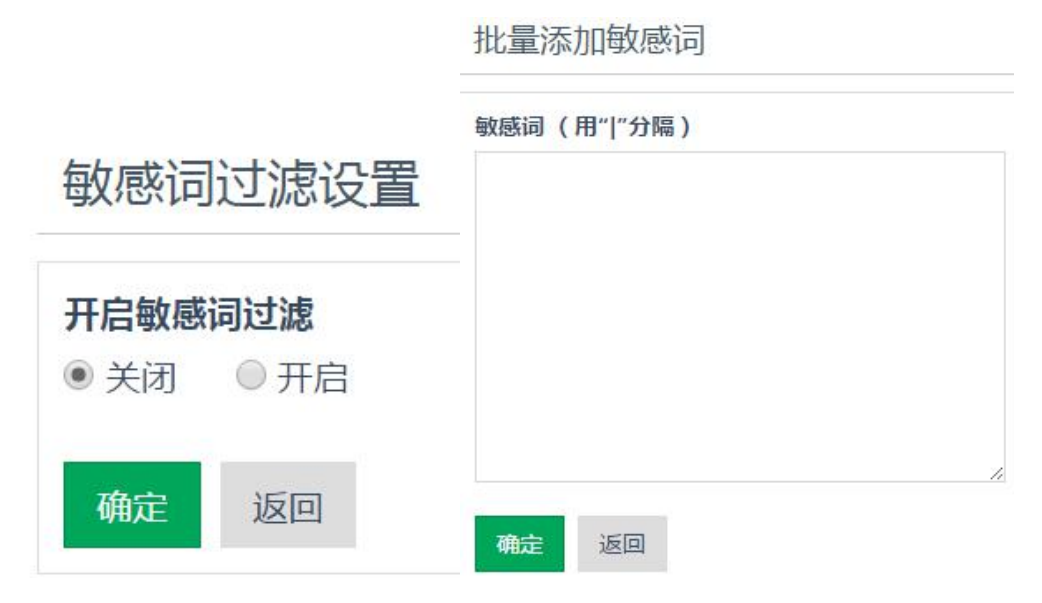

图 241 敏感词过滤设置和批量添加界面

4.3.3 广告配置

4.3.3.1 广告位管理

OpenSNS 系统在不同的模块中默认设置由广告位,可以通过广告位管理中根据模块查看到,点击逛了内部广告位对该模块的广告进行管理。

#### 广告位管理 - 按模块选择

| 模块名    | 操作               | 模块内广告位数量 |
|--------|------------------|----------|
| 找人     | <b>晶</b> 管理内部广告位 | 0        |
| 相册     | ♣管理内部广告位         | 0        |
| 系统公共模块 | ♣管理内部广告位         | 0        |
| 悬賞     | ♣管理内部广告位         | 0        |
| 论坛Pro  | ♣管理内部广告位         | 5        |
| 动态Pro  | <b>晶</b> 管理内部广告位 | 8        |

图 242 广告位列表

广告位管理列表中可以对广告位进行新增、删除、启用、禁用、筛选操作, 可以复杂广告位代码、设置广告位内、新增广告、到前台查看广告位等操作。

新增广告位:广告位有文字、单图,多图(即轮播)、代码4种类型。同时可以设置广告位的宽和高和设置适用的主题。

新增广告位后,需要在网站源码中调用广告插件,参考广告位配置文档:

|    |       | http:         | ://o | s. ( | opensn           | s. cn/ | /boo | <u>ok/ind</u> | <u>ex/read/</u>  | <u>sect</u> | ion | id/    | $^{\prime}126$ | htr.     | <u>n1</u> |        |
|----|-------|---------------|------|------|------------------|--------|------|---------------|------------------|-------------|-----|--------|----------------|----------|-----------|--------|
| 首页 | •     | 广告位管理         |      |      |                  |        |      |               |                  |             |     |        |                |          | ①添        | 加到常用操作 |
| 广台 | 广告位管理 |               |      |      |                  |        |      |               |                  |             |     |        |                |          |           |        |
| 添加 | 心广誓   | <u>新</u> 全 制除 | 禁用   | 启用   |                  |        |      |               |                  | 所属主题:       | 全部  | 主题     | ,              | 状态:      | 正常        | ٣      |
|    | ID    | 标题            | 操作   |      |                  |        |      | 广告位英文名        | 路径               | 广告类型        | 状态  | 宽度     | 高度             | 边缘留白     | 内部留白      | 适用主题   |
|    | 9     | 首页轮播图         | 回复制  | 设置   | <b>盐</b> 管理广告(0) | ①添加广告  | 岱到   | slider        | Home/Index/index | 多图轮播        | 启用  | 1120px | 300px          | 0 0 15px | 0 (空)     | 全部主题   |

图 243 广告位管理

4.3.3.2 广告管理

我们可以对某个广告位进行新增、删除广告操作,广告位排期查看。

新增广告时可以设置生效和过期的时间,进行广告排期。注意:单图广告位 同一时期只能设置一个广告图,如果时间有冲突可能会出错。

| 首页●广告管理  ⑦添加到常用操作 |         |               |        |     |                                      |                  |                  |    |                  | 常用操作 |  |  |
|-------------------|---------|---------------|--------|-----|--------------------------------------|------------------|------------------|----|------------------|------|--|--|
| 广                 | 广告管理    |               |        |     |                                      |                  |                  |    |                  |      |  |  |
| 新                 | 新進广告 删除 |               |        |     |                                      |                  |                  |    |                  |      |  |  |
|                   | ID      | 广告说明          | 所属广告位  | 量击点 | 链接地址                                 | 开始生效时间           | 失效时间             | 排序 | 创建时间             | 状态   |  |  |
|                   | 11074   | 签到下方广告的广告 07月 | 签到下方广告 | 0   | http://os.opensns.cn/boo             | 2017-07-25 14:32 | 2017-12-08 14:30 | 1  | 2017-07-25 14:32 | 启用   |  |  |
|                   | 11075   | 签到下方广告的广告 07月 | 签到下方广告 | 0   | http://os.opensns.cn/boo             | 2017-07-31 15:14 | 2017-08-07 15:14 | 1  | 2017-07-31 15:14 | 启用   |  |  |
|                   | 10959   | 签到下方广告的广告 06月 | 签到下方广告 | 0   | http://os.opensns.cn/new<br>双丰局元全部内索 | 2017-06-23 16:41 | 2017-06-30 16:41 | 1  | 2017-06-23 16:41 | 启用   |  |  |
|                   | 10963   | 签到下方广告的广告 07月 | 签到下方广告 | 0   | http://os.opensns.cn/new             | 2017-07-03 14:37 | 2017-07-10 14:37 | 1  | 2017-07-03 14:37 | 启用   |  |  |
|                   | 10964   | 签到下方广告的广告 07月 | 签到下方广告 | 0   | http://os.opensns.cn/new             | 2017-07-11 10:09 | 2017-07-18 10:09 | 1  | 2017-07-11 10:09 | 启用   |  |  |

图 244 具体的某个广告位下的广告

4.3.4 图片管理

4.3.4.1 图片水印设置

可以设置图片水印是否开启,选择水印图片,选择水印的位置,如图所示:

| 北设直                  |                                                           |                                           |                                        |                                               |
|----------------------|-----------------------------------------------------------|-------------------------------------------|----------------------------------------|-----------------------------------------------|
| <b>颓加水印(</b><br>● 关闭 | 默认关闭水印)                                                   |                                           |                                        |                                               |
| 未选择任                 | 何文件                                                       |                                           |                                        |                                               |
| (水印在原                | 图的位置)                                                     |                                           |                                        |                                               |
| 返回                   |                                                           |                                           |                                        |                                               |
|                      |                                                           |                                           |                                        |                                               |
|                      | <b>动小印(</b> 剿<br>● 关闭<br><b>大选择任</b><br>(水印在原图<br>✓<br>返回 | 励水印(默认关闭水印)<br>● 关闭 ★选择任何文件 (水印在原图的位置) 返回 | 励水印(默认关闭水印) ● 关闭 ★选择任何文件 (水印在原图的位置) 返回 | 励水印(默认关闭水印) ● 关闭 <b>未选择任何文件 (水印在原图的位置)</b> 返回 |

图 245 图片水印设置

4.3.4.2 图片列表

可以在图片列表进行查看已有水印的图片,并且可以进行"启用"、"禁用" 和"删除"设置,如图所示。

| 首页 ● 图片列表 |                                                       |                  |       |                           |      |                        |                         |    |    |  |  |
|-----------|-------------------------------------------------------|------------------|-------|---------------------------|------|------------------------|-------------------------|----|----|--|--|
| 周         | 图片列表<br><u>周期                                    </u> |                  |       |                           |      |                        |                         |    |    |  |  |
|           | ID                                                    | 上传时间             | 存储空间  | 存储路径                      | 图片链接 | 文件md5编码                | 文件sha1编码                | 状态 | 图片 |  |  |
|           | 344                                                   | 2017-10-12 11:24 | local | /Uploads/Editor/Picture/2 | (空)  | 128a24d6029f679d7aa81e | e6e2785c1fe4ca3a92edfd5 | 启用 |    |  |  |
|           | 343                                                   | 2017-10-12 10:33 | local | /Uploads/Picture/2017-10  | (空)  | 77d4a584666718839b4e0  | 11a3a7fd5559a73833c6bb  | 启用 |    |  |  |

图 246 图片列表

4.3.5 表情管理

4.3.5.1 自定义表情列表

在这里可以查看到自定义的表情列表,此处的自定义表情是前台表情我的收 藏里面收藏的表情。

自定义表情列表

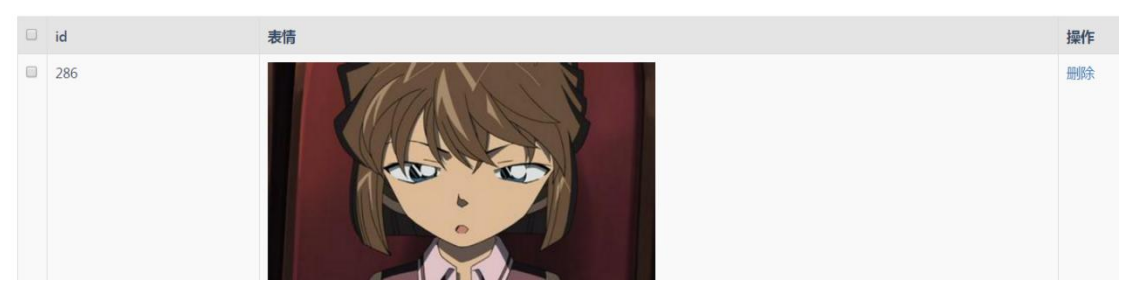

图 247 自定义表情列表

4.3.5.2 表情设置

表情基本设置

可以选择开启那些表情包以及进行排序。

| 禁用 | 启用    |
|----|-------|
|    | 默认值   |
|    | 我的收藏  |
|    | emoji |
|    | 包子    |
|    | 方块    |
|    | 阿狸    |
|    | 阿狸    |

#### 图 248 表情包设置

#### 4.3.5.3 表情包列表

这边可以看到网站上已有的表情包,可以对其进行编辑同时还能上传新表情。

| 表情包列表      |       |      |               |       |  |  |  |  |
|------------|-------|------|---------------|-------|--|--|--|--|
| 上传新表情      |       |      |               |       |  |  |  |  |
| 中文名        | 标题    | 表情数量 | 状态            | 操作    |  |  |  |  |
| emoji      | emoji | 332  | '启用'          | 编辑 删除 |  |  |  |  |
| 包子         | 832   | 34   | '启用'          | 编辑 删除 |  |  |  |  |
| 方块         | 818   | 9    | '启用'          | 编辑 删除 |  |  |  |  |
| 阿狸         | fff   | 75   | '启用'          | 编辑 删除 |  |  |  |  |
| 上传表情包      |       |      |               |       |  |  |  |  |
| 名称 表情的中文名称 |       |      |               |       |  |  |  |  |
| 上传表情包:     | 上传文   | 5件   | 表情仅支持*.zip格式。 |       |  |  |  |  |

图 249 表情包列表和上传表情包界面

4.3.6 行为与积分

4.3.6.1 用户行为和限制

用户行为可以对网站的用户行为进行限制和记录,从而保障网站的安全,也 能让管理更加便捷。比如限制用户注册频率(一分钟只能注册一个账号,可自定 义设置),避免出现网站被恶意注册等事件。

OpenSNS 系统自带网站常见行为,您可以分析网站用户行为然后对有需要的 行为加入行为限制,例如警告并禁止,账号封停等处罚。也可以对已经设置好的 行为进行启用、禁用、删除等操作。

| 首建 | ④ 行为限制列表                             |                      |        |    |      |       |        |               |        |    |    |  |
|----|--------------------------------------|----------------------|--------|----|------|-------|--------|---------------|--------|----|----|--|
| 行  | 行为限制列表                               |                      |        |    |      |       |        |               |        |    |    |  |
| 新  | 新始 <mark>启用 </mark> 禁用 <del>刷除</del> |                      |        |    |      |       |        |               |        |    |    |  |
|    | ID                                   | 标题                   | 名称     | 频率 | 时间单位 | 处罚    | 是否发送提醒 | 消息提示内容        | 行为     | 状态 | 操作 |  |
|    | 1                                    | reg                  | 注册限制   | 1  | 1分钟  | 警告并禁止 | 否      | (空)           | 用户注册   | 启用 | 编辑 |  |
|    | 2                                    | input_password       | 输密码    | 3  | 1分钟  | 警告并禁止 | 否      | (空)           | 输入密码   | 启用 | 编辑 |  |
|    | 13                                   | cat_center_send_info | 发送信息   | 1  | 1分钟  | 警告并禁止 | 是      | 操作太频繁!        | 发送信息   | 启用 | 编辑 |  |
|    | 14                                   | cat_edit_info        | 编辑分类信息 | 1  | 1分钟  | 警告并禁止 | 是      | 操作太频繁!        | 编辑分类信息 | 启用 | 编辑 |  |
|    | 15                                   | cat_add_info         | 发布分类信息 | 1  | 1分钟  | 警告并禁止 | 是      | 操作太频繁!        | 发布分类信息 | 启用 | 编辑 |  |
|    | 17                                   | goods_edit           | 编辑商品   | 1  | 10秒  | 警告并禁止 | 是      | 操作太频繁!请10秒钟后… | 编辑商品   | 启用 | 编辑 |  |
|    | 18                                   | goods_add            | 新增商品   | 1  | 10秒  | 警告并禁止 | 是      | 用户添加商品        | 新增商品   | 启用 | 编辑 |  |

图 250 行为限制列表

编辑行为限制

| \$ ~ %             |    |   |
|--------------------|----|---|
| 编号                 |    |   |
| 1                  |    |   |
| 标题                 |    |   |
| reg                |    |   |
| 名称                 |    |   |
| 注册限制               |    |   |
| 所属模块               |    |   |
| 全站                 |    |   |
| 频率                 |    |   |
| 1                  |    |   |
| 时间单位(时间单位)         |    |   |
| 1                  | 分钟 | ۳ |
| 处罚 (可多选)           |    |   |
| ×警告并禁止             |    |   |
| 是否发送提醒             |    |   |
| ◎是 ◎否              |    |   |
| 消息提示内容             |    |   |
|                    |    |   |
|                    |    |   |
|                    |    |   |
|                    |    |   |
|                    |    |   |
|                    |    |   |
| 行为 ( 可多迭 不迭为全部行为 ) | 11 |   |
|                    |    |   |
| * 市广注册             |    |   |
|                    |    |   |
|                    |    |   |
| 确定返回               |    |   |
|                    |    |   |

图 251 编辑或新增行为限制界面

4.3.6.2 积分类型列表

积分类型列表可以查看当前网站有那些积分类似,也可以新增或编辑或禁用或启用积分。

注意: 1、由于系统设计原因, ID 为 1、2、3、4 的积分是不能删除的, 如 果您不需要这么多积分可以对其禁用, 禁用后该积分不生效。如果您觉得积分当 前命名和您需要的不同, 可以对积分进行编辑来进行修改。2、系统默认命名积

#### 分是和用户等级挂钩。

此外还可以对用户进行积分充值。输入需要充值的用户 UID、积分数额即可 充值成功。

首页 ● 积分类型

积分类型 (id<=4的不能删除)

| 新 | 增 启用 禁用 删除 | 充值 |    |    |    |
|---|------------|----|----|----|----|
|   | ID         | 名称 | 单位 | 状态 | 操作 |
|   | 1          | 积分 | 分  | 启用 | 编辑 |
|   | 2          | 威望 | 点  | 启用 | 编辑 |
|   | 3          | 贡献 | 元  | 启用 | 编辑 |
|   | 4          | 余额 | 点  | 启用 | 编辑 |

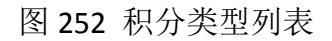

| 搜索用户:(                   | 諭入用户ID查询) |   |
|--------------------------|-----------|---|
| 当前选中用户                   | :         |   |
| score <mark>1:</mark> (积 | 分)        |   |
| 增加 •                     | 0         | 分 |
| score2:(威                | 望)        |   |
| 増加・                      | 0         | 点 |
| score3:(贡                | 献 )       |   |
| 增加 ▼                     | 0         | 元 |
| score4:(余                | 额)        |   |
| 1曾加 ▼                    | 0         | 点 |

#### 图 253 积分充值界面

4.3.6.3 积分规则

OpenSNS 的积分规则是挂载在行为规则上的。比如说,设置用户发微博能获取 10 个积分。那么当这个用户进行发微博这个行为时,就会触发这个行为,从 而获取积分。

积分规则设置是在行为列表中编辑行为来进行的,可以设置某个周期内触发

# 某一行为时,能产生多少积分,并且在这个周期内只能触发几次。

| 258       257       256       255       254       252       252       251       250 | 标识<br>event_do_sign<br>add_event<br>support_answer<br>edit_answer<br>edit_answer<br>edit_question | 名称       报名活动       编值活动       支持、反对回答       编唱回答       回答 | 所属模块 活动 活动 何答 何答 何答 何答                        | 积分变动    | <b>类型</b><br>用户<br>用户<br>用户  | <b>规则</b><br>活动报名<br>用户发布、编辑活动<br>用户支持、反对答案     | <b>状态</b><br>正常<br>正常<br>正常 | 全部<br>系统<br>微信公众平台<br>充值<br>相册<br>视频 |  |  |
|-------------------------------------------------------------------------------------|---------------------------------------------------------------------------------------------------|------------------------------------------------------------|-----------------------------------------------|---------|------------------------------|-------------------------------------------------|-----------------------------|--------------------------------------|--|--|
| 258<br>257<br>256<br>255<br>254<br>253<br>252<br>252<br>251                         | event_do_sign<br>add_event<br>support_answer<br>edit_answer<br>edit_question                      | 本地       振名活动       編配活动       支持、反対回答       編配回答       回答 | Filia (編集)     活动     活动     问答     问答     问答 |         | 安 <u>至</u><br>用户<br>用户<br>用户 | <b>76,879</b><br>活动振名<br>用户发布、编唱活动<br>用户支持、反对答案 | 1/2<br>正常<br>正常<br>正常       | 微信公众平台<br>充值<br>相册<br>视频             |  |  |
| 257<br>256<br>255<br>254<br>253<br>252<br>251<br>250                                | add_event<br>support_answer<br>edit_answer<br>add_answer<br>edit_question                         | 编辑后动<br>支持、反对回答<br>编辑回答<br>回答                              | 活动 问答 问答                                      |         | 用户用户                         | 用户发布、编辑活动<br>用户支持、反对答案                          | 正常                          | 充值相册视频                               |  |  |
| 256<br>255<br>254<br>253<br>252<br>252<br>251                                       | support_answer<br>edit_answer<br>add_answer<br>edit_question                                      | 支持、反对回答<br>编辑回答<br>回答                                      | 问答问答                                          |         | 用户                           | 用户支持、反对答案                                       | 正常                          | 视频                                   |  |  |
| 255<br>254<br>253<br>252<br>251                                                     | edit_answer<br>add_answer<br>edit_question                                                        | 编辑回答                                                       | 问答                                            |         | 田户                           |                                                 |                             |                                      |  |  |
| 254<br>253<br>252<br>251                                                            | add_answer<br>edit_question                                                                       | 回答                                                         | 间体                                            |         | 1.01                         | 用尸编锢合案                                          | 正常                          | 专租                                   |  |  |
| 253<br>252<br>251                                                                   | edit_question                                                                                     |                                                            | 1-5 -                                         |         | 用户                           | 用户发布答案                                          | 正常                          | 接口模块                                 |  |  |
| 252                                                                                 | 40.000                                                                                            | 编辑问题                                                       | 问答                                            |         | 用户                           | 用户编辑问题                                          | 正常                          | (小平)<br>休闲小游戏<br>云市场                 |  |  |
| 251                                                                                 | add_question                                                                                      | 提问                                                         | 问答                                            |         | 用户                           | 用户提出问题                                          | 正常                          | 动态Pro<br>移动版                         |  |  |
| 050                                                                                 | forum_del_post                                                                                    | 论坛删除贴子                                                     | 论坛                                            |         | 用户                           | 论坛删除贴子记录                                        | 正常                          | 积分商城                                 |  |  |
| 230                                                                                 | forum_lzl_del_reply                                                                               | 论坛楼中楼删除回复                                                  | 论坛                                            |         | 用户                           | 论坛删除楼中楼回复记录                                     | 正常                          | Api                                  |  |  |
| 249                                                                                 | forum_lzl_reply                                                                                   | 论坛楼中楼回复                                                    | 论坛                                            |         | 用户                           | 楼中楼回复记录                                         | 正常                          | 编辑禁用                                 |  |  |
|                                                                                     | 行为标识 ( 输入                                                                                         | (行为标识 英文字母)                                                |                                               |         |                              |                                                 |                             |                                      |  |  |
|                                                                                     | add_news                                                                                          |                                                            |                                               |         |                              |                                                 |                             |                                      |  |  |
|                                                                                     | 行为名称(输入                                                                                           | (行为名称)                                                     |                                               |         |                              |                                                 |                             |                                      |  |  |
|                                                                                     | 资讯投稿                                                                                              | 资讯投稿                                                       |                                               |         |                              |                                                 |                             |                                      |  |  |
|                                                                                     | 行为类型 (洗择                                                                                          |                                                            |                                               |         |                              |                                                 |                             |                                      |  |  |
|                                                                                     |                                                                                                   |                                                            |                                               |         |                              |                                                 |                             |                                      |  |  |
|                                                                                     |                                                                                                   |                                                            |                                               |         |                              |                                                 |                             |                                      |  |  |
|                                                                                     | 所属模块(选择                                                                                           | · 模块 )                                                     |                                               |         |                              |                                                 |                             |                                      |  |  |
|                                                                                     | 资讯                                                                                                | •                                                          |                                               |         |                              |                                                 |                             |                                      |  |  |
|                                                                                     | 行为描述 (输入                                                                                          | 、行为描述)                                                     |                                               |         |                              |                                                 |                             |                                      |  |  |
|                                                                                     | 用户发布资讯                                                                                            |                                                            |                                               |         |                              |                                                 |                             |                                      |  |  |
|                                                                                     | 积分规则(输入                                                                                           | 积分规则 不写则口i                                                 | (赤日辰)                                         |         |                              |                                                 |                             |                                      |  |  |
|                                                                                     | 暂无规则                                                                                              |                                                            | ,                                             |         |                              |                                                 |                             |                                      |  |  |
|                                                                                     | 表名                                                                                                | 积分类型                                                       | 积分的操作                                         | 周期(小    | 时)                           | 最大 <mark>限制(次)</mark>                           |                             |                                      |  |  |
|                                                                                     | 新增规则                                                                                              |                                                            |                                               |         |                              |                                                 |                             |                                      |  |  |
|                                                                                     | 日志规则(记录                                                                                           | 日志备注时按此规则系                                                 | 来生成,支持[]                                      | 变量 函数]。 | 目前变                          | 量有:user,time,mod                                | el, record                  | d,data )                             |  |  |

|        | 10 00 0 0 0 0 0 0 0 0 0 0 0 0 0 0 0 0 0 | 12 12 2 H H H H H H | 1. 27.12 ( 2. 1. 2. ) | Here are and the state |      |
|--------|-----------------------------------------|---------------------|-----------------------|------------------------|------|
| member | 请选择 ▼                                   | 0                   | 24                    | 1                      | 删除规则 |
| 200    | April 21                                |                     |                       |                        |      |

#### 新增规则

日志规则(记录日志备注时按此规则来生成,支持[变量|函数]。目前变量有:user,time,model,record,data)

图 254 设置积分界面

4.3.6.4 积分日

积分管理主要是积分日志的记录,在后台可以清楚看到整个网站每个用户的 所有积分记录。

积分日志筛选的时候可以根据网站所设置的积分类型进行查找;可以根据 UID 搜索该用户的积分日志;同时也可以清空积分日志;可导出积分日志的 CSV 文件到电脑上。

| 首 | 瓦 ● 积分 | 旧志           |      |        |         |          |                             | ⑦添加到常用操作         |
|---|--------|--------------|------|--------|---------|----------|-----------------------------|------------------|
| 积 | 分日志    |              |      |        |         |          |                             |                  |
| 搜 | 溹 清    | 腔日志 导出CSV    |      |        |         |          | 积分学                         | 大型 积分 ・          |
|   | ID     | 用户           | 积分类型 | 调整类型   | 积分变动    | 积分最终值    | 变动描述                        | 供分<br>6 威望<br>売却 |
|   | 219    | [119]opensns | 积分   | 增加     | +1分     | 7002分    | opensns在2017-10-12 15:21添加了 | 2 余额             |
|   | 218    | [119]opensns | 积分   | 增加     | +1分     | 7001分    | opensns在2017-10-12 15:21添加了 | 2017-10-12 15:21 |
|   | 217    | [1]OpenSNS官方 | 积分   | 减少     | -5000分  | 4000分    | OpenSNS官方购买了商品              | 2017-10-12 11:35 |
|   | 216    | [1]OpenSNS官方 | 积分   | 减少     | -1000分  | 9000分    | OpenSNS官方购买了商品              | 2017-10-12 11:34 |
|   | 215    | [1]OpenSNS官方 | 积分   | 减少     | -10000分 | 10000分   | OpenSNS官方后台调整               | 2017-10-12 11:16 |
|   | 214    | [119]opensns | 积分   | 减少     | -7000分  | 7000分    | OpenSNS官方后台调整               | 2017-10-12 11:16 |
|   | 213    | [105]luoluo  | 积分   | 增加     | +10分    | 76分      | luoluo在2017-10-12 10:24登录了账 | 2017-10-12 10:24 |
|   | 212    | [149]百晓生     | 积分   | 增加     | +10分    | 30分      | 百晓生在2017-10-11 14:13登录了账    | 2017-10-11 14:13 |
|   | 211    | [1]OpenSNS官方 | 积分   | 增加     | +2.13分  | 147.28分  | (空)                         | 2017-10-11 14:02 |
|   | 210    | [1]OpenSNS官方 | 余额   | 增加     | +1点     | 1点       | (空)                         | 2017-10-11 10:34 |
|   | 209    | [109]点点点点    | 余额   | 减少     | -1点     | 9095.5点  | (空)                         | 2017-10-11 10:34 |
| - | 200    | MOOICEE      | 20/5 | 4Mitin |         | 445 4525 | 1001                        | 2017 10 11 10.20 |

图 255 积分日志

#### 4.3.6.5 行为日志

行为日志主要是用户行为日志的记录,在后台可以清楚看到整个网站每个用 户的触发行为时的记录。

可以根据 UID 搜索该用户的行为日志;可根据行为或时间筛选行为日志;可 以清空行为日志或对某条行为日志做单独删除处理;可导出行为日志的 CSV 文件 到电脑上。注意:行为日志长期积累会导致整个系统性能下降,请定时清理。

| 目り | 15.                            | の日本   |           |                |                                     | U A              | 家加出了市开作常下 |  |  |  |  |  |  |  |
|----|--------------------------------|-------|-----------|----------------|-------------------------------------|------------------|-----------|--|--|--|--|--|--|--|
| 行  | 行为日志 行为日志长期积累会导致整个系统性能下降,请定时清理 |       |           |                |                                     |                  |           |  |  |  |  |  |  |  |
| 清  | 空 f                            | 删除 筛选 | 导出CSV     |                |                                     | 请输入用户UID         | Q         |  |  |  |  |  |  |  |
|    | 否                              | 行为名称  | 执行者       | 执行者IP          | 日志内容                                | 执行时间             | 操作        |  |  |  |  |  |  |  |
|    | 995                            | 用户登录  | OpenSNS官方 | 111.3.11.173   | OpenSNS官方在2017-10-12 16:07登录了账号     | 2017-10-12 16:07 | 详细删除      |  |  |  |  |  |  |  |
|    | 994                            | 用户登录  | OpenSNS官方 | 111.3.11.173   | OpenSNS官方在2017-10-12 16:07登录了账号     | 2017-10-12 16:07 | 详细删除      |  |  |  |  |  |  |  |
|    | 993                            | 用户登录  | OpenSNS官方 | 111.3.11.173   | OpenSNS官方在2017-10-12 16:06登录了账号     | 2017-10-12 16:06 | 详细删除      |  |  |  |  |  |  |  |
|    | 992                            | 用户注册  | OpenSNS官方 | 180.173.32.187 | 操作url:/ucenter/member/register.html | 2017-10-12 15:56 | 详细删除      |  |  |  |  |  |  |  |
|    | 991                            | 用户登录  | OpenSNS官方 | 111.3.11.173   | OpenSNS官方在2017-10-12 15:56登录了账号     | 2017-10-12 15:56 | 详细删除      |  |  |  |  |  |  |  |
|    | 990                            | 用户登录  | OpenSNS官方 | 111.3.11.173   | OpenSNS官方在2017-10-12 15:56登录了账号     | 2017-10-12 15:56 | 详细删除      |  |  |  |  |  |  |  |

图 256 行为日志

| 行为日志筛选 |      | × |
|--------|------|---|
| 根据时间筛选 |      |   |
| 开始时间   | 截止时间 |   |
| 根据行为筛选 |      |   |
| •      |      |   |
| 确定取消   |      |   |

图 257 行为日志筛选界面

### 4.3.6.6 短信日志

可查看所有手机号码的短信日志,也可以根据手机号码查找指定号码的短信 日志。

| 首页 ● 短 | 首页 ● 短信日志                      |      |      |               |     |           |  |  |  |  |  |  |
|--------|--------------------------------|------|------|---------------|-----|-----------|--|--|--|--|--|--|
| 短信日常   | 短信日志、短信日志长期积累会导致整个系统性能下降,请定时清理 |      |      |               |     |           |  |  |  |  |  |  |
|        |                                |      |      |               |     | 请输入手机号码 Q |  |  |  |  |  |  |
|        | 否                              | 手机号码 | 发送信息 | 返回信息          | 客户端 | 执行时间      |  |  |  |  |  |  |
|        |                                |      |      | aOh! 暂时还没有内容! |     |           |  |  |  |  |  |  |

图 258 短信日志

## 4.3.7 SEO 管理

利用 SEO 设置让我们的网站页面尽可能的被百度抓取,增加网站曝光度。平时我们百度搜索到的百度快照都是通过 SEO 关键词抓取的。

4.3.7.1 SEO 规则管理

可以通过 SEO 设置网站的标题、关键词、描述等内容。在 SEO 规则管理可 对不同的模块进行 SEO 规则进行新增、启用、禁用、删除。

具体的 SEO 配置请参考文档:

http://os.opensns.cn/book/index/read/section\_id/120.html

首页 ● SEO规则配置

SEO规则配置

| (H) | 天加 | 当日 | 11品。 |  |
|-----|----|----|------|--|

|   | - //0/131 |            |       |       |                    |       |        | 100    |        |    |    |
|---|-----------|------------|-------|-------|--------------------|-------|--------|--------|--------|----|----|
| 启 | 割         | 田 删除 新增 排序 |       |       |                    |       |        | 所属模块:  | 全部 全部  |    | *  |
|   | ID        | 标题         | 模块    | 控制器   | 方法                 | SEO标题 | SEO关键字 | SEC 描述 | 系统公共模切 | Ŕ  |    |
|   | 1002      | 网站首页       | Home  | Index | index              | (堂)   | (空)    | (ട്)   | 会员展示   |    |    |
|   | 1003      | 积分商城首页     | Shop  | Index | index              | (空)   | (空)    | (로)    | 微博     |    |    |
|   | 1004      | 商品列表       | Shop  | Index | goods              | (空)   | (空)    | (空)    | ĥ      | 言用 | 编辑 |
|   | 1005      | 商品详情       | Shop  | Index | goodsdetail        | (空)   | (空)    | (空)    | ĥ      | 言用 | 编辑 |
|   | 1006      | 活动主页       | Event | Index | index              | (空)   | (空)    | (空)    | ĥ      | 自用 | 编辑 |
|   | 1007      | 活动详情       | Event | Index | detail             | (空)   | (空)    | (空)    | ĥ      | 言用 | 编辑 |
|   | 1008      | 活动成员       | Event | Index | member             | (空)   | (空)    | (空)    | Б      | 言用 | 编辑 |
|   | 1009      | 专辑首页       | Issue | Index | index              | (空)   | (空)    | (空)    | ĥ      | 自用 | 编辑 |
|   | 1010      | 专辑详情       | Issue | Index | issuecontentdetail | (空)   | (空)    | (空)    | ĥ      | 言用 | 编辑 |
|   | 1011      | 论坛主页       | Forum | Index | index              | (空)   | (至)    | (空)    | ĥ      | 言用 | 编辑 |
|   | 1012      | 某个版块的帖子列表  | Forum | Index | forum              | (空)   | (空)    | (空)    | ĥ      | 自用 | 编辑 |
|   | 1013      | 帖子详情       | Forum | Index | detail             | (空)   | (空)    | (空)    | Я      | 言用 | 编辑 |
|   | 1014      | 搜索帖子       | Forum | Index | search             | (空)   | (空)    | (空)    | ĥ      | 言用 | 编辑 |
|   |           |            |       |       |                    |       |        |        |        |    |    |

首页 ● 添加规则

| 编号           |                               |
|--------------|-------------------------------|
| 名称(规         | 则名称 , 方便记忆 )                  |
| 模块名称         | (不填表示所有模块)                    |
| -所有橋<br>控制器( | 缺- ▼<br>不填表示所有控制器)            |
| 方法(不         | 填表示所有方法)                      |
| SEO标题        | (不填表示使用下一条规则,支持变量)            |
| SEO关键        | ♀(不填表示使用下一条规则 , 支持变量 )        |
| SEO描述        | (不填表示使用下一条规则,支持变量)            |
|              |                               |
| 变量说明         | (调用的时候必须写成(\$xxx),其中xxx就是下方变量 |
| 状态           |                               |
| 启用           | •                             |

图 259 SEO 规则管理和新增 SEO 界面

# 4.3.7.2 SEO 规则回收站

可以对已经删除的 SEO 规则进行还原和彻底删除操作。

| 首页 ● SEO规则 | 回收站     |    |     |    |       |        | ⊕添加到常用操作 |  |  |  |  |  |
|------------|---------|----|-----|----|-------|--------|----------|--|--|--|--|--|
| SEO规则回收站   |         |    |     |    |       |        |          |  |  |  |  |  |
| 还原彻底删      | 还原 彻底删除 |    |     |    |       |        |          |  |  |  |  |  |
| ID ID      | 标题      | 模块 | 控制器 | 方法 | SEO标题 | SEO关键字 | SEO描述    |  |  |  |  |  |

图 260 SEO 回收站

## 4.3.8 邀请注册管理

4.3.8.1 邀请码类型

邀请码是在网站中会员用户用来邀请网站外的非会员用户的邀请系统。用户可以此来扩大网站用户群。

邀请码类型展示全部的邀请码的类型,主要以邀请注册后用户的身份为基础 而分类的。如:大型企业旗舰版邀请码,邀请的用户注册后就是旗舰版的身份, 拥有旗舰版用户的相关权限。

要消耗积分,邀请成功是否可以获得积分,以及邀请码的有效时间等信息。

| 首页 ● 邀请码失望列表 |              |         |           |          |              |      |      |              |            |             |               | ⊕添加到常用           | 刊操作              |    |
|--------------|--------------|---------|-----------|----------|--------------|------|------|--------------|------------|-------------|---------------|------------------|------------------|----|
| 邀请码类型列表      |              |         |           |          |              |      |      |              |            |             |               |                  |                  |    |
| 新            | <b>新销</b> 删除 |         |           |          |              |      |      |              |            |             |               |                  |                  |    |
|              | ID           | 标题      | 邀请码长<br>度 | 有效时<br>长 | 周期内可购买<br>个数 | 周期时长 | 绑定身份 | 允许购买的权<br>限组 | 每个额度消<br>费 | 每个成功后获<br>得 | 成功后是否互相<br>关注 | 创建时间             | 更新时间             | 操作 |
|              | 1            | 系统默认邀请码 | 11        | 10年      | 1            | 1秒   | 普通用户 | 普通用户,VIP     | 积分0分       | 积分0分        | 是             | 2016-06-24 14:19 | 2016-08-15 15:57 | 编辑 |

## 图 261 邀请码类型列表

设置邀请码时可以设置是绑定的某个身份组,是否允许前台购买,允许那些 身份可以购买,周期内可购买多少数量,是否需 新增邀请码类型

| 标題                |    |   |
|-------------------|----|---|
|                   |    |   |
| 邀请码长度             |    |   |
| 11                |    |   |
| 有效时长(时间单位)        |    |   |
|                   | 秒  | ٣ |
| 周期内可购买个数          |    |   |
|                   |    |   |
| 周期时长(时间单位)        |    |   |
|                   | 秒  | ٣ |
| 绑定身份              |    |   |
| 绑定身份              |    |   |
| 允许购买的权限组          |    |   |
| 允许购买的权限组          |    |   |
| 每个邀请额度消费(积分类型+个数) |    |   |
| 积分 •              |    |   |
| 每个邀请成功后获得(积分类型+个数 | 攵) |   |
| 积分 •              |    |   |
| 成功后是否互相关注         |    |   |
|                   |    |   |

#### 图 262 新增邀请码类型

4.3.8.2 邀请码管理

对己有的邀请码进行管理,无论已经兑换过的还是未兑换的。也可直接生成邀请码,复制邀请码跟链接,还有导出邀请码等,也可以删除邀请码。

生成邀请码可以在前台生成也可以在后台生成,生成时可以选择是生成一条 邀请码可以邀请多个用户,也可以设置成一条邀请码邀请一个用户。

| 首引 | ā 🔸 | 邀请码列表页面     |                                                                                       |             |                   |           |           |                     |                     | ①添加到常用                                 | I操作 |
|----|-----|-------------|---------------------------------------------------------------------------------------|-------------|-------------------|-----------|-----------|---------------------|---------------------|----------------------------------------|-----|
| 邀  | 请研  | 羽表页面        |                                                                                       |             |                   |           |           |                     |                     |                                        |     |
| 删  | 除   | 生成邀请码       | 清空无用邀请码(真删除)                                                                          | *           | 导出cvs             |           |           |                     |                     |                                        |     |
|    |     |             |                                                                                       | 邀请研         | 马类型: 全部           |           | • 0       | 注册                  | <b>*</b> 管          | 管理员生成                                  | ٣   |
|    | ID  | 邀请码         | 邀请码链接                                                                                 | 邀请码类型       | 购买者               | 可注册几<br>个 | 已注册几<br>个 | 有效期至                | 创建时间                | 操作                                     |     |
|    | 54  | nMPm1jmit4Z | http://demo.opensns.cn/index.php?<br>s=/ucenter/member/register/code/nMPm1jmit4Z.html | 系统默认邀<br>请码 | OpenSNS官方后台<br>生成 | 1         | 0         | 2027-10-10<br>14:17 | 2017-10-10<br>14:17 | 行行 ··································· | 1   |
| #  | 1条  | -寺          |                                                                                       |             |                   |           |           |                     |                     |                                        |     |

## 图 263 邀请码列表

#### 4.3.8.3 兑换纪录

可查询邀请码兑换的记录,以及该邀请码生成的站内会员用户。也可根据邀 请码类型进行选择查看。

用户兑换名额记录

|     |                       |       | 邀请码约      | )と世: | 普通邀请 ・                     | 排序方 | 5式: 最新创建         | ٣ |
|-----|-----------------------|-------|-----------|------|----------------------------|-----|------------------|---|
| ID  | 购买者                   | 邀请码类型 | 兑换数量 (名额) | 信息   | Į.                         |     | 创建时间             |   |
| 7   | [* 3 !r               | 普通邀请  | 20        | Č    | 在 2017-10-11 09:43兑换20 个   | 普   | 2017-10-11 09:43 |   |
|     | [1 2]], .ci           | 普通邀请  | 1         |      | aci 在 2017-07-29 16:18兑换   | 1个  | 2017-07-29 16:18 |   |
| 3   | [: 0];                | 普通邀请  | 1         | 1    | 家_16360 在 2017-06-08 14:42 | 2兑换 | 2017-06-08 14:42 |   |
| 31  | [1 <sup>12</sup> • o0 | 普通邀请  | 1         |      | 16360 在 2017-06-08 14:42   | 2兑换 | 2017-06-08 14:42 |   |
| 3f  | [1503]                | 普通邀请  | 1         |      | 在 2017-05-04 13:29兑换1 个音   | 普通  | 2017-05-04 13:29 |   |
|     | [177]G.               | 普通邀请  | 1         | C    | 至 2017-04-06 17:44兑换       | 和个  | 2017-04-06 17:44 |   |
| 554 | [9585                 | 普通邀请  | 1         | 5    | Ē 2017-02-05 14:49兑换1 个    | 普通  | 2017-02-05 14:49 |   |

#### 图 264 用户兑换名额记录

#### 4.3.8.4 用户邀请纪录

可查看所有邀请注册用户以及该用户的邀请者,还有注册时间。

邀请注册记录

| ID  | 注册者        | 邀请者          | 邀请码类型 | 信息                    | 注册时间           |
|-----|------------|--------------|-------|-----------------------|----------------|
| 434 | [ <b>u</b> | [177]0记_小蘑菇  |       | y 接受了 O记_小蘑菇 的邀请,注册了  | 2017 10:07     |
| 433 | , d        | [177]0记_小蘑菇  |       | 接受了 O记_小蘑菇 的邀请,注册     | 2017 ? 16:50   |
| 432 | [.         | [177]0记_小蘑菇  |       | 接受了 O记_小蘑菇 的邀请,注册了    | 2017-( 3 10:12 |
| 430 | 1          | [4321]O记_香菜、 |       | 接受了 O记_香菜、 的邀请 , 注册   | 2017-( 10:02   |
| 431 | 1          | [4321]O记_香菜丶 |       | , 接受了 O记_香菜、 的邀请 , 注册 | 2017-( ):02    |
| 429 | [1         | [177]0记_小蘑菇  |       | 接受了 O记_小蘑菇 的邀请,注      | 2017- 99:28    |

#### 图 265 邀请注册记录

4.3.8.5 用户信息

这里可以查看用户相关信息,比如普通邀请码的生成、邀请、成功的记录。

#### 用户信息

|    |            |                                                                                                    |                                                                                                    |                                                                                                    | 邀请码类型:                                                                                                    | 全部                                                                                                    | ٣                                                                                                    |
|----|------------|----------------------------------------------------------------------------------------------------|----------------------------------------------------------------------------------------------------|----------------------------------------------------------------------------------------------------|----------------------------------------------------------------------------------------------------|----------------------------------------------------------------------------------------------------|----------------------------------------------------------------------------------------------------|
| ID | 用户         | 邀请码类型                                                                                                    | 可邀请名额                                                                                                    | 已经邀请名额                                                                                                    | 成功邀请名额                                                                                                    | 全部<br>商业客户邀请                                                                                                    | 码                                                                                                    |
|    | [1]0记_奕潇   | 商业客户邀请码                                                                                                    | 0                                                                                                    | 23                                                                                                    | 18                                                                                                    | 普通邀请<br>官方人员升级?                                                                                                    | 码                                                                                                    |
|    | [1]0记_奕潇   | 普通邀请                                                                                                    | 16                                                                                                    | 24                                                                                                    | 57                                                                                                    | 公测提前邀请                                                                                                    | 码                                                                                                    |
| ;  | [1]0记_奕潇   |                                                                                                    | 0                                                                                                    | 1                                                                                                    | 2                                                                                                    | 企业至尊版                                                                                                    |                                                                                                    |
|    | [101]O记_小陆 | 商业客户邀请码                                                                                                    | 0                                                                                                    | 76                                                                                                    | 76                                                                                                    | 系統默认邀请                                                                                                    | 码                                                                                                    |
|    | [101]O记_小陆 | 普通邀请                                                                                                    | 0                                                                                                    | 33                                                                                                    | 20                                                                                                    | 中小企业版                                                                                                    |                                                                                                    |
|    | [101]O记_小陆 | 官方人员升级码                                                                                                    | 2                                                                                                    | 7                                                                                                    | 6                                                                                                    | 小似企业邀请的                                                                                                    | 编辑                                                                                                    |
|    | [101]0记_小陆 |                                                                                                    | 0                                                                                                    | 8                                                                                                    | 7                                                                                                    |                                                                                                    | 编辑                                                                                                    |
|    | ID<br>;    | ID     用户       [1]のi己.奕潇       [1]のi己.奕潇       j     [1]のi己.奕潇       [1]のi己.少城       [10]のi己.少城       [10]のi己.少城       [10]のi己.少城 | ID         用户         邀请码类型           [1]0记_奕潇         商业客户邀请码           [1]0记_奕潇         普通邀请           [1]0记_奕潇         画业客户邀请码           [1]0门0记_小陆         商业客户邀请码           [10]10记_小陆         首通邀请           [10]10记_小陆         首页发开级码           [10]10记_小陆         官方人员升级码 | D         用户         邀请码类型         可邀请名额           1,1)已定实流         商业客户邀请码         0           10)已定实流         首函邀请         16           10)已定实流         一         0           10)已定实流         画业客户邀请码         0           10)已定公         商业客户邀请码         0           10)已定小陆         首通邀请         0           101)已注小陆         官方人员升级码         2           101)已之小陆         回         0 | D         用户         透荷码类型         可邀请各級         已经邀请各额           10         门心记,奕瑜         商业客户邀请码         0         23           10         门心已,奕瑜         首通邀请         16         24           10         门心已,奕瑜         一         0         1           10         门心已,奕瑜         一         0         1           10         门口心已,少陆         商业客户邀请码         0         33           10         门口心已,小陆         首方人员开级码         2         7 | 加         道路現型         回路名数         已经踏名数         の助路名数           1         印合東蒲         前业客户邀请明         0         23         18           1         印合東蒲         首邀撤请         16         34         5           1         印合東蒲         首邀撤请         16         5         5         10           1         印合東蒲         首邀撤请         16         14         5         6           1         印合東蒲         通知客户邀请明         0         14         5         6           1         印合東蒲         西北客户邀请明         0         16         5         6           1         印合東靖         西北客户邀請明         0         3         6         6           1         印合東山         百方人员升级         2         6         6         6           1         印合東山         「白人         0         8         6         6 | 方の         方の         うの         方の         うの         う |

图 266 用户信息

#### 4.4 授权

授权这边主要是讲到一个单点登录功能。此处是只 OpenSNS 自带的单点登录功能,目前支持 OpenSNS 和 OpenCenter 系统之间。

单点登录:用户只需登录一次,即可通过单点登录系统(eTrueSSO)访问后 台的多个 应用系统,二次登录时无需重新输入用户名和密码。通俗地讲,两个 OpenSNS 系统之间,只需要登录其中一个,另外的一个就不需要再登录了。

具体配置文档参考:

http://os.opensns.cn/book/index/read/section\_id/110.html

4.5 系统

系统是对网站的导航,网站设置,消息,系统设置、网站数据、计划任务、 群发消息等内容的管理。

| 📕 系统 🗸 | ▲ 扩展 ~ |          |       |
|--------|--------|----------|-------|
| 消息管理   | 网站设置   | 导航管理     | 系统设置  |
| 消息列表   | 网站设置   | 用户导航     | 编辑器配置 |
| 消息模板   | 网站信息   | 顶部导航     |       |
| 消息设置   | 配置管理   | 后台菜单管理   |       |
| 网站数据管理 | 计划任务   | 群发消息     |       |
| 备份数据库  | 计划任务列表 | 群发消息用户列表 |       |
| 还原数据库  |        |          |       |

图 267 系统的导航

# 4.5.1 消息管理

#### 4.5.1.1 消息列表

可以查看和刷新会话类型列表,但是这里不能进行增删改。

| 81 | ↓ ● 会话类型列表           |           |          |         |     | <b>⑦</b> 漆加到常用操作                            |
|----|----------------------|-----------|----------|---------|-----|---------------------------------------------|
| 会  | 话类型列表(这里只能查看和)       | 刷新,要对会话做增 | 曾删改,请修改3 | 时应文件)   |     |                                             |
| 刷  | 新                    |           |          |         |     |                                             |
|    | 标识 (发送消息时的\$type参数值) | 标题        | 所属模块     | 会话图标    | 排序值 | 列表祥式模板(""表示"View/default/MessageTpl/block") |
|    | Common_system 【默认】   | 系统消息      | 系统       | (=)     | 100 | /Application/Common//_message_block.html    |
| ۰  | Common_announce      | 全站公告      | 系统       | \$<br>€ | 99  | /Application/Common//_message_block.html    |
|    | People               | 找人消息      | 找人       |         | 0   | ./Application/Common//_message_block.html   |
|    | Album                | 相册消息      | 相册       |         | 0   | ,/Application/Common//_message_block.html   |
|    | Reward               | 悬赏消息      | 悬赏       |         | 0   | ,/Application/Common//_message_block.html   |
|    | Forum                | 论坛Pro消息   | 论坛Pro    |         | 0   | ,/Application/Common//_message_block.html   |
| 8  | Weibo_crowd          | 动态圈子      | 动态Pro    | C       | 0   | /Application/Common//_message_block.html    |
| ۰  | Weibo                | 动态消息      | 动态Pro    | Q       | 0   | /Application/Common//_message_block.html    |
|    | Cat                  | 分类信息消息    | 分类信息     |         | 0   | ./Application/Common//_message_block.html   |
|    | Paper                | 文章消息      | 文章       |         | 0   | ./Application/Common// message block.html   |

图 268 消息列表

#### 4.5.1.2 消息模板

在消息模板列表页面可以查看所有的消息模板。

| 首 | 页● 消息模板列表          |            |        |                                         | ④添加到常用操作                                                                      |
|---|--------------------|------------|--------|-----------------------------------------|-------------------------------------------------------------------------------|
| 消 | 息模板列表(这里只能查看和刷新    | , 要对会话做增删改 | 女,请修改来 | 寸应文件 )                                  |                                                                               |
| 刷 | Ŧ                  |            |        |                                         |                                                                               |
|   | 标识(发送消息时的\$tpl参数值) | 文字说明       | 所属模块   | 消息模板(""表示"View/default/MessageTpl/tpl") | messageContent模板                                                              |
|   | Common_default【默认】 | 默认模板       | 系统     | /Application/Common//_message_li.html   | html                                                                          |
|   | Common_announce    | 公告模板       | 系统     | ./Application/Common/_/_announce.html   | \$messageContent=array(<br>'keyword1'=>'公告內容',<br>'keyword2'=>'公告创建时间',<br>); |

# 图 269 消息模板列表

#### 4.5.1.3 消息事件

可以设置消息的通知形式,共三种形式:站内消息、短信和电子邮件。

| 首页 ● 消息模板  |               |       |     | ⊕添加到常用操作 |
|------------|---------------|-------|-----|----------|
| 消息模板       |               |       |     |          |
| 事件         | 事件标识          | □站内消息 | □短信 | □电子邮件    |
| 动态添加模板     |               |       |     |          |
| 动态被点赞 编辑模板 | weibo_zan     | 2     |     | 8        |
| 动态被评论 编辑模板 | weibo_comment |       |     | 8        |
| 动态被@ 编辑模板  | weibo_aite    |       |     | 2        |
| 动态被转发编辑模板  | weibo_repost  |       |     | 2        |
| 动态被分享 编辑模板 | weibo_share   |       |     | 2        |
| 保存设置       |               |       |     |          |

图 270 消息模板

4.5.1.4 消息设置

可以自由选择模板类型,配置起来十分方便。

| 话列表模板                   |   |
|-------------------------|---|
| 官方模板1                   | ٣ |
| 官方模板1                   |   |
| 官方模板2<br>官方模板3<br>官方模板4 |   |

图 271 消息设置

4.5.2 网站设置

4.5.2.1 网站设置

网站设置可以分为基本配置、内容配置、用户配置、系统配置、邮件配置组 成。主要是基本设置和系统设置使用居多。邮件配置是邮箱验证功能的必要条件。

基本配置可以设置网站的登录前 UIR,是否开启自动更新提示,是否关闭站 点,关站提示文字,统计代码(用于统计网站访问量的第三方代码,推荐 CNZZ 统计),网站前台和后台的 session 前缀(当多个网站在同一个根域名下请保证 每个网站的前缀不同)等内容。

系统配置可以设置网站文字保持根目录、验证码是否开启、URL 模式开启哪一种 (即伪静态是否开启)等内容。

|                                                                                                | 网站反直                                                 |
|------------------------------------------------------------------------------------------------|------------------------------------------------------|
| 基本配置  内容配置  用户配置  系统配置  邮件配置                                                                   | 基本配置 内容配置 用户配置 系统配置 邮件配置                             |
| 登录前首页Url(支持形如weibo/index/index的ThinkPhp路由写法,支持普通的                                              | u 保留用户名和昵称(禁止注册用户名和昵称,包含这些即无法注册,用","号隔开,             |
| 自动更新提示(关闭后,后台将不显示更新提示)                                                                         | 管理员,测试,admin,垃圾<br>密码找回模板(密码找回文本)                    |
| 开启▼                                                                                            | **** B I U 字号 ・ A ・ 字体 ・ 参・ 👞 代码语言 ・ 🚥 🤨             |
| 关站提示文字(站点关闭后的提示文字。)                                                                            | 2 B                                                  |
| 网站正在更新维护,请稍候再试。                                                                                | 简点如从下链接必固定时,从无反应,简件链接地址复制到观见篇中打开(下次<br>登录前有效)        |
| 关闭站点(站点关闭后其他用户不能访问,管理员可以正常访问)<br>开启 🔻                                                          |                                                      |
| 统计代码(用于统计网站访问量的第三方代码,推荐CNZZ统计)                                                                 | 注册邮件模板(支持HTML代码)                                     |
|                                                                                                |                                                      |
|                                                                                                | <u>点击进入</u> 当您收到这封邮件,表明您已注册成功,以上为您的用户名和密码。税您生活愉快···· |
| 网站前台session前缀(当多个网站在同一个根域名下请保证每个网站的前缀不同)<br>opensns<br>网站前台cookie前缀(当多个网站在同一个根域名下请保证每个网站的前缀不同) |                                                      |
| opensns_                                                                                       |                                                      |
| 确定 返回                                                                                          | 确定 返回                                                |
|                                                                                                |                                                      |
|                                                                                                | 网站设置                                                 |
|                                                                                                | 基本配置 内容配置 用户配置 系统配置                                  |
|                                                                                                | 邮件类型 (如果您选择了采用服务器内置的 Mail 服务                         |
|                                                                                                | SMTP 模块发送 🔻                                          |
| 对站设置                                                                                           | SMTP 服务器(SMTP服务器)                                    |
|                                                                                                |                                                      |
| 基本配置 内容配置 用户配置 系统配置 邮件                                                                         | 記<br>SMTP服务器端口(默认25)                                 |
| 2白说明(空白说明)                                                                                     | 25                                                   |
| 呵呵,暂时没有内容哦!!                                                                                   | 23<br>SMTD服务采用白夕(描写空数用白夕)                            |
| an an an an an tal fair bail a britain tal t                                                   | 「加力協市广ク(県ラ元堂市广ク)                                     |
|                                                                                                | admin                                                |
|                                                                                                | SMTP服务器密码(填写您的密码)                                    |
|                                                                                                | •••••                                                |
|                                                                                                | SMTP验证方式 ( SMTP验证方式 )                                |
|                                                                                                | 无 •                                                  |
| ·<br>· · · · · · · · · · · · · · · · · · ·                                                     | 邮件发送测试(填写测试邮件地址)                                     |
| 1百毋贝汇求数(后台数据毋贝显示记录数)                                                                           |                                                      |
| 10                                                                                             |                                                      |
|                                                                                                | 确定 近回                                                |
| 佣正返回                                                                                           |                                                      |

#### 网站设置

| 基本配置 内容配置 用户配                                                                                                  | 置 系统配置            | 邮件配置                                   |
|----------------------------------------------------------------------------------------------------|-------------------|----------------------------------------|
| 图片文件保存根目录(图片文件保存                                                                                               | 根目录./目录/)         |                                        |
| ./Uploads/                                                                                                    |                   |                                        |
| 验证码配置(验证码配置)                                                                                                   |                   |                                        |
| □ 注册显示 □ 登陆显示 □ 密码重置                                                                                           |                   |                                        |
| 验证码类型(验证码类型)                                                                                                   |                   |                                        |
| 英文+数字 ▼                                                                                                    |                   |                                        |
| URL模式(选择Rewrite模式则开启(                                                                                          | <b>为静态,在开启伪</b> 静 | 态之前需要先设置伪静态或者阅读/Rewrite/readme.txt中的说明 |
| 兼容模式    ▼                                                                                                    |                   |                                        |
| 是否显示页面Trace(是否显示页面T                                                                                            | irace信息)          |                                        |
| 关闭 🔻                                                                                                    |                   |                                        |
| 配置类型列表(主要用于数据解析和                                                                                               | 页面表单的生成)          |                                        |
| 0:数字                                                                                                    |                   | A                                      |
| 1:字符<br>2:文木                                                                                                   |                   |                                        |
| 3:数组                                                                                                    |                   |                                        |
| 4:枚举                                                                                                    |                   | •                                      |
| 预览插件的CodeMirror主题(详情》                                                                                          | CodeMirror官网      | )                                      |
| ambiance 🔻                                                                                                    |                   |                                        |
| 配置分组(配置分组)                                                                                                    |                   |                                        |
| 1:基本                                                                                                    |                   |                                        |
| 2:内容                                                                                                    |                   |                                        |
| 3:用尸<br>4:系统                                                                                                   |                   |                                        |
| 5:邮件                                                                                                    |                   |                                        |
| 数据库备份根路径(路径必须以/结                                                                                               | 尾)                |                                        |
| ./Data/Backup                                                                                                  |                   |                                        |
| a the second of the second second second second second second second second second second second second second |                   |                                        |

图 272 网站设置相关界面

4.5.2.2 网站信息

网站信息由基本信息、页脚信息、跳转页面、性能设置、上传配置和推送配 置组成。

可以对网站的 logo、全站名称、网站备案号、地址二维码、网站页脚信息(关于我们、联系我们等内容)、图片上传驱动等内容进行设置。

# 网站信息(此处配置网站的一般信息)

| 基本信息              | 页脚信息      | 跳转页面          | 性能设置     | 上传配置        | 推送配置     |
|-------------------|-----------|---------------|----------|-------------|----------|
| 网站名(用于            | 于邮件,短信,站  | 内信显示)         |          |             |          |
| OpenSNS           | v5开源社群系统  | ÷۵            |          |             |          |
| 网站备案号             | (设置在网站底   | 部显示的备案        | 号,如"沪ICP | 备12007941号· | -2)      |
| 浙ICP备120          | 042711号-5 |               |          |             |          |
| 网站Logo (          | 网站的Logo设  | 置,一般会替排       | 與掉导航栏内的  | 图标,建议尺      | 寸190*34) |
| 选择图片              |           |               |          |             |          |
| 底部二维码             | (设置在网站底   | 部显示的二维        | 码,建议尺寸1  | 20*120)     |          |
| 选择图片              |           |               |          |             |          |
| 微信二维码             | (悬浮微信二维   | <b>码,预留给模</b> | 板开发的二维码  | 马图片)        |          |
| 选择图片              |           |               |          |             |          |
|                   |           |               |          |             |          |
| 确定                |           |               |          |             |          |
|                   |           |               |          |             |          |
| 网站信息              | (此处配置     | 置网站的一         | 般信息)     |             |          |
|                   |           |               |          |             |          |
| 基本信息              | 页脚信息      | 跳转页面          | 性能设置     | 上传配置        | 推送配置     |
| 跳转页背景图            | 片(跳转页背    | 景图片)          |          |             |          |
| 选择图片              |           |               |          |             |          |
| 成功等待时间            | (设置成功时    | 页面页面等待时       | 时间)      |             |          |
| 2                 |           |               |          |             |          |
| 失败等待时间            | (设置失败时    | 页面页面等待时       | 时间)      |             |          |
| 5                 |           |               |          |             |          |
|                   |           |               |          |             |          |
| 确定                |           |               |          |             |          |
|                   |           |               |          |             |          |
| 网站信               | 息(此处酝     | 置网站的一         | 般信息)     |             |          |
| Name and American |           |               |          |             |          |
| 基本信息              | 、页脚信息     | 跳转页面          | 性能设置     | 上传配置推       | İ送配置     |
| 跳转页背              | 景图片(跳转页)  | 背景图片)         |          |             |          |
| 选择图片              |           |               |          |             |          |
| 成功等待日             | 时间(设置成功)  | 时页面页面等待时      | 时间)      |             |          |
| 2                 |           |               |          |             |          |
| 失败等待日             | 时间 (设置失败) | 时贞面页面等待日      | 四间)      |             |          |
| 5                 |           |               |          |             |          |
| 确会                |           |               |          |             |          |

| Į                                                                                   | 基本值                             | 恴                          | j                       | 页脚信息                       | 跳转页                          | 面                  | 性能设            | 置           | 上传面                        | 置    | 推送配置       | 至   |
|-------------------------------------------------------------------------------------|---------------------------------|----------------------------|-------------------------|----------------------------|------------------------------|--------------------|----------------|-------------|----------------------------|------|------------|-----|
| ×                                                                                   | 于我                              | 们内                         | 容 (                     | 页脚关于                       | 我们介绍)                        |                    |                |             |                            |      |            |     |
| 7.94                                                                                | HTITL                           | в                          | ΙĽ                      | I 字号                       | • A •                        | <b>F</b> 7         | ≥体             | - 1         |                            | 代码语  | 言、         |     |
|                                                                                     | 嘉兴<br>清、i<br>Ope                | <del>≪</del> 想<br>列<br>Cer | F信息<br>、创新<br>nterチ     | (科技有限<br>所,不断)<br>F源用户利    | 公司专注于<br>为客户创造;<br>1后台管理到    | -为客/奇迹。            | ⇒提供专           | 业的社<br>品有Op | 群方案。<br>enSNS <del>7</del> | 公司罪  | 詩简<br>拜系统和 |     |
| 公                                                                                   | 词(                              | (页版                        | 即公司                     | ]内容)                       |                              |                    |                |             |                            |      |            |     |
| н                                                                                   | HTTTL                           | в                          | IL                      | Į 字号                       | • A •                        | <b>F</b>           | ≅体             | -           |                            | 代码语  | 言 •        |     |
|                                                                                     | 加入<br>400-<br>co@               | <u>我们</u><br>057:<br>ours  | 3-080<br>stu.co         | )<br>om                    |                              | 3 \                |                |             |                            |      |            |     |
| 网站信                                                                                 | 思                               | (此                         | 仅上酉亡                    | 重网站的                       | 的一般信息                        | 3.)                |                |             |                            |      |            |     |
| 基本信息                                                                                |                                 | 页脚                         | 信息                      | 跳转页面                       | 面 性能设                        | 圕                  | 上传配置           | 推进          | 送配置                        |      |            |     |
| <ul> <li>是否开启</li> <li>● 是 (</li> <li>开启即时</li> <li>● 是 (</li> <li>消息轮询(</li> </ul> | 即时期<br>② 否<br>一获取》<br>② 否<br>间隔 | ₩天(<br>肖息(<br>(消息          | ( 关闭)<br>( 关闭)<br>【 关闭) | 5将不再显示<br>之后,性能将<br>可隔,以秒次 | 示在顶部导航存<br>会有大幅度提出<br>为单位,越大 | 堂)<br>升,系纲<br>,性能升 | 充的提示信<br>干销越少) | 息将不会        | <b>;</b> 再即时提              | 示,必须 | 刷新页面才      | 会提示 |

确定

| 基本信息         | 页脚信息         | 跳转页面 | 性能设置 | 上传配置 | 推送配置 |
|--------------|--------------|------|------|------|------|
| 图片上传驱动       | り(图片上传驰      | 区动)  |      |      |      |
| 本地 🔻         |              |      |      |      |      |
|              | h ( 附供上传報    | x元力) |      |      |      |
| P191+ 1123区区 | O ( MULTISON |      |      |      |      |

# 网站信息(此处配置网站的一般信息)

网站信息 (此处配置网站的一般信息)

| CHE T THAT'S | 页脚信息    | 跳转页面   | 性能设置  | 上传配置 | 推送配置 |
|--------------|---------|--------|-------|------|------|
| WebSocket地   | 址(IP地址, | 默认为当前服 | 务器IP) |      |      |
| 127.0.0.1    |         |        |       |      |      |
| WebSocket端[  | 口(默认为8  | 000)   |       |      |      |
| 8000         |         |        |       |      |      |

图 273 网站信息相关界面

#### 4.5.2.3 配置管理

可以查看现有配置,还能对配置进行新增、删除和排序。一般为开发人员进 行的操作,如修改很有可能导致网站出错,请谨慎操作。

| 五 <b>●</b> i | 記習管理   |                  |              |    |     | ⊕ 添加到3  |
|--------------|--------|------------------|--------------|----|-----|---------|
| 置管           | 理[全部 基 | 基本 内容 用户 系统 邮件 ] |              |    |     |         |
| 増            | 删除 排序  |                  |              |    |     | 请输入配置名称 |
|              | ID     | 名称               | 标题           | 分组 | 类型  | 操作      |
|              | 117    | MAIL_TYPE        | 部件类型         | 邮件 | 枚举  | 編編 删除   |
|              | 118    | MAIL_SMTP_HOST   | SMTP 服务器     | 部件 | 字符  | 编辑 删除   |
|              | 119    | MAIL_SMTP_PORT   | SMTP服务器编口    | 部件 | 数字  | 编辑 删除   |
|              | 120    | MAIL_SMTP_USER   | SMTP服务器用户名   | 邮件 | 字符  | 编辑删除    |
|              | 121    | MAIL_SMTP_PASS   | SMTP服务器密码    | 邮件 |     | 编辑删除    |
|              | 122    | MAIL_USER_PASS   | 密码找回模板       |    |     | 编辑删除    |
|              | 123    | PIC_FILE_PATH    | 图片文件保存根目录    | 系统 | 字符  | 编辑 删除   |
|              | 124    | COUNT_DAY        | 后台首页统计用户增长天数 |    | 数字  | 编辑 删除   |
|              | 126    | USER_NAME_BAOLIU | 保留用户名和昵称     | 用户 | 李符  | 編輯 翹除   |
|              | 128    | VERIFY_OPEN      | 验证码配置        | 系统 | 多选框 | 編編 删除   |

图 274 配置管理界面

# 4.5.3 导航管理

## 4.5.3.1 用户导航

可以通过导航管理,对用户导航进行管理,可以新增、删除、编辑和排序导航模块。

| 管理     |        |                 |                     |                                                                                                    |   |   |        |            |   |       |
|--------|--------|-----------------|---------------------|----------------------------------------------------------------------------------------------------|---|---|--------|------------|---|-------|
| 系统模块 • | 用户中心 🔻 | 个人主页            | [没有图标] 🔹            | ■新窗口打开 ④                                                                                                    | × | ÷ | 标志点文字  |            |   |       |
| 自定义 🔻  | 消息中心   | ucenter/messa   | ge/message          | [没有图标]                                                                                                    | • |   | ■新窗口打开 | <b>(</b> ) | ÷ | 标志点文字 |
| 自定义 🔹  | 我的收藏   | ucenter/Collect | tion/index          | [没有图标]                                                                                                    | • |   | ■新窗口打开 | <b>(+)</b> | + | 标志点文字 |
| 自定义 🔹  | 我的头衔   | ucenter/Index/  | 'rank               | [没有图标]                                                                                                    | • |   | ■新窗口打开 | <b>(†)</b> | + | 标志点文字 |
| 自定义 🔻  | 申请认证   | ucenter/attest/ | /process/go_index/1 | [没有图标]                                                                                                    | - |   | ■新窗口打开 | <b>(+)</b> | ÷ | 标志点文字 |
|        |        | <u>_</u>        | OpenSNS             | 官方<br>个人主页                                                                                                    |   | 1 |        |            |   |       |
|        |        | ٢               | OpenSNS             | 官方<br>个人主页<br>Ping++充(<br>邀请好友<br>消息中心                                                                                       | 直 |   |        |            |   |       |
|        |        | ٢               | OpenSNS             | 官方<br>个人主页<br>Ping++充f<br>邀请好友<br>消息中心                                                                                       | 直 |   |        |            |   |       |
|        |        | ٢               | OpenSNS             | e方<br>个人主页<br>Ping++充(<br>邀请好友<br>消息中心<br>我的收藏                                                                               | 直 |   |        |            |   |       |
|        |        | ٢               | OpenSNS             | <ul> <li>官方</li> <li>个人主页</li> <li>Ping++充(</li> <li>邀请好友</li> <li>消息中心</li> <li>我的收藏</li> <li>我的头衔</li> </ul>               | 直 |   |        |            |   |       |
|        |        |                 | OpenSNS             | <ul> <li>官方</li> <li>个人主页</li> <li>Ping++充(</li> <li>邀请好友</li> <li>消息中心</li> <li>我的收藏</li> <li>我的头衔</li> <li>申请认证</li> </ul> | 直 |   |        |            |   |       |

图 275 用户导航和前台展示

#### 4.5.3.2 顶部导航

可以通过顶部导航来设置网站前台的顶部导航,比如动态等,可以新增、删除、编辑和排序导航模块。

导航管理

|    | 系统模块                  | 会员展示  | ▼ 会员展示 | group |    | IJ开 ⊕ | ×т  | ÷  | 编辑 | 标志点文字      |     |
|----|-----------------------|-------|--------|-------|----|-------|-----|----|----|------------|-----|
| 确定 | <sub>返回</sub><br>前页 z | 动态Pro | 论坛Pro  | 资讯    | 问答 | 免费    | 費模块 | ţ~ |    | 商业模块、      |     |
| 动动 | S 长文章                 |       |        |       |    |       |     |    | (  | <b>う</b> 我 | 的社科 |

图 276 顶部导航管理和前台展示

#### 4.5.3.3 后台导航

可以通过顶部导航来设置顶部导航模块,可以新增、删除、编辑和排序导航 模块。

| 菜单  | 管理      |             |       |    |              |    |          |    |       |
|-----|---------|-------------|-------|----|--------------|----|----------|----|-------|
| 新增  | 删除 导入   | 、 排序 点击进入二: | 级菜单管理 |    |              |    |          | 请输 | 入菜单名称 |
|     | ID      | 名称          | 上级菜单  | 分组 | URL          | 排序 | 仅开发者模式显示 | 隐藏 | 操作    |
|     | 10000   | 网站主页        | 无     |    | Home/config  | 0  | 不是       | 是  | 编辑删除  |
|     | 10061   | 悬赏          | 无     |    | Reward/index | 0  | 不是       | 是  | 编辑删除  |
|     | 10327   | 教程          | 无     |    | Book/index   | 0  | 不是       | 是  | 编辑删除  |
| [首] | []子菜单管] | 理           |       |    |              |    |          |    |       |

| 新增 | 删除  | 导入 排序      |      |      |                       |    |          | 请输入菜 | 单名称  |
|----|-----|------------|------|------|-----------------------|----|----------|------|------|
|    | ID  | 名称         | 上级菜单 | 分组   | URL                   | 排序 | 仅开发者模式显示 | 隐藏   | 操作   |
|    | 255 | 设置活跃度绑定的行为 | 首页   | 数据统计 | Count/setActiveAction | 0  | 不是       | 是    | 编辑删除 |
|    | 257 | 下线在线用户     | 首页   | 数据统计 | Count/downUser        | 0  | 不是       | 是    | 编辑删除 |
|    | 274 | 允许身份访问     | 首页   | 模块权限 | Role/moduleRole       | 0  | 不是       | 不是   | 编辑删除 |
|    | 233 | 仪表盘        | 首页   | 系统首页 | Index/index           | 1  | 不是       | 不是   | 编辑删除 |
|    | 234 | 数据概览       | 首页   | 系统首页 | Index/stats           | 2  | 不是       | 不是   | 編輯删除 |
|    | 250 | 网站统计       | 首页   | 数据统计 | Count/index           | 3  | 不是       | 不是   | 编辑删除 |
|    | 251 | 流失率统计      | 首页   | 数据统计 | Count/lost            | 4  | 不是       | 不是   | 編輯删除 |
|    | 252 | 留存率统计      | 首页   | 数据统计 | Count/remain          | 5  | 不是       | 不是   | 编辑删除 |
|    | 253 | 充值用户统计     | 首页   | 数据统计 | Count/consumption     | 6  | 不是       | 不是   | 编辑删除 |
|    | 254 | 活跃用户统计     | 首页   | 数据统计 | Count/active          | 7  | 不是       | 不是   | 编辑删除 |
|    | 256 | 在线用户列表     | 首页   | 数据统计 | Count/nowUserList     | 8  | 不是       | 不是   | 编辑删除 |

图 277 后台菜单管理和子菜单管理

# 4.5.4 系统设置

#### 4.5.4.1 编辑器配置

可以对编辑器默认配置进行设置。

| 编辑器配置信                                                                             | 息(请谨慎                                                      | 配置,容易                                | 导致编辑器 | 无法使用。 | 编辑器配置名 | 名需要以当前 | I大写模块名开头,如动态中添加:WEIBO_ADD。 |
|------------------------------------------------------------------------------------|------------------------------------------------------------|--------------------------------------|-------|-------|--------|--------|----------------------------|
| 编辑器默认配置                                                                            | 论坛编辑器                                                      | 专辑编辑器                                | 群组编辑器 | 资讯编辑器 | 活动编辑器  | 文章编辑器  | 商城编辑器                      |
| 编辑器默认配置                                                                            |                                                            |                                      |       |       |        |        |                            |
| toolbars:<br>[['source',']','bold'<br>ecolor','justifyleft'<br>'insertimage','inse | ,'italic','underline<br>,'fontfamily',' ','m<br>rrtcode']] | ','fontsize','for<br>iap','emotion', |       |       |        |        |                            |
| 确定                                                                                 |                                                            |                                      |       |       |        |        |                            |

### 图 278 编辑器配置信息

# 4.5.5 网站数据管理

#### 4.5.5.1 备份数据库

对网站数据进行备份,避免数据丢失。

| 数据 | 音备份 · · · · · · · · · · · · · · · · · · · |     |        |                     |      |         |
|----|-------------------------------------------|-----|--------|---------------------|------|---------|
| 立即 | 备份 优化表 修复表                                |     |        |                     |      |         |
| •  | 表名                                        | 数据量 | 数据大小   | 创建时间                | 备份状态 | 操作      |
|    | ocenter_action                            | 12  | 1.68KB | 2017-10-12 09:57:52 | 未备份  | 优化表 修复表 |
|    | ocenter_action_limit                      | 4   | 316B   | 2017-10-12 09:57:52 | 未备份  | 优化表 修复表 |
|    | ocenter_action_log                        | 9   | 8.37KB | 2017-10-12 09:57:52 | 未备份  | 优化表 修复表 |
| ۲  | ocenter_addons                            | 8   | 1.03KB | 2017-10-12 09:57:52 | 未备份  | 优化表 修复表 |
| •  | ocenter_adv                               | 0   | OB     | 2017-10-12 09:57:55 | 未备份  | 优化表 修复表 |
|    | ocenter_adv_pos                           | 11  | 1.04KB | 2017-10-12 09:57:55 | 未备份  | 优化表 修复表 |
|    | ocenter_announce                          | 0   | OB     | 2017-10-12 09:57:55 | 未备份  | 优化表 修复表 |
| ۲  | ocenter_announce_arrive                   | 0   | OB     | 2017-10-12 09:57:55 | 未备份  | 优化表 修复表 |
| •  | ocenter_attachment                        | 0   | OB     | 2017-10-12 09:57:52 | 未备份  | 优化表 修复表 |
|    | ocenter_attest                            | 0   | OB     | 2017-10-12 09:57:55 | 未备份  | 优化表 修复表 |

# 图 279 数据备份

#### 4.5.5.2 还原数据库

管理员可以在这里对数据库进行还原,如无特殊情况请谨慎操作,一旦点击 还原,还原之前的数据肯能会丢失。

| 首页 • 还原数据库      |    |    |          |                     |    | ⑦添加到常用操作 |
|-----------------|----|----|----------|---------------------|----|----------|
| 数据备份            |    |    |          |                     |    |          |
| 备份名称            | 卷数 | 压缩 | 数据大小     | 备份时间                | 状态 | 操作       |
| 20170901-150113 | 1  | GZ | 320.04KB | 2017-09-01 15:01:13 | -  | 还原 删除    |
| 20171009-170651 | 1  | GZ | 415.16KB | 2017-10-09 17:06:51 | -  | 还原 删除    |
| 20170912-103214 | 1  | GZ | 403.08KB | 2017-09-12 10:32:14 | -  | 还原 删除    |
| 20170926-132036 | 1  | GZ | 400.77KB | 2017-09-26 13:20:36 | 5× | 还原 删除    |

#### 图 280 数据还原

4.5.6 群发设置

4.5.6.1 群发消息用户列表

可根据用户昵称、UID、权限组、身份来筛选用户,进行用户消息群发。

| 群发用户列表   |            |        |            |
|----------|------------|--------|------------|
| 根据用户昵称搜索 |            |        |            |
| 根据用户ID搜索 |            |        |            |
| 确定关闭     |            |        |            |
| 搜索 发送消息  | 权          | 限组: 全部 | ▼ 身份: 全部 ▼ |
|          | 昵称         |        |            |
| 1        | OpenSNS官方  |        |            |
| E 100    | 世新         |        |            |
| 101      | 12d1w2x2   |        |            |
| E 102    | ntrym 2 (- |        |            |

图 281 群发消息用户列表

支持系统消息、邮件、手机短信等多种形式群发。

| 群发消息                                                                                                    | × |
|----------------------------------------------------------------------------------------------------|---|
| <ul> <li>✓ 系统消息</li> <li>■邮件</li> <li>■手机短信</li> <li>权限组:: ● 普通用户 </li> <li>✓ VIP </li> <li>✓ 官方</li> <li>用户身份:</li> <li>● 普通用户 </li> <li>● 官方人员</li> </ul> |   |
| 输入消息的标题                                                                                                    |   |
| 输入消息的URL链接                                                                                                    |   |
| HTML B I U 字号 · A · 字体 · ▶· ⓒ 代码语言 · ∞ ④ ♀ ♥                                                                                                    |   |
| 发送取消                                                                                                    |   |

图 282 群发消息界面

# 4.5.7 计划任务列表

可分为"点击停止"、"重启计划任务"、"新增"、"启用"、"禁用"、 "删除"6大操作。

| 地方方法       学校       学校                                                                                                    | () | 点击运行) 重启;                                                | †划任务                                                                                         | 新增 启用                                                       | 禁用 删除                        |                  |                  |           |                  |        |                  |        |      |
|----------------------------------------------------------------------------------------------------|----|----------------------------------------------------------|----------------------------------------------------------------------------------------------|-------------------------------------------------------------|------------------------------|------------------|------------------|-----------|------------------|--------|------------------|--------|------|
| P         PF37773         PF32         PF3278         PF3278                                                                                                    | Ŵ. | 于时间较长的计划任务                                               | i会影响到其                                                                                       | 他计划任务时间的记                                                   | †算 ;                         |                  |                  |           |                  |        |                  |        |      |
| Mining Country-day       Link       Link of the second of the second of the | 2  | 执行方法                                                     | 参数                                                                                           | 迷型                                                          | 设定时间                         | 开始时间             | 结束时间             | 介绍        | 上次执行时间           | 下次执行时间 | 创建时间             | 状态     | 操作   |
| 新增计划任务 编号 执行方法(只能执行Model中的方法,如Weibo/Weibo->test则表示执行 D('Weibo/Weibo')->test(); 执行参数(url的写法,如 a=1&b=2) 类型(计划任务的类型) 执行一次 ▼ 设定时间 格式为:2016-01-22 11:50 介绍(该介绍将会被写入日志)                                                                                                    |    | Admin/Count->day                                         | ·(空)                                                                                         | 每个时间点执行                                                     | Daily=01:00                  | 2016-07-22 14:00 | 2038-01-19 11:14 | 执行了数据统计   | 2017-10-12 20:45 | -      | 2016-07-22 14:01 | 禁用     | 编辑查科 |
|                                                                                                    |    | 新增论<br>编号<br>执行方流<br>执行参数<br>类型(i<br>设定时间<br>格式为<br>介绍(i | 十划任<br><b>法(只</b><br><b>法(只</b><br><b>)</b><br><b>)</b><br><b>)</b><br>: 2016-<br><b>该介绍</b> | E务<br>能执行Mod<br>的写法,如<br>务的类型)<br>▼<br>01-22 11:50<br>将会被写入 | el中的方;<br>a=1&b:<br>)<br>日志) | 法,如 Weil<br>=2 ) | bo/Weibo->       | ·test 则表示 | ī执行 D('Wa        | eibo/\ | Weibo')->te      | est(); | )    |
| 优先级                                                                                                    |    | 优先级                                                      |                                                                                              |                                                             |                              |                  | 1                |           |                  |        |                  |        |      |

图 283 计划任务相关界面

4.6 扩展

4.6.1 云市场

云市场是 OpenSNS 内置的网站系统后台的一个入口,通过云市场可以对网站的模块、插件、主题进行安装。

### 4.6.1.1 模块和插件的安装

步骤一:进入云市场。

| 〕首页 ∨ 日、用户与身份 ∨ ロ 运言 ∨ 📹 系统 ∨ 💽 扩展 ∨                                                                                                    |                                                                                                    |
|----------------------------------------------------------------------------------------------------|----------------------------------------------------------------------------------------------------|
| 想天扩展中心 首页 动态 插件 模块 主题 目动升级 彩播                                                                                                    | 本地         已装插件后台           插件管理         合作单位           模块管理         举报后台           主题管理         推荐关注           最新更新<br>论近Pro         2017-09-28         账户余额: ¥9.99         充值                                                                                                    |
| 图 284 扩                                                                                                    | 展导航                                                                                                    |
| 步骤二:在云市场中登录官网账号,登                                                                                                    | 圣录后可以搜索想要安装的模块或插件                                                                                                    |
| 貧页 ◇ _ 魚 用户与身份 ◇ _ ロ 返言 ◇ _ ff 系統 ◇ ▲ 扩展 ◇                                                                                                    | 1875年4月1日,1995年4月1日日前日,1995年4月1日日前日,1995年4月1日日前日,1995年4月1日日,1995年4月1日,1995年4月1日日,1995年4月1日日,1995年4月1日日,1995年4月1日日,1995年4月1日日,1995年4月1日日,1995年4月1日日,1995年4月1日日,1995年4月1日日,1995年4月1日日,1995年4月1日,1995年4月11日,1995年4月11日,1995年4月110月11日,1995年4月10月11日,1995年4月10月11日,1995年4月10月110月11日,199558月10月110月110月110月110月110月110月110月110月110 |
| 想天扩展中心 首页 动态 插件 模块 主題 服务 店舗                                                                                                    | O浸.Mage获年<br>丘       第25時法       第25時法       第299       第25時法       第299       第26       第27月       日時四島       开发者以正       約66                                                                                                    |
| <ul> <li>注法Pro<br/>Pro版不重線出版</li> <li>Pro版不重線出版</li> </ul>                                                                                                    | <b>实时数据</b><br>开发质 42                                                                                                    |
| の名         記法         相册         詳組           人具術 1000 元         金麗         公         月期 2000 元         第組           手机网页版         愛聞         登井         会問         分类信息         人民所 5000 元           人民所 500 元         愛聞         免费         金麗         分类信息         人民所 5000 元         人民所 5000 元                                                                          | <ul> <li>為約損損行</li> <li>1. 手利用気能を並修(正式能)</li> <li>2. 間面</li> <li>3. 回答</li> <li>4. 分無風思</li> <li>5. 防米曲形面件</li> </ul>                                                                                                    |
| 政信公众号         近         卡密充值俱快         活动         評型         科分海城           人用市 500 元         人用市 500 元         人用市 500 元         多馬         永馬         永馬           範店         人用市 500 元         手册         企         貸官内         小田市 100 元         人用市 100 元           人用市 500 元         人用市 500 元         人用市 100 元         人用市 100 元         人用市 100 元         人用市 100 元 | 格(1)能存<br>1. 马卑略件<br>2. 飞动传动                                                                                                    |

#### 图 285 系统内置云市场

步骤三:找到想要安装的模块或插件或主题,点击进入,此处以如论坛为例。 进入论坛模块详情页,点击安装。注意:建议从更新历列表中选择最新版本的模 块进行安装,避免出现版本号的问题。

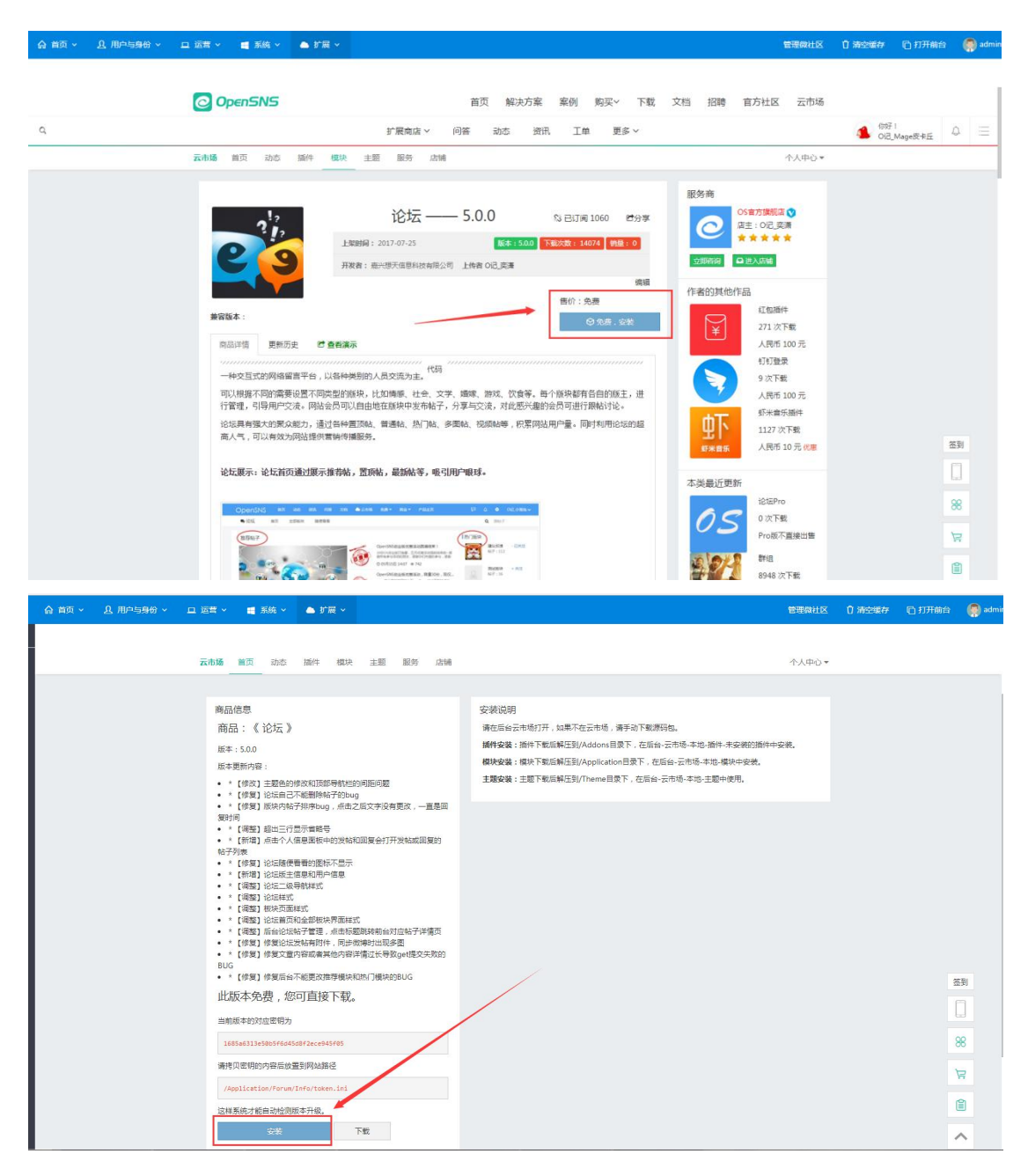

图 286 内置云市场模块安装界面

步骤四:点击安装以后就会自动在您网站上进行安装了,如果是付费模块, 必须已购买或升级成商业客户,且需要先在云市场中绑定域名才行。安装完成以 后会自动跳转到已安装的页面。

详情参考文档:

http://os.opensns.cn/book/index/read/section\_id/168.html

| OpenSNS V5                                                                                              | 合 首周 × 良 用户与导合 × ロ 近世 × ■ 系統 × ▲ 扩展 ×                                                                                                    | 医细胞计区                                                                                                  | 0 清空暖存                   | <b>凹 打开前台</b> | 💮 admin |
|----------------------------------------------------------------------------------------------------|----------------------------------------------------------------------------------------------------|----------------------------------------------------------------------------------------------------|--------------------------|---------------|---------|
| 標块 插件 更多 •                                                                                              | 出页 ● 模块電理                                                                                                    |                                                                                                    |                          | ③添加           | 到常用操作   |
| 121 1215 •<br>1111 8148 •                                                                               | 模块管理(只有云市场中的模块方可检测更新)<br>全部 已安装 未安装 系统模块                                                                                                    | 管理角色访问反果 立刻检查更新                                                                                        | <b>東田</b> 全部(            | 體決信息不同步的      | 时候使用)   |
| <ul> <li>网は主页</li> <li>現入</li> <li>現入</li> <li>同</li> <li>同</li> <li>市</li> <li>用</li> <li>用</li> </ul> | 1055年04m         1050年1月1日         1100年1月1日         1100年1月1日           < | 网站主页Home<br>首页模块,主要用于最示网站内容<br>开发着: 嘉兴想天信急科技有限公司<br>课程 <b>和收</b>                                       | <mark>200</mark><br>本鄉機块 |               |         |
|                                                                                                    | IAL/Propie         DO         GE         GE           金融局市地区,可以用于中岛的角度,<br>开始度: 用小型充成器制度角度公司         子菜         可能性化,用小型有效分布,回答问题         GE         日常         GE           福祉         194                                                                                                    | <ul> <li>読念Weibo</li> <li>読念機快,用中可以没充読る</li> <li>开发者: 差以想天信息科技有限公司</li> <li>編編</li> <li>30%</li> </ul> | 300<br>本地模块              |               |         |

图 287 模块管理界面

# 4.6.2 系统的自动升级

步骤一:在扩展-》云市场-》自动升级。

| ▲扩展~ |      |        |
|------|------|--------|
| 云市场  | 本地   | 已装插件后台 |
| 云市场  | 插件管理 | 合作单位   |
| 自动升级 | 模块管理 | 举报后台   |
|      | 主题管理 | 推荐关注   |

图 288 扩展导航

步骤二:点击这里的自动升级就可以进行升级了,升级前注意代码和数据库 的备份,同时要按照前面的红框提示进行操作。

| 自动升级        | 级                                          |                 |                  |                     |             |                    |
|-------------|--------------------------------------------|-----------------|------------------|---------------------|-------------|--------------------|
| 群组          |                                            |                 |                  |                     |             |                    |
|             | 最新版本5.2.0【!警告!】备份微博Pro和                    | 论坛Pro模块         | ,升级完覆盖微博模块代码     | 8                   |             | ○ 重新检测             |
|             | 统版本号5.1.0                                  |                 |                  |                     |             |                    |
|             |                                            |                 |                  |                     |             |                    |
| deceb 31770 |                                            | 1)10+ warm- P-1 |                  |                     |             |                    |
| 在安敦期        | 新之則,请先皆份数据库,皆份网站源码,                        | 以防数据成者          | 1二次开发内容去失。       |                     |             |                    |
| )=/+ つにC    | 人对你们里去来,头回网补,和用了 <b>路</b> 相白               |                 |                  |                     |             |                    |
| H7639/A     | 口赤斑说直见面,天闪网站。如朱小布主日                        | 初起新,用于          |                  |                     |             |                    |
| 编号          | 版本名                                        | 版本号             | 发布时间             | 更新时间                | 更新说明        | 操作                 |
| 20170928    | 5.2.0 【!警告!】备份微博Pro和论坛                     | 5.2.0           | 09月28日 13:51     | 09月28日 13:51        | 查看详情        | 自动升级               |
|             | Pro模块,升级完覆盖微博模块代码【可<br>升级】                 | -               |                  |                     |             |                    |
| 20170821    | 5.1.0【!警告!】备份微博Pro和论坛                      | 5.1.0           | 00月21日 16:58     | 08月21日 16:58        | 查看详情        | ④【当前版本】   下载文      |
|             | Pro模块,升级完覆盖微博模块代码【当<br>前版本】                |                 |                  |                     |             | 件                  |
| 20170721    | 5.0.0【!警告!】备份微博Pro模块,升                     | 5.0.0           | 07月21日 17:12     | 注意这里<br>07月21日17:12 | 的提示<br>查看详情 | 历史版本 下载文件          |
|             | 级完覆盖微博模块代码【历史版本】                           |                 |                  |                     |             |                    |
| 20170609    | 3.3.7【历史版本】                                | 3.3.7           | 06月09日 14:01     | 06月09日 14:01        | 查看详情        | 历史版本 下载文件          |
| 20170418    | 3.3.6备份微博Pro模块,升级完要盖微博<br>模块代码【历史版本】       | 3.3.6           | 04月18日 09:01     | 04月18日 09:01        | 查看详情        | 历史版本   下载文件        |
| 20170310    | 3.3.5备份微博Pro模块,升级完覆盖微博                     | 3.3.5           | 03月10日 13:38     | 03月10日 13:38        | 查看详情        | 历史版本丨下载文件          |
|             | 模块代码【历史版本】                                 |                 |                  |                     |             |                    |
| 20161229    | 3.3.1备份微博Pro模块 , 升级完覆盖微博<br>模块代码 【压中断本】    | 3.3.1           | 2016-12-29 15:49 | 2016-12-29 15:49    | 查看详情        | 历史版本   下载文件        |
| 20161124    | 330 向我   升级 前有额 外操作 详情语                    | 330             | 2016-11-24 16:53 | 2016-11-24 16:53    | 查看详情        | 历中版本丨下裁文件          |
| 20101124    | 3.3.0m30;71%(F)时间的/1%(F, 中间响<br>看密讯~【历史版本】 | 5.5.0           | 2010-11-24 10:55 | 2010-11-24 10:55    | 三百仟间        | NUSCREAM   PSR X1+ |

图 289 主程序自动更新界面
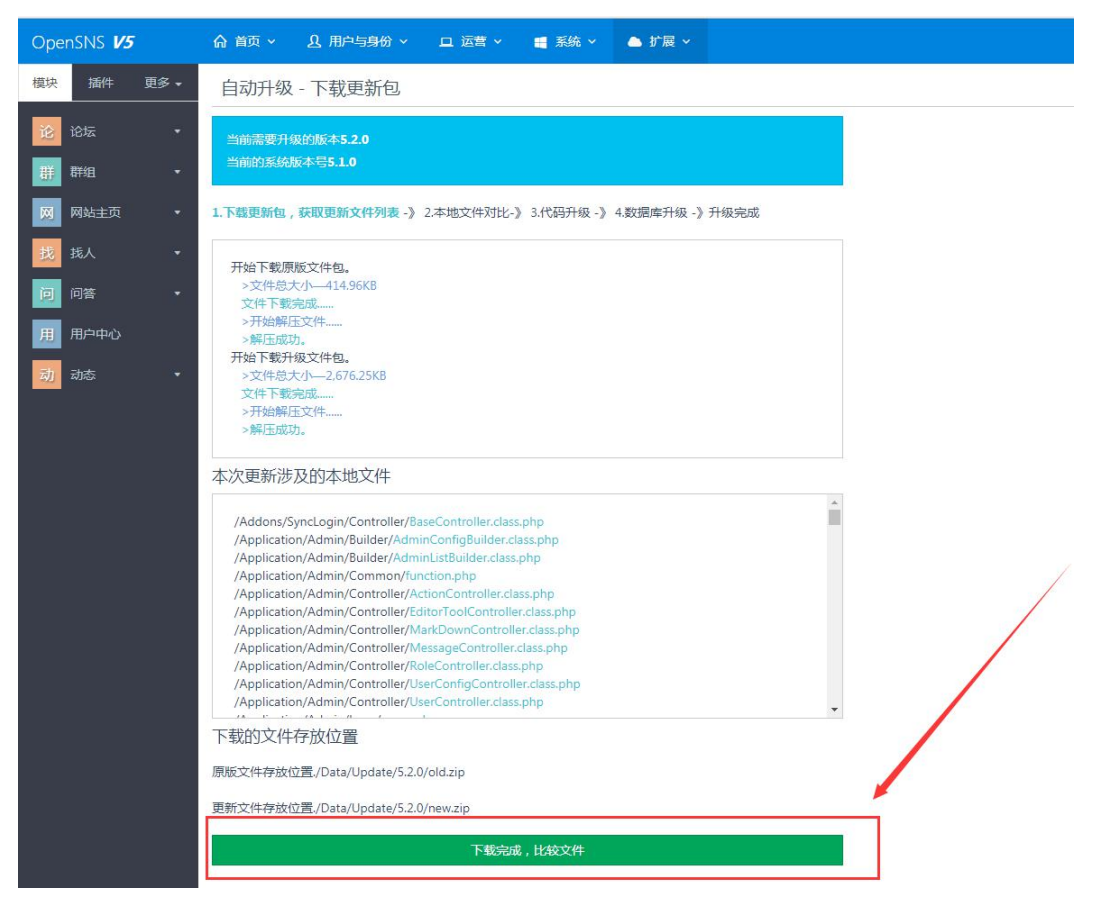

图 290 下载更新包界面

步骤三:如果您自己二次开发过代码,请自己手动合并代码进行升级,不然 会被覆盖掉。

|                                                                                                    | 🖵 运营 👻 📲 系統 \vee 🔺 扩展 🗸                                              |                        |
|----------------------------------------------------------------------------------------------------|----------------------------------------------------------------------|------------------------|
| 自动升级 - 比较本地文件                                                                                                    |                                                                      |                        |
| 当前需要升级的版本<br>当前的系统版本号                                                                                             |                                                                      |                        |
| 1.下载更新包,获取更新文件列表 -》 2.2                                                                                           | 本地文件对比 -》 3.代码升级 -》4.数据库升级 -》 <del>5</del>                           | H级完成                   |
| 请确保所有涉及的文件状态为问题。7                                                                                                 | 无法进入下一步。请在ftp上赋予这些未具备可写权                                             | 服的文件写入权限后 國際 本页面。      |
| 对于冲突文件,开发者请自行找到新文                                                                                                 | "件手动合并代码,合并完成后,点击灰色按钮跳过                                              | 代码自动更新,以保证你的二次开发内容被保留。 |
|                                                                                                    |                                                                      |                        |
| 如果您未修改过文件,但却发现所有的文                                                                                                | 件都产生了冲突,那么请确保您上传文件的方式为                                               | 2进制。                   |
| 如果您未修改过文件,但却发现所有的文本次更新涉及的文件:                                                                                      | 件都产生了冲突,那么请确保您上传文件的方式为                                               | 2进制。                   |
| 如果您未修改过文件,但却发现所有的文本次更新涉及的文件:<br>文件名                                                                               | 件都产生了冲突,那么请确保您上传文件的方式为<br>状态                                         | 2进制。<br>权限             |
| 如果您未修改过文件,但却发现所有的文本次更新涉及的文件:<br>文件名<br>备份文件存放位置:                                                                  | 件都产生了冲突,那么请确保您上传文件的方式为<br>状态                                         | 2进制。<br>权限             |
| 如果您未修改过文件,但却发现所有的文<br>本次更新涉及的文件:<br>文件名<br>备份文件存放位置:<br>,/Data/Update//backup                                     | 件都产生了冲突,那么请确保您上传文件的方式为<br>状态                                         | 2进制。<br>权限             |
| 如果您未修被过文件,但却发现所有的文<br>本次更新涉及的文件:<br>文件名<br>备份文件存放位置:<br>/Data/Update//backup<br>如果您进行了二次开发,并导致了文件差                | 件都产生了冲突,那么请确保您上传文件的方式为<br>状态<br>异,您可以在此线回这些被覆盖的文件                    | 2进制。<br>权限             |
| 如果您未修被过文件,但却发现所有的文<br>本次更新涉及的文件:<br>文件名<br>备份文件存放位置:<br>/Data/Update//backup<br>如果您进行了二次开发,并导致了文件差<br>下一步,要盖这些文件, | 件都产生了冲突,那么请确保您上传文件的方式为<br>状态<br>异,您可以在此我回这些被覆盖的文件<br>丢失穆改,并升级(可能会出错) | 2进制。                   |
| 如果您未修改过文件,但却发现所有的文<br>本次更新涉及的文件:<br>文件名<br>备份文件存放位置:<br>,/Data/Update//backup<br>如果您进行了二次开发,并导致了文件差               | 件都产生了冲突,那么请确保您上传文件的方式为<br>状态<br>异,您可以在此线回这些被覆盖的文件<br>丢失修改,并升级(可能会出错) | 2进制。                   |

图 291 比较文件界面

OpenSNS V5.0 PC 端使用手册

| 合 首页 ~                                                                  |   |
|-------------------------------------------------------------------------|---|
| 自动升级 - 更新源码                                                             |   |
| 当前需要升级的版本:<br>当前的系统版本号:                                                 |   |
| 1.下载更新包,获取更新文件列表-》2.本地文件对比-》3.代码升级-》4.数据库升级-》升级完成                       |   |
| 创建备份文件夹/Data/Update//backup/20171010-153018成功<br>文件全部备份完成。<br>文件全部覆盖完成。 |   |
| 本次更新涉及的文件:                                                              |   |
|                                                                         |   |
|                                                                         |   |
|                                                                         | ~ |
| 备份文件存放位置:                                                               |   |
| /Data/Lipdate//backup/20171010-153018                                   |   |
| 文件覆盖完成,导入数据库。                                                           |   |
|                                                                         |   |

#### 图 292 源码升级

步骤四:升级数据库时也请确认没有自己修改过数据库,如果有修改过, 同样请自己手动升级,不然也会被覆盖。如果升级不涉及数据库,直接选择跳过, 如果升级涉及数据库,请选择升级数据库。

自动升级 - 更新数据库

| 当前的系统  | 版本号                                               |
|--------|---------------------------------------------------|
| 载更新包   | , 获取更新文件列表 -》 2.本地文件对比-》 3.代码升级 -》 4.数据库升级 -》升级完成 |
| \$次更新不 | 涉及数据库改动,可以直接跳过。                                   |
|        |                                                   |

图 293 数据库升级

步骤五:升级完成以后出现如下所示的提示,点击就可以返回首页。

| 自动升级 - 完成                                         |
|---------------------------------------------------|
| 当前的系统版本号                                          |
| 1.下载更新包,获取更新文件列表-》2.本地文件对比-》3.代码升级-》4.数据库升级-》升级完成 |
| 恭喜,升级成功,目前版本为                                     |
| 如果发现升级之后出现问题,请找回备份文件,同时还原备份的数据库。                  |
| ./Data/Update//backup                             |
| 返回自动升级首页                                          |
|                                                   |

图 294 升级成功

# 4.6.3 模块和插件的安装

4.6.3.1 模块的安装和卸载

在模块管理中,找到您想要的模块,点击安装即可。当您有不需要的模块时, 您可以选择卸载模块,卸载时可以选择是否保留数据。

| 首页 ● 模块管理                                      | 有新版本可更新 1 去提新 1                                                                                                    | ●漆加到常用操作   |
|------------------------------------------------|----------------------------------------------------------------------------------------------------|------------|
| 模块管理(只有云市场中的模块方可检测更新)                          | ○太陽投資更新<br>進費全部(相決信約)                                                                                                    | 1不同步的时候使用) |
| 全部 已安装 未安装 系统模块                                |                                                                                                    |            |
| ApiApi<br>Api根k<br>开发者:高兴感天愿思新技有限公司<br>编编 它为 【 | 3350         満述にます         740         満正規(k)         740         満正規(k)         740         満正規(k)         第40         第50         740         第50         740         第50         740         第50         740         740         740         740         740         740         740         740         740         740         740         740         740         740         740         740         740         740         740         740         740         740         740         740         740         740         740         740         740         740         740         740         740         740         740         740         740         740         740         740         740         740         740         740         740         740         740         740         740         740         740         740         740         740         740         740         740         740         740         740         740         740         740         740         740         740         740         740         740         740         740         740         740         740         740         740         740         740         740         740 |            |
|                                                |                                                                                                    |            |
|                                                |                                                                                                    |            |
| 首                                              | 顶●活动——模块安装向导                                                                                                    |            |
|                                                |                                                                                                    |            |
| 70                                             | 古动——模块安装问导                                                                                                    |            |
|                                                | ->/±:/+ TA                                                                                                    |            |
| 3                                              | 女太远纵                                                                                                    |            |
| Ť                                              | <b>改许身份前台访问(都不选表示非登录状态也可访问)</b>                                                                                                    |            |
|                                                | 音通用户                                                                                                    |            |
| \$                                             | 安装模式                                                                                                    |            |
| ۲                                              | の復善安装模式                                                                                                    |            |
| 3                                              | \$加导航 (安装后自动在导航栏中加入菜单,或者手动设置)                                                                                                    |            |
| ۲                                              |                                                                                                    |            |
|                                                | 确定 返回                                                                                                    |            |
|                                                |                                                                                                    |            |
| -                                              |                                                                                                    |            |

图 295 模块管理和安装界面

4.6.3.2 模块的自动更新

当模块有更新的时候,会在模块管理中提醒,如看不到提示,也可以点击更 新按键来刷新知道是否有模块需要更新。

| 合 首页 ~ _ ① 用户与身份 ~ _ □ 运营 ~ ■ 系统 ~ ▲ 扩展 ~                                                                                                    |                                                                                                    | 管理就社区 🕆 清空缓存 🕞 打开前台 🤗 ad                                                                                |
|----------------------------------------------------------------------------------------------------|----------------------------------------------------------------------------------------------------|----------------------------------------------------------------------------------------------------|
| 首页 ● 模块管理                                                                                                    |                                                                                                    | ◎ 添加到常用操作                                                                                               |
| 模块管理(只有云市场中的模块方可检测更新)<br>全都 已安莱 未安莱 系统爆块                                                                                                    |                                                                                                    | 11日本色の時の第 立め始め更新 重要全部(後来信の不明中的时候時)                                                                      |
| お近Forum         3.52         作数数5.00           10活機決:         お近機決:         会優美大的活気機決           开放者:         高火爆子成意和抗毒用公司           構構         創税         更新           正式の地場者          正式の地場者 | Region     Fill     Region     Fill     Region     Fill     Region     Fill     Fill | 网线主流Home         2.0.0           氟页线块,主要用于振动场站内容         开发者: 高兴便天俱船科技有限公司           現職 即社         本總規決 |
| 記人People         10.           会風景示環境,可以用于会员的音线,<br>开发算: 島以徳天信息科技有限公司            構成         31税         本地成於                                                                                  | Pi菜Question     印度較少。用意可能     日空間の     市空前台送布、回答问题     开始者: 第外想天在息料技有限公司     義編 列版     本地規模                                                                                                    | む                                                                                                    |

图 296 模块管理界面

步骤一:点击更新按钮,会跳转到一个新的页面,然后点击开始升级。

即将升级的扩展

| ・<br>论坛<br>Foruu<br>250<br>最新  | ?<br>?<br>?<br>?<br>?<br>?<br>?<br>?<br>?<br>?<br>?<br>?<br>?<br>?<br>?<br>?<br>?<br>?<br>? | 更强大的论坛模块 <mark>去云市场查看</mark>                                                                                                    |
|--------------------------------|---------------------------------------------------------------------------------------------|----------------------------------------------------------------------------------------------------|
| <sup>当前需要</sup><br>当前的版<br>可以升 | 开级的版本5.0.0<br>本号2.5.0<br>级的版本                                                               |                                                                                                    |
| 版本号                            | 发布时间                                                                                        | 更新日志                                                                                                    |
| 5.0.0                          | 07月25日 13:52                                                                                | <ul> <li>"【修皮】 论坛自己不能删除帖子的bug</li> <li>"【修复】 论坛自己不能删除帖子的bug</li> <li>"【修复】 论坛自己不能删除帖子的bug</li> <li>"【修复】 版块内帖子排序bug,点击之后文字没有更改,一直是回复时间</li> <li>"【调整】 超出三行显示省略号</li> <li>"【新唱】试告人 (息息面版中的发帖和回复会打开发帖或回复的帖子列表</li> <li>"【修复】论坛随便看看的图标不显示</li> <li>"【新唱】 论坛版主信息和用户信息</li> <li>"【编整】论坛版主信息和用户信息</li> <li>"【调整】论坛版书式</li> <li>"【调整】论坛版书式</li> <li>"【调整】 论坛博式</li> <li>"【调整】 论坛博式</li> <li>"【调整】 论坛前式和全部成块界面样式</li> <li>"【调整】 论坛前式和全部成块界面样式</li> <li>"【编整】 伦克奇和全部成块界面样式</li> <li>"【编整】 伦克首论坛帖子管理,点击标题那场前台对应帖子详情页</li> <li>"【修复】 修复它坛发站有附件,同步微谏时出现多图</li> <li>"【修复】 修复后台不能更改准序模块和热门模块的BUG</li> <li>"【修复】 修复后台不能更改准序模块和热门模块的BUG</li> </ul> |
|                                |                                                                                             | 开始升级                                                                                                    |

图 297 模块更新界面

步骤二:点击以后系统会自动开始下载,下载完成以后点击比较文件。

| 前需要升级的版本:2.9.0  |                                     |
|-----------------|-------------------------------------|
| 围的版本亏:2.8.1     |                                     |
| 载更新包,获取更新文件列表-》 | 2.本地文件对比-》 3.代码升级 -》 4.数据库升级 -》升级完成 |
| 开始下载原版2.8.1文件。  |                                     |
| >文件总大小—378.93KB |                                     |
| 文件下载完成          |                                     |
| 刊始下载新版2.9.0文件。  |                                     |
| >文件总大小—377.13KB |                                     |
| 文件下载完成          |                                     |
| >开始解压文件         |                                     |
| >解压成功。          |                                     |
| >开始解压文件         |                                     |
| >解压成功。          |                                     |

/Group/Common/function.php /Group/Conf/config.php /Group/Conf/message\_type.php /Group/Conf/route\_rules.php /Group/Controller/BaseController.class.php /Group/Controller/GroupController.class.php /Group/Controller/IndexController.class.php /Group/Controller/ManageController.class.php /Group/Info/cleanData.sql /Group/Info/guide.json /Group/Info/info.php

#### 下载的文件存放位置

原版文件存放位置./Data/Cloud/Module/Group/2.9.0/old.zip

更新文件存放位置./Data/Cloud/Module/Group/2.9.0/new.zip

下载完成,比较文件

### 图 298 下载更新包

步骤三: 然后会自动的进行文件比较, 如果您自己二次开发过, 请自行合并 代码进行手动升级, 如果没有进行过二次开发, 点击下一步继续自动升级。

| /Group/Widget/DetailWidget.class.php         | OK,和原版一样,通过       | ◎ 文件写入权限检测通过    |
|----------------------------------------------|-------------------|-----------------|
| /Group/Widget/DynamicWidget.class.php        | ◎ OK,和原版一样,通过     | ◎文件写入权限检测通过     |
| /Group/Widget/HomeBlockWidget.class.php      |                   | ◎ 文件写入权限检测通过    |
| /Group/Widget/HotGroupWidget.class.php       |                   | ◎ 文件写入权限检测通过    |
| /Group/Widget/HotPeopleWidget.class.php      | ○ OK , 和原版一样 , 通过 | ◎ 文件写入权限检测通过    |
| /Group/Widget/HotPostWidget.class.php        |                   | ◎ 文件写入权限检测通过    |
| /Group/Widget/LZLReplyWidget.class.php       | Ø OK , 和原版一样 , 通过 | ⊘ 文件写入权限检测通过    |
| /Group/Widget/MyAdminWidget.class.php        |                   | ◎ 文件写入权限检测通过    |
| /Group/Widget/MyAttendanceWidget.class.php   | ◎ OK,和原版一样,通过     | ◎ 文件写入权限检测通过    |
| /Group/Widget/SearchWidget.class.php         | ◎ OK , 和原版一样 , 通过 | ◎ 文件写入权限检测通过    |
| /Group/Widget/SomebodyCreateWidget.class.php |                   | ◎ 文件写入权限检测通过    |
| /Group/Widget/SubMenuWidget.class.php        |                   | ◎ 文件写入权限检测通过    |
| 备份文件存放位置                                     |                   |                 |
| /Data/Cloud/Module/Group/2.9.0/backup        |                   |                 |
|                                              | 814 开关55-2-74     |                 |
| 如来必进行了二八九久,升导致了又件差异,您可以在此找回这些                | 2恢夜曲时又1+          |                 |
| 下一步,覆盖这些文件,丢失修改,并升级(可能                       | 能会出错)             | 已经自行合并代码,跳过文件升级 |
|                                              |                   |                 |

### 图 299 文件对比

步骤四:代码覆盖以后会进行数据库的升级,如果自己有修改过数据库,请 自己手动升级,如果没有修改过数据库,请点击文件覆盖完成,导入数据库。

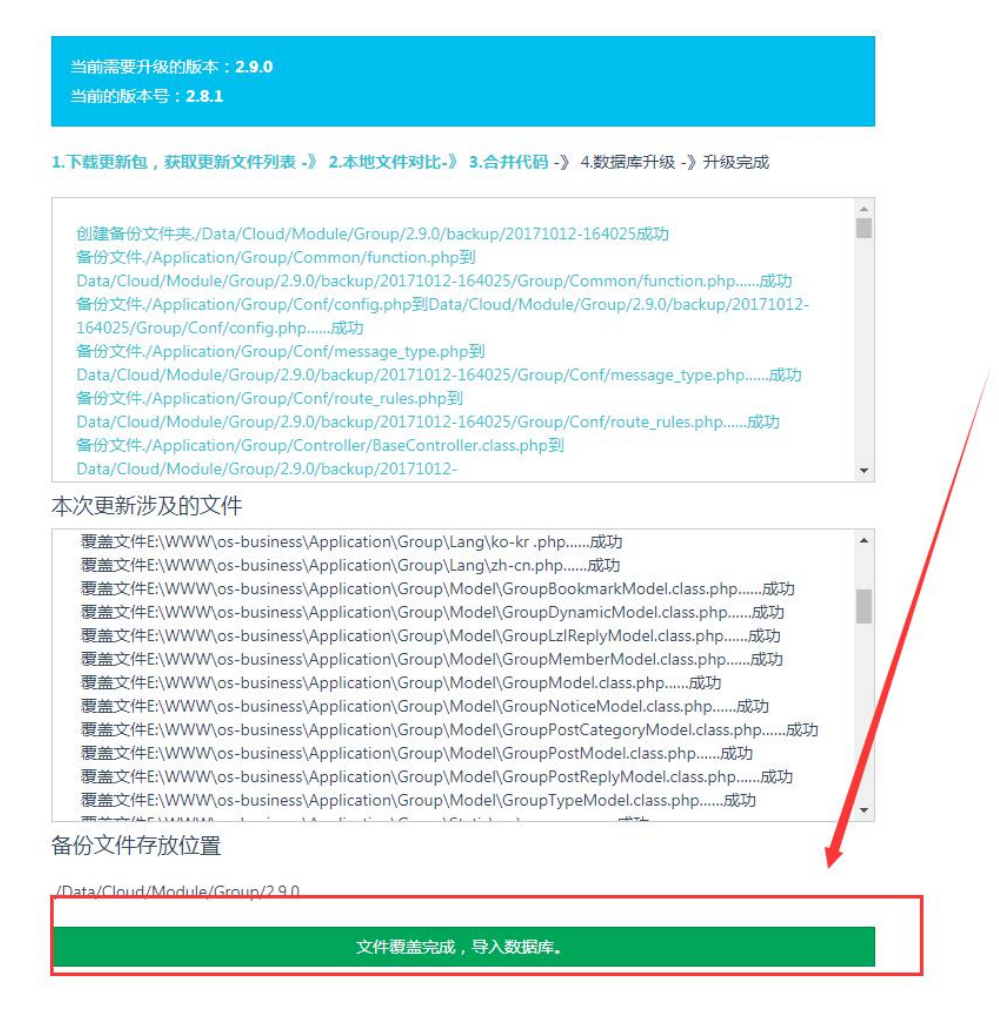

图 300 源码升级

步骤五:如果数据库无需升级,直接选择跳过。如果需要升级请选择升级。

扩展自动升级 - 更新数据库

| 即将升级的扩展       | <b></b>                                         |                                       |
|---------------|-------------------------------------------------|---------------------------------------|
|               |                                                 |                                       |
|               | 群组 Group 2.8.1 最新版2.9.0                         |                                       |
|               | 群组模块,允许用户建立自己的圈子                                |                                       |
|               | 开发者:嘉兴想天信息科技有限公司                                |                                       |
|               | 去云市场直看                                          |                                       |
| 当前需要升级的版本:    | 2.9.0                                           |                                       |
| 当前的版本号: 2.8.1 |                                                 |                                       |
|               |                                                 |                                       |
| 1.下载更新包,获取更新  | 文件列表 - 》 2.本地文件对比- 》 3.代码升级 - 》 4.数据库升级 - 》升级完成 |                                       |
|               |                                                 |                                       |
| 本次更新不涉及数据库    | 波动,可以直接跳过。<br>                                  | · · · · · · · · · · · · · · · · · · · |
|               |                                                 |                                       |
|               | 无需升级数据库,跳过数据库升级                                 |                                       |
|               |                                                 |                                       |

步骤六:模块自动升级完成,点击返回首页就好了。

| 当前升级的制                          | 广展                                   |                      |                             |    |
|---------------------------------|--------------------------------------|----------------------|-----------------------------|----|
|                                 | 群组 Group<br>群组模块,允许用户<br>开发者:嘉兴想天们   | P建立自己的圈子<br>信息科技有限公司 | 2.90                        |    |
| 下载更新包 , 获取到                     | 编辑 - 第2、本地文                          | 件对比-》 3.代码升线         | 市场查看<br>及 - 》 4.数据库升级 - 》升级 | 完成 |
| 愫喜,升级成功                         | ,目前版本为 2.9.0                         | 同时还有名公的数据            | ⊒≠-                         |    |
| 山来反现开级之后山<br>/Data/Cloud/Module | 则问题,请找回首历文件,<br>e/Group/2.9.0/backup | 回时还尽管伤时数据            | 句/年。                        |    |
|                                 | 200-100-X-                           |                      |                             |    |
| /Data/Cloud/Module              | /Group/2.9.0/backup<br>返回自动升级首页      |                      |                             |    |
|                                 |                                      |                      |                             |    |

图 301 数据表升级

4.6.4 主题的使用

选择您想要的主题点击使用。如果您不想使用其他的主题了,您可以选择只 使用基础主题。

| 百贞 🛡 主题管理                        |                                             |
|----------------------------------|---------------------------------------------|
| 主题配置                             |                                             |
| 安装新主题                            |                                             |
|                                  |                                             |
| OpenSNS V2 系统默认主题 2.0.0          | 简洁风 1.0.1                                   |
| 内置于OpenSNS V2 系统中,是其它<br>主题的基础主题 | 针对网站的头部导航和页脚做了相应<br>的修改:包括配色和hover样式及布<br>局 |
|                                  | 开发者:ZZZZZZZZZZZZZZZZZZZZZZZZZZZZZZZZZZZZ    |
| 开发者:嘉兴想天信息科技有限公司                 | 模板文件名:Beauty                                |
| 只使用基础主题                          | 正在使用 打包下载                                   |

图 303 主题管理界面

- 4.7 模块管理
- 4.7.1 网站首页管理
- 4.7.1.1 首页类型

在网站后台左侧菜单中找到网站主页之基本设置中可以对设置网站首页。

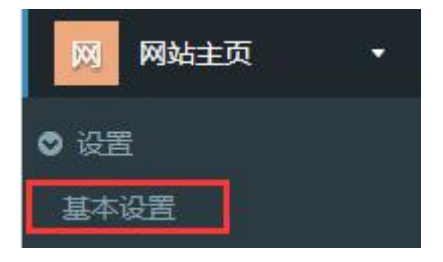

图 304 网站主页导航

网站首页一共有3种类型:静态首页,聚合首页和登录页。

| OpenSNS <b>V5</b> | 命 首页 ~ 🕺 用户与身份 ~ 🖵 运营 ~ 🔒 授权 ~ 🚝 系统 ~ 🌢 扩展 ~ |
|-------------------|----------------------------------------------|
| 模块 插件 更多 ▼        | 首页 ● 首页设置                                    |
| 找 找人 •            | 首页设置                                         |
| 相相册 🔹             | 首而送刑 聚合首而屋示横块 可供全处搜索横块                       |
| 息度・               | 系统首页类型                                       |
| 论 论坛Pro 🔹         | ◎ 静态首页   ● 聚合首页   ◎ 登录页                      |
| 动动态Pro 🔹          | 确定                                           |
| 分 分类信息 •          |                                              |

图 305 首页设置

# 4.7.1.2 聚合首页展示模块

此处可对聚合首页的展示模块进行设置,用拖拽方式选择禁用或者启用。

| 贝设直   |                     |                       |
|-------|---------------------|-----------------------|
| 面类型   | 聚合首页展示模块            | 可供全站搜索模块              |
| 示模块(扌 | <b>疤拽到右侧以展示这些</b> 槽 | 块,新的模块安装后会多出一些可操作的项目) |
| 禁用    |                     | 启用                    |
| 论坛Pro |                     | 轮播                    |
| 分类信息  | Į.                  | 动态Pro                 |
| 群组    |                     | 找人                    |
| 专辑    |                     | 资讯                    |
| 视频    |                     | 微店                    |
| 积分商城  | t                   | 问答                    |
|       |                     |                       |

确定

# 图 306 聚合首页展示模块

#### 4.7.1.3 可供全站搜索模块

此处通过将模块用拖拽方式是否启用,并由此设置前台全站搜索的内容。

| HAAT   | 聚合首页展示模块     | 可供全站搜索模块                |
|--------|--------------|-------------------------|
| 全站搜索模块 | e (拖拽到右侧以展示) | 这些模块,新的模块安装后会多出一些可操作的项目 |
| 禁用     |              | 启用                      |
|        |              | 找人                      |
|        |              | 论坛Pro                   |
|        |              | 动态Pro                   |
|        |              | 群组                      |
|        |              | 资讯                      |
|        |              | 专辑                      |
|        |              | 积分商城                    |
|        |              |                         |

# 图 307 可供全站搜索模块

4.7.2 动态管理

确定

4.7.2.1 微博设置

点击动态 pro一微博设置,即可对微博进行设置。包括基本设置,微博类型 设置、微博评论设置、话题设置、首页展示左侧栏、首页展示右侧栏、动态信息 流用户推荐等。

| OpenSNS <b>V5</b>          | 命首页 ◇ 🔒 用户与身份 ◇ 🖵 运营 ◇ 👌 授权 ◇ 📑 系統 ◇ 📥 扩展 ◇                            |
|----------------------------|------------------------------------------------------------------------|
| 模块 插件 更多 ▼                 | 首页 ● 微博基本设置                                                            |
| 找 找人 •                     | 微博基本设置                                                                 |
| 相册 •                       | 基本设置 微博类型设置 微博评论设置 话题设置 首页展示左侧栏 首页展示右侧栏 动态信息流用户推荐                      |
| 暴しくない。                     | 是否在微博左侧显示等级                                                            |
| 论论坛Pro 🔹                   | ● 开启 ● 关闭                                                              |
| 动动态Pro 🔹                   | <ul> <li> <i>十</i>启内容排版(支持回车和空格)         <ul> <li></li></ul></li></ul> |
| ♥ 话题管理 话题管理                | <ul> <li>高高AT某人</li> <li>● 开启</li> <li>● 关闭</li> <li>高高微博话题</li> </ul> |
| ◎ 圈子管理                     | <ul> <li>● 开启</li> <li>◎ 关闭</li> </ul>                                 |
| 圈子列表                       | <b>微博发布框左上内容</b>                                                       |
| 圈子类型                       | 有什么新鲜事想告诉大家?                                                           |
| 圈子配置                       | 微博字数限制                                                                 |
| ❷ 设置                       | 140                                                                    |
| 微博设置                       | 热门微博取多少天以内的,以那天零点之后为准                                                  |
| <ul> <li>■ 图章管理</li> </ul> | 3                                                                      |

#### 图 308 微博设置

微博基本设置:可对微博左侧等级、内容排版(回车和空格)、高亮 AT 某 人、高亮微博话题、编辑微博发布上内容、字数限制、热门微博天数、微博显示 标签、热门动态标记阈值设置等。

微博类型设置:可选择是否插入图片,是否插入话题。

微博评论设置:可设置微博评论顺序和是否显示微博评论列表

话题设置:可设置推荐话题和常用话题。

首页展示左侧栏、首页展示右侧栏:可以对聚合首页展示的动态信息数量, 排序进行设置。

动态信息流用户推荐:可以设置动态第一页出现推荐用户概率、推荐用户粉 丝阈值、推荐用户数量。 微博基本设置

| 基本设置                                                                                                  | 微博类型设置                                                                                                 | 微博评论设置        | 话题设置            | 首页展示左侧栏 | 首页展示右侧柱 |
|----------------------------------------------------------------------------------------------------|----------------------------------------------------------------------------------------------------|---------------|-----------------|---------|---------|
| 基本设置<br>是否在微博和<br>● 开启 《<br>开启内容排版<br>● 是 ● 前<br>高高AT某人<br>● 开启 《<br>微博发布框》<br>有什么新聞<br>微博字数限制<br>140 | 微博类型设置<br><b>左侧显示等级</b><br>》关闭<br>板 (支持回车和空格<br>否<br>》关闭<br>题<br>关闭<br>题<br>关闭<br>基<br>上内容<br>詳事想告诉大家? | 微博评论设置<br>;)  | 话题设置            | 首页展示左侧栏 | 首页展示右侧柱 |
| 热门微博取到                                                                                                | 多少天以内的,以那                                                                                              | 天零点之后为准       |                 |         |         |
| 3 微博默认显表                                                                                              | 示标签                                                                                                    |               |                 |         |         |
| 启用                                                                                                    |                                                                                                    |               | 禁用              |         |         |
| 全站关注                                                                                                  | ŧ                                                                                                    |               |                 |         |         |
| 我关注的                                                                                                  | 15                                                                                                    |               |                 |         |         |
| 热门微                                                                                                   | ė.                                                                                                    |               |                 |         |         |
| 我的喜欢                                                                                                  | 次                                                                                                    |               |                 |         |         |
| 热门动态标<br>10<br>确定                                                                                     | 己阀值 ( 评论数超过                                                                                            | 该值时,会出现热问     | 〕动态标记)          |         |         |
| 基                                                                                                    | 本设置 微                                                                                                  | <b>博</b> 类型设置 | 微博评论设           | 置 话题设置  | Ē       |
| 推                                                                                                    | 荐话题 (出现在                                                                                               | 置顶微博上方        | , 用户可以关         | 闭)      |         |
| (                                                                                                    | OS微社区                                                                                                  |               |                 |         |         |
| 常                                                                                                    | 用话题(显示在                                                                                                | 微博发布按钮        | <b>左边,用','分</b> | 隔)      |         |
|                                                                                                    | OS微社区                                                                                                  |               |                 |         |         |
|                                                                                                    | 确定                                                                                                    |               |                 |         |         |

| 微博基本                                                                               | 设置                                     | 微博基本设置                                                                                                    |                 |  |  |  |  |  |
|------------------------------------------------------------------------------------|----------------------------------------|----------------------------------------------------------------------------------------------------|-----------------|--|--|--|--|--|
| 基本设置                                                                               | 微博类型设置                                 | 基本设置 微博类型设置                                                                                                    | 微博评论设置          |  |  |  |  |  |
| <ul> <li>是否开启插入</li> <li>● 开启</li> <li>● 开启</li> <li>● 开启</li> <li>● 开启</li> </ul> | <b>图片类型</b><br>关闭<br><b>话题类型</b><br>关闭 | <ul> <li>微博评论列表顺序</li> <li>●时间逆序</li> <li>●时间正序</li> <li>微博评论列表默认显示或隐藏</li> <li>● 隐藏</li> <li>● 隐藏</li> <li>● 显示</li> </ul> |                 |  |  |  |  |  |
| 确定                                                                                 |                                        | 确定                                                                                                    |                 |  |  |  |  |  |
| 基本设置 微博                                                                            | 送型设置 微博评论设<br>第一个概率(单位%,默认             | 告题设置 首页展示左侧栏 首页                                                                                                    | 展示右侧栏 动态信息流用户推荐 |  |  |  |  |  |
| 80                                                                                 |                                        |                                                                                                    |                 |  |  |  |  |  |
| 推荐用户粉丝阈值                                                                           | ( 粉丝数大于该值即会成为                          | 推荐用户,默认大于0)                                                                                                    |                 |  |  |  |  |  |
| 0                                                                                  |                                        |                                                                                                    |                 |  |  |  |  |  |
| 推荐用户数量(默认                                                                          | 人推荐用户数量为15个)                           |                                                                                                    |                 |  |  |  |  |  |
| 15                                                                                 |                                        |                                                                                                    |                 |  |  |  |  |  |
| 确定                                                                                 |                                        |                                                                                                    |                 |  |  |  |  |  |

图 309 微博设置相关界面

# 4.7.2.2 话题管理

话题管理中可对话题进行管理,可以搜索、删除话题,可以推荐话题/取消 推荐话题。

| OpenSNS <b>V5</b> | 命首页 ~ 2. 用户与身份 ~ 二 运营 ~ 合 授权 、 | 🖌 📲 系统 🗸 🔺 扩展 🗸 |
|-------------------|--------------------------------|-----------------|
| 模块 插件 更多 ▼        | 首页 ● 话题管理                      |                 |
| 找 找人 ▼            | 话题管理                           |                 |
| 相相册 •             | 名称                             |                 |
| 思想、思想、            | 2<br>确定 关闭                     |                 |
| 论论坛Pro •          |                                |                 |
| 动 动态Pro 🔹         | 搜索 推荐 取消推荐 删除 转移v2话题到v3        |                 |
| ● 图章管理            | □ ID 内容:                       | 甩户              |
| 图章列表              | □ 1 818 OS V5微社区beta2发布        | [1]OpenSNS官方    |
| 编辑图章              | ② 2 OS微社区                      | [1]OpenSNS官方    |
| >>> は設管理 活题管理     | □ 3 OS 9月更新预告                  | [1]OpenSNS官方    |

OpenSNS V5.0 PC 端使用手册

| OpenSNS <b>V5</b> | ☆ 首页 >     | ▲ 用户与身份 × □ 运营 × 品 授权 × | ✓ ■ 系统 × ▲ 扩展 × |  |  |
|-------------------|------------|-------------------------|-----------------|--|--|
| 模块 插件 更多 ▼        | 首页 ● 话题    | 短管理                     |                 |  |  |
| 找 找人 •            | 话题管理       | 1                       |                 |  |  |
| 相册・               | 搜索         | 推荐 取消推荐 删除 转移v2话题到v3    |                 |  |  |
| ● 見覚 ・            | □ ID       | 内容:                     | 用户              |  |  |
| 论 论坛Pro ·         | 0 1        | 818 OS V5微社区beta2发布     | [1]OpenSNS官方    |  |  |
| 动 动态Pro 🔹         | 2          | OS微社区                   | [1]OpenSNS官方    |  |  |
| ◎ 图章管理            | <b>2</b> 3 | OS 9月更新预告               | [1]OpenSNS官方    |  |  |
| 图章列表              | 4          | 打卡                      | [1]OpenSNS官方    |  |  |
| 编辑图章              | 5          | 智果                      | [1]OpenSNS官方    |  |  |
| 话题管理              | 6          | 一半水果一半蔬菜                | [1]OpenSNS官方    |  |  |
| ◎ 圈子管理            | 0 7        | 视频分享                    | [1]OpenSNS官方    |  |  |
| 圈子列表<br>          | 8          | 游戏                      | [1]OpenSNS官方    |  |  |

# 图 310 话题管理相关界面

4.7.2.3 微博管理

在微博管理界面可以对微博进行搜索、启用、禁用、删除、置顶操作。可以 对动态模块进行缓存清空操作。

| OpenSNS <b>V5</b> | 命 首页 ~ りん | 用户与身份 🗸 🖵 运营 🗸 🔒 授权 🗸 🚆 系统 🗸      | ▲ 扩展 ~       |
|-------------------|-----------|-----------------------------------|--------------|
| 模块 插件 更多 ▼        | 首页 ● 微博管理 |                                   |              |
| 找 找人 ・            | 微博管理      |                                   |              |
| 相棚・               | 内容:       |                                   |              |
| 思想                | 海白        | <b>光</b> 田                        |              |
| 论 论坛Pro 🔹         | 19RZE     |                                   |              |
| 动动态Pro 🔹          | 搜索 启用     | 禁用 删除 置顶 取消置顶 清除动态html-cache      |              |
| ♥ 话题管理            |           | 内容:                               | 甩户           |
| 话题管理              | 123       | PC端及内核改进:/nb本次重点改进了消息系统,增加了对全     | [1]OpenSNS官方 |
| ◎ 圈子管理            | 122       | /br /nb/nb/nb/nb/nb/nb我们的团队       | [1]OpenSNS官方 |
| 圈子列表<br>圈子类型      | 121       | 我发布了一个积分红包【恭喜发财,大吉大利!】:           | [1]OpenSNS官方 |
| 圈子配置              | 120       | [topic7]/nb百岁老兵追忆戎马岁月——在线播放—优酷网,视 | [1]OpenSNS官方 |

图 311 微博管理

### 4.7.2.4 微博回收站

在微博回收站,可以还原被删除的微博,也可以清空被删除微博(清空后不

可还原,请谨慎操作)。

| OpenSNS <b>V5</b>                      | ଳ  | 前页 ~      | 5月分~ 旦 远言~ 台 授权~ 📹 系统~ 🔺 扩展~                                |                | 管理發社区            | ① 清空紙存 | C 打开前台 | 🝙 admin |
|----------------------------------------|----|-----------|-------------------------------------------------------------|----------------|------------------|--------|--------|---------|
| 模块 插件 更多 →                             | 11 | 页 🔵 动态回收站 |                                                             |                |                  |        | ④添加    | 到常用操作   |
| 我 找人 ・                                 | 7  | ]态回收站     |                                                             |                |                  |        |        |         |
| -                                      | iž | 原清空       |                                                             |                |                  |        |        |         |
| 思想 *                                   |    | ID        | duz -                                                       | 田山             | Allentia         |        |        |         |
| 论 论坛Pro 🔹                              |    | 106       | 我没表了一个新的帖子【11111111】:http://demo.opensns.cn/forum/detail/48 | [125]222       | 2017-09-21 13:24 |        |        |         |
| 动 动态Pro •                              |    | 104       | 今天天气很好今天天气很好今天天气很好今天今天天气很好今天天气很好今天天气                        | [1]OpenSNS1875 | 2017-09-14 17:06 |        |        |         |
| ◆ 沿置                                   |    | 95        | [aoman]                                                     | [112]小多多       | 2017-09-05 10:20 |        |        |         |
| 做博设置<br>• PERF                         |    | 80        | 我更新了帖子【777799999】:http://demo.opensns.cn/forum/detail/33    | [115]wind      | 2017-09-03 15:36 |        |        |         |
| <ul> <li>回早居垣</li> <li>置重列表</li> </ul> |    | 79        | 我更新了帖子【777799999】: http://demo.opensns.cn/forum/detail/31   | [115]wind      | 2017-09-03 15:35 |        |        |         |
| 線個因章                                   |    | 78        | 我更新了帖子【777799999】: http://demo.opensns.cn/forum/detail/42   | [115]wind      | 2017-09-03 15:25 |        |        |         |
| ◎ 话题管理                                 |    | 77        | 我更新了帖子【777799999】: http://demo.opensns.cn/forum/detail/42   | [115]wind      | 2017-09-03 15:24 |        |        |         |
| 话题管理                                   |    | 76        | 我更新了帖子【777799】: http://demo.opensns.cn/forum/detail/42      | [115]wind      | 2017-09-03 15:24 |        |        |         |
| ○ 图子管理                                 |    | 75        | 我更新了帖子【777799】: http://demo.opensns.cn/forum/detail/42      | [115]wind      | 2017-09-03 15:24 |        |        |         |
| 國子类型                                   | •  | 74        | 我没表了一个新的帖子【7777】:http://demo.opensns.cn/forum/detail/42     | [115]wind      | 2017-09-03 15:23 |        |        |         |
| 爾子配置                                   |    | 73        | 222222222222222222222222222222222222222                     | [115]wind      | 2017-09-03 15:10 |        |        |         |
| ♥ #01##                                |    | 72        | 222222222222222222222222222222222222222                     | [115]wind      | 2017-09-03 15:09 |        |        |         |
| 微博管理微博图仪站                              |    | 71        | 222222222222222222222222222222222222222                     | [115]wind      | 2017-09-03 15:08 |        |        |         |

图 312 微博回收站

## 4.7.2.5 回复管理

在回复管理界面可以对微博的回复进行启用、禁用、删除操作。

| ଜ  | 首页 ~    | A. 用户与身份 ~ | 旦 运营 > | 台 授权 ✓       | 📲 系统 > | ▲ 扩展 ~ |                                           |                  | 管理做社区 | ① 清空缓存 | D 打开前台 | admin |
|----|---------|------------|--------|--------------|--------|--------|-------------------------------------------|------------------|-------|--------|--------|-------|
| 前  | 5 • QQ1 | E理         |        |              |        |        |                                           |                  |       |        | ⊕添加    | 到常用操作 |
|    | 复管理     |            |        |              |        |        |                                           |                  |       |        |        |       |
| fi | 用祭用     | 删除         |        |              |        |        |                                           |                  |       |        |        |       |
|    | ID      | 内容:        |        | 用户           |        |        | 所屈微博                                      | 创建时间             |       | 状态     | 操作     |       |
| 0  | 21      | 123        |        | [109]点点点点    |        |        | [weibo_id:126] 我更新了帖子【OpenSNS/nbV5.2.0发布, | 2017-10-10 16:38 |       | 启用     | 编辑     | 1     |
|    | 20      | 123        |        | [109]点点点点    |        |        | [weibo_id:125] 我发表了一个新的帖子【OpenSNS/nbV5.2  | 2017-10-10 16:36 |       | 启用     | 编辑     |       |
|    | 19      | 哇,期待!      |        | [109]点点点点    |        |        | [weibo_id:117] [topic10]                  | 2017-10-10 14:23 |       | 启用     | 编辑     |       |
|    | 18      | 111[ciya]  |        | [1]OpenSNS官方 | r)     |        | [weibo_id:55] 我发表了一个新的帖子【非黑即白】:http://    | 2017-09-05 10:36 |       | 启用     | 编辑     |       |
|    | 17      | 樺          |        | [116]#272    |        |        | [weibo_id:55] 我发表了一个新的帖子【非黑即白】:http://    | 2017-09-05 10:36 |       | 启用     | 编辑     |       |

#### 图 313 回复管理

4.7.2.6 回复回收站

在回复回收站,可以还原被删除的回复,也可以清空被删除回复(清空后不可还原,请谨慎操作)。

| ☆ 首页 ~     | 且 用户与身份 ∨ | 旦 运营 > 🔒 授权 | <ul><li></li><li></li><li></li><li></li><li></li><li></li><li></li><li></li><li></li><li></li><li></li><li></li><li></li><li></li><li></li><li></li><li></li><li></li><li></li><li></li><li></li><li></li><li></li><li></li><li></li><li></li><li></li><li></li><li></li></ul> | - ◇ ● 扩展 ◇ |  |                  | 管理微社区 | ① 清空缓存 | lī)打开前台 | admin |
|------------|-----------|-------------|----------------------------------------------------------------------------------------------------|------------|--|------------------|-------|--------|---------|-------|
| 首页 ● 回复    | 回收站       |             |                                                                                                    |            |  |                  |       |        | ①添加     | 到常用操作 |
| 回复回收       | 站         |             |                                                                                                    |            |  |                  |       |        |         |       |
| 还原清雪       | 2         |             |                                                                                                    |            |  |                  |       |        |         |       |
| ID ID      | 内容:       |             | 用                                                                                                    | 5          |  | 创建时间             |       |        |         |       |
| ፼ 4        | 890       |             | [1]                                                                                                    | DpenSNS官方  |  | 2017-09-02 14:46 |       |        |         |       |
| <b>2</b> 3 | [aoman]   |             | [1]                                                                                                    | DpenSNS官方  |  | 2017-09-02 14:35 |       |        |         |       |
| 2          | 890       |             | [1]                                                                                                    | OpenSNS官方  |  | 2017-09-02 14:35 |       |        |         |       |

#### 图 314 回复回收站

#### 4.7.2.7 图章管理

在网站后台一动态 pro---图章管理中对图章进行管理。包括图章的新增,编

辑、启用、禁用、删除功能。

| OpenSNS <b>V5</b> | 命首页 > 2.用                                      | 沪与身份 >      」 运营 > | 台 授权 ∨ |
|-------------------|------------------------------------------------|--------------------|--------|
| 模块 插件 更多 ▼        | 首页 ● 图章                                        |                    |        |
| 找 找人 •            | 图章                                             |                    |        |
| 相相册 •             | 新增 启用 删                                        | 除                  |        |
| 悬 悬赏   ▼          |                                                | 标题                 |        |
| 论 论坛Pro 🔹         | <ul> <li>ID</li> <li>ID</li> <li>ID</li> </ul> | 原创                 |        |
| 动 动态Pro 🔹         | 11                                             | 已阅                 |        |
| ◎ 图章管理            | 10                                             | 平体                 |        |
|                   | 6 10                                           | 7583               |        |
| 编辑图章              | 9                                              | 解决                 |        |

# 图 315 图章管理

4.7.2.8 圈子管理

在网站后台一动态 pro一圈子管理中可对圈子进行管理。包括圈子的的新增, 编辑、启用、禁用、删除、圈子是否允许发动态、修正关注数、修正圈子成员数 等功能。

| OpenSNS V5               |      | ធា | 首页 🗸   | <u>8</u> 用户与身份 ~ | ロ运营・日    | 授权 🗸 🛛 🚝 | 系统 🗸 💧 扩) | 展 ~ |
|--------------------------|------|----|--------|------------------|----------|----------|-----------|-----|
| 模块 插件                    | 更多 🗸 | 首引 | 5 🜒 圈子 |                  |          |          |           |     |
| 找 找人                     | ų.   | 卷  | 子      |                  |          |          |           |     |
| 相相册                      | •    | 新  | 增 启用   | 删除 允许发动          | 态 不允许发动态 | 修正关注数    | 修正圈子成员数   | 执行  |
| 息 是賞                     |      |    |        |                  |          |          |           |     |
| in interpro              | -    |    | ID     | 标题               |          |          | 允许发动态     |     |
| 16 16JANO                |      |    | 10     | 还是测试?            |          |          | 是         |     |
| 动 动态Pro                  |      |    | 9      | 音乐之声             |          |          | 是         |     |
| ♥ 图章管理                   |      |    | 8      | 笔墨纸砚             |          |          | 是         |     |
| 图章列表                     |      |    | 7      | V5突击小队           |          |          | 是         |     |
| 無相凶早<br>◎ 话题管理           |      |    | 6      | OS微社区            |          |          | 是         |     |
| 话题管理                     |      |    | 5      | 喝喝茶聊聊天           |          |          | 是         |     |
| ) 圏子管理                   |      |    | 3      | 智果官方讨论组          |          |          | 是         |     |
| 圈子列表                     |      |    | 4      | 动画电影             |          |          | 是         |     |
| 圈子 <del>类型</del><br>圈子配置 |      |    | 2      | 运营小分队            |          |          | 是         |     |

# 图 316 圈子管理

新增圈子:可设置圈子标题、介绍、公告、类别、LOGO、状态、动态排序 方式和圈子公开或者私有。

| 动 动态Pro           | • | 圈子介绍                                       |
|-------------------|---|--------------------------------------------|
| ◎ 话题管理            |   |                                            |
| 话题管理              |   |                                            |
| ◎ 圈子管理            |   |                                            |
| 圈子列表              |   |                                            |
| 圈子类型              |   |                                            |
| 圈子配置              |   | <b>周子公生</b>                                |
| ❷ 设置              |   | ејан                                       |
| 微博设置              |   |                                            |
| ♥ 图章管理            |   |                                            |
| 图章列表              |   |                                            |
| 编辑图章              |   |                                            |
| ♥ 微博              |   |                                            |
| 微博管理              |   | 周之光刑 (周之的光刑)                               |
| 微博回收站             |   | <ul> <li>③ 公有圈子</li> <li>◎ 私有圈子</li> </ul> |
| ◎ 回复              |   | 排序方式( 圈内动态排序方式 )                           |
| 回复管理              |   | ● 最新发表 ○ 最新回复                              |
| 回复回收站             |   | 分类(选择分类)                                   |
| 分<br>分<br>学<br>信息 | Ç | 官方 ▼                                       |
|                   |   |                                            |
| 文文章               | * | 居用 ▼<br>爾子logo(爾子的logo 300px*300px)        |
| 微微信公众平台           |   | 选择图片                                       |
| 群群组               | ÷ | 创建时间                                       |
| 田田山山山             |   | 2017-10-10 11:24                           |
|                   |   | 确定返回                                       |
| 资资讯               |   |                                            |

图 317 新增圈子

4.7.2.9 圈子类型

圈子分类中可以对圈子类型新增新增、启用、禁用、删除等操作。

| Open | ISNS V5            | 7        | ណ៍ | 首页 🗸    | <u> 凡</u> 用/ | ⊃与身份 ∨ | ロ 运营 ~ | 台 授权 ∨ | 🖶 系统 🗸 | 🛆 ð     | ☆展 ~      |
|------|--------------------|----------|----|---------|--------------|--------|--------|--------|--------|---------|-----------|
| 模块   | 插件                 | 更多 🗸     | 首引 | 5 ● 圈子: | 分类           |        |        |        |        |         |           |
| 找:   | 找人                 | ×        | 卷  | 子分类     |              |        |        |        |        |         |           |
| 相    | 相册                 | <b>*</b> | 新  | 增启用     | 1 禁用         | 目 删除   |        |        |        |         |           |
| 悬    | 悬堂                 | ۱.       |    | ID      |              | 标题     |        |        |        | 创建时间    | 9         |
| 论 i  | 论坛Pro              | Ť        |    | 1       |              | 官方     |        |        |        | 2017-08 | -31 15:39 |
| 动    | 动态Pro              | •        |    | 2       |              | 其他     |        |        |        | 2017-08 | -31 15:39 |
| ♥ 话题 | 管理                 |          |    | 3       |              | 测试的新圈  | 子      |        |        | 2017-09 | -28 13:45 |
| 话题管  | 運                  |          |    | 4       |              | 娱乐圈子   |        |        |        | 2017-09 | -29 10:10 |
| ♥圖丁酮 | <sub>国理</sub><br>康 |          |    |         |              |        |        |        |        |         |           |
| 圈子类  | 型                  |          |    |         |              |        |        |        |        |         |           |
| 圈子配  | 置                  |          |    |         |              |        |        |        |        |         |           |

# 图 318 圈子类型

4.7.2.10 圈子基本配置

点击圈子配置,可设置最大圈子的用户数,是否需要审核等。

| OpenSNS V5 | 合、首页 🔻 🕹 用户与身份 🗸 🖵 运营 🖌 🗂 授权 🗸 📹 系统 🖍 🌰 扩展 🗸 |
|------------|----------------------------------------------|
| 模块 插件 更多 → | 首页 ● 基本配置                                    |
| 找 找人 •     | 基本配置                                         |
|            | 基本配置                                         |
|            | 用户可加入最大圈子数                                   |
| 论论坛Pro 🔹   | 5                                            |
| 动动态Pro 🔹   | 新建 <b>圈子是否需要审核</b><br>◎ 是 ● 否                |
| ◎ 话题管理     | 注册后默认加入的圈子ID(多个圈子用","分隔!~~~设置完请执行默认加入脚本)     |
| 话题管理       |                                              |
| ◎ 圈子管理     | 确实                                           |
| 圈子列表       | MDAL .                                       |
| 圈子类型       |                                              |
| 開子配罟       |                                              |

# 图 319 圈子基本配置

# 4.7.3 论坛

#### 4.7.3.1 分类管理

点击论坛 pro一分类管理,可以对论坛分类进行增加、排序、编辑、禁用、 删除等操作。

| OpenSNS <b>V5</b> | 俞 首页 | × ٤  | 用户与身份 | • □ 运营 • | ▲ 總权 ~ | 🚍 系統 ~ | - | ٠ | 扩展 | 展~ |  |  |  |  |  | 管理做社区 | C | ) 清空域在 | f () | 5 打开前台 | admi           | h |
|-------------------|------|------|-------|----------|--------|--------|---|---|----|----|--|--|--|--|--|-------|---|--------|------|--------|----------------|---|
| 模块 插件 更多 ▼        | 论坛分  | 3类、1 | 反块管理( | 一级为分类,二  | _级为板块) | )      |   |   |    |    |  |  |  |  |  |       |   |        |      |        |                |   |
| 找 找人 •            | 新増   |      |       |          |        |        |   |   |    |    |  |  |  |  |  |       |   |        |      |        |                |   |
| 相相册 •             | 折叠   | 排序   | 名称    |          |        |        |   |   |    |    |  |  |  |  |  |       |   |        |      | -      |                |   |
| - \$\$            |      | 1    | 热门版   | 块        | ۲      |        |   |   |    |    |  |  |  |  |  |       |   |        |      | 编辑     | R 禁用 删除        |   |
| iž ižląPro 🔹      |      | 0    |       | 电影       |        |        |   |   |    |    |  |  |  |  |  |       |   |        |      | 984    | i 禁用 删除        |   |
| ◎ 分类管理            |      | 0    |       | 生活       |        |        |   |   |    |    |  |  |  |  |  |       |   |        |      | 984    | E 禁用 删除        |   |
| 分类管理 ○ 板块         |      | 0    |       | 摄影       |        |        |   |   |    |    |  |  |  |  |  |       |   |        |      | 900A   | <b>新用 删除</b>   |   |
| 板块管理              |      | 0    |       | 脉游       |        |        |   |   |    |    |  |  |  |  |  |       |   |        |      | 编档     | <b>1 禁用 删除</b> |   |
| 板块回收站             |      | 0    |       | 美食       |        |        |   |   |    |    |  |  |  |  |  |       |   |        |      | 编      | <b>以禁用 删除</b>  |   |
| ● 帖子管理            |      | 0    |       | 风景       |        |        |   |   |    |    |  |  |  |  |  |       |   |        |      | 编      | ロ 禁用 删除        |   |
| 帖子回收站             | Β    | 2    | 官方板   | 块        | ۲      |        |   |   |    |    |  |  |  |  |  |       |   |        |      | 编辑     | 幕禁用 删除         |   |

# 图 320 分类管理

# 4.7.3.2 板块管理

点击论坛 pro—板块管理,可以对论坛版块进行增加、排序、编辑、禁用、 删除等操作。

|           |                |          | a sea - Brank                                                                                      | - 2010VD                | S # #₹ * |                      |      |    |                |      |
|-----------|----------------|----------|----------------------------------------------------------------------------------------------------|-------------------------|----------|----------------------|------|----|----------------|------|
| 插件 更多 -   | ģ页 ● 板块管5      | 89<br>11 |                                                                                                    |                         |          |                      |      |    | ④ 添加           | 加到常用 |
| 我人 * ,    | HC 14 60 TED   |          |                                                                                                    |                         |          |                      |      |    | _              |      |
| 11册 • -   | <b>奴</b> 厌 官 理 |          |                                                                                                    |                         |          |                      |      |    |                |      |
| 泉災 •      | 新增。启用          | 禁用 删除 排  | ÷.                                                                                                 |                         |          |                      |      |    |                |      |
| ièteero • | ID             | 标题       |                                                                                                    | 允许发展                    | 的权限组     | 创建时间                 | 主題数量 | 状态 | 操作             | M⊧   |
|           | 1              | 官方活动     |                                                                                                    | 普通用户                    |          | 2014-08-04 09:02     | 9    | 启用 | 编辑             | 8    |
| eree<br>理 | 5              | 电影       |                                                                                                    | 普通用户                    |          | 2017-08-21 14:34     | 0    | 启用 | 98 <b>9</b> 40 | 8    |
|           | 6              | 生活       |                                                                                                    | 普通用户                    |          | 2017-08-21 14:34     | 1    | 启用 | 编辑             | 8    |
|           | 3 7            | 摄影       |                                                                                                    | 普通用户                    |          | 2017-08-21 14:54     | 3    | 启用 | (月和            | 8    |
| PR/MS     | 8              | 88389    |                                                                                                    | 普通用户                    |          | 2017-08-21 14:54     | U    | 后用 | 39946          | a,   |
|           |                |          | 1.官万沽云                                                                                             | <b>5</b>                |          | 第一                   |      |    |                |      |
|           |                |          | <ol> <li>1.官万古本</li> <li>2.电影</li> <li>3.生活</li> <li>4.摄影</li> <li>5.旅游</li> <li>6.程序猿的</li> </ol> | 加                       |          | 第一<br>上移<br>下移       |      |    |                |      |
|           |                |          | 1.官方法案<br>2.电影<br>3.生活<br>4.摄影<br>5.旅游<br>6.程序猿的<br>7.智果思谈<br>9.美食<br>10.风景                        | り日常                     |          | 第一<br>上移<br>下移<br>最后 |      |    |                |      |
|           |                |          | 1.官方法案<br>2.电影<br>3.生活<br>4.摄影<br>5.旅游 得起影<br>6.程果果谈<br>9.美食<br>10.风景<br>11.第三子<br>13.简单设          | 5日常<br>可<br>板块是第<br>置二级 | 二顺位      | 第一<br>上移<br>下移<br>最后 |      |    |                |      |

图 321 板块管理

## 4.7.3.3 板块回收站

点击版块回收站,可以还原被删除的版块,也可以清空被删除版块(清空后 不可还原,请谨慎操作)。

| ណ់ | 首页 ~    | <u> 凡</u> 用户与身份 | × ¤  | 运营 > | ₿ 100 | 权~ | <b>#</b> 系 | 统 > | <b>合</b> 扩 | 展 ~          |
|----|---------|-----------------|------|------|-------|----|------------|-----|------------|--------------|
| 首页 | 5 ● 板块回 | 回收站             |      |      |       |    |            |     |            |              |
| 板  | 块回收     | 沾               |      |      |       |    |            |     |            |              |
| 还  | 原清空     | 2               |      |      |       |    |            |     |            |              |
|    | ID      |                 | 标题   |      |       |    |            |     | 创建         | 时间           |
|    | 2       |                 | 官方公告 |      |       |    |            |     | 2014       | -12-01 17:08 |
|    | 4       |                 | 电影   |      |       |    |            |     | 2017       | -08-21 14:29 |
|    | 10      |                 | 官方公告 |      |       |    |            |     | 2017       | -08-21 15:47 |

## 图 322 板块回收站

# 4.7.3.4 帖子管理

点击论坛 pro一帖子管理,可以对帖子进行搜索、启用、禁用、删除、迁移 帖子等操作。

| 找 找人    | 中        | 子管理  |                             |                  |
|---------|----------|------|-----------------------------|------------------|
| 相相册     | <b>、</b> | 颚    |                             |                  |
| 悬层      | •        |      |                             |                  |
| 论 论坛Pro | · 内:     | 谷 确定 | 美闭                          |                  |
| ♥ 分类管理  |          |      |                             |                  |
| 分类管理    | 扬        | 嬰帖子  | 启用 禁用 删除 迁移帖子               |                  |
| ❷ 板块    |          | 1    |                             |                  |
| 板块管理    |          | ID   | 标题                          | 创建时间             |
| 板块回收站   |          | 54   | 传人众人众人众人众人众人从               | 2017-10-10 16:53 |
| ◎ 帖子    |          | 53   | 3264646                     | 2017-10-10 16:42 |
| 帖子管理    |          | 52   | OpenSNS V5.2.0发布,改进消息系统,微社区 | 2017-10-10 16:34 |

图 333 搜索帖子

| 帖 | 子管理  |                             |                    |                  |                  |      |    |    |
|---|------|-----------------------------|--------------------|------------------|------------------|------|----|----|
| 援 | 站子 ) | <b>島用 熱用 影除 迁移帖子</b>        |                    |                  |                  | 筛选:  | 全部 | •  |
|   | ID   | 标题                          | 创建时间               | 更新时间             | 最后回复时间           | 是否置顶 | 状态 | 操作 |
|   | 54   | 传人众人众人众人众人从                 | 2017-10-10 16:53   | 2017-10-10 16:53 | 2017-10-10 16:53 | 不置顶  | 启用 | 编辑 |
|   | 53   | 3264646                     | 2017-10-10 16:42   | 2017-10-10 16:42 | 2017-10-10 16:42 | 不置顶  | 启用 | 编辑 |
|   | 52   | OpenSNS V5.2.0发布,改进消息系统,微社区 | 2017-10-10 16:34   | 2017-10-10 16:37 | 2017-10-10 16:34 | 不置顶  | 启用 | 编辑 |
| ۲ | 51   | 测试帖子~~~~                    | 2017-10-09 00:54   | 2017-10-09 00:54 | 2017-10-09 00:54 | 不置顶  | 启用 | 编辑 |
| ۲ | 49   | 测试发站                        | 2017-09-26 15:51   | 2017-09-26 15:51 | 2017-10-09 00:49 | 不置顶  | 启用 | 網道 |
|   | 50   | 测试                          | 2017-09-28 17:46   | 2017-09-28 17:46 | 2017-10-06 14:33 | 不置顶  | 启用 | 编辑 |
|   |      | 迁移帖<br>所选                   | ;子到其他板块<br>帖子迁移到板块 | : 官方活动           | •                | ×    |    |    |

图 334 迁移帖子

# 4.7.3.5 帖子回收站

点击帖子回收站,可以还原被删除的帖子,也可以清空被删除帖子(清空后 不可还原,请谨慎操作)。

| ☆ 首页 ~  | A. 用户与身份 > | ロ 运营 > | 合 授权 ~  | 🖷 系统 🗸    | ▲ 扩展 > |                  |
|---------|------------|--------|---------|-----------|--------|------------------|
| 首页 🔵 查看 | 更多回复       |        |         |           |        |                  |
| 查看更多    | 回复         |        |         |           |        |                  |
| 还原清     | 空          |        |         |           |        |                  |
| D ID    | 标题         |        | 创建时间    | ]         |        | 更新时间             |
| ☑ 47    | div        |        | 2017-09 | -05 16:09 |        | 2017-09-05 16:09 |
| ☑ 44    | os又更新了?    |        | 2017-09 | -05 10:17 |        | 2017-09-05 10:17 |
| 42      | 777799999  |        | 2017-09 | -03 15:23 |        | 2017-09-03 15:25 |

图 335 帖子回收站

## 4.7.3.6 回复管理

在回复管理界面可以对帖子的回复进行启用、禁用、删除操作。

| ŵ | 首页 ~    | 2、用户与身份 ~ | 旦 运营 > | 台 授权 ∽ | 🚝 系统 🗸 | ▲ 扩展 ~           |                  | 管理微社区 | () 清空缓存 | □ 打开前台 | e OpenSNS官方 |
|---|---------|-----------|--------|--------|--------|------------------|------------------|-------|---------|--------|-------------|
| 首 | 瓦 🔹 回复智 | 2理        |        |        |        |                  |                  |       |         |        | ⑦ 添加到常用操作   |
|   | 复管理     |           |        |        |        |                  |                  |       |         |        |             |
| 启 | 用禁用     | 删除        |        |        |        |                  |                  |       |         |        |             |
|   | ID      | 内容        |        |        |        | 创建时间             | 更新时间             |       | 状态      |        | 操作          |
|   | 7       | 时立时立      |        |        |        | 2017-08-12 15:08 | 2017-08-12 15:08 |       | 启用      |        | 编辑          |
|   | 12      | 123       |        |        |        | 2017-09-02 15:08 | 2017-09-02 15:08 |       | 启用      |        | 编辑          |
|   | 13      | 1231233   |        |        |        | 2017-09-04 11:21 | 2017-09-05 09:31 |       | 启用      |        | 编辑          |
|   | 14      | 是的呀       |        |        |        | 2017-09-05 10:17 | 2017-09-05 10:17 |       | 启用      |        | 網禮          |

#### 4.7.3.7 回复回收站

点击回复回收站,可以还原被删除的回复,也可以清空被删除回复(清空后 不可还原,请谨慎操作)。

| 首引 | 🗊 🖲 回复回收站 |                                     |                  |
|----|-----------|-------------------------------------|------------------|
|    | 复回收站      |                                     |                  |
| 还  | 原清空       |                                     |                  |
|    | ID        | 内容                                  | 创建时间             |
|    | 8         | OpenSNS是嘉兴想天信息科技有限公司旗下的一款社交软件,含有多个模 | 2017-08-23 13:19 |
|    | 9         | 可以,好用的!                             | 2017-08-23 13:19 |

#### 图 337 回复回收站

4.7.3.8 论坛设置

点击论坛 pro-论坛设置,即可对论坛进行设置。

基本设置,可对帖子图片解析数量、板块数据缓存时间、首页推荐贴子、热 门板块、推荐板块、论坛首页展示帖子数量和每页展示帖子数量等的设置,点击 "保存"即可完成设置。

点击首页展示板块设置,可对标题名称、显示板块、缓存时间等进行设置, 点击"保存"即可完成设置。

点击首页展示帖子设置,可对标题名称、首页显示帖子、帖子排序字段、帖 子排序方式等进行设置,点击"保存"即可完成设置。

| 俞 首页 🗸    | <u> 凡</u> 用户与身份 ~ | ロ运营~     | 合 授权 ~   | 📲 系统 🗸 | ▲ 扩展 > |
|-----------|-------------------|----------|----------|--------|--------|
| 首页 ● 论坛;  | 设置                |          |          |        |        |
| 论坛设置      |                   |          |          |        |        |
| 基础设置      | 首页展示板块设置          | 首页展示贴子i  | 设置       |        |        |
| 帖子图片解析    | 数量限制(超过数量限        | 制就不会被解析  | 出来,不填则默认 | 、为10张) |        |
| 10        |                   |          |          |        |        |
| 板块数据缓存    | 时间(默认300秒)        |          |          |        |        |
| 300       |                   |          |          |        |        |
| 首页推荐帖子    | , 输入即可搜索相关帖       | 子,第一个为大国 | 3        |        |        |
| 34 × 33 × | 35 × 36 ×         |          |          |        |        |
| 热门版块(這    | 至号,分隔)            |          |          |        |        |
| 11,12     |                   |          |          |        |        |
| 推荐版块(這    | 2号,分隔)            |          |          |        |        |
| 11,12     |                   |          |          |        |        |
| 论坛首页每页    | 展示贴子数量            |          |          |        |        |
| 5         |                   |          |          |        |        |
| 每页展示贴子    | 一数量(对前台除了首页       | 以外的贴子列表  | 有效,)     |        |        |
| 10        |                   |          |          |        |        |
| 保存        |                   |          |          |        |        |

图 338 基础设置

| ☆ 首页 >       | <u>A</u> 用户与身份 > | ロ 运营 イ      | 台 授权 ∨   | 🚍 系统 🗸 | ▲ 扩展 ~   |
|--------------|------------------|-------------|----------|--------|----------|
| 首页 ● 论坛      | 设置               |             |          |        |          |
|              |                  |             |          |        |          |
| 论坛设置         | 4                |             |          |        |          |
| 基础设置         | 首页展示板块设置         | 首页展示贴子      | 设置       |        |          |
| 标题名称(        | 在首页展示块的标题)       |             |          |        |          |
| 论坛板块         |                  |             |          |        |          |
| 显示版块(        | 竖线 分割,填板块ID,如    | (1 2 3 4 5) |          |        |          |
| 1 5          |                  |             |          |        |          |
| 缓存时间(黑       | 默认300秒)          |             |          |        |          |
| 600          |                  |             |          |        |          |
|              |                  |             |          |        |          |
| 保存           |                  |             |          |        |          |
|              | 冬                | 339 首页展7    | 云板块设置    |        |          |
| <b>人 关</b> 五 |                  |             |          |        |          |
| ₩■火▼         |                  |             | U 191X Y |        | ● 11 莀 > |
| 首页 ● 论坛      | 设置               |             |          |        |          |
|              |                  |             |          |        |          |
| 论坛设置         |                  |             |          |        |          |
| 基础设置         | 首页展示板块设置         | 首页展示贴子谈     | 2置       |        |          |
| 标题名称(        | 在首页展示块的标题)       | -           |          |        |          |
| 热门贴子         |                  |             |          |        |          |
| 首页展示帖        | 子设置              |             |          |        |          |
| 5            |                  |             |          |        |          |
| 帖子排序宇宙       | ÷                |             |          |        |          |
| ◎ 更新时间       | ● 最后回复时间 (       | ◎ 阅读量 ● 回   | 复数       |        |          |
| 帖子排序方式       | t                |             |          |        |          |
| ◎ 升序 ④       | 》降序              |             |          |        |          |
| 保存           |                  |             |          |        |          |

图 340 首页展示帖子设置

4.7.4 问答

4.7.4.1 分类管理

点击问答一分类管理,可以对问答进行增加分类、排序、编辑、禁用、删除 等操作。

| 俞 首页 | < ८।   | 用户与身份 ∨ | 旦 运費 ~     | 台 授权 ∽   | 🚆 系統 🗸 | 📥 187 A | 扩展 ~ |  |  |  |  |  | 管理微社 | () 清空緩 | © 打开前: |   | 🕤 Op | penSNS官 | 庁 |
|------|--------|---------|------------|----------|--------|---------|------|--|--|--|--|--|------|--------|--------|---|------|---------|---|
| 首页   | 问题分类管理 | 壆       |            |          |        |         |      |  |  |  |  |  |      |        |        | 6 | )漆加到 | 常用操作    |   |
| 问题   | 分类管理   | (禁用、删除分 | )类时会将分类下的问 | 问题转移到默认? | 分类下 )  |         |      |  |  |  |  |  |      |        |        |   |      |         |   |
| 新增   |        |         |            |          |        |         |      |  |  |  |  |  |      |        |        |   |      |         |   |
| 折叠   | 排序     | 名称      |            |          |        |         |      |  |  |  |  |  |      |        |        |   |      |         |   |
| Ξ    | 1      | os      |            | ۲        |        |         |      |  |  |  |  |  |      |        |        |   | 编辑禁  | 開删除     |   |
|      | 0      |         | 官方资讯       |          |        |         |      |  |  |  |  |  |      |        |        |   | 编辑景  | 制除      |   |
|      | 1      | 智果      |            | ۲        |        |         |      |  |  |  |  |  |      |        |        |   | 编辑禁  | 制除      |   |

图 341 问答分类管理

4.7.4.2 问答配置

点击问答一基础配置,可对是否需要审核问题、问题回答最少字数、嫌弃回答问题时间等进行设置,点击"确定"即可设置完成。

点击问答一基础配置一首页展示配置,可对标题名称、显示问题个数、排序 值、排序方式、缓存时间等进行设置,点击"确定"即可设置完成。

|                                                                   | 俞首页 ∨ Ω 用户与身份 ∨ □ 运营 ∨ 凸 授权 ∨                                                                                                    |
|-------------------------------------------------------------------|----------------------------------------------------------------------------------------------------|
|                                                                   | 首页 ● 问答基础设置                                                                                                    |
|                                                                   | 问答基础设置                                                                                                    |
| 命首页 🗸 🏾 Δ 用户与身份 🗸 🗖 运营 🗸                                          | 基本配置 首页展示配置                                                                                                    |
| 首页 ● 问答基础设置                                                       | 标题名称(在首页展示块的标题)                                                                                                    |
| 问答基础设置                                                            | 热门问题<br>显示问题的个数(只有在网站首页模块中启用了问题块之后才会显示)                                                                                                    |
| 基本配置 首页展示配置                                                       | 4<br>问题的筛选范围                                                                                                    |
| <ul> <li>问题是否需要审核</li> <li>● 否 ○ 是</li> <li>问题回答最少字数限制</li> </ul> | <ul> <li>◎ 后台推荐</li> <li>● 全部</li> <li>排序值(展示模块的数据排序方式)</li> <li>● 回答数</li> <li>● 发表时间</li> <li>● 更新时间</li> <li>排序方式(展示模块的数据排序方式)</li> </ul> |
| 0<br>限期回答问题时间(天)                                                  | <ul> <li>● 倒序,从大到小</li> <li>◎ 正序,从小到大</li> <li>缓存时间(默认600秒,以秒为单位)</li> </ul>                                                                 |
| 3                                                                 | 600                                                                                                    |
| 确定返回                                                              | 确定 返回                                                                                                    |

图 342 问答配置

4.7.4.3 问答管理

点击问答一问答管理,可以对问答进行增加、排序、编辑、启用、禁用、删 除、设为推荐、取消推荐等操作。

| ណ៍ | 首页 ~     | 用户与身份 🗸 😐 运营 🖌 🔒 授权      | - 📲 系统 - 📥 扩展 |    |       | f                |
|----|----------|--------------------------|---------------|----|-------|------------------|
| 首引 | 瓦 🌒 问题列表 | 页                        |               |    |       |                  |
| 问  | 题列表页     |                          |               |    |       |                  |
| 启  | 用禁用      | <b>删除</b> 设为推荐 取消推荐      |               |    |       |                  |
|    | ID       | 标题                       | 甩户            | 分类 | 是否为推荐 | 创建时间             |
|    | 1322     | OpenSNS V5.2.0什么时候正式发布呢? | [109]点点点点     | 1  | 否     | 2017-10-11 10:11 |
|    | 1321     | OpenSNS V5.2.0什么时候正式发布呢? | [1]OpenSNS官方  | 1  | 否     | 2017-10-11 10:09 |
|    | 1320     | 微社区又发布新版吗?               | [1]OpenSNS官方  | 1  | 否     | 2017-09-04 13:08 |
|    | 1318     | 智果网址                     | [1]OpenSNS官方  | 2  | 否     | 2017-08-31 14:37 |

图 343 问答管理

4.7.4.4 预设问题.

点击问答一问题预设,设置预设问题,点击"保存"按钮即可。

| ☆ 首页 >      | <u>八</u> 用户与身份 ~      | □ 运营 > | 台 授权 ~ | 🚆 系统 🗸 | ▲ 扩展 > |
|-------------|-----------------------|--------|--------|--------|--------|
| 首页 ● 预设     | 问题                    |        |        |        |        |
| 预设问题        |                       |        |        |        |        |
| 预设问题(以      | 以英文;分隔)               |        |        |        |        |
| 在OS使用近过程中有遇 | 过程中有遇到什么问题?<br>到什么问题? | ;在智果使用 |        |        |        |
|             |                       |        |        |        |        |

图 344 预设问题.

# 4.7.4.5 话题设置

4.7.5 资讯管理

4.7.5.1 分类管理

点击资讯—分类管理,可以对资讯进行增加分类、排序、编辑、禁用、删除 等操作。

| OpenSNS V5  | 俞 黄页 | ~ छ   | 用户与身份 >   旦 运 | 書 > 合 授权 >  | 📑 系统 🗸 | ▲ 扩展 ~ |  |  | 管理微社区 | () 油空缓存 | [1] 打开前台 | OpenSNS官方 |
|-------------|------|-------|---------------|-------------|--------|--------|--|--|-------|---------|----------|-----------|
| 模块 插件 更多 ▼  | 首页 ● | 资讯分类管 | 理             |             |        |        |  |  |       |         |          | ④漆加到常用操作  |
| 式 找人 ・      | 资讯分  | 合类管理  | (禁用、删除分类时会将:  | 6类下的文章转移到默认 | (分类下)  |        |  |  |       |         |          |           |
| 相關・         | 新聞   |       |               |             |        |        |  |  |       |         |          |           |
| - 政策 -      | 折卷   | 排席    | 名称            |             |        |        |  |  |       |         |          |           |
| 论 论坛Pro •   |      | 1     | 官方动态          | ۲           |        |        |  |  |       |         |          | 编辑禁用删除    |
| 动 动态Pro •   |      | 2     | 行业资讯          | ٠           |        |        |  |  |       |         |          | 编辑 禁用 删除  |
| 分 分类信息 •    |      | 3     | 云市场           | •           |        |        |  |  |       |         |          | 编辑 禁用 删除  |
| × 🕸 •       |      | 4     | 精晶干货          | ۲           |        |        |  |  |       |         |          | 编辑 禁用 删除  |
| 截 截信公众平台    |      | 5     | new测试         | ۲           |        |        |  |  |       |         |          | 编辑 禁用 删除  |
| # ##a •     |      | 0     | 不知道第          | 几个了         |        |        |  |  |       |         |          | 编辑 禁用 删除  |
| III III III |      |       |               |             |        |        |  |  |       |         |          |           |

图 345 资讯分类管理

4.7.5.2 资讯配置

点击资讯-基础配置,即可对资讯进行配置。

点击资讯一基础配置,可对展示位、前台列表排序、列表排序方式、列表每 页展示数等进行设置,点击"确定"即可完成设置。

点击资讯—基础配置—首页展示配置,可对头衔名称、显示资讯的个数、资 讯筛选范围、排序值、排序方式、缓存时间等进行设置,点击"确定"即可完成 设置。

点击资讯一基础配置一本地评论配置,可对是否允许游客评论、评论排序、 每页评论显示数量等进行设置,点击"确定"即可完成设置。

# 资讯基础设置

| 基本配置 首页展示配置 本批评论配置                               |                                        |
|--------------------------------------------------|----------------------------------------|
|                                                  |                                        |
| 展示位配置                                            |                                        |
| 1:系统首页<br>2:推荐阅读<br>4:本类推荐                       |                                        |
| 前台列表排成(前台排成第二依据:第一依据是资讯排》                        | psort字段倒序)                             |
|                                                  |                                        |
| の現実生の認定に同じて、気がにいう                                |                                        |
| / ユウ ● 珍古                                        |                                        |
|                                                  |                                        |
| (列农带贝展小奴)                                        |                                        |
| 20                                               |                                        |
| 确定返回                                             |                                        |
| 图 346 资讯基                                        | 本配置                                    |
| ふ首页 ~ りん用户与身份 ~ ロ 运营 ~ 日 授权 ~                    |                                        |
| 首页 ● 资讯基础设置                                      |                                        |
| 资讯基础设置                                           |                                        |
| 基本配置 首页展示配置 本地评论配置                               | ☆ 首页 ◇ ♀ ♀ 用户与身份 ◇ □ 运营 ◇ ♀ 将 将れ       |
| 头衔名称(在首页展示块的标题)                                  |                                        |
| 热门资讯                                             | 首页 ● 资讯基础设置                            |
| 显示资讯的个数(只有在网站首页模块中启用了资讯块之后才会显示)                  |                                        |
|                                                  | 资讯基础设置                                 |
| <ul> <li></li></ul>                              | 其木配罟 首页展示配罟 本地评论配罟                     |
| 排序值 (展示模块的数据排序方式)                                |                                        |
| ● 阅读量 ● 发表时间 ● 更新时间                              | 是否允许游客评论 (默认为允许)                       |
| 排序方式(展示模块的数据排序方式)                                | ○ 小元计 ● 元计<br>评论排序(默认路序)               |
| <ul> <li>● 倒序,从大到小</li> <li>○ 正序,从小到大</li> </ul> | <ul> <li>● 降序</li> <li>● 升序</li> </ul> |
| 赛仔的间(默认600秒,以秒为单位)                               | 每页评论显示的数量(每页默认展示的评论数量,超过则分页)           |
| 600                                              | 10                                     |
| 确定 返回                                            | 确定 返回                                  |

图 347 资讯首页展示配置

图 348 资讯本地评论配置

4.7.5.3 资讯管理

点击资讯—资讯管理,可以对资讯进行搜索、启用、禁用、删除、资讯分类、 设为到期等操作。

点击"设为到期"按钮,即可删除资讯。或者直接点击操作一设为到期即可。 选择需要迁移的资讯,点击"迁移分类"按钮,即可对资讯进行分类迁移。

| ĥ  | 首页     | ~ 2. 用户      | 与身份 🗸 🖵 运营 🖌 🔒 | 授权 ~       | 📑 系統 🗸   | ▲ 扩展 ~                                       |      |       |           |          |
|----|--------|--------------|----------------|------------|----------|----------------------------------------------|------|-------|-----------|----------|
| 首  | 页 🌒    | 资讯列表         |                |            |          |                                              |      |       |           |          |
| 2  | 资讯》    | 列表           |                |            |          |                                              |      |       |           |          |
|    | 所增     | 删除 设为到       | 則期 迁移分类        |            |          |                                              |      |       |           |          |
| C  | DID    | 用户           | 标题             |            | 分类       | 摘要                                           |      |       | 排序        | 状态       |
| 6  | 10     | [1]OpenSNS   | 言方 朱啸虎的投资方法论   | :大市场…      | [2] 行业资讯 | 朱啸虎是业内                                       | 公认的少 | ▷数自带  | 0         | 启用       |
| 0  | 7      | [1]OpenSNS   | 宫方 云市场更新       |            | [3] 云市场  | 云市场更新,                                       | 带来全新 | 而版块   | 0         | 启用       |
| E  | 6      | [1]OpenSNS   | 言方 开源不等于免费!开源  | 原软件就       | [2] 行业资讯 | 开源,也称作                                       | 开放源代 | 阳 ( O | 0         | 启用       |
| ଜ  | 首页、    | ✓            | ☆ □ 运营 ◇       | 📑 系統 🗸     | ▲ 扩展 ~   |                                              |      |       |           |          |
| 首  | 页● 注   | 资讯列表         |                |            |          |                                              |      |       |           |          |
| 2  | ד די פ | 1=           |                |            |          |                                              |      |       |           |          |
| j. | 111/91 |              |                |            |          |                                              |      |       |           |          |
| 新  | 谓      | 删除 设为到期      | 迁移分类           |            |          |                                              |      |       | 全部        | 3        |
|    | ID     | 用户           | 标题             | 分类         | 摘要       |                                              | 排序   | 状态    | 有效期至      |          |
|    | 10     | [1]OpenSNS官方 | 朱啸虎的投资方法论:大市场  | . [2] 行业资讯 | R 朱啸虎是业  | 内公认的少数自带                                     | 0    | 启用    | 2038-01-1 | 19 11:14 |
|    | 7      | [1]OpenSNS官方 | 云市场更新          | [3] 云市场    | 云市场更新    | ,带来全新版块                                      | 0    | 启用    | 2038-01-1 | 19 11:14 |
|    | 6      | [1]OpenSNS官方 | 开源不等于免费!开源软件就  | [2] 行业资讯   | 凡 开源,也称  | 作开放源代码(O…                                    | 0    | 启用    | 2038-01-1 | 19 11:14 |
|    | 8      | [1]OpenSNS官方 | 以产品思维,看待互联网干货  | [4] 精品干货   | 是不是每天    | 被各种分享和转载                                     | 0    | 启用    | 2038-01-1 | 19 11:14 |
|    |        |              |                |            |          |                                              |      | ×     |           |          |
|    |        |              | 迁移分类           |            |          |                                              |      |       |           |          |
|    |        |              | 选择分类·          |            | 资讯迁移     | 2.2 单·                                       |      | - I.  |           |          |
|    |        |              |                |            | ID       | 「山ーー・「「「「「」」「「」」「「」」「「」」「「」」「「」」「「」」「「」」「」」「 |      | - L   |           |          |
|    |        |              |                |            | 7        | 云市场更                                         | 新    | - 1   |           |          |
|    |        |              |                | 迁務         | 返回       |                                              |      |       |           |          |
|    |        |              |                |            |          |                                              |      |       |           |          |

图 349 资讯管理

#### 4.7.5.4 资讯审核

点击资讯一审核列表,选择审核通过的资讯,点击"审核通过"按钮,即可 审核通过。

| ណ៍ | 首页 ~  | A. 用户与身份    | ◇ □ 运营 ◇ 品 授权 ◇         | 📑 系统 Y   | ▲ 扩展 ~                |
|----|-------|-------------|-------------------------|----------|-----------------------|
| 首引 | 5 ● 资 | 讯列表(审核通过的)  | 不在该列表中)                 |          |                       |
| 资  | 讯列    | 表 ( 审核通过的   | 7不在该列表中)                |          |                       |
| 审  | 核通过   | 审核不通过       |                         |          |                       |
|    | ID    | 用户          | 标题                      | 分类       | 摘要                    |
|    | 13    | [105]luoluo | 想天科技十一放假通知              | [1] 官方动态 | 想天科技十一放假通知            |
|    | 12    | [105]luoluo | OpenSNS V5.2.0发布 , 改进消息 | [1] 官方动态 | OpenSNS V5.2.0发布,改进消息 |

图 350 审核通过

资讯审核不通过:点击资讯一审核列表,选择审核不通过的资讯,点击"审 核不通过"按钮,填写审核失败原因,点击"提交"按钮,即可审核不通过。

| 设置审核失败原因 | 因 >                                          |
|----------|----------------------------------------------|
| 审核失败原因:  | 请填写审核失败原因,方便投稿人对<br>应修改~(限100字,超过部分会被过<br>滤) |
|          | 提交取消                                         |

图 351 审核不通过

# 4.7.5.5 资讯回收站

点击资讯回收站,可以还原被删除的资讯,也可以清空被删除资讯(清空后 不可还原,请谨慎操作)。

| 命 首页 ~ | <u>り</u> 用户与身份 ~ | ロ 运营 🗸 🔠 授权 🖌 🚝 系統       | 卷 ~ ( | ▶ 扩展 ~                   |    |    |                  |
|--------|------------------|--------------------------|-------|--------------------------|----|----|------------------|
| 首页 ● 3 | 研回收站             |                          |       |                          |    |    |                  |
| 资讯回    | 收站               |                          |       |                          |    |    |                  |
| 还原     | 清空               |                          |       |                          |    |    |                  |
| D ID   | 用户               | 标题                       | 分类    | 摘要                       | 排序 | 状态 | 有效期至             |
| 2      | [1]OpenSNS官方     | 818OpenSNS微社区隆重推出        | 1     | OpenSNS授权方案新增微社区采购       | 0  | 删除 | 2038-01-19 11:14 |
| 11     | [105]luoluo      | OpenSNS V5.2.0发布 , 改进消息系 | 1     | OpenSNS V5.2.0发布 , 改进消息系 | 0  | 删除 | 2019-07-12 14:50 |
|        |                  |                          | X     | ケッコーロット                  |    |    |                  |

图 352 资讯回收站

4.7.6 专辑管理

专辑模块主要分为:专辑设置、内容管理、专辑本身的管理三大块。 4.7.6.1 专辑设置

专辑的基本配置:1.投稿是否需要审核:由管理员在后台选择前台投稿的专 辑是否需要审核,如开启审核,则投稿的专辑内容均需管理员审核后才开放出来; 2.默认展示形式默认展示形式由列表式或者瀑布流式,这个在前台用户也可以选 择自己习惯的展示方式。后台设置的是默认展示方式,即用户第一眼进入后看到 的样式。

首页展示配置: 1.头衔名称: 头衔名称是指在首页对"专辑"的名称展示。 2.显示专辑的个数: 可以按照网站需求设置合适的展示专辑的数量。3.首页展示的排序方式。4.缓存时间: 首页展示的缓存时间可以在后台设置, 以秒为单位。 设置后, 会按照设置的时间更新缓存。

本地评论设置可以设置专辑模块是否允许游客评论,以及评论的排序是降序 或者是升序也由管理员选择;专辑的每页评论数量也可以自由设置,多少由站长 自己决定即可。

|                                       |                                                                            | 头衔名称 ( 左首页展示中的标题 )                                                                                                    |         |
|---------------------------------------|----------------------------------------------------------------------------|----------------------------------------------------------------------------------------------------|---------|
| 专辑基本                                  | 设置                                                                         | 最热专辑                                                                                                    |         |
| 105 - 201                             |                                                                            | 显示专辑的个数(只有在网站首页模块中启用了专辑块                                                                                                    | 之后才会显示) |
| 基本配置                                  | 首页展示配置 本地评论配                                                               | 4                                                                                                    |         |
| 投稿是否需要<br>◎ 是 ● ?<br>默认展示形式<br>● 列表 ◎ | 要审核(默认无需审核)<br>5<br><mark>5</mark><br>1、(前台列表默认以该形式展示)<br><sup>)</sup> 瀑布流 | <ul> <li>排序值(展示模块的数据排序方式)</li> <li>● 阅读数 ● 回复数 ● 发布时间 ● 更新时间</li> <li>排序方式(展示模块的数据排序方式)</li> <li>● 倒序,从大到小 ● 正序,从小到大</li> <li>缓存时间(默认600秒,以秒为单位)</li> </ul> |         |
|                                       |                                                                            | 600                                                                                                    |         |
| 保存                                    |                                                                            | 保存                                                                                                    |         |

专辑基本设置

图 353 专辑基本配置

图 354 专辑首页展示配置

| 首页 • 专辑基本设置                  |
|------------------------------|
| 专辑基本设置                       |
| 基本配置 首页展示配置 本地评论配置           |
| 是否允许游客评论(默认为允许)              |
| ◎ 不允许 ● 允许                   |
| 评论排序 (默认降序)                  |
| ● 降序 ◎ 升序                    |
| 每页评论显示的数量(每页默认展示的评论数量,超过则分页) |
| 10                           |
|                              |
| 保存                           |

图 355 专辑本地评论配置

4.7.6.2 内容管理

如果没有开启审核功能,管理内容也在此处编辑,此时的审核不通过则可以 理解为"禁用",也可以对该内容进行删除处理。

| 前引 | 〔● 内容管理 |                        |              |                  | ⑦添加到常用操作 |
|----|---------|------------------------|--------------|------------------|----------|
| 内  | 容管理     |                        |              |                  |          |
| ŵ  | 亥不通过 删除 |                        |              |                  |          |
|    | ID      | 标题                     | 利用           | 创建时间             | 状态       |
|    | 32      | os                     | [1]OpenSNS官方 | 2017-08-28 11:06 | 启用       |
|    | 33      | 智果内容付费                 | [1]OpenSNS官方 | 2017-08-28 11:07 | 启用       |
|    | 34      | OpenSNS V5微社区Beta2正式发布 | [1]OpenSNS省方 | 2017-08-28 11:15 | 启用       |
|    | 35      | 是时候展现绝世美颜了 OS 9月更新预览   | [1]OpenSNS官方 | 2017-08-28 11:18 | 启用       |
|    | 36      | 罂粟1.0.0Beta1发布通告       | [1]OpenSNS官方 | 2017-08-28 11:21 | 启用       |
|    | 37      | OS留音板                  | [1]OpenSNS實方 | 2017-08-28 14:00 | 启用       |

图 356 专辑内容管理

4.7.6.3 内容审核

内容审核是指如果开启审核之后,管理员对投稿的专辑需要审核或者删除功能,则在此处管理。

| 自 | 核内容    |    |              |                  |    |
|---|--------|----|--------------|------------------|----|
| ŧ | 核通过 删除 |    |              |                  |    |
|   | ID     | 标题 | 用户           | 创建时间             | 状态 |
|   | 32     | OS | [1]OpenSNS省方 | 2017-08-28 11:06 | 蔡用 |

#### 图 357 专辑内容审核

#### 4.7.6.4 内容回收站

如果有不小心误删,或者删除的内容想还原,可以在内容回收站还原。也可以定期清空这边的内容,释放服务器负担。

| 首页 ● 内容回收站 |    |              |                  | ⑦ 添加到常用操作 |
|------------|----|--------------|------------------|-----------|
| 内容回收站      |    |              |                  |           |
| 还原清空       |    |              |                  |           |
| 🗆 ID       | 标题 | 用户           | 创建时间             | 状态        |
| □ 31       | 褶果 | [1]OpenSNS窗方 | 2017-08-28 10:58 | 删除        |
| 38         | 测试 | [148]南盘      | 2017-10-09 09:50 | 删除        |

图 358 专辑内容回收站

### 4.7.6.5 专辑分类

专辑管理,实为专辑分类管理,支持二级分类,支持对己有分类的编辑、禁 用和删除:

| 前页 🛛 | 专编管理 | 理    |      |        |   |  |  |  |  |  |  |  |  |  |  |
|------|------|------|------|--------|---|--|--|--|--|--|--|--|--|--|--|
| 专辑管  | 管理   |      |      |        |   |  |  |  |  |  |  |  |  |  |  |
| 新聞   |      |      |      |        |   |  |  |  |  |  |  |  |  |  |  |
| 折叠   | 排用   | 亨 名利 | R    |        |   |  |  |  |  |  |  |  |  |  |  |
| Β    | 1    | 1    | 官方   |        | Ð |  |  |  |  |  |  |  |  |  |  |
|      | 0    |      |      | 智果官方   |   |  |  |  |  |  |  |  |  |  |  |
|      | 0    |      |      | OS官方   |   |  |  |  |  |  |  |  |  |  |  |
| Ξ    | 3    |      | 冒果杂谈 |        | Ð |  |  |  |  |  |  |  |  |  |  |
|      | 0    |      |      | 智果使用交流 |   |  |  |  |  |  |  |  |  |  |  |
| Ξ    | 4    | 2    | OS杂谈 |        | Ð |  |  |  |  |  |  |  |  |  |  |
|      | 0    |      |      | OS使用交流 |   |  |  |  |  |  |  |  |  |  |  |
|      | 0    |      |      | OS留言板  |   |  |  |  |  |  |  |  |  |  |  |

#### 图 359 专辑分类

#### 4.7.6.6 专辑回收站

此处是指专辑分类的回收。如果有不小心误删,或者删除的内容想还原,可 以在内容回收站还原。

| 1 | 页 🖲 专辑回收站 |      |    |                  | ③ 添加到常用指 |
|---|-----------|------|----|------------------|----------|
| ŧ | 词回收站      |      |    |                  |          |
| Ĕ | 五原 清空     |      |    |                  |          |
|   | ID        | 标题   | 状态 | 创建时间             |          |
| 0 | 14        | 智果   | 删除 | 2014-09-03 10:48 |          |
| 6 | 15        | 知乎   | 删除 | 2017-08-28 10:44 |          |
| 6 | 16        | OS官方 | 删除 | 2017-08-28 10:59 |          |

图 360 专辑回收站

4.7.6 积分商城管理

4.7.6.1 商城信息记录

商城信息记录指积分商城所有用户在积分商城兑换商品的记录,显示每条积 分商城的信息:包括 ID,用户,事件,时间,其中,用户昵称和购买商品用蓝 色高亮显示,如点击后可进入相关商品详情页面和用户中心页面。

| 首页 | 0 ● 南城信息记录 |                                                               |              | ◎漆加到常用操作         |
|----|------------|---------------------------------------------------------------|--------------|------------------|
| 商  | 城信息记录      |                                                               |              |                  |
|    | ID         | 信意                                                            | 用户           | 创建时间             |
|    | 3          | _MESSAGE_AT_2017-10-12 11:36[1]OpenSNS官方发送了用户[1]OpenSNS官方购买的商 | [1]OpenSNS電力 | 2017-10-12 11:36 |
|    | 2          | 用户[1]OpenSNS富方在2017-10-12 11:35购买了商品宝宝上下铺                     | [1]OpenSNS電方 | 2017-10-12 11:35 |
|    | 1          | 用户[1]OpenSNS官方在2017-10-12 11:34购买了商品kindle电子书阅读器              | [1]OpenSNS電力 | 2017-10-12 11:34 |

#### 图 361 商城信息记录

#### 4.7.6.2 商品列表

如下图所示,为积分商城的商品列表,显示商品 ID、商品名称、商品广告 语、商品价格、商品余量、已售出量、更新时间、创建时间以及是否为新品和出 售状态。

| 商 | 品列 | 表                 |         |               |      |      |      |       |      |                  |                  |    |
|---|----|-------------------|---------|---------------|------|------|------|-------|------|------------------|------------------|----|
| 新 |    | 删除                |         |               |      |      |      | 3     | 4    |                  |                  | 5  |
| 0 | ID | 商品名称              | 商品分类    | 商品广告语         | 商品价格 | 商品余量 | 已售出量 | 是否为新品 | 出售状态 | 更新时间             | 创建时间             | 操作 |
|   | 19 | OS纪念杯             | 0记纪念品   | O记_小蘑菇亲手烤制。   | 350  | 21   | 19   | 不是    | 启用   | 2016-04-19 17:20 | 2016-04-06 22:03 | 编辑 |
|   | 18 | OS纪念毛巾            | 0记纪念品   | OS为你的生活考虑周到。  | 350  | 47   | 13   | 不是    | 启用   | 2016-04-19 17:14 | 2016-03-22 17:24 | 编辑 |
|   | 17 | OS纪念书签            | 0记 纪念品  | O记想陪伴你的阅读。    | 250  | 8    | 7    | 不是    | 启用   | 2016-04-19 17:20 | 2016-03-22 17:22 | 编辑 |
|   | 16 | OS纪念抱枕            | 0记 纪念品  | 让OS照顾你的午睡时刻。  | 600  | 23   | 27   | 不是    | 启用   | 2016-04-19 17:21 | 2016-03-22 17:14 | 编辑 |
|   | 15 | 创意 iPhone6手机壳4.7寸 | 从前有一个奖品 | 易如反掌地秒杀你身边已然  | 10   | 38   | 16   | 不是    | 禁用   | 2016-03-30 11:28 | 2015-04-08 11:11 | 编辑 |
|   | 14 | 创意可爱 萌物四合一数据线     | 从前有一个奖品 | 多功能USB手机充电线电宝 | 1    | 953  | 46   | 不是    | 禁用   | 2016-03-30 11:28 | 2015-04-08 11:08 | 编辑 |

## 图 362 商品列表

在此页面中,用户可以点击①新增,进入商品添加页面,如下图所示,添加 商品名称、商品图标、商品分类、商品广告语、商品详情、商品价格、商品余量、 己售出量、是否为新品、出售状态等商品上架信息。用户也可以进行商品的删除, 勾选所要删除的商品,点击②即可删除,删除的商品放入商品回收站中,点击③ 可将其设置(取消)为新品,点击④可设置商品状态,若为【启用】状态,前台 商品列表中存在该商品;若为【禁用】状态,前台商品列表中不存在该商品。点 击⑤【编辑】按钮,进入商品编辑页面。

| 首页 • 添加哪              | <b> </b> |         |    |      |         |  |
|-----------------------|----------|---------|----|------|---------|--|
| 添加商品                  |          |         |    |      |         |  |
| 编号                    |          |         |    |      |         |  |
| 商品名称                  |          |         |    |      |         |  |
| 商品图标                  |          |         |    |      |         |  |
| 选择图片                  |          |         |    |      |         |  |
| 商品分类                  |          |         |    |      |         |  |
| 从前有—个<br><b>商品广告语</b> | 学品       | •       |    |      |         |  |
| 商品详信                  |          |         |    |      |         |  |
| B I U                 | 字号       | • A • 🗉 | 字体 | - 23 | <br>代码语 |  |
|                       |          |         |    |      |         |  |
| 商品价格                  |          |         |    |      |         |  |
| 商品余量                  |          |         |    |      |         |  |
| 已售出量                  |          |         |    |      |         |  |
| 是否为新品                 |          |         |    |      |         |  |
| ◎是◎否                  |          |         |    |      |         |  |
| 山田状心                  |          |         |    |      |         |  |
| 后田                    |          |         |    |      |         |  |
| 确定返                   |          |         |    |      |         |  |

图 363 新增商品

4.7.6.3 商品回收站

如下图所示,为商品回收站列表,选中相关商品,点击①进行还原,商品回 到商品列表原有位置;选中相关商品,点击②进行清空,该商品的信息将永远删 除,也可以点击③进行删除,只不过前者能批量处理,后者只能单一处理。

OpenSNS V5.0 PC 端使用手册
| 商品回收站 |     |      |          |    |
|-------|-----|------|----------|----|
| 还原 清空 |     |      |          |    |
| ID    | 标题  | 创建时间 | -        | 状态 |
| © 20  | 测试下 | R.   | <b>3</b> | 删除 |

图 364 商品回收站

#### 4.7.6.4 商城配置

基础配置:可以配置商城兑换使用的积分类型和商城热销阈值,即商品销量 超过该值时,商品为热销商品。

首页展示配置:配置内容为头衔名称,即在首页展示块的标题;显示积分商品的个数;推荐的范围;展示模块的数据排序方式,包括售出数量,发表时间,更新时间;以及缓存时间等。

本地评论设置:详情配置为是否允许游客评论,评论排序以及每页评论显示的数量的设置。

| 首页 ● 商城配置                                    |                                                         |
|----------------------------------------------|---------------------------------------------------------|
| 商城配置                                         |                                                         |
| 基本配置 首页展示配置 本地评论配置                           |                                                         |
| 头衔名称(在首页展示块的标题)                              | 首页 ● 商城配置                                               |
| 显示积分商品的个数(只有在网站首页模块中启用了积分商城模块之后才会显示)         | 商城配置                                                    |
| 推荐的范围<br>◎ 新品 ● 全部                           | 基本配置 首页展示配置 本地评论配置                                      |
| 排序值 (展示模块的数据排序方式)                            | 是否允许游客评论(默认为允许)                                         |
| 》 吉田致重 《 友农时问 》 更新时间<br>排序方式 ( 展示模块的数据排序方式 ) | <ul> <li>不元许</li> <li>元六</li> <li>评论排序(默认降序)</li> </ul> |
| ◎ 倒序,从大到小  ◎ 正序,从小到大                         | <ul> <li>降序</li> <li>升序</li> </ul>                      |
| 缓存时间(默认600秒,以秒为单位)                           | 每页评论显示的数量(每页默认展示的评论数量,超过则分页)                            |
| 确定 返回                                        | 确定返回                                                    |

图 365 首页展示配置

图 366 商城本地评论配置

4.7.6.5 商品分类配置

如图,点击①【新增】按钮,即为新增分类,其中新增商品分类的标题,选 择父分类,该分类的状态是否为启用,调整创建时间和修改时间,默认时间为当 前。点击②【+】按钮,即为添加子分类,添加方式如上述一致。点击③【编辑】 按钮即可进行类别编辑。点击④【禁用】按钮,即可对该类商品的状态采用禁用 状态,则积分商城商品列表前台不可见,反之,用【启用】则可见。同样地,点 击【删除】按钮,则对该类目的商品进行删除处理,于商品分类回收站中可找回。

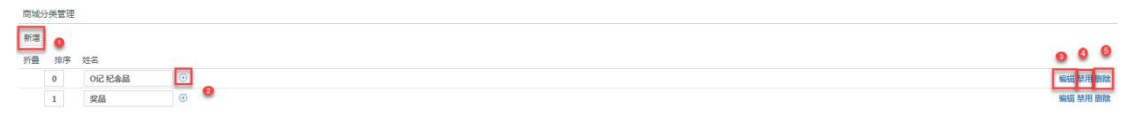

#### 图 367 商品分类配置

#### 4.7.6.6 商品分类回收站

如图所示,为商品所属回收站列表,选中相关商品所属类,点击①进行还原, 商品回到商品列表原有位置;选中相关商品所属类,点击②进行清空,该商品的 信息将永远删除,也可以点击③进行删除,只不过前者能批量处理,后者只能单 一处理。

| 商城分类回收站  |         |    |                  |
|----------|---------|----|------------------|
| 还原 清空 2  |         |    |                  |
| o ID     | 标题      | 状态 | 创建时间             |
| <b>5</b> | 从前有一个奖品 |    | 2016-03-16 10:39 |
|          |         |    |                  |

图 368 商品分类回收站

4.7.6.7 交易管理

● 待发货交易

如下图 8 所示,显示用户已经购买而未发货的订单详情:显示商品名称、用户、 收货人姓名、收货地址、邮编、手机号码、购买时间、交易完成时间、商品状态 等,点击①【发货】按钮、②状态中【未发货】按钮可以改变商品发货状态,将 未发货状态改为已发货状态。

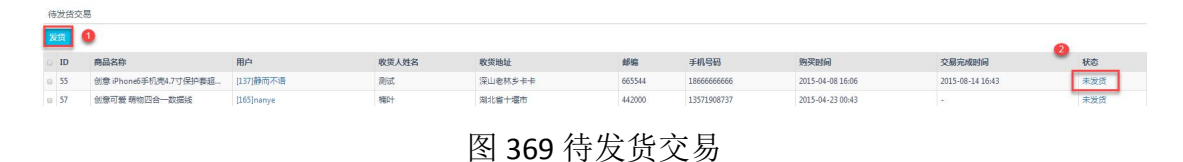

● 交易成功

如下图所示,显示用户已经购买并且已经发货的订单详情:显示商品名称、用户、 收货人姓名、收货地址、邮编、手机号码、购买时间、交易完成时间等,点击① 【取消发送】按钮,即可将该列表中选中的商品迁移至待发货交易列表。

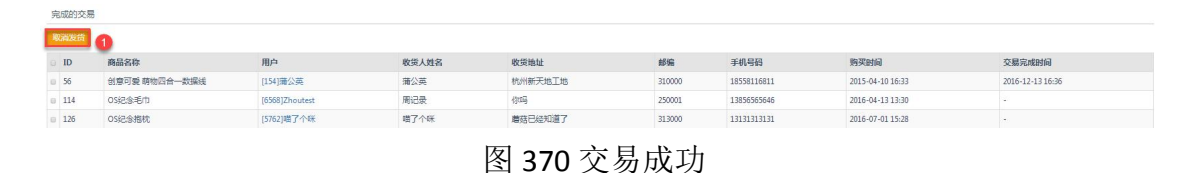

4.7.7 活动模块

4.7.7.1 活动分类

活动分类管理中可以新增活动的分类,也可以对己有分类进行编辑、禁用、删除处理。

| 首页 ● 3 | 舌动分类管? | <b>e</b> | ⑦添加到常用操作 |
|--------|--------|----------|----------|
| 活动分    | 类管理    |          |          |
| 新增     |        |          |          |
| 折叠     | 排序     | 名称       |          |
|        | 1      | 旅游天堂     | 编辑 禁用 删除 |
|        | 2      | 吃货地带     | 编辑禁用删除   |
|        | 3      | 运动健身     | 编辑禁用删除   |
|        | 4      | 展会展览     | 编辑禁用删除   |
|        | 5      | 行业干货     | 编辑 禁用 删除 |

### 图 371 活动分类

#### 4.7.7.2 活动分类回收站

活动分类如果被删除,可以在此处还原。也可以点击清空彻底删除被删除的分类。

| 首页 ● 活动类型回收站 |      |      | ⑦ 添加到常用操作        |
|--------------|------|------|------------------|
| 活动类型回收站      |      |      |                  |
| 还原 清空        |      |      |                  |
| ID ID        | 标题   | 状态   | 092203760        |
| 10           | 行业干货 | BNP: | 2017-08-28 14:27 |

图 372 活动分类回收站

4.7.7.3 内容管理

如果活动开启审核,则需要对投稿的活动审核通过后才展示出来。可以在此处管理。

也可以对活动进行推荐,或者取消推荐,推荐的活动会展示在活动页的右侧。 详情看下图:

| 首 | 5 • 活动管理           |                                  |              |                  |    | ● 添加到常用操作 |  |  |
|---|--------------------|----------------------------------|--------------|------------------|----|-----------|--|--|
| 汪 | 活动管理               |                                  |              |                  |    |           |  |  |
| 审 | 编标不通过 翻除 设力推荐 取消推荐 |                                  |              |                  |    |           |  |  |
|   | ID                 | 标题                               | 用户           | 的建时间             | 状态 | 是否推荐      |  |  |
|   | 13                 | 中国(上海)人工智能发展应用峰会                 | [1]OpenSNS官方 | 2017-08-28 14:33 | 启用 | 是         |  |  |
|   | 14                 | 【十一腾格里沙漠】10月5/6/7日,用脚步丈量沙漠,五湖连穿! | [1]OpenSNS官方 | 2017-08-28 14:38 | 启用 | 是         |  |  |
|   | 15                 | 来亲手做杯咖啡,我们聊聊生活                   | [1]OpenSNS官方 | 2017-08-28 14:42 | 启用 | 是         |  |  |
|   | 16                 | 标题                               | [1]OpenSNS官方 | -                | 禁用 | 是         |  |  |
|   | 17                 | 昆明10大奔跑艳遇路线昆明10大跑步至地             | [1]OpenSNS官方 | 2017-08-28 14:51 | 启用 | 是         |  |  |
|   | 18                 | 展览   八代帝居—故宫养心殿文物展               | [1]OpenSNS窗方 | 2017-08-28 14:56 | 启用 | 是         |  |  |
|   | 19                 | 测试审核                             | [1]OpenSNS官方 | 2017-10-12 23:50 | 启用 | 是         |  |  |

共7条记录

图 373 活动内容管理

OpenSNS V5.0 PC 端使用手册

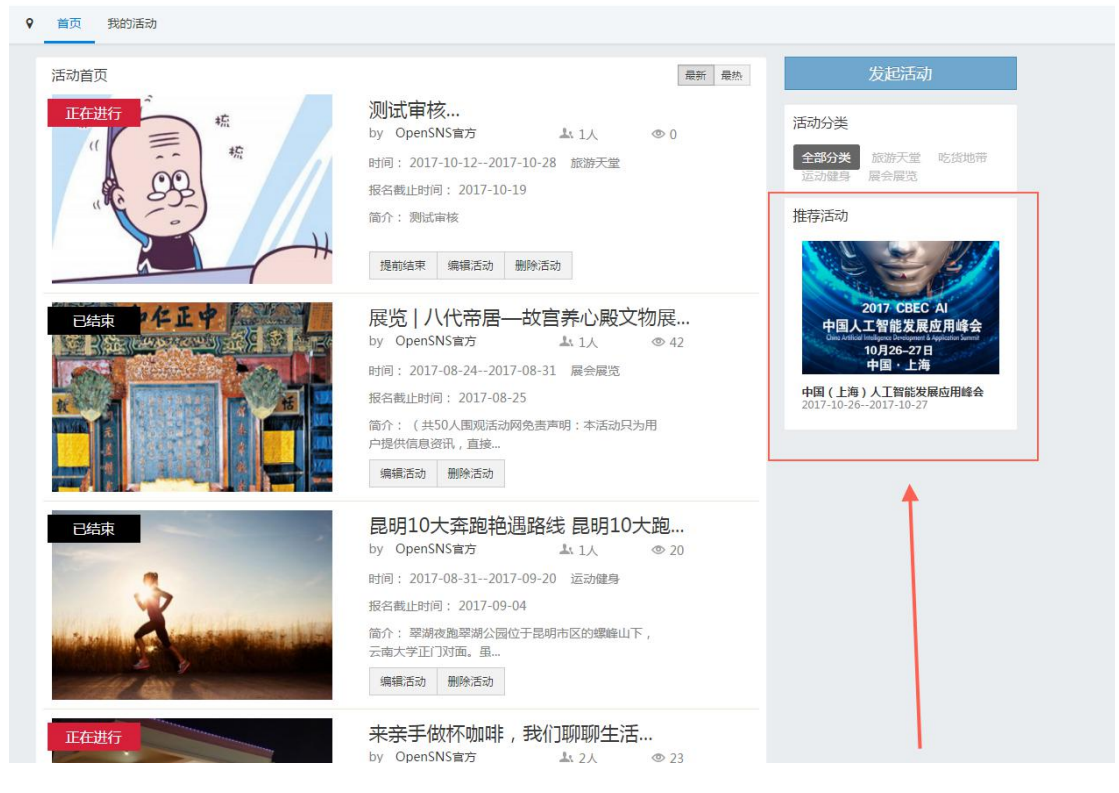

### 图 374 推荐后的活动

4.7.7.4 内容回收站

活动内容如果被删除,可以在此处还原。也可以点击清空彻底删除被删除的 活动内容。

4.7.7.5 活动设置

活动基本设置: 创建活动是否需要审核, 开启审核后, 前台投稿的活动均需 审核后发布。管理员审核了活动是否发布新鲜事, 选择发布的话则会在微博模块 发布一条微博。

首页展示配置: 1.头衔名称: 头衔名称是指在首页对"活动"的名称展示。 2.显示活动的个数: 可以按照网站需求设置合适的展示活动的数量。3.活动的删 选范围: 是全部活动还是后台推荐的活动。4.首页展示的排序方式。5.缓存时间: 首页展示的缓存时间可以在后台设置,以秒为单位。设置后,会按照设置的时间 更新缓存。

# 活动基本设置

| 活动基本设置                     | 首页展示配置                   | 本地评论配置    |
|----------------------------|--------------------------|-----------|
| <b>创建活动是否需要</b><br>◎ 是 ● 予 | ē审核( <mark>默</mark> 认无需审 | 核)        |
| 审核活动是否发新<br>◎ 是 ● 否        | <b>所鲜事(审核活动之</b>         | 后是否发一条微博) |
| 保存                         |                          |           |

图 375 活动基本设置

| 沽   动   奉     |                       |
|---------------|-----------------------|
| 活动基本设置 首页展    | 示配置本地评论配置             |
| 头衔名称(在首页展示块的  | 的标题)                  |
| 热门活动          |                       |
| 显示活动的个数(只有在网  | 网站首页模块中启用了活动模块之后才会显示) |
| 4             |                       |
| 活动的删选范围       | 1                     |
| ◎ 后台推荐 ● 全部   |                       |
| 排序值(展示模块的数据排  | 非序方式)                 |
| ◉ 阅读量 ○ 发表时间  | ◎ 更新时间 ◎ 报名人数         |
| 排序方式(展示模块的数据  | 居排序方式 )               |
| ◉ 倒序,从大到小 ◎ 正 | E序,从小到大               |
| 缓存时间(默认600秒,以 | 秒为单位)                 |
| 600           |                       |

图 376 活动首页展示配置

4.7.8 群组模块

4.7.8.1 文章管理

群组内帖子管理: 启用、禁用、删除、编辑帖子等基本管理功能之外还考虑 到了帖子多了之后无法快速找到,所以增加了搜索帖子的功能,可以根据标题或 者内容搜索。

| 首注            | á页 ● 帖子管理 |                        |                  |                  |                  |      | •  | 添加到常用操作 |
|---------------|-----------|------------------------|------------------|------------------|------------------|------|----|---------|
| 帖子管理          |           |                        |                  |                  |                  |      |    |         |
| · 接班 新用 新用 新用 |           |                        |                  |                  |                  |      |    |         |
|               | ID        | 标题                     | 创建时间             | 更新时间             | 最后回复时间           | 是否置顶 | 状态 | 操作      |
|               | 19        | 문문문문                   | 2017-10-12 22:26 | 2017-10-12 22:26 | 2017-10-12 22:26 | 不置顶  | 启用 | 编辑      |
|               | 14        | 818OpenSNS微社区隧重推出      | 2017-08-28 14:21 | 2017-08-28 15:55 | 2017-08-28 15:58 | 版内置顶 | 启用 | 编辑      |
|               | 17        | OpenSNS V5微杜区Beta2正式发布 | 2017-08-28 14:45 | 2017-08-28 15:55 | 2017-08-28 14:45 | 版内置顶 | 启用 | 编辑      |
|               | 16        | 智果1.0.0Beta1发布通告       | 2017-08-28 14:44 | 2017-08-28 15:54 | 2017-08-28 14:44 | 版内置顶 | 启用 | 编辑      |
|               | 15        | 8月10日Beta1预告           | 2017-08-28 14:44 | 2017-08-28 15:53 | 2017-08-28 14:44 | 不置顶  | 启用 | 编辑      |
|               | 13        | 测试                     | 2017-08-28 14:20 | 2017-08-28 15:56 | 2017-08-28 14:20 | 不置顶  | 启用 | 编辑      |

| 标题 |  |  |
|----|--|--|
|    |  |  |
| 内容 |  |  |
|    |  |  |

图 377 帖子管理

4.7.8.2 文章回收站

删除的文章在此还原,或者彻底删除。

#### 4.7.8.3 文章分类

文章的分类管理涉及到启用、禁用和删除。这些分类可以是群主在前台创建的, 也可以是管理员在后台新增的。新增分类时要选择群组,因为不同群组的分类可 以不同,所以群组模块的新增分类与其他模块的新增分类有所区别。

| 首页●:  | 首页 ● 分类管理        |    |                  |      |    |    |  |  |  |
|-------|------------------|----|------------------|------|----|----|--|--|--|
| 分类管   | 分类管理             |    |                  |      |    |    |  |  |  |
| 新增    | - 988 Rtd Rt (1) |    |                  |      |    |    |  |  |  |
| ID ID | 所属群组             | 标题 | 创建时间             | 群组数量 | 状态 | 操作 |  |  |  |
| 0 7   | O记内部讨论组          | 智果 | 2017-10-12 22:08 | 0    | 启用 | 编辑 |  |  |  |
| 8     | O记内部讨论组          | os | 2017-10-12 22:08 | 0    | 启用 | 编辑 |  |  |  |

图 378 文章分类

可以对群组进行新增、启用、禁用、删除、排序、审核等功能。审核群组: 如果创建群组需要审核,则需要在此审核。

| 首 | 10○ 新治惑理 0 |         |                  |      |    |    |  |  |
|---|------------|---------|------------------|------|----|----|--|--|
| 群 | 群组管理       |         |                  |      |    |    |  |  |
| 新 | 增 审核不通过    | 删除排序    |                  |      |    |    |  |  |
|   | ID         | 标题      | eyan eyin        | 文章数量 | 状态 | 操作 |  |  |
|   | 6          | OS新动态   | 2017-08-28 14:18 | 3    | 启用 | 编辑 |  |  |
| ۰ | 7          | os讨论组   | 2017-08-28 14:25 | 0    | 启用 | 编辑 |  |  |
|   | 8          | 智厚讨论组   | 2017-08-28 14:40 | 2    | 鳸用 | 编辑 |  |  |
| • | 9          | 热热热     | 2017-09-19 11:46 | 0    | 启用 | 编辑 |  |  |
|   | 10         | O记内部讨论组 | 2017-10-12 21:30 | 2    | 启用 | 编辑 |  |  |

| 标题                     |                               |
|------------------------|-------------------------------|
| 群组分                    | 绍                             |
|                        |                               |
|                        |                               |
|                        |                               |
|                        |                               |
|                        |                               |
| 群组制                    | <sup>送型</sup> (群组的类型)         |
| <ul> <li>公共</li> </ul> |                               |
| 分类                     | (选择分类)                        |
| OS                     |                               |
| 状态                     |                               |
| 启月                     | ₹                             |
| 群组_                    | LOGO_(群组_LOGO_ , 300px*300px) |
| 选择                     | 图片                            |
| 群成長                    | 品昵称                           |
| H17-205-               |                               |
| HIPAS                  |                               |
| 创建时                    | 讨问                            |

图 379 群组管理

图 380 新增群组

#### 4.7.8.5 分类管理

群组的分类也有新增、启用、禁用、删除、排序功能。

| 前页 ● 分类管理 |                                               |     |                  |      |    |    |  |  |  |  |
|-----------|-----------------------------------------------|-----|------------------|------|----|----|--|--|--|--|
| 分         | 分类管理                                          |     |                  |      |    |    |  |  |  |  |
| 新         | 新清· 18 周月 日 日 日 日 日 日 日 日 日 日 日 日 日 日 日 日 日 日 |     |                  |      |    |    |  |  |  |  |
|           | ID                                            | 标题  | 的建时间             | 群组数量 | 状态 | 操作 |  |  |  |  |
|           | 1                                             | OS  | 2017-08-28 14:16 | 3    | 启用 | 編輯 |  |  |  |  |
|           | 4                                             | 111 | 2017-10-12 21:26 | 1    | 启用 | 编辑 |  |  |  |  |
|           | 3                                             | 智果  | 2017-08-28 14:16 | 1    | 启用 | 编辑 |  |  |  |  |

#### 图 381 群组分类管理

4.7.8.6 未审核群组

如在群组设置中设置为创建群组需要审核,则未审核群组的审核需在此处编 辑管理。

4.7.8.7 群组回收站

群组回收站,是指创建的群组被删除后所在的管理处,可以还原群组,或者 彻底删除该群组。

4.7.8.8 群组设置

群组设置: 1.设置群组是否需要审核。2.社区群组创建或修改是否同步发布 到动态 3.设置群组发帖是否同步到动态。4.每个人允许创建的群组个数。

帖子设置: 1.帖子显示图片的数量限制也可以在后台自由设置,防止恶意刷 图。2.新增帖子和编辑帖子是否在微博模块发送微博

楼中楼设置:楼中楼排序以及楼中楼显示数量控制。

首页展示板块设置: 1.头衔名称: 头衔名称是指在首页对"群组"的名称展示。2.显示的版块: 以竖线分割,将版块 ID 填写即可。3.缓存时间: 首页展示的缓存时间可以在后台设置,以秒为单位。设置后,会按照设置的时间更新缓存。

首页展示帖子设置: 1.帖子的头衔名称。2.帖子数量展示。3.帖子排序字段选择。4.帖子的排序方式。

群组基本设置

|                                                                                                    | 首页 ● 群组基本设置                                                              |
|----------------------------------------------------------------------------------------------------|--------------------------------------------------------------------------|
| 群组设置 帖子设置 楼中楼设置 首页展示板块设置                                                                                       | 群组基本设置                                                                   |
| <ul> <li>创建群组是否需要审核(默认无需审核)</li> <li>○ 是 ● 否</li> <li>创建/修改群组发送微博开关</li> </ul>                                 | 群组设置 帖子设置 楼中楼设置 首页展示板块设置                                                 |
| <ul> <li>✓ 创建群组 ✓ 编辑群组</li> <li>庫核群组是否发送微博</li> <li>◎ 是 ● 否</li> <li>每个人允许创建的群组个数 (每个人允许创建的群组的默认个数)</li> </ul> | 帖子显示图片的数量限制 (帖子中最大解析图片数量,超过则不解析)<br>10<br>创建/修改群组发送微博开关<br>☑ 新增帖子 ☑ 编辑帖子 |
| 5<br>保存                                                                                                    | 保存                                                                       |
| 首页  ● 群组基本设置                                                                                                   | 首页 ● 群组基本设置                                                              |
| 群组基本设置                                                                                                    | 群组基本设置                                                                   |
| 群组设置 帖子设置 楼中楼设置 首页属                                                                                            | 群组设置 帖子设置 楼中楼设置 首页展示板块设置                                                 |
| 楼中楼排序<br>◎ 时间倒序 ● 时间正序<br>楼中楼显示数量                                                                              | 注意<br>推荐詳组<br>显示板块(竖线)分割,填板块ID,如1 2 3 4 5) 6 7 8                         |
| 5<br>保存                                                                                                    | 600<br>保存                                                                |
| 首页 ● 群组基本设置                                                                                                    |                                                                          |
| 群组基本设置                                                                                                    |                                                                          |
| 群组设置 帖子设置 楼中楼设置 首页原                                                                                            | 展示板块设置 首页展示贴子设置                                                          |
| 头衔名称(在首页展示块的标题)                                                                                                |                                                                          |
| 热门群组话题                                                                                                    |                                                                          |
| 贴子显示数量                                                                                                    |                                                                          |
| 5                                                                                                    |                                                                          |
| 贴子排序字段                                                                                                    |                                                                          |
| <ul> <li>◎ 创建时间</li> <li>◎ 更新时间</li> <li>● 最后回复时间</li> <li>● 限石地点</li> </ul>                                   | 》阅读量   ◎ 回复数                                                             |
| <ul><li>№ 升序</li><li>● 降序</li></ul>                                                                            |                                                                          |
| 保存                                                                                                    |                                                                          |

图 382 群组设置

### 4.7.8.9 回复管理

可以对回复进行新增、启用、禁用、删除、等功能。

4.7.8.10 回复回收站

删除的回复在此还原,或者彻底删除。

- 4.7.9 单页管理
- 4.7.9.1 配置管理

单页配置中涉及到的只有文章顶部的标题:

| 首页 💿 文章基础设置 |  |
|-------------|--|
| 文章基础设置      |  |
| 文章顶部标题      |  |
| 想天科技介绍      |  |
| 确定返回        |  |

图 383 文章基础设置

对应前台的如下位置:

| 网站介绍想天科技介绍                                  |                                                                                                    |
|---------------------------------------------|----------------------------------------------------------------------------------------------------|
| 公司前介                                        | OS> OS 9月更新预览 🗄 🕯 🖗 🖉 🙆 🐚 🐂 删除本文                                                                                              |
| WAYCEE<br>历程回题  V                           | 8月18日,是嘉兴想天信息科技有限公司3 <b>周年</b> ,我们发布了 <mark>微社区beta</mark> 2与OpenSNS V5.1.0,有心的客户可能会发现。想无近期许多更新都围绕着部值,那么接下来的1个月里,我们会有什么新的动作呢? |
| OS 9月更新预览                                   |                                                                                                    |
| OpenSNS V5微社区Beta2正式发布<br>818OpenSNS微社区隆重推出 | 赶紧来一波窗贯压压惊!                                                                                                    |
| 默认分类 V                                      |                                                                                                    |
|                                             | 治社区Bata2图堂                                                                                                    |
|                                             |                                                                                                    |
|                                             |                                                                                                    |
|                                             | × 岡子(数社区 : × 论坛(教社区 :                                                                                                    |
|                                             | <b>₩子</b> < 官方公告                                                                                                    |
|                                             | 全部圈子 我加入的 我创建的 富方公告 (27 重要长                                                                                                   |
|                                             | 全部 0 松田 智力用子 行业发展 協営交流<br>0 松田 全部 全部                                                                                          |
|                                             | 社交等표 新子林之后增长或终未… 第六 帖子 清华站 最新发布 ~                                                                                             |
|                                             | □ P 33 □ 14 @ 0L 实谱                                                                                                    |
|                                             | 00互動層<br>互相影。新存在進分                                                                                                    |
|                                             | B/2223 1975-12198(K 1446 2015-2016)14                                                                                         |
|                                             | 图 384 文章对应前台                                                                                                    |

OpenSNS V5.0 PC 端使用手册

4.7.9.2 单页分类

单页的分类均由管理员在后台添加,单页只支持一级分类,二级即为文章内 容。

对已有分类我们可以做启用、禁用、删除功能,对未有的分类可以选择新增 分类,新增分类时可以对新增的分类分配排序值,排序值为0时,排在最前面, 数字越大越靠后。

| 首页 ● 文章/sper/分类管理                        |            |        |    |    |    |  |  |  |  |  |
|------------------------------------------|------------|--------|----|----|----|--|--|--|--|--|
| 文章Paper分类管理(删除分类时会将分类下的文章转移到默认分类(id为1)下) |            |        |    |    |    |  |  |  |  |  |
| <b>9</b> 7                               | 常 定用 禁用 勤除 |        |    |    |    |  |  |  |  |  |
| 0                                        | ID         | 分类名    | 排序 | 状态 | 操作 |  |  |  |  |  |
| ۰                                        | 6          | 公司简介   | 0  | 启用 | 编辑 |  |  |  |  |  |
| ۰                                        | 7          | 历程回顾   | 0  | 启用 | 編辑 |  |  |  |  |  |
|                                          | 8          | 优秀作品   | 0  | 启用 | 编辑 |  |  |  |  |  |
| ۰                                        | 1          | 默认分类   | 1  | 启用 | 總編 |  |  |  |  |  |
|                                          | 4          | OS     | 1  | 启用 | 编辑 |  |  |  |  |  |
|                                          | 11         | 优秀人才   | 2  | 启用 | 编辑 |  |  |  |  |  |
|                                          | 10         | 成员简介   | 2  | 启用 | 總編 |  |  |  |  |  |
| 8                                        | 9          | 产品简介   | 2  | 启用 | 编辑 |  |  |  |  |  |
|                                          | 3          | 智果     | 2  | 启用 | 總譜 |  |  |  |  |  |
| ۲                                        | 5          | 招聘     | 3  | 启用 | 編輯 |  |  |  |  |  |
|                                          | 12         | 我们的优势  | 3  | 启用 | 编辑 |  |  |  |  |  |
| ۲                                        | 13         | 公司企业规划 | 3  | 启用 | 续福 |  |  |  |  |  |
|                                          | 14         | 未來发展趋势 | 3  | 启用 | 编辑 |  |  |  |  |  |
|                                          | 15         | 桐乡互联网  | 3  | 启用 | 编辑 |  |  |  |  |  |

### 图 385 文章分类管理

#### 4.7.9.3 文章列表

单页中新增文章、启用、禁用、删除文章在次管理。新增文章同新增资讯, 需添加标题、分类、详情内容、排序。

| 首页      | 首页 ● 文第列表 |              |                        |        |    |    |                  |                  |    |    |
|---------|-----------|--------------|------------------------|--------|----|----|------------------|------------------|----|----|
| 文章列表    |           |              |                        |        |    |    |                  |                  |    |    |
| -<br>Mi | 原用        | 禁用 删除        |                        |        |    |    |                  |                  | 全部 | •  |
|         | ID        | 用户           | 标题                     | 分类     | 排序 | 状态 | 创建时间             | 更新时间             |    | 操作 |
|         | 7         | [1]OpenSNS官方 | 智果1.0.0Beta1发布通告       | [3] 智果 | 1  | 启用 | 2017-08-29 14:36 | 2017-08-29 14:36 |    | 编辑 |
|         | 3         | [1]OpenSNS官方 | OS 9月更新预览              | [4] OS | 1  | 启用 | 2017-08-29 14:29 | 2017-08-29 14:30 |    | 编辑 |
|         | 6         | [1]OpenSNS官方 | 智果天使轮众筹细节公布【更新视频解说】    | [3] 智用 | 2  | 启用 | 2017-08-29 14:35 | 2017-08-29 14:35 |    | 编辑 |
|         | 4         | [1]OpenSNS官方 | OpenSNS V5微社区Beta2正式发布 | [4] OS | 2  | 启用 | 2017-08-29 14:31 | 2017-08-29 14:34 |    | 编辑 |
|         | 5         | [1]OpenSNS官方 | 818OpenSNS微社区隆重推出      | [4] OS | 3  | 启用 | 2017-08-29 14:33 | 2017-08-29 14:33 |    | 编辑 |

图 386 文章列表

# 4.7.10 微店管理

### 4.7.10.1 分类管理

微店的分类是二级分类。我们可以对其进行新增、启用、禁用、删除、排序 功能。

| 分类管 | 音理 |       |      |       |                                                 |
|-----|----|-------|------|-------|-------------------------------------------------|
| 新增  |    |       |      |       |                                                 |
| 折叠  | 排序 | 名称    |      |       | > 这甲可以快速添加二级分类                                  |
|     | 11 | 电脑办公  |      | •     | 这主节以(A)是1000月—————————————————————————————————— |
|     | 2  |       | 电脑整机 | 添加子分类 |                                                 |
|     | 1  |       | 电脑配件 |       |                                                 |
| Ξ   | 10 | 手机数码  |      | ۲     |                                                 |
|     | 1  |       | 手机   |       |                                                 |
| Ξ   | 9  | 汽车户外  |      | ۲     | \$1<br>1                                        |
|     | 2  |       | 旅行野营 |       |                                                 |
|     | 1  |       | 汽车用品 |       | 1<br>1<br>1                                     |
| •   | 8  | 母變用品  |      | •     |                                                 |
|     | 1  |       | 奶粉   |       | 94<br>1                                         |
| •   | 7  | 家用电器  |      | ۲     |                                                 |
|     | 1  |       | 烤箱   |       | 94<br>1                                         |
|     | 1  |       | 冰箱   |       |                                                 |
|     | e  | mttau |      | A     | 40.5                                            |

图 387 微店分类管理

# 4.7.10.2 订单管理

在这里可以查看网站上各类订单的具体状态。

|   | ID             | 用户           | 收货人名 | 订单总价     | 店铺         | 订单状态   | 商品数量 | 创建时间             | 更新时间 |
|---|----------------|--------------|------|----------|------------|--------|------|------------------|------|
| 9 | 15077046358562 | [119]opensns | 想天   | 589.00   | 春风十里       | 等待买家付款 | 1    | 2017-10-11 14:50 | -    |
| 0 | 15077046359288 | [119]opensns | 想天   | 100.00   | OS電方旗舰店    | 等待买家付款 | 1    | 2017-10-11 14:50 | -    |
|   | 15076926863232 | [1]OpenSNS官方 | 想天   | 2,600.00 | 点点的店铺      | 超时关闭   | 1    | 2017-10-11 11:31 |      |
|   | 15047740480952 | [122]安妮的小服   | 安安   | 589.00   | 春风十里       | 等待买家付款 | 1    | 2017-09-07 16:47 |      |
| ) | 15047738422343 | [111]灰度二七    | 罗伊   | 1,178.00 | 春风十里       | 等待店主发货 | 2    | 2017-09-07 16:44 |      |
|   | 15047738309969 | [109]点点点点    | 藩藩   | 899.00   | 春风十里       | 等待确认收货 | 1    | 2017-09-07 16:43 | -    |
|   | 15047737055079 | [109]点点点点    | 落落   | 4.50     | 藩藩食品好吃吃专营点 | 等待店主发货 | 1    | 2017-09-07 16:41 | -    |

# 图 388 微店订单管理

# 4.7.10.3 商品管理

在这里可以对已上架的商品进行禁用,删除或者重新启用的功能。

| 2        | 首刀 | 5 <b>e</b> RA | 管理                                                                             |              |            |      |                       |                  |                  | ④ 添加到常用操作 |
|----------|----|---------------|--------------------------------------------------------------------------------|--------------|------------|------|-----------------------|------------------|------------------|-----------|
|          | 商  | 品管理           |                                                                                |              |            |      |                       |                  |                  |           |
|          | 眉  | 用题            |                                                                                |              |            |      |                       |                  |                  |           |
|          |    | ID            | 商品图片                                                                           | 甩户           | 店铺         | 店铺图标 | 商品名                   | 创建时间             | 更新时间             | 状态        |
|          | 8  | 146           | 92                                                                             | [1]OpenSNS官方 | OS官方旗舰店    | 0    | <b>微信公众号 —— 2.1.0</b> | 2017-08-28 17:00 | 2017-08-28 17:02 | 禁用        |
|          | 0  | 147           |                                                                                | [1]OpenSNS官方 | OS實方證範店    | C    | \$7\$7登录 ── 0.0.1     | 2017-08-28 17:03 |                  | 禁用        |
|          | 8  | 148           | <b>山</b><br>(1)<br>(1)<br>(1)<br>(1)<br>(1)<br>(1)<br>(1)<br>(1)<br>(1)<br>(1) | [1]OpenSNS盲方 | OS官方旗舰店    | e    | 虾米音乐播件 —— 1.1.1       | 2017-08-28 17:04 |                  | 願用        |
| 89<br>24 | 8  | 149           | -                                                                              | [1]OpenSNS官方 | OS實方讓胞店    | C    | 简洁风                   | 2017-08-28 17:07 | a                | 禁用        |
| •        |    | 180           |                                                                                | [105]luoluo  | 藩藩食品好吃吃专業点 |      | 攀枝花凯特芒果新鲜当季水果找发。。     | 2017-09-07 14:34 |                  | 启用        |
| •        |    | 150           |                                                                                | [108]拉尔哈哈    | 靈弦乐韻专言店    |      | 简蓝                    | 2017-08-28 17:20 |                  | 禁用        |

图 389 微店商品管理

# 4.7.10.4 店铺管理

在这里可以对店铺进行管理,可以对店铺进行禁用或者重新启用。

| 店 | 铺管理 |            |               |               |     |     |          |      |    |
|---|-----|------------|---------------|---------------|-----|-----|----------|------|----|
|   | ID  | 店铺跑标       | 店铺名           | 甩户            | 订单量 | 访问量 | 创建时间     | 更新时间 | 状态 |
| 0 | 11  | C          | OS省方旗舰店       | [1]OpenSNS會方  | 0   | 13  | 12/      | -    | 启用 |
| ٥ | 12  |            | 關於乐器专着店       | [106]]拉公尔姆拉姆拉 | 0   | 22  | 20       |      | 启用 |
|   | 13  |            | 藻藻食晶好吃吃专着点    | [105]luoluo   | 2   | 18  | *        |      | 启用 |
| 0 | 14  |            | ipusen調視記書    | [105]luoluo   | 0   | 0   | *        | (*)  | 禁用 |
|   | 15  | <u>ک</u> ج | .mumerjuzzawe | [109]南京京京     | 0   | 20  | 327<br>- |      | 启用 |
| ١ | 16  |            | 春风十里          | [110]春风十里     | 4   | 28  | <i></i>  |      | 启用 |
| ٥ | 17  |            | open與結構就注     | [119]opensns  | 0   | 2   | *        | *    | 禁用 |

图 390 微店店铺管理

### 4.7.10.5 商品列表

在这里可以对店铺上传的商品进行审核。一般选择"审核全部"。

| 商品管理 |     |                              |              |         |      |                 |                  |                  |    |
|------|-----|------------------------------|--------------|---------|------|-----------------|------------------|------------------|----|
| ŵ    | 核通过 | 审核不通过                        |              |         |      |                 |                  | 审核全部             | ٣  |
|      | ID  | 商品图片                         | 用户           | 店铺      | 店铺图标 | 商品名             | 创建时间             | 更新时间 审核全部        |    |
| ۰    | 146 | <b>%</b>                     | [1]OpenSNS宣方 | OS官方旗舰店 | C    | 微信公众号 —— 2.1.0  | 2017-08-28 17:00 | 2017-08-28 17:02 | 禁用 |
|      | 147 |                              | [1]OpenSNS官方 | OS官方旗舰店 | 0    | 打钉登录 —— 0.0.1   | 2017-08-28 17:03 | •                | 禁用 |
|      | 148 | <b>中下</b><br><sup>新米音乐</sup> | [1]OpenSNS官方 | OS實方旗舰店 | C    | 虾米音乐播件 —— 1.1.1 | 2017-08-28 17:04 | a.               | 禁用 |
|      | 149 |                              | [1]OpenSNS官方 | OS官方旗舰店 | C    | 简洁风             | 2017-08-28 17:07 | •                | 蔡用 |
|      | 150 |                              | [108]拉尔啦啦    | 靈弦乐麗专輩店 |      | 简蓝              | 2017-08-28 17:20 | -                | 禁用 |

图 391 微店商品列表

## 4.7.10.6 店铺审核

在这里可以对用户申请的店铺进行审核。可以选择"审核全部"。

| 1920101 | 2 mile-1-2012 |           |              |     |     |      |      | · 审核主部<br>等待审核 |
|---------|---------------|-----------|--------------|-----|-----|------|------|----------------|
| ID      | 店铺图标          | 店铺名       | 甩户           | 订单量 | 访问量 | 创建时间 | 更新时间 | 审核全部           |
| 14      |               | ipusen旗舰者 | [105]luoluo  | 0   | 0   | *    |      | 禁用             |
| 17      |               | open期武微古  | [119]opensns | 0   | 2   | -    | 75.  | 葉用             |

# 4.7.10.7 微店首页广告设置

在这里可以对微店前台首页的轮播图进行修改。

| 首    | 页广告列表 | 表            |                                                          |          |    |    |                  |    |
|------|-------|--------------|----------------------------------------------------------|----------|----|----|------------------|----|
| 91ii | 8 启用  | <b>禁用</b> 翻除 |                                                          |          |    |    |                  |    |
|      | ID    | 标题           | 链接                                                       | 图片       | 排序 | 状态 | 创建时间             | 操作 |
| 9    | 8     | 女装           | http://demo.opensns.cn/store/index/info/info_id/168.html |          | 2  | 启用 | 2017-09-07 14:00 | 網細 |
| 9    | 9     | 秋            | http://demo.apensns.cn/store/index/info/info_id/170.html | Cistor - | 1  | 启用 | 2017-09-07 14:01 | 编辑 |
| 0    | 10    | \$589        | http://demo.opensns.cn/store/index/info/info_id/176.html |          | 0  | 启用 | 2017-09-07 14:38 | 编辑 |

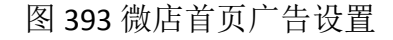

| 编辑首页广告轮播                                         |                |
|--------------------------------------------------|----------------|
| 编号                                               |                |
| 8                                                |                |
| 标题                                               |                |
| 女装                                               |                |
| 链接(以"http://"开始,选填)                              | 此为点击轮播图后的url链接 |
| http://demo.opensns.cn/store/index/info/info_id/ |                |
| 轮播图                                              |                |
| 选择图片                                             |                |
| Hanna Anna Anna Anna Anna Anna Anna Anna         | 此办为较播风的顺序      |
| 排序                                               | 此处为托油图的预/1     |
| 2                                                |                |
| 状态                                               |                |
| 启用 ▼                                             |                |
| 确定返回                                             |                |

图 394 编辑首页广告轮播

### 4.7.10.8 设置

在这里可以对微店的一些基本功能进行设置。为了安全考虑,建议将微店开 启和发布产品选择为需要审核。

| 微店配置                                                                                                    |                                                                                                    |                |      |  |
|----------------------------------------------------------------------------------------------------|----------------------------------------------------------------------------------------------------|----------------|------|--|
| 微店配置                                                                                                    | <b>当页展示配置</b>                                                                                                    |                |      |  |
| 评论超时时间(                                                                                                    | 单位:秒,默认7天(604800))                                                                                                    |                |      |  |
| 604800                                                                                                    |                                                                                                    |                |      |  |
| 订单超时取消时                                                                                                    | 间(单位:秒,默认半小时)                                                                                                    | -              |      |  |
| 1800                                                                                                    | 1.                                                                                                    |                |      |  |
| 余额 💙                                                                                                    |                                                                                                    |                |      |  |
| 出任CEO,迎<br>微店二级分类每                                                                                                  | 账户详情的一句话,默认出任CEO,;<br>娶白富美,走上人生巅峰。<br>列展示个数(默认为5个)                                                                          | 望娶白富美,走上人生巅峰   | 夆。)  |  |
| 出任CEO,迎<br>微店二级分类每                                                                                                  | 账户详情的一句话,默认 出任CEO,<br>娶白富美,走上人生巅峰。<br>列展示个数 (默认为5个)                                                                         | 迎娶白富美 , 走上人生巅敞 | 肇。 ) |  |
| <ul> <li>出任CEO,迎</li> <li>微店二级分类每</li> <li>5</li> <li>微店开店是否需</li> <li>● 是 ○ 否</li> </ul>                           | 账户详情的一句话,默认 出任CEO,<br>娶白富美,走上人生巅峰。<br>列展示个数 (默认为5个)<br>要审核 (默认无需审核)                                                         | 迎娶白窟美 , 走上人生巅的 | 肇。)  |  |
| <ul> <li>出任CEO,迎</li> <li>微店二级分类每</li> <li>5</li> <li>微店开店是否需</li> <li>● 是</li> <li>● 否</li> <li>发布商品是否需</li> </ul> | 账户详情的一句话,默认出任CEO,<br>要白富美,走上人生巅峰。<br>列展示个数(默认为5个)<br>要审核(默认无需审核)<br>要审核(默认无需审核)                                             | 迎娶白窟美 , 走上人生巅峰 | 肇。 ) |  |
| 出任CEO,迎<br>微店二级分类码<br>5<br>微店开店是否需<br>● 是 ● 否<br>发布商品是否需                                                            | <ul> <li>账户详情的一句话,默认出任CEO,</li> <li>竪白富美,走上人生巅峰。</li> <li>列展示个数(默认为5个)</li> <li>要审核(默认无需审核)</li> <li>要审核(默认无需审核)</li> </ul> | 型娶白窟美 , 走上人生巅的 | 章。)  |  |

图 395 微店配置

| 大衔名称 (                                      |                   |  |
|---------------------------------------------|-------------------|--|
| 热门活动                                        |                   |  |
| 显示微店的个数(只有在网站首页                             | 模块中启用了微店模块之后才会显示) |  |
| 4                                           |                   |  |
| 排序值(展示模块的数据排序方式                             | )                 |  |
| ◎ 订单数 ◎ 发表时间 ● 更新                           | 新时间 🔘 访问数         |  |
| 排序方式(展示模块的数据排序方                             | 式)                |  |
|                                             | 小到大               |  |
|                                             |                   |  |
| 受国际,从入到小一一一口乐,从<br>缓存时间(默认600秒,以秒为单(        | 立)                |  |
| (個序, 八八到八) (二序, 八八) (雲存时间(默认600秒, 以秒为单位 600 |                   |  |

# 图 396 微店首页展示配置

# 4.7.11ping++管理

ping++后台功能包括了充值记录、提现记录、订单列表和配置,这里重点是 配置和提现记录。 4.7.11.1 提现记录

用户在前台发起提前的时候,他填写的内容会传到后台。这个时候我们可以选择"提现",目前 OS 的提现按钮只是用于改编提现记录的状态。实际转账需通过人工线下进行转账。

| 首页 ● 提现记录 |      |        |        |        |                  |      |     |                  | ⑦ 添加到常用操作 |
|-----------|------|--------|--------|--------|------------------|------|-----|------------------|-----------|
| 提现记录      |      |        |        |        |                  |      |     |                  |           |
| 提现 关闭提现   |      |        |        |        |                  |      |     |                  |           |
| D ID 用户   | 提现字段 | 提现金额   | 冻结积分   | 提现方式   | 创建时间             | 支付状态 | 操作者 | 提现操作时间           | 收款账户信息    |
| 3         | 人民币  | 369.00 | 394.83 | 支付宝PC機 | 2017-04-14 16:01 | 完成   |     | 2017-04-14 16:09 |           |
|           |      |        |        |        |                  |      |     |                  |           |
|           |      |        |        |        |                  |      |     |                  |           |
|           |      |        |        | 图 39   | 97 提现记           | 录    |     |                  |           |

4.7.11.2 充值配置

主要为选择支付方式和积分类型,我们选择类型(人民币、代码了等),后面的数字为比例。选择1,就表示充值1块钱为网站内的1元人民币;选择100,就表示充值1块钱为网站内的100代码量。

| 充值设置                                     |                     |         |             |             |             |   |  |  |
|------------------------------------------|---------------------|---------|-------------|-------------|-------------|---|--|--|
| 充值设置                                     | 提现设置                | Ping++  | 記置          |             |             |   |  |  |
| 开启充值                                     |                     |         |             |             |             |   |  |  |
| ●是 ◎ 2                                   | Ľn                  |         |             |             |             |   |  |  |
| 充值面额(一                                   | 一行一个)               |         |             |             |             |   |  |  |
| 50<br><b>允许自由充值</b><br>● 是 ○ 2<br>最小充值面面 | 暂<br>50<br>页, 0为不限; | 制,只对自由注 | 冻值开启有效      |             |             |   |  |  |
| 0                                        |                     |         |             |             |             |   |  |  |
| 支付方式 ()                                  | 选择支付种类              | €)      |             |             |             |   |  |  |
| ☑ 支付宝PC                                  | ☑ 微信二维              | 码 🍐     |             |             |             |   |  |  |
| 支持充值的积                                   | (分类型(设              | 基择支持充值的 | 的积分类型和积分的兑现 | 率,如填写100则表起 | 示1RMB=100积分 | ) |  |  |
| 人民币                                      | •                   | 1       | ×           |             |             |   |  |  |
| 代码量                                      | ٣                   | 100     | ×           | -           |             |   |  |  |
| 代码量                                      |                     |         |             |             |             |   |  |  |
| 成望                                       |                     |         |             |             |             |   |  |  |
| 京献 人民市                                   |                     |         |             |             |             |   |  |  |
| 天市场代金                                    | 全举                  |         |             |             |             |   |  |  |
| 搬砖                                       |                     |         |             |             |             |   |  |  |
|                                          |                     |         |             |             |             |   |  |  |

图 398 充值设置

4.7.11.3 提现配置

目前只支持支付宝账户和银行卡账号提现,提现比例的问题,由于使用 ping++需要收取一定的费用,故建议提现的时候提高一定比例。

| 首页 ● 充值设置                                        |
|--------------------------------------------------|
| 充值设置                                             |
| 充值设置 提现设置 Ping++配置                               |
| 开启提现<br>● 是 ○ 否<br>提现面談(一行一个)                    |
| 50<br>100<br>150<br>200<br>250<br>300            |
| 允许自由提现                                           |
| ● 是 ○ 否<br>                                      |
| 取小是观国歌,0万不被制,只对自由是现升后有效                          |
| 30<br><b>支付方式(选择支付种类)</b><br>② 支付主PC □ 微信二维码     |
| 支持提现的积分类型(选择支持提现的积分类型和积分的兑率,如填写100则表示100积分=1RMB) |
| 人民币 1.07 *                                       |
| 添加                                               |
| <b>输定</b> 返回                                     |

图 399 提现设置

4.7.11.4 ping++配置

Ping++配置文件请参考:

http://os.opensns.cn/book/index/read/section\_id/136.html

| 充值设置 提现设置             | Ping++配置          |             |
|-----------------------|-------------------|-------------|
| Ping++SK (Live Key 或者 | Test Key )        |             |
| 应用ID (Ping++ APP Id)  |                   |             |
| Ping++ 公钥(Ping++ 公    | )                 |             |
|                       |                   |             |
|                       |                   |             |
|                       |                   |             |
|                       |                   |             |
|                       |                   |             |
| 商户私钥( 与Ping++企业       | 受置下面的商户公钥对应,      | 别忘了配置公钥哟~ ) |
| 育户私钥(与Ping++企业        | £置下面的商户公钥对应,      | 别忘了配置公钥哟~ ) |
| 商户私钥(与Ping++企业        | 多望下面的商户公钥对应,<br>2 | 别志了配置公钥哟~ ) |
| 商户私钥( 与Ping + + 企业    | 2置下面的商户公钥对应,      | 别忘了配置公钥哟~ ) |
| 商户私钥(与Ping++企业        | 受置下面的商户公钥对应,      | 别志了配置公钥哟~ ) |

图 400 ping++ 配置

4.7.12 API

API 是一些预先定义的函数,目的是提供应用程序与开发人员基于某软件或 硬件得以访问一组例程的能力, OS 的 API 模块的函数主要对应了网站 APP 端。 4.7.12.1 基本配置

网站域名为 www.abc123.com,则将 access\_token 填写为 abc123,填写后会获 取到加密的 access\_token,用于数据验证。可以选择是否开启底部导航栏,如开 启可以调整 APP 的底部菜单。

| 首页 ● 基本设置                                         | ●添加到常用操作 |
|---------------------------------------------------|----------|
| 基本设置                                              |          |
| access_token (应用的access_token,输入一个字符串,系统将进行加密。)   |          |
| x000000                                           |          |
| 以下部分为access_token (加密后的token,应用最终使用的access_token) |          |
| d41d8cd98f00b204e9800998ecf8427e                  |          |
| 是否开启底部导航控制模式(若开启,用户则可以自由调整底部导航栏)                  |          |
| <ul> <li>夏 ③ 否</li> </ul>                         |          |
| 保存 🖌                                              | 打数据库补丁   |

### 图 401 API 基本配置

#### 4.7.12.2 版本控制

设置当前版本号,即为 APP 最新最高的的版本号。最低版本号,当客户没 有升级时,能正常使用的最低版本号。补丁基本版本号,当前版本号出现 BUG

OpenSNS V5.0 PC 端使用手册

时候,未推出新版本时,推出了补丁版本时填。

剩余的三个为让用户可以在 PC 端下载到相应的 APP,不过现在 APP 都上架 在各大 APP 平台,可以不上传和填写。

| ● 基础配置   |                                                                |
|----------|----------------------------------------------------------------|
| O 基本配置   | 曾页 ● 版本技制                                                      |
| O 版本控制   |                                                                |
| O 导航管理   | 版本控制                                                           |
| ◎ 模块配置   | NC+107443031                                                   |
| O 分类信息   | am-112000409                                                   |
| ● 拆件配署   | ****版本升级:版本号第一位变动,需要用户先卸载旧版本客户读再安装新版客户读,列如版本号由1.1.1升级为2.1.1    |
|          | ****功能升级:版本号第二位变动,需要下载新版客户端覆盖安装升级,列如2.1.1升级为2.2.0              |
| O IMIROS | ****补丁升级:版本号第三位变动,需要下载:补丁升级包/安装升级,列如2.1.1升级为2.1.2              |
| 0 个推服务   | 当站街本号(宾户课局新版本号、每次升级新版本后都需要手动再改)                                |
| 0 第三方登陆  | 101                                                            |
| 0 微视测上传  | 10.4                                                           |
|          |                                                                |
|          | 最低版本号(只有此版本号到最新版本号之间的版本才可以正常使用。不堪表示支持所有版本)                     |
|          |                                                                |
|          |                                                                |
|          | 安卓客户端安装包(最新版的安卓安装包,.apk文件)                                     |
|          | 选择文件                                                           |
|          | 补丁升级包(修复BUG等小版本升级补丁,.wgtu文件)                                   |
|          |                                                                |
|          | ***观果上传安装包机补力又件失败,有可能是服务器又件上传设置没有添加.apk机.wgtu指式,或者甲又件上传容量规制造废的 |
|          | APP外部下载地址(存放在第三方服务器上的安卓或青苹果越狱安装包)                              |
|          |                                                                |
|          |                                                                |
|          | R#                                                             |
|          |                                                                |

图 402 版本控制

4.7.12.3 导航管理

用于修改 APP 底部导航栏。

| <ul> <li>◆ 基础配置</li> <li>○ 基本配置</li> </ul>  | 首页 ● APP号就                           | ⑦ 添加到增用操作 |
|---------------------------------------------|--------------------------------------|-----------|
| <ul> <li>○ 版本控制</li> <li>○ 导航管理</li> </ul>  | 导航管理"任何修改新记得保存,否则修改无效                |           |
| <ul> <li>♥ 模块配置</li> <li>○ 分类信息</li> </ul>  | 系統觀決 * 资讯 * ① X + 图讯概块,用户可前给投稿的CMS概块 | ❷开启       |
| <ul> <li>● 插件配置</li> <li>○ IM服务</li> </ul>  | 系统概块 · 问答 ·                          | ☑开启       |
| <ul> <li>〇 个推服务</li> <li>〇 第三方登時</li> </ul> | 系统概块 • 安細 • ①                        | ⊠开启       |
| O 微视類上传                                     |                                      | 27月       |

图 403 导航管理

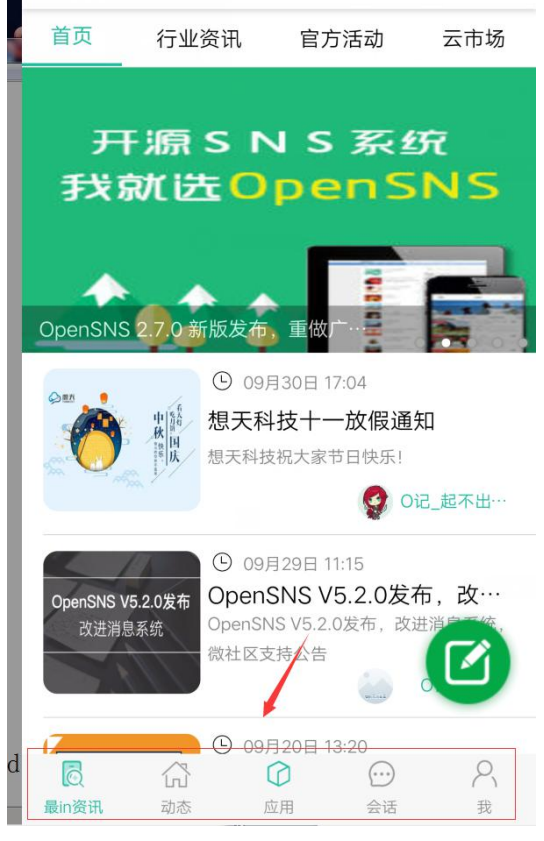

图 404 APP 底部导航栏

# 4.7.12.4 分类信息

用于修改在 APP 中分类信息模块下的客户端图标。

| 客户端图标 |      |          |    |
|-------|------|----------|----|
| ID ID | 分类名称 | 客户端图标    | 操作 |
| 2     | 房产   |          | 梯改 |
| . 1   | 岗位   | <b>e</b> | 棉改 |
| 3     | 兼职   | •        | 梅政 |
| 5     | 简历   |          | 標改 |
|       |      |          |    |

图 405 分类信息

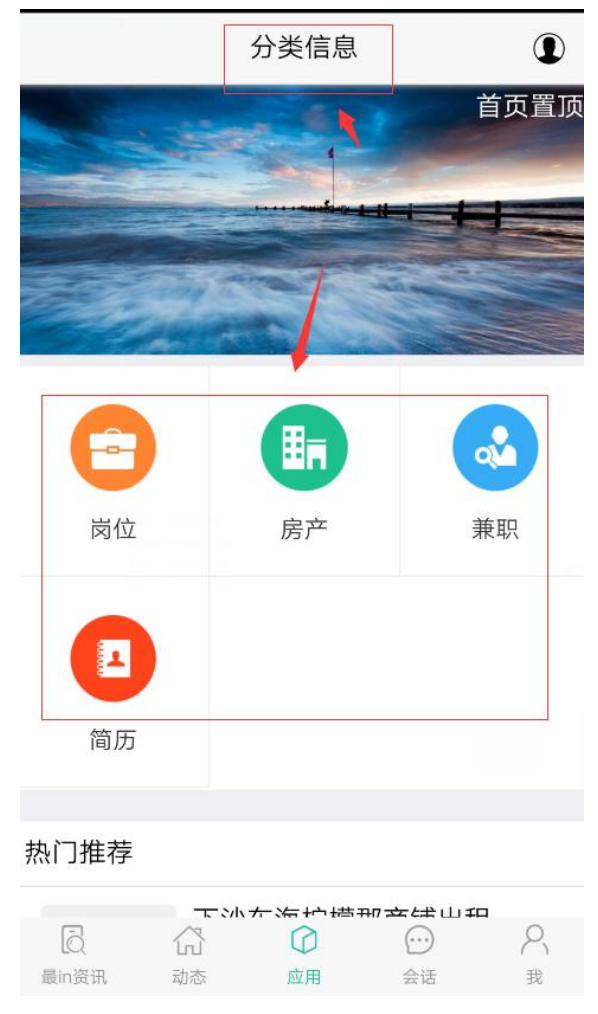

图 406APP 的客户端图标

4.7.12.5 IM 服务

主要为开启 IM 融云服务, IM 融云为及时通信, 能让 APP 加入聊天功能。

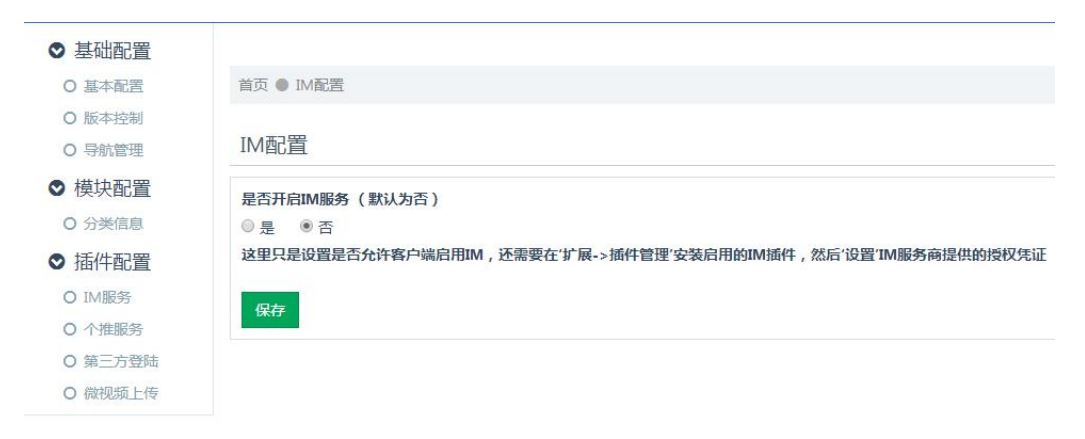

图 407 IM 服务

| 会话                                      | ♥♥♥♥♥ 十凷枌动 ♀ | 10-00                | 😻 7 👽 4৩% 💻 ' |
|-----------------------------------------|--------------|----------------------|---------------|
| 孤独求欢1<br><sub>十点多</sub>                 | <            | O记_老二<br>6月21日 15:56 |               |
| 熊大<br>小蘑菇                               |              |                      | 2 (((         |
| 小宁<br>[图片消息]                            |              |                      |               |
| ning_12287<br>啦啦啦                       |              | 位置分享<br>环城南路1-       | ₽<br>₽        |
| O记_老二<br>[语音消息]                         |              | 1                    | 3 ((( )       |
|                                         |              |                      | 你好啊           |
|                                         |              |                      |               |
|                                         |              |                      | 发送            |
| ☆ ☆ ☆ ペ ペ ペ ペ ペ ペ ペ ペ ペ ペ ペ ペ ペ ペ ペ ペ ペ | Ŷ            |                      | +             |

图 408 APP 聊天功能

4.7.12.6 个推服务

主要为开启个推配置,将您的 APP 有个推功能。

| ● 基础配置  |                                 |
|---------|---------------------------------|
| ○ 基本配置  | 首页 ● 个推配置                       |
| O 版本控制  |                                 |
| O 导航管理  | 个推配置                            |
| ◎ 模块配置  | 是否开启推送服 <b>务</b> (默认为否)         |
| O 分类信息  | ◎ 是 ◎ 否                         |
| ● 插件配置  | appid(个推所给的APPID)               |
| O IM服务  |                                 |
| O 个推服务  | apkey(个推所给的APPKEY)              |
| O 第三方登陆 |                                 |
| O 微视频上传 | mastersecret(个推所给的MASTERSECRET) |
|         |                                 |
|         | 但左                              |
|         |                                 |
|         |                                 |
|         |                                 |
|         |                                 |

图 409 个推服务

4.7.12.7 第三方登入

让 APP 能通过第三方账号进行同步登入,目前支持 QQ,微信和新浪微博的同步登入。

| ◎ 基础配置  |                         |
|---------|-------------------------|
| ○ 基本配置  | 首页 • 第三方登陆配置            |
| 0版本控制   |                         |
| O 导航管理  | 第三方登陆配置                 |
| ● 模块配置  | 选择需要开启的第三方登陆(不选择则表示不开启) |
| O 分类信息  | □ QQ ☑ 微信 □ 新浪微博        |
| ● 插件配置  |                         |
| O IM服务  |                         |
| O 个推服务  |                         |
| O 第三方登陆 |                         |
| O 微视频上传 |                         |

图 410 第三方登入

4.7.12.8 微视频上传

可以在 APP 端实现微博上传视频。

| ● 基础配置  |                                                                                            |
|---------|--------------------------------------------------------------------------------------------|
| O 基本配置  | 首页 🔍 微视频上传配置                                                                               |
| O 版本控制  |                                                                                            |
| O 导航管理  | 微视频上传配直<br>————————————————————————————————————                                            |
| ● 模块配置  | 微观频上传功能需要七牛云存储的支持,在开启之前请确保已经正确安装并配置了七牛插件(扩展->插件管理)                                         |
| O 分类信息  |                                                                                            |
| ● 插件配置  | 是台升后视频上传功能(新从为告) ◎ 是 ● 否                                                                   |
| O IM服务  |                                                                                            |
| O 个推服务  | 七牛上传地址( 一般不要改动 , 否则上传失败 )                                                                  |
| O 第三方登陆 | http://upload.qiniu.com                                                                    |
| O 微视频上传 | 上传最大限制 ( 数字,单位 M )                                                                         |
|         | 10                                                                                         |
|         | 上传完证有效期( 数字,单位H )                                                                          |
|         |                                                                                            |
|         | ראאושמעראאיז (אַאָּעעבאאיז)) (אַאָעעבאאיז אועאנאאיזעמעראאיז אוואנאאאנושפע, אאַאזעמעראאיז)) |
|         | 视频水印图片<br>选择图片                                                                             |
|         | 保存                                                                                         |

图 411 微视频上传

4.7.13 卡密管理

4.7.13.1 卡密列表

点击【生成卡密】,可批量生成卡密;选择卡密列表中相应的卡密,点击【启 用】,可批量使得原本禁用状态的卡密重新启用;选择卡密列表中相应的卡密, 点击【禁用】,可批量使得原本启用状态的卡密禁用;选择卡密列表中相应的卡 密,点击【删除】,可批量删除相应的卡密;选择卡密列表中相应的卡密,点击 【批量复制邀请码】,可批量复制相应的邀请码,需要的时候再进行粘贴,则可 以使用;选择卡密列表中相应的卡密,点击【导出 cvs】,可批量导出卡密 cvs 。 卡密类型进行卡密列表的删选,分为可兑换、已兑换、已禁用、已删除四种类型 的卡密。点击复制 CDKEY,可复制当前卡密。

| 生成卡西 | 5 启用 | 禁用 删除 打 | 批量复制邀请码 导出cvs 👍 |             |                  | -    | 可兑换        |
|------|------|---------|-----------------|-------------|------------------|------|------------|
|      | ID   | 卡密      | 标题              | 积分变动        | 创建时间             | 当前状态 | 可兑换<br>已兑换 |
|      | 20   | 1 °s    | 云市场代金券100面值     | 云市场代金券+100点 | 2015-11-19 16:36 | 可兑换  | 已禁用<br>已删除 |
|      | 19   |         | 云市场代金券100面值     | 云市场代金券+100点 | 2015-11-19 16:36 | 可兑换  | 复制CDKEY    |
|      | 18   | w. 2    | 云市场代金券100面值     | 云市场代金券+100点 | 2015-11-19 16:36 | 可兑换  | 复制CDKEY    |
|      | 17   | x       | 云市场代金券100面值     | 云市场代金券+100点 | 2015-11-19 16:36 | 可兑换  | 复制CDKEY    |
|      | 16   | 1, k    | 云市场代金券100面值     | 云市场代金券+100点 | 2015-11-19 16:36 | 可兑换  | 复制CDKEY    |
|      | 15   | y,:     | 云市场代金券500面值     | 云市场代金券+500点 | 2015-11-19 16:36 | 可兑换  | 复制CDKEY    |
|      | 14   | 'R3     | 云市场代金券500面值     | 云市场代金券+500点 | 2015-11-19 16:36 | 可兑换  | 复制CDKEY    |
| 1    | 13   | F. C.   | 云市场代金券500面值     | 云市场代金券+500点 | 2015-11-19 16:36 | 可兑换  | 复制CDKEY    |
|      | 12   |         | 云市场代金券500面值     | 云市场代金券+500点 | 2015-11-19 16:36 | 可兑换  | 复制CDKEY    |

图 412 卡密列表

#### 4.7.13.2 卡密兑换记录

可查看用户的卡密兑换记录,包括兑换人,卡密类型名称,卡密行为,具体 卡密,行为发生时间等的记录呈现。

| T | 密兄押 | UC3K         |              |              |                                                                                                    |                  |
|---|-----|--------------|--------------|--------------|----------------------------------------------------------------------------------------------------|------------------|
|   | ID  | 兑换人          | 卡密类型名称       | 卡密行为         | 卡密                                                                                                    | 创建时间             |
|   | 1   |              | 云市场代金券1000面值 | 云市场代金券+1000点 |                                                                                                    | 2016-05-19 13:37 |
|   | 2   | [1           | 云市场代金券1000面值 | 云市场代金券+1000点 | -1-01/07                                                                                                    | 2017-04-27 11:41 |
|   | 3   | [57 . 咪      | 云市场代金券1000面值 | 云市场代金券+1000点 | And the second second s | 2017-04-27 12:06 |
|   | 4   | [ <u>1</u> ] | 云市场代金券1000面值 | 云市场代金券+1000点 | t in the                                                                                                    | 2017-04-27 12:06 |
|   | 5   | [5 *         | 云市场代金券1000面值 | 云市场代金券+1000点 | e.                                                                                                    | 2017-04-27 12:07 |

共 5 条记录

### 图 413 卡密兑换记录

#### 4.7.13.3 卡密类型管理

如图所示,可以对卡密的类型进行管理,点击【新增】,进入新增卡密类型 页面,如图添加标题、卡密长度、积分类型、选择卡密状态后,点击确定后即可 新增卡密;选择卡密类型列表中的卡密类型,点击【启用】,即可将原本禁用状 态下的卡密类型批量启用;选择卡密类型列表中的卡密类型,点击【禁用】,即 可将原本启用状态下的卡密类型批量禁用;选择卡密类型列表中的卡密类型,点 击【删除】,即可将相应的卡密类型作批量删除处理。点击【启用】,即可对 该一类的卡密类型状态进行改变,改为禁用状态。点击【编辑】,即可进入编辑 卡密类型,对卡密标题、卡密长度进行编辑,对积分的类型和数量进行编辑, 对卡密类型状态进行编辑,最后点击确定,即可保存卡密类型的编辑。

| 卡 | 密类型管 | 管理           |              |      |    |    |                  |
|---|------|--------------|--------------|------|----|----|------------------|
|   | ID   | 标题           | 积分设置         | 云码长度 | 状态 | 操作 | 创建时间             |
|   | 7    | 20代码量        | 代码量+20行      | 10   | 启用 | 编辑 | 2016-04-11 14:54 |
|   | 6    | 云市场代金券1000面值 | 云市场代金券+1000点 | 8    | 启用 | 编辑 | 2015-11-19 16:36 |
|   | 5    | 云市场代金券500面值  | 云市场代金券+500点  | 8    | 启用 | 编辑 | 2015-11-19 16:36 |
|   | 4    | 云市场代金券100面值  | 云市场代金券+100点  | 8    | 启用 | 编辑 | 2015-11-19 16:35 |

r.

| 标题    |    |   |
|-------|----|---|
| 20代码量 |    |   |
| 卡密长度  |    |   |
| 10    |    | - |
| 积分类型  |    |   |
| 代码量   | 20 | × |
| 添加    |    |   |
| 状态    |    |   |
| 启用 ▼  |    |   |

图 414 卡密类型管理

图 415 编辑卡密类型

| OpenSNS        | 首页 解决方案 案例 购买~ 下载 文档 招聘 官方 | ;社区 云市场               |
|----------------|----------------------------|-----------------------|
|                | 扩展商店 > 问答 动态 资讯 工单 更多 >    | (190 <del>7</del> ! 🧶 |
|                |                            | 申请认                   |
| 卡密             |                            |                       |
|                |                            | 見換代                   |
| 兄换入口 兄换记录      |                            | 消息中                   |
| 选择输入充值卡密码      |                            | 我的收                   |
|                |                            | 我的头                   |
| 充值卡密码: 输入充值卡密码 |                            | 充值积                   |
|                |                            | 邀请好                   |
|                |                            | 切换号                   |
| 确认兑换           |                            | 管理后                   |
|                |                            |                       |
|                |                            |                       |

图 416 卡密使用

4.7.14 分类信息

4.7.14.1 模型管理

后台点击分类信息然后点击模型可以添加前台信息的分类,即新增模型。

| * | 模型管理 |      |        |       |      |    |  |
|---|------|------|--------|-------|------|----|--|
| • | 新    | 增 删除 |        |       |      |    |  |
| Ť |      | ID   | 模型英文名  | 模型中文名 | 字段管理 | 状态 |  |
| • |      | 2    | House  | 房产    | 字段管理 | 启用 |  |
| • |      | 1    | Job    | 岗位    | 字段管理 | 启用 |  |
| • |      | 3    | PTJob  | 兼职    | 字段管理 | 启用 |  |
|   |      | 5    | jianli | 简历    | 字段管理 | 启用 |  |

| 图 417 | 模型管理 |
|-------|------|
|-------|------|

| 编号   |                               |  |
|------|-------------------------------|--|
| 英文名  | 尓                             |  |
| 中文名  | 你                             |  |
|      |                               |  |
| 显示在  | 导航栏中                          |  |
| ◎ 是  | <ul> <li>否</li> </ul>         |  |
| 显示发  | 布按钮                           |  |
| ◎ 是  | <ul> <li>否</li> </ul>         |  |
| 在首页  | 显示                            |  |
| ◎ 是  | <ul> <li>否</li> </ul>         |  |
| 信息需要 | 要审核                           |  |
| ◎是   | <ul> <li>否</li> </ul>         |  |
| 接收的  | 实体模型                          |  |
| 🔲 岗位 | □房产□兼职□简历                     |  |
| 排序   |                               |  |
| 允许发  | 布的用户组                         |  |
| □ 普通 | 用户 🔲 VIP 🔲 官方                 |  |
| 允许阅  | 卖的用户组                         |  |
| □ 普通 | 用户 🔲 VIP 🔲 官方                 |  |
| 允许设  | <b>置到期时间(可设置一些字段在到期后自动隐藏)</b> |  |
| ◎ 문  | <ul> <li>否</li> </ul>         |  |

图 418 新增模型

例如:是否显示再导航栏:选择是就会如下图所示。

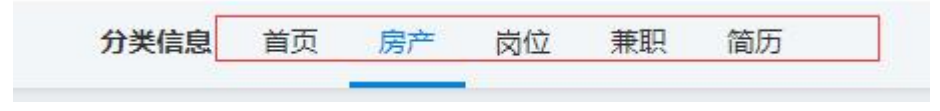

图 419 显示导航栏

显示发布按钮:选择是就会在点击发布按钮的时候弹出来。

|   | 发布▼ |  |
|---|-----|--|
|   | 房产  |  |
|   | 岗位  |  |
|   | 兼职  |  |
| Ī | 简历  |  |

信息是否需要审核:选择是前台发布信息的时候需要审核,不选则可以直接 发布。排序:排序的值越高就再前台展示分类展示越靠前。允许发布/阅读的用 户组:如果选上对应的组别就可以发布或者阅读。

| 白井井式                                                                                                    |                                           |      |
|----------------------------------------------------------------------------------------------------|-------------------------------------------|------|
| 自动主成                                                                                                    | *                                         |      |
| 使用列表模板                                                                                                    |                                           |      |
| 默认模板                                                                                                    |                                           |      |
| 默认模板Html代码                                                                                                    |                                           |      |
| class= cat_nead_si                                                                                                    | ze src=                                   |      |
| {\$[user_avatar32]}"                                                                                                    | style="border-                            |      |
| radius:100%;"> <br< td=""><td>/&gt;</td><td></td></br<>                                                                                                    | />                                        |      |
| <div class="cat_un&lt;/td&gt;&lt;td&gt;ame" style="line-&lt;/td&gt;&lt;td&gt;&lt;/td&gt;&lt;/tr&gt;&lt;tr&gt;&lt;th&gt;height:32px;margir&lt;/th&gt;&lt;th&gt;n-left:40px;"><th></th></div> |                                           |      |
| {\$[user_nickname]}                                                                                                    |                                           |      |
|                                                                                                    |                                           |      |
| <div class="clearfi:&lt;/th&gt;&lt;th&gt;χ"></div>                                                                                                    |                                           |      |
|                                                                                                    |                                           | -    |
|                                                                                                    |                                           |      |
| 自定义模板1Html代                                                                                                    | 码                                         |      |
| <div class="fe_mai&lt;/td&gt;&lt;td&gt;in"></div>                                                                                                    | *                                         |      |
| <div class="left mg&lt;/td&gt;&lt;td&gt;g10"><img class<="" src="&lt;/td&gt;&lt;td&gt;&lt;/td&gt;&lt;/tr&gt;&lt;tr&gt;&lt;td&gt;{\$zhaopian1}" td=""/><td>s="pic1"&gt;</td></div>           | s="pic1">                                 | - 11 |
| <div class="le&lt;/td&gt;&lt;td&gt;eft mg10 fe_detail"></div>                                                                                                    | - 12                                      |      |
| <div class="&lt;/td"><td>"fe_title mb10"&gt;<a< td=""><td></td></a<></td></div>                                                                                                    | "fe_title mb10"> <a< td=""><td></td></a<> |      |
| href="{\$[url]}" >{\$                                                                                                    | [title]}                                  |      |
| <div class="&lt;/td"><td>"fe_p"&gt;</td><td></td></div>                                                                                                    | "fe_p">                                   |      |
|                                                                                                    | a}<br>/>{\$daviao}平米                      |      |
| {\$yijuhua                                                                                                    | i) and a foodward of 1 sid                |      |
| {\$yijuhua                                                                                                    | 1, 2011 (COUNDO) 1 210                    | •    |

图 421 信息是否需要审核

使用详情模块:一般选择自动生成。使用列表模块:默认模块为下图所示。

图 420 显示发布按钮

L1 房产

佳源·优优华府 租金:面议 形式:押一付一 08月29日 16:20 佳源优优华府—期剩余少量房源在售,二期预计9、10月份或加推。

OpenSNS官方

单间 | 世纪高尔夫 精装修 4室套房 出租 3800元每月 租金: 面议 形式: 押一付 08月29日 16:28

世纪高尔夫 精装修 4室套房 出租 3800元每月

### 图 422 使用详情模块

#### 3.7.14.2 字段管理

模型内的字段通过字段管理来进行设置。

模型管理

|   | 2001'd |       |       |      |    |     |
|---|--------|-------|-------|------|----|-----|
|   | ID     | 模型英文名 | 模型中文名 | 字段管理 | 状态 | 排序  |
| 6 | 2      | House | 房产    | 字段管理 | 启用 | 500 |
| 6 | ] 1    | Job   | 岗位    | 字段管理 | 启用 | 0   |

首页 ● 字段管理

字段管理

新増 删除

| ID | 英文名       | 模型 | 中文名   | 排序   | 输入类型 |
|----|-----------|----|-------|------|------|
| 39 | shenfen   | 房产 | 身份    | 1000 | 单选框  |
| 40 | fangshi   | 房产 | 出租方式  | 999  | 下拉框  |
| 41 | xiaoqu    | 房产 | 小区名称  | 998  | 单行文本 |
| 9  | shi       | 房产 | 室     | 997  | 单行文本 |
| 42 | ting      | 房产 | 厅     | 997  | 单行文本 |
| 10 | wei       | 房产 | P     | 996  | 单行文本 |
| 11 | daxiao    | 房产 | 大小    | 995  | 单行文本 |
| 12 | louceng   | 房产 | 楼层    | 992  | 单行文本 |
| 43 | leixing   | 房产 | 类型    | 991  | 下拉框  |
| 44 | zhuangxiu | 房产 | 装修情况  | 988  | 下拉框  |
| 45 | chaoxiang | 房产 | 朝向    | 977  | 单行文本 |
| 46 | zujin     | 房产 | 租金    | 955  | 单行文本 |
| 47 | zhifu     | 房产 | 支付方式  | 944  | 单行文本 |
| 49 | yijuhua   | 房产 | 一句话广告 | 901  | 单行文本 |
| 50 | zhaopian1 | 房产 | 照片1   | 889  | 单图上传 |
| 51 | zhaopian2 | 房产 | 照片2   | 888  | 单图上传 |
| 52 | zhaopian3 | 房产 | 照片3   | 887  | 单图上传 |

图 423 字段管理

# 4.7.14.3 基础设置

| 法告格(在首页展示块的标题)         分类信息12         認示每种分类信息的个数(只有在网站首页模块中启用了分类信息模块之后才会显示         1         每次展示类型         6 岗位 厚产 開 新取 副 简历         時応有式(展示模块的数据排序方式)         9 阅读量 ● 发表时间 ● 更新时间         時方式(展示模块的数据排序方式)         9 倒序,从大到小 ● 正序,从小到大         保存 <b>扩展的CSS 扩展的JS</b>                                                                                                    | 首页展示配置          | 基本设置        |          |             |     |
|----------------------------------------------------------------------------------------------------|-----------------|-------------|----------|-------------|-----|
| 分类信息12 3. 一方子 ● 「「「「「」」」」 3. 「「「」」」」 3. 「「」」」」」 3. 「「」」」」」 3. 「」」」」」 3. 「「」」」」」」 3. 「」」」」」 3. 「」」」」」 3. 「」」」」」 3. 「」」」」」 3. 「」」」」」 3. 「」」」」」 3. 「」」」」」 3. 「」」」」」 3. 「」」」」」 3. 「」」」」」 3. 「」」」」」 3. 「」」」」」 3. 「」」」」」 3. 「」」」」」 3. 「」」」」」」 3. 「」」」」」」 3. 「」」」」」 3. 「」」」」」 3. 「」」」」」 3. 「」」」」」」 3. 「」」」」」」 3. 「」」」」」」 3. 「」」」」」 3. 「」」」」」」 3. 「」」」」」」 3. 「」」」」」」」」 3. 「」」」」」」」」」」 3. 「」」」」」」」」」」」」」 3. 「」」」」」」」」」」」」」」 3. 「」」」」」」」」」」」」」」」」」」」」」」」」」」」」」」」」」」」」 | 術名称(在首          | 页展示块的标题)    |          |             |     |
| 正示每种分类信息的个数(只有在网站首页模块中启用了分类信息模块之后才会显示<br>1<br>近风扇示类型<br>◎ 向位 ◎ 房产 ◎ 兼职 ◎ 简历<br>际序结(展示模块的数据排序方式)<br>◎ 阅读 ◎ 发表时间 ◎ 更新时间<br>际方式(展示模块的数据排序方式)<br>◎ 创序,从大到小 ◎ 正序,从小到大          保存         JT展的JS                                                                                                    | 分类信息12          |             |          |             |     |
| 1         街双展示类型           肉位    房产    兼职    南历           時違 ( 展示模块的数据排序方式)         > 阅京,从大到小 () 正序,从小到大         伊存                                                                                                    | 尼示每种分类信         | 息的个数(只有在网   | 站首页模块中启展 | 用了分类信息模块之后才 | 会显示 |
| ● 肉位 ● 房产 ● 兼职 ● 简历         ■ 肉は ● 房产 ● 兼职 ● 首方         ■ 肉は ● クラ ● 見新时间         ■ 肉は ● クラ ● 見新时间         ■ 肉は ● クラ ● 万方式 (展示機块的数据排除方式)         ● 倒亭 ,从大到小 ● 正序 ,从小到大             # 存 <b>打 展的JS 打 展的JS 探存</b>                                                                                                    | 1               |             |          |             |     |
| ● 岗位 ■ 房产 ■ 兼职 ■ 简历         ■ 岗位 ■ 房产 ■ 兼职 ■ 简历         ■ 岗读量 ● 发表时间 ● 更新时间         ■ 房方式 (展示模块的数据排序方式)         ● 倒赤,从大到小 ● 正寺,从小到大                                                                                                    | <b>顶展示类型</b>    |             |          |             |     |
| Fred (展示模块的数据排序方式)          问读量       ● 发表时间       ● 更新时间         「「「「「「「」」」」」」」」       ● 正序,从小到大         保存 <b>扩展的CSS 扩展的JS</b> 「「「一」」」」」」    (保存)                                                                                                    | 岗位 ■ 房产         | □ 兼职 🗹 简历   |          |             |     |
| ◎ 阅读量 ◎ 发表时间 ◎ 更新时间 ● 原寿方式 (展示模块的数据排身方式) ◎ 倒序,从大到小 ◎ 正序,从小到大 才展的CSS 扩展的JS                                                                                                    | <b> </b> 序值(展示構 | 块的数据排序方式)   | i l      |             |     |
| 時方式(展示模块的数据排序方式)         ● 倒序,从大到小       ● 正序,从小到大         水       ● 正序,从小到大         扩展的CSS       ●         扩展的JS       ●         「保存       ●                                                                                                    | ) 阅读量 🛛 🔘       | 发表时间 🛛 🔍 更新 | 时间       |             |     |
| ● 倒序,从大到小   ◎ 正序,从小到大<br>保存                                                                                                    | <b>İ序方式(展示</b>  | 模块的数据排序方式   | ()       |             |     |
| 保存                                                                                                    | 倒序,从大到          | 小 🔘 正序,从小   | 到大       |             |     |
| 保存                                                                                                    |                 |             |          |             |     |
| 扩展的JS                                                                                                    | 保存              |             |          |             |     |
| 扩展的JS                                                                                                    |                 |             |          |             |     |
| # // READJS                                                                                                    | 扩展的CSS          |             |          |             |     |
| #<br>#T展的JS                                                                                                    | 3 Renjess       |             |          |             |     |
|                                                                                                    |                 |             |          |             |     |
| 扩展的JS                                                                                                    |                 |             |          |             |     |
| 扩展的JS                                                                                                    |                 |             |          |             |     |
| 扩展的JS                                                                                                    |                 |             |          |             |     |
| 扩展的JS                                                                                                    |                 |             |          |             |     |
| 扩展的JS                                                                                                    |                 |             |          |             |     |
| 扩展的JS                                                                                                    |                 |             |          |             |     |
| 扩展的JS                                                                                                    |                 |             |          |             |     |
| 扩展的JS                                                                                                    |                 |             |          | 2           |     |
| 保存                                                                                                    | 扩展的JS           |             |          |             |     |
| 保存                                                                                                    |                 |             |          |             |     |
| 保存                                                                                                    |                 |             |          |             |     |
| 保存                                                                                                    |                 |             |          |             |     |
| 保存                                                                                                    |                 |             |          |             |     |
| 保存                                                                                                    |                 |             |          |             |     |
| 保存                                                                                                    |                 |             |          |             |     |
| 保存                                                                                                    |                 |             |          |             |     |
| 保存                                                                                                    |                 |             |          |             |     |
| 保存                                                                                                    |                 |             |          |             |     |
| 保存                                                                                                    |                 |             |          |             |     |
| 保存                                                                                                    |                 |             |          | 1           |     |
| 保存                                                                                                    |                 |             |          |             |     |
|                                                                                                    | 保友              |             |          |             |     |

# 图 424 分类信息基础设置

OpenSNS V5.0 PC 端使用手册

4.7.15 手册

4.7.15.1 手册分类

我们可以对其进行新增、启用、禁用、删除、排序功能。

| 首 | 页 ● 教程Book       | 分类管理         |             |  |
|---|------------------|--------------|-------------|--|
| 教 | <b>(程Book分</b> 学 | 长管理 (分类下如果存在 | 教程,则无法删除分类) |  |
| 新 | 增                |              |             |  |
|   | ·                | 12 ¥7        |             |  |
| 折 | T登 排序            | 山小小          |             |  |
|   | T登 排序<br>0       | 默认分类         | $\odot$     |  |

### 图 425 手册分类

### 4.7.15.2 教程列表

可查看所有手册包括下面的所有章节且能对以上查看部分进行编辑

| 新 | 增质 | 計 禁用 删除 排病 | 5               |    |     |     |
|---|----|------------|-----------------|----|-----|-----|
|   | ID | 标题         | 操作              | 排序 | 阅读量 | 分类  |
|   | 3  | 运营功能解析     | 编辑 章节 编辑章节 复制教程 | 1  | 146 | 默认分 |
|   | 1  | 测试教程       | 编辑 章节 编辑章节 复制教程 | 2  | 59  | 默认分 |

图 426 教程列表

# 最右边为教程当前的状态

| o ID | 标题                 | 操作              | 排序 | 阅读量   | 分类   | 草稿/正常 | 用户           | 创建时间             | 状态 |
|------|--------------------|-----------------|----|-------|------|-------|--------------|------------------|----|
| o 14 | Restful Api文档 - V5 | 编辑 章节 编辑章节 复制教程 | 6  | 177   | 手册   | 1     | [1]0记_奕潇     | 2015-08-11 11:20 | 启用 |
| o 13 | 运营功能解析             | 编辑 章节 编辑章节 复制教程 | 11 | 5853  | 手册   | 1     | [8833]O记_奶黄包 | 2016-11-18 15:55 | 启用 |
| o 10 | OCenter手册          | 编辑章节编辑章节复制教程    | 0  | 2287  | 手册   | 1     | [1]0记_奕潇     | 2016-01-25 15:04 | 禁用 |
| o 9  | OCenter手册          | 编辑 章节 编辑章节 复制教程 | 0  | 25142 | 手册   | 1     | [1]0记_奕潇     | 2016-01-25 15:04 | 启用 |
| 8 0  | 二开新人必读             | 编辑 章节 编辑章节 复制教程 | 0  | 68    | 内部文档 | 1     | [102]O记_ZZL  | 2015-11-13 15:16 | 禁用 |
| o 7  | 商业客户指南             | 编辑 章节 编辑章节 复制教程 | 0  | 10    | 教程   | 1     | [1]0记_奕潇     | 2015-08-19 12:00 | 禁用 |
| o 6  | 数据字典               | 编辑 章节 编辑章节 复制教程 | 4  | 18473 | 手册   | 1     | [102]Oi己_ZZL | 2015-08-11 18:08 | 启用 |
| o 5  | Restful Api文档 -V3  | 编辑 章节 编辑章节 复制教程 | 6  | 23208 | 手册   | 1     | [1]0记_奕潇     | 2015-08-11 11:20 | 启用 |
| a 4  | APP接口文档            | 编辑 章节 编辑章节 复制教程 | 5  | 84    | 手册   | 1     | [1]0记_奕潇     | 2015-08-11 11:20 | 禁用 |
| o 3  | 云市场手册              | 编辑 章节 编辑章节 复制教程 | 3  | 1893  | 手册   | 1     | [1]0记_奕潇     | 2015-08-10 17:06 | 禁用 |
| o 2  | 二次开发教程             | 编辑章节编辑章节复制教程    | 2  | 42922 | 軟程   | 1     | [1]0记_奕潇     | 2015-08-10 16:24 | 启用 |
| o 1  | 建站被程               | 编辑章节编辑章节复制教程    | 1  | 69616 | 赦程   | 1     | [1]0记_奕潇     | 2015-08-06 09:20 | 启用 |

共 12 条记录

# 图 427 编辑教程

# 4.7.16 悬赏管理

点击左侧悬赏即可出现悬赏的管理功能

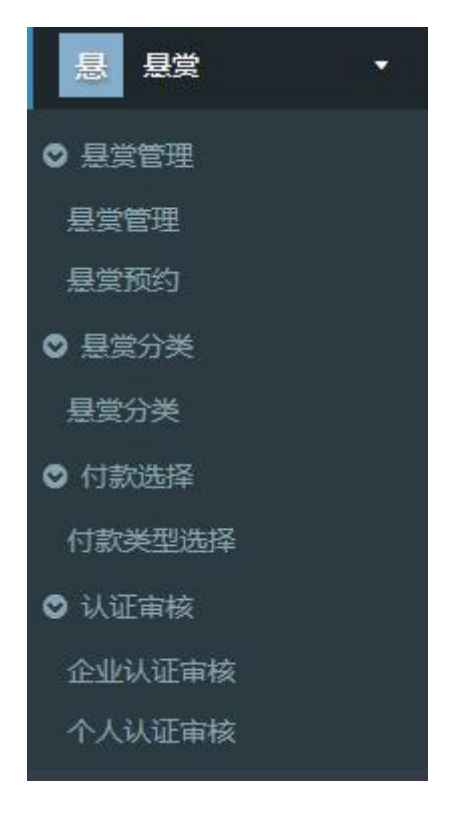

图 428 悬赏管理

### 4.7.16.1 悬赏分类管理

我们可以对其进行新增、启用、禁用、删除、排序功能。也可以对新增的项 目进行编辑

| 悬赏分类 | 管理      |        |
|------|---------|--------|
| 新增   |         |        |
| 折叠   | 排序 名称   |        |
| 0    | 1213123 | 编辑禁用删除 |
| 0    | 111     | 編輯禁用删除 |

### 图 429 悬赏分类管理

## 4.7.16.2 项目列表页

后台点击悬赏管理可管理悬赏的项目,对项目进行更改。

| 审核证 | 通过 | 启用 禁用 删除 | 一键重置(重置某条项目 | 到初始状态) |                  | 未审   | 核    |
|-----|----|----------|-------------|--------|------------------|------|------|
| 3   | ID | 标题       | 技能需求        | 项目发布人  | 创建时间             | 当前状态 | 操作   |
|     | 1  | 时立时立时立   |             | 121    | 2017-11-14 09:37 | 未审核  | 审核通过 |

# 图 430 项目列表

# 可以根据项目列表页右上角状态来素筛选项目

| 核通过 | t i | 启用 禁用 | 删除 | 一键重置 ( 重置某条项目 | 到初始状态) |                  |     | 未审核                    |
|-----|-----|-------|----|---------------|--------|------------------|-----|------------------------|
| П   | D   | 标题    |    | 技能需求          | 项目发布人  | 创建时间             | 当前状 | 未审核<br>已审核             |
| 1   |     | 啦啦啦   |    |               | 121    | 2017-11-14 09:37 | 未审核 | 报名中/资金已托管<br>开发中<br>完结 |
| 1 ( |     |       |    |               |        |                  |     | 已禁用<br>已删除             |

# 图 431 筛选项目

# 4.7.16.3 认证审核

后台审核企业认证和个人认证

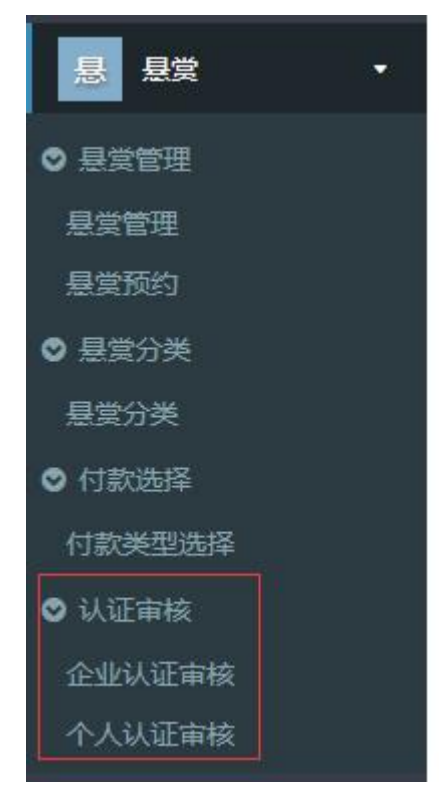

图 432 认证审核

| 企 | 业审  | 該        |          |           |          |    |          |              |          |            |      |           |            |      |    |
|---|-----|----------|----------|-----------|----------|----|----------|--------------|----------|------------|------|-----------|------------|------|----|
| 审 | 核通过 | <u>t</u> | 忽略       |           |          |    |          |              |          |            |      |           | 未审核        |      | ٠  |
| 0 | ID  | 用<br>户   | 公司名<br>称 | 公司英文<br>名 | 详细地<br>址 | 邮箱 | 公司网<br>站 | 注册资本(万<br>元) | 公司规<br>模 | 公司联系电<br>话 | 法人代表 | 营业注册<br>号 | 营业执照照<br>片 | 创建时间 | 操作 |

| 冬 | 433 | 企业 | 审 | 核 |
|---|-----|----|---|---|
|---|-----|----|---|---|

| 个 | 个人审核 |    |      |       |         |        |        |        |      |    |  |
|---|------|----|------|-------|---------|--------|--------|--------|------|----|--|
| 审 | 核通过  | 忽略 |      |       |         |        |        |        | 未审核  | ٣  |  |
|   | ID   | 用户 | 真实姓名 | 身份证号码 | 身份证到期时间 | 手持证件图片 | 身份证正面照 | 身份证背面照 | 创建时间 | 操作 |  |

图 434 个人审核

## 4.7.16.4 付款类型选择

后台选择悬赏支付的金额类型

|                           |    | _  |  |
|---------------------------|----|----|--|
| 支付类型                      | 型选 | 择  |  |
| <b>类型选</b> 择              | v  |    |  |
|                           |    |    |  |
| 积分                        |    |    |  |
| <del>积分</del><br>威望<br>贡献 |    | 返回 |  |

图 435 付款类型选择

4.7.17 视频中心

4.7.17.1 视频设置

视频的基本配置:投稿是否需要审核:由管理员在后台选择前台投稿的专辑 是否需要审核,如开启审核,则投稿的专辑内容均需管理员审核后才开放出来;

首页展示配置: 1.头衔名称: 头衔名称是指在首页对"视频"的名称展示。 2.显示视频的个数: 可以按照网站需求设置合适的展示专视频的数量。3.首页展 示的排序方式。4.缓存时间: 首页展示的缓存时间可以在后台设置, 以秒为单位。 设置后, 会按照设置的时间更新缓存。 本地评论设置可以设置视频模块是否允许游客评论,以及评论的排序是降序 或者是升序也由管理员选择;视频的每页评论数量也可以自由设置,多少由站长 自己决定即可。

| 视频基本设置                                                                                                    | 基本配置 首页展示配置 本地评论配置<br>在首页展示块的标题                                                                                                    |
|----------------------------------------------------------------------------------------------------|----------------------------------------------------------------------------------------------------|
| 基本配置 首页展示配置 本地评论                                                                                                    | 最热视频<br>显示视频的个数(只有在网站首页模块中启用了视频块之后才                                                                                                    |
| 投稿是否需要审核(默认无需审核)         ● 是       ● 否         默认展示形式(前台列表默认以该形式展示         ● 列表       ● 瀑布流                                        | 4<br>排序值 (展示模块的数据排序方式)<br>● 阅读数 ◎ 回复数 ◎ 发布时间 ◎ 更新时间<br>排序方式 (展示模块的数据排序方式)<br>● 倒序,从大到小 ◎ 正序,从小到大<br>缓存时间 (默认600秒,以秒为单位)<br>600<br><b>保存</b> |
| 视频基本设置                                                                                                    | 17音 本地评论 <b>配</b> 音                                                                                                    |
| <ul> <li>是否允许游客评论(默认</li> <li>○ 不允许</li> <li>● 允许</li> <li>评论排序(默认降序)</li> <li>● 降序</li> <li>● 升序</li> <li>毎页评论显示的数量(每)</li> </ul> | 为允许)<br>页默认展示的评论数量,超过则分页)                                                                                                    |
| 10<br>保存                                                                                                    |                                                                                                    |

## 图 436 视频设置

4.7.17.2 内容管理

如果没有开启审核功能,管理内容也在此处编辑,此时的审核不通过则可以 理解为"禁用",也可以对该内容进行删除处理。

| 首页 ● 内容管理       |      |              |                  |    |  |  |  |  |  |  |  |  |
|-----------------|------|--------------|------------------|----|--|--|--|--|--|--|--|--|
| 内容管理            | 内容管理 |              |                  |    |  |  |  |  |  |  |  |  |
| <b>油核不動过</b> 删除 |      |              |                  |    |  |  |  |  |  |  |  |  |
| 🗆 ID            | 标题   | 用户           | 创建时间             | 状态 |  |  |  |  |  |  |  |  |
| 32              | OS   | [1]OpenSNS實方 | 2017-08-28 11:06 | 启用 |  |  |  |  |  |  |  |  |
|                 |      | 图 437 内容管理   | E                |    |  |  |  |  |  |  |  |  |

4.7.17.3 内容审核

内容审核是指如果开启审核之后,管理员对投稿的视频需要审核或者删除功 能,则在此处管理。

| 首页 ● 审核内容 |    |    |      | ◎添加到常用用 |
|-----------|----|----|------|---------|
| 审核内容      |    |    |      |         |
| 創態 过逝刻审   |    |    |      |         |
| ID ID     | 标题 | 用户 | 创建时间 | 状态      |

### 图 438 内容审核

#### 4.7.17.4 内容回收站

如果有不小心误删,或者删除的内容想还原,可以在内容回收站还原。也可以定期清空这边的内容,释放服务器负担。

| 内容回收站 |    |    |      |    |
|-------|----|----|------|----|
| 还原 清空 |    |    |      |    |
| D ID  | 标题 | 用户 | 创建时间 | 状态 |

## 图 439 内容回收站

#### 4.7.17.5 视频分类

视频管理,实为视频分类管理,支持二级分类,支持对己有分类的编辑、禁用和删除:

| 首页 🔵 | 专辑管理 |        |        |   | ⊕澈 |
|------|------|--------|--------|---|----|
| 专辑管  | 會理   |        |        |   |    |
| 新増   |      |        |        |   |    |
| 折叠   | 排序   | 名称     |        |   |    |
| Β    | 1    | 1 盲方 ④ |        | ۲ | 编辑 |
|      | 0    |        | 智果官方   |   | 编辑 |
|      | 0    |        | OS官方   |   | 编辑 |
| Ξ    | 3    | 智果杂谈   |        | ۲ | 编辑 |
|      | 0    |        | 智果使用交流 |   | 编辑 |
| Ξ    | 4    | OS杂谈   |        | ۲ | 编辑 |
|      | 0    |        | OS使用交流 |   | 编辑 |
|      | 0    |        | OS留言板  |   | 编辑 |

图 440 视频分类

### 4.7.17.6 视频分类回收站

此处是指视频分类的回收。如果有不小心误删,或者删除的内容想还原,可 以在内容回收站还原。 4.7.18 相册

4.7.18.1 相册管理

相册管理可以对申请的相册进行审核管理(审核不通过、删除、启用)。

| 標块 插件 更多 ▼ | 首引        | 5 ● 相册管 | 理      |      |              |                  | ⑦添加到常用操作 |  |  |
|------------|-----------|---------|--------|------|--------------|------------------|----------|--|--|
| 找 找人 🔹     | 相         | 相册管理    |        |      |              |                  |          |  |  |
| 相相册 -      | 审核不通过  删除 |         | 删除     |      |              |                  |          |  |  |
| 9 相册管理     |           |         |        |      | mate         | AUT 10 1 1 1     |          |  |  |
| 相册管理       |           | ID      | 标题     | 所腐分类 | 用户           | 创建时间             | 状态       |  |  |
| 相册回收站      |           | 6       | 818年中庆 | 5    | [1]OpenSNS官方 | 2017-08-29 14:42 | 启用       |  |  |
| ▶ 分类管理     |           | 9       | 测试     | 2    | [197]ZengHy  | 2017-11-01 15:56 | 启用       |  |  |
| 分类管理       |           | 10      | 1      | 2    | [119]opensns | 2017-11-13 14:04 | 启用       |  |  |
| ● 设置       |           |         |        |      |              |                  |          |  |  |
| 相册设置       |           |         |        |      |              |                  |          |  |  |
| ● 照片管理     | 共         | 3条记录    |        |      |              |                  |          |  |  |
| 照片管理       |           |         |        |      |              |                  |          |  |  |
| - ■ - ■ -  |           |         |        |      |              |                  |          |  |  |
| 论 论坛Pro 🔹  |           |         |        |      |              |                  |          |  |  |

图 441 相册管理

点击相册标题可以查看相册内的图片。

| 首页        | 首页 ● 相册管理 |    |      |              |                  |    |  |  |  |  |
|-----------|-----------|----|------|--------------|------------------|----|--|--|--|--|
| 相册管理      |           |    |      |              |                  |    |  |  |  |  |
| □ 「「「「」」」 |           |    |      |              |                  |    |  |  |  |  |
|           | ID        | 标题 | 所属分类 | 甩户           | 创建时间             | 状态 |  |  |  |  |
|           | 9         | 测试 | 2    | [197]ZengHy  | 2017-11-01 15:56 | 启用 |  |  |  |  |
|           | 10        | 1  | 2    | [119]opensos | 2017-11-13 14:04 | 启用 |  |  |  |  |

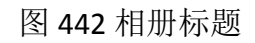

# 点击用户名可以查看用户资料

| 首引              | 首页 ● 相册管理 |    |      |              |                  |    |  |  |  |  |  |
|-----------------|-----------|----|------|--------------|------------------|----|--|--|--|--|--|
| 相               | 相册管理      |    |      |              |                  |    |  |  |  |  |  |
| <b>审核不通过</b> 删除 |           |    |      |              |                  |    |  |  |  |  |  |
|                 | ID        | 标题 | 所属分类 | 用户           | 创建时间             | 状态 |  |  |  |  |  |
|                 | 9         | 测试 | 2    | [197]ZengHy  | 2017-11-01 15:56 | 启用 |  |  |  |  |  |
|                 | 10        | 1  | 2    | [119]opensns | 2017-11-13 14:04 | 启用 |  |  |  |  |  |

共2条记录

图 443 相册用户
### 4.7.18.2 相册回收站

可以对回收站内容进行还原、清空、删除。

| 0 10 | D | 标题      | 甩户           | 创建时间             | 状态 |
|------|---|---------|--------------|------------------|----|
| 2    |   | os      | [1]OpenSNS官方 | 2017-08-29 14:39 | 删除 |
| 3    |   | 官方      | [1]OpenSNS官方 | 2017-08-29 14:39 | 删除 |
| 7    |   | 测试 美女图片 | [163]桃花开     | 2017-10-21 20:07 | 删除 |
| 1    | 1 | 3       | [119]opensns | 2017-11-13 14:04 | 删除 |
| 13   | 3 | 第1集     | [192]演绎。轮回   | 2017-11-15 16:41 | 删除 |

#### 图 444 相册回收站

### 4.7.18.3 相册分类管理

分类管理可以对相册进行新增、编辑、禁用、删除。

| 分类管 | 管理      |          |      |          |          |
|-----|---------|----------|------|----------|----------|
| 新增  |         |          |      |          |          |
| 日   | 非序<br>0 | 名称<br>官方 | [    | <b>(</b> | 编辑禁用删除   |
|     | 0       |          | OS   |          | 编辑 禁用 删除 |
|     | 0       |          | 智果   |          | 编辑 禁用 删除 |
|     | 0       | 其他       |      | •        | 编辑 禁用 删除 |
|     | 0       |          | 公司图集 |          | 编辑 禁用 删除 |
|     |         |          |      |          |          |
|     |         |          |      |          |          |
|     |         |          |      |          |          |
|     |         |          |      |          |          |

图 445 相册分类管理

首页 🌒 新增分类

新增分类

| 沶题  |                  |  |
|-----|------------------|--|
| 娱乐  | ξ.               |  |
| 之分类 | <b>〔选择父级分类</b> 〕 |  |
| 顶纲  | 及分类 ·            |  |
| 状态  |                  |  |
| 启月  | ∃ ▼              |  |
| 创建的 | 饷                |  |
| 雦   | 2017-11-22 14:17 |  |
| 修改的 | 间                |  |
| 曲   | 2017-11-22 14:17 |  |

图 446 新增相册

4.7.18.4 相册设置

基本配置可以对用户空间大小,用户最多创建相册进行设置

| 旧册基个    | 设置       |  |  |
|---------|----------|--|--|
| 基本配置    | 本地评论配置   |  |  |
| 1000(每个 | 用户空间大小)  |  |  |
| 1000    |          |  |  |
| 6 (每个用户 | 最多可创建相册) |  |  |
| 6       |          |  |  |

图 447 基本设置

本地评论配置可以对相册评论进行设置

| 相册基本                                                                               | 基本设置                                                           |  |
|------------------------------------------------------------------------------------|----------------------------------------------------------------|--|
| 基本配置                                                                               | 置 本地评论配置                                                       |  |
| <ul> <li>是否允许游费</li> <li>不允许</li> <li>评论排序(</li> <li>译序</li> <li>每页评论显示</li> </ul> | 午游客评论 (默认为允许) 许 ◎ 允许 \$ (默认路序) ◎ 升序 论显示的数量 (每页默认展示的评论数量,超过则分页) |  |
| 10<br>保存                                                                           |                                                                |  |

图 448 本地评论配置

## 4.7.18.5 照片管理

照片管理可以对相册内的照片进行管理(审核不通过、删除、启用)。

| 模块 插件 更多 ▼ | 首引 | 5 🛛 内容 | 會理                                       |      |              |                  | ● 添加到常用操作 |
|------------|----|--------|------------------------------------------|------|--------------|------------------|-----------|
| 找 找人 🔹     | 内  | 容管理    |                                          |      |              |                  |           |
| 相相册 •      | 审  | 核不通过   | 删除                                       |      |              |                  |           |
| ◎ 相册管理     | -  |        |                                          |      | m+           |                  |           |
| 相册管理       |    | ID     | 标识题                                      | 所属相册 | 用户           | 创建时间             | 状态        |
|            |    | 4      | 标题                                       | 2    | [1]OpenSNS官方 | 2017-08-29 13:25 | 启用        |
| ♥ 分类管理     |    | 5      | 标题                                       | 2    | [1]OpenSNS官方 | 2017-08-29 13:25 | 启用        |
| 分类管理<br>   |    | 6      | 标题                                       | 2    | [1]OpenSNS官方 | 2017-08-29 13:25 | 启用        |
| ◎ 设置       |    | 7      | 标题                                       | 2    | [1]OpenSNS官方 | 2017-08-29 13:25 | 启用        |
| ◎ 照片管理     |    | 8      | 标题                                       | 2    | [1]OpenSNS官方 | 2017-08-29 13:25 | 启用        |
| 照片管理       |    | 9      | 标题                                       | 5    | [1]OpenSNS官方 | 2017-08-29 14:40 | 启用        |
| 思想が、       |    | 10     | 标题                                       | 5    | [1]OpenSNS官方 | 2017-08-29 14:40 | 启用        |
| 论 论坛Pro •  |    | 11     | 标题                                       | 5    | [1]OpenSNS官方 | 2017-08-29 14:40 | 启用        |
| 新 动本Pro 🔹  |    | 12     | 标题                                       | 5    | [1]OpenSNS官方 | 2017-08-29 14:40 | 启用        |
|            | m  | 12     | 1. 1. 1. 1. 1. 1. 1. 1. 1. 1. 1. 1. 1. 1 | ς    | [1]OnenSNS宣告 | 2017-08-29 14-40 | <b>应用</b> |

图 449 照片管理

4.8 插件管理

# 4.8.1 同步登陆插件

同步登陆插件可以让您的网站使用第三方账号登录。如下图

| ,安全值得信赖        |
|----------------|
| !              |
|                |
|                |
| ۲              |
| 忘记密码;          |
|                |
| <sup>美</sup> 录 |
| <b>C</b> -     |
|                |

图 450 同步登陆展示界面

具体配置方法可以查看我们的官方文档。

QQ: <u>http://os.opensns.cn/book/index/read/section\_id/128.html</u> 新浪微博: <u>http://os.opensns.cn/book/index/read/section\_id/129.html</u> 微信: <u>http://os.opensns.cn/book/index/read/section\_id/130.html</u>

4.8.2 短信插件

短信插件是用来配置网站用手机号注册时的验证,找回密码操作时,发送验 证码的。

具体的短信配置教程可以查看下列教程:

http://os.opensns.cn/book/index/read/section\_id/124.html.

4.8.3 举报插件

举报插件可以在前台举报微博(参加本文 1.8.10 举报部分),管理员后台核 实并处理举报的微博。

如管理员已删除处理,举报处理处写明已处理,备注:删除处理。并且会发消息 通知举报的用户所举报的信息已处理。

| 批量处理  |                                       |        |        |      |                |                  |                  |        |         |            |  |  |
|-------|---------------------------------------|--------|--------|------|----------------|------------------|------------------|--------|---------|------------|--|--|
| ID ID | 举报链接                                  | 举报用户   | 举报原因   | 举报描述 | 举报类型           | 创建时间             | 处理时间             | 处理结果   | 操作      | 状态         |  |  |
| 0 1   | Weibo/Index/weiboDetail?id=1          | 1      |        | 123  | 动态/动态<br>动态/动态 | 2017-10-11 10:38 | 2017-10-11 10:39 | 到底 (空) | 处理 忽略处理 | 已处理        |  |  |
|       |                                       |        |        |      |                |                  |                  |        |         |            |  |  |
| 共2    |                                       |        |        |      |                |                  |                  |        |         |            |  |  |
|       |                                       |        |        |      |                |                  |                  |        |         |            |  |  |
| *     | III 系统 🗸 🚺                            | ↓ 扩展 🗸 |        |      |                |                  |                  |        |         |            |  |  |
|       |                                       | ++     |        |      |                |                  |                  |        | ×       |            |  |  |
|       | · · · · · · · · · · · · · · · · · · · |        |        |      |                |                  |                  |        |         |            |  |  |
|       |                                       |        |        |      |                |                  |                  |        | _       |            |  |  |
|       | 刑除微道                                  |        |        |      |                |                  |                  |        |         |            |  |  |
|       |                                       |        |        |      |                |                  |                  |        |         |            |  |  |
|       |                                       |        |        |      |                |                  |                  |        |         |            |  |  |
|       |                                       |        |        |      |                |                  |                  |        |         |            |  |  |
| _     | ۲                                     |        | 理由◎未   | の下理  |                |                  |                  |        |         |            |  |  |
|       | 举报用户                                  |        | SET ON |      |                |                  |                  |        |         | 处理时间       |  |  |
|       |                                       | 确定 Ⅰ   | 取消     |      |                |                  |                  |        |         |            |  |  |
|       | 1                                     |        |        |      | _              |                  |                  |        |         | 201/-10-11 |  |  |
|       | 1                                     |        |        | 涉嫌违规 |                | 动态/动态            | 2017-10-11 1     | .0:42  |         | 2017-10-11 |  |  |
|       |                                       |        |        |      |                |                  |                  |        |         |            |  |  |
|       |                                       |        |        |      |                |                  |                  |        |         |            |  |  |
|       |                                       |        |        |      |                |                  |                  |        |         |            |  |  |
|       |                                       |        |        |      |                |                  |                  |        |         |            |  |  |
|       |                                       |        |        |      |                |                  |                  |        |         |            |  |  |

# 图 451 举报插件管理和处理举界面